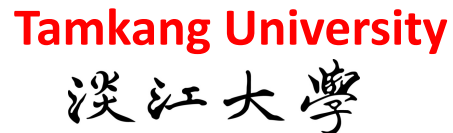

Big Data Mining 巨量資料探勘

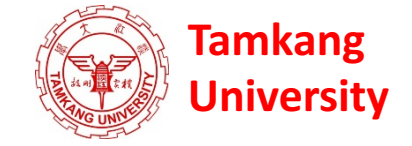

### 個案分析與實作三 (SAS EM 決策樹、模型評估): Case Study 3 (Decision Tree, Model Evaluation using SAS EM)

1052DM08 MI4 (M2244) (3069) Thu, 8, 9 (15:10-17:00) (B130)

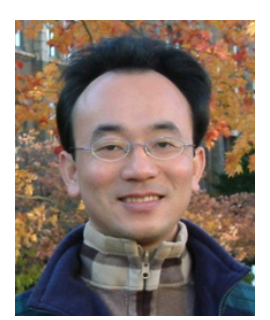

<u>Min-Yuh Day</u> <u>戴敏育</u> Assistant Professor 專任助理教授

**Dept. of Information Management, Tamkang University** 

淡江大學 資訊管理學系

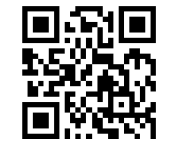

http://mail. tku.edu.tw/myday/ 2017-04-27

# 課程大綱 (Syllabus)

週次(Week) 日期(Date) 內容(Subject/Topics)

- 1 2017/02/16 巨量資料探勘課程介紹 (Course Orientation for Big Data Mining)
- 2 2017/02/23 巨量資料基礎: MapReduce典範、Hadoop與Spark生態系統 (Fundamental Big Data: MapReduce Paradigm, Hadoop and Spark Ecosystem)
- 3 2017/03/02 關連分析 (Association Analysis)
- 4 2017/03/09 分類與預測 (Classification and Prediction)
- 5 2017/03/16 分群分析 (Cluster Analysis)
- 6 2017/03/23 個案分析與實作一 (SAS EM 分群分析): Case Study 1 (Cluster Analysis – K-Means using SAS EM)
- 7 2017/03/30 個案分析與實作二 (SAS EM 關連分析): Case Study 2 (Association Analysis using SAS EM)

# 課程大綱 (Syllabus)

週次(Week) 日期(Date) 內容(Subject/Topics)

- 8 2017/04/06 教學行政觀摩日 (Off-campus study)
- 9 2017/04/13 期中報告 (Midterm Project Presentation)
- 10 2017/04/20 期中考試週 (Midterm Exam)
- 11 2017/04/27 個案分析與實作三 (SAS EM 決策樹、模型評估): Case Study 3 (Decision Tree, Model Evaluation using SAS EM)
- 12 2017/05/04 個案分析與實作四 (SAS EM 迴歸分析、類神經網路): Case Study 4 (Regression Analysis, Artificial Neural Network using SAS EM)
- 13 2017/05/11 Google TensorFlow 深度學習 (Deep Learning with Google TensorFlow)
- 14 2017/05/18 期末報告 (Final Project Presentation)
- 15 2017/05/25 畢業班考試 (Final Exam)

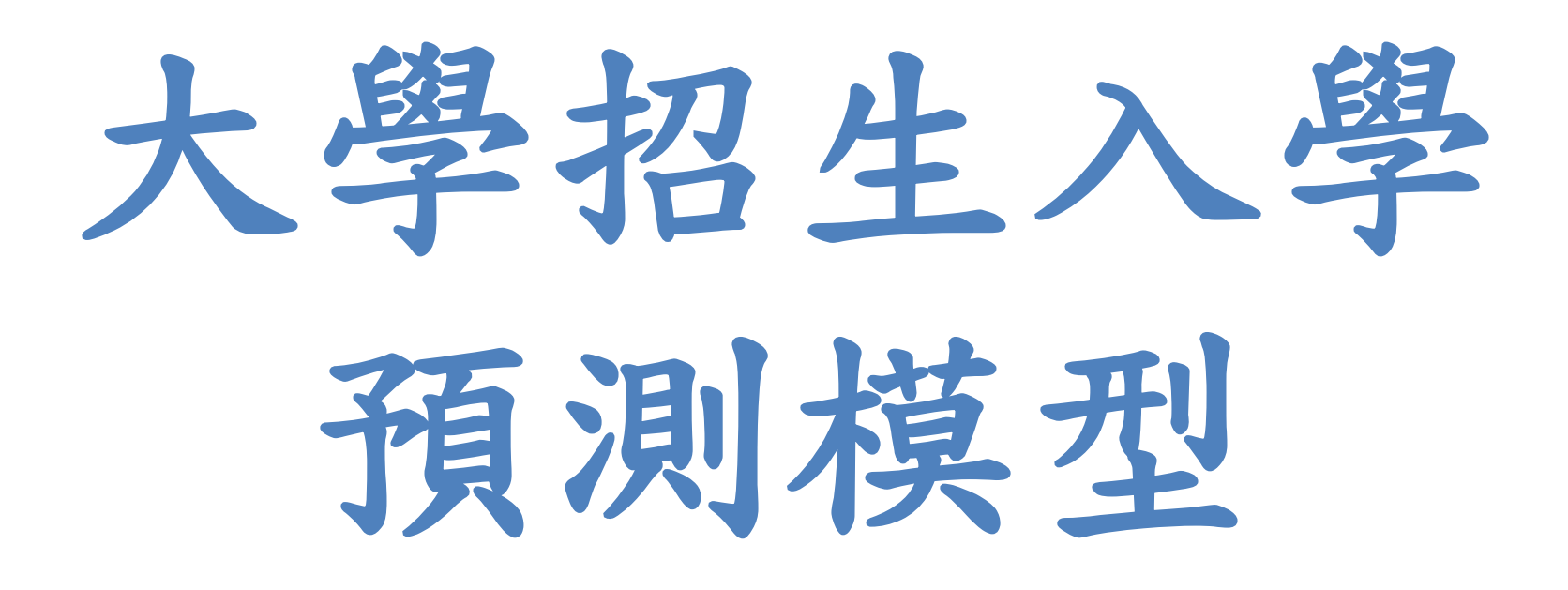

Source: SAS Enterprise Miner Course Notes, 2014, SAS

# 案例情境

- 某大型私立大學董事會今年要求負責招生的教務處 與該校的資料分析研究中心共同合作,希望透過分 析來找出今年哪些申請入學學生最有可能明年來註 冊成為該校新鮮人。
- 董事會希望透過這個專案可以達成以下目標:
  - 提升大一新鲜人的招生申請
  - 增加入學的多元性
  - 增加入學學生的SAT成績
- 從歷年的入學申請經驗,申請入學學生大約超過
   90,000,最後申請通過且會來註冊的學生數大約在
   2,400~2,800人。

### 資料欄位說明

| VarID | Name                | Model Role | Measurement Level | Description                                         |
|-------|---------------------|------------|-------------------|-----------------------------------------------------|
| 1     | ACADEMIC_INTEREST_1 | Rejected   | Nominal           | Primary academic interest code                      |
| 2     | ACADEMIC_INTEREST_2 | Rejected   | Nominal           | Secondary academic interest code                    |
| 3     | CAMPUS_VISIT        | Input      | Nominal           | Campus visit code                                   |
| 4     | CONTACT_CODE1       | Rejected   | Nominal           | First contact code                                  |
| 5     | CONTACT_DATE1       | Rejected   | Nominal           | First contact date                                  |
| 6     | ETHNICITY           | Rejected   | Nominal           | Ethnicity                                           |
| 7     | ENROLL              | Target     | Binary            | 1=Enrolled F2004, 0=Not enrolled F2004              |
| 8     | IRSCHOOL            | Rejected   | Nominal           | High school code                                    |
| 9     | INSTATE             | Input      | Binary            | 1=In state, 0=Out of state                          |
| 10    | LEVEL_YEAR          | Rejected   | Unary             | Student academic level                              |
| 11    | REFERRAL_CNTCTS     | Input      | Ordinal           | Referral contact count                              |
| 12    | SELF_INIT_CNTCTS    | Input      | Interval          | Self initiated contact count                        |
| 13    | SOLICITED_CNTCTS    | Input      | Ordinal           | Solicited contact count                             |
| 14    | TERRITORY           | Input      | Nominal           | Recruitment area                                    |
| 15    | TOTAL_CONTACTS      | Input      | Interval          | Total contact count                                 |
| 16    | TRAVEL_INIT_CNTCTS  | Input      | Ordinal           | Travel initiated contact count                      |
| 17    | AVG_INCOME          | Input      | Interval          | Commercial HH income estimate                       |
| 18    | DISTANCE            | Input      | Interval          | Distance from university                            |
| 19    | HSCRAT              | Input      | Interval          | 5-year high school enrollment rate                  |
| 20    | INIT_SPAN           | Input      | Interval          | Time from first contact to enrollment date          |
| 21    | INT1RAT             | Input      | Interval          | 5-year primary interest code rate                   |
| 22    | INT2RAT             | Input      | Interval          | 5-year secondary interest code rate                 |
| 23    | INTEREST            | Input      | Ordinal           | Number of indicated extracurricular interests       |
| 24    | MAILQ               | Input      | Ordinal           | Mail qualifying score (1=very interested)           |
| 25    | PREMIERE            | Input      | Binary            | 1=Attended campus recruitment event, 0=Did not      |
| 26    | SATSCORE            | Rejected   | Interval          | SAT (original) score                                |
| 27    | SEX                 | Rejected   | Binary            | Sex                                                 |
| 28    | STUEMAIL            | Input      | Binary            | 1=Have e-mail address, 0=Do not                     |
| 29    | TELECQ              | Rejected   | Ordinal           | Telecounciling qualifying score (1=very interested) |

# 預測模型實機演練 分析目的

依據可能影響申請學生正式註冊入學的考量因素,利用決 策樹等分類演算方法建立入學預測模型。

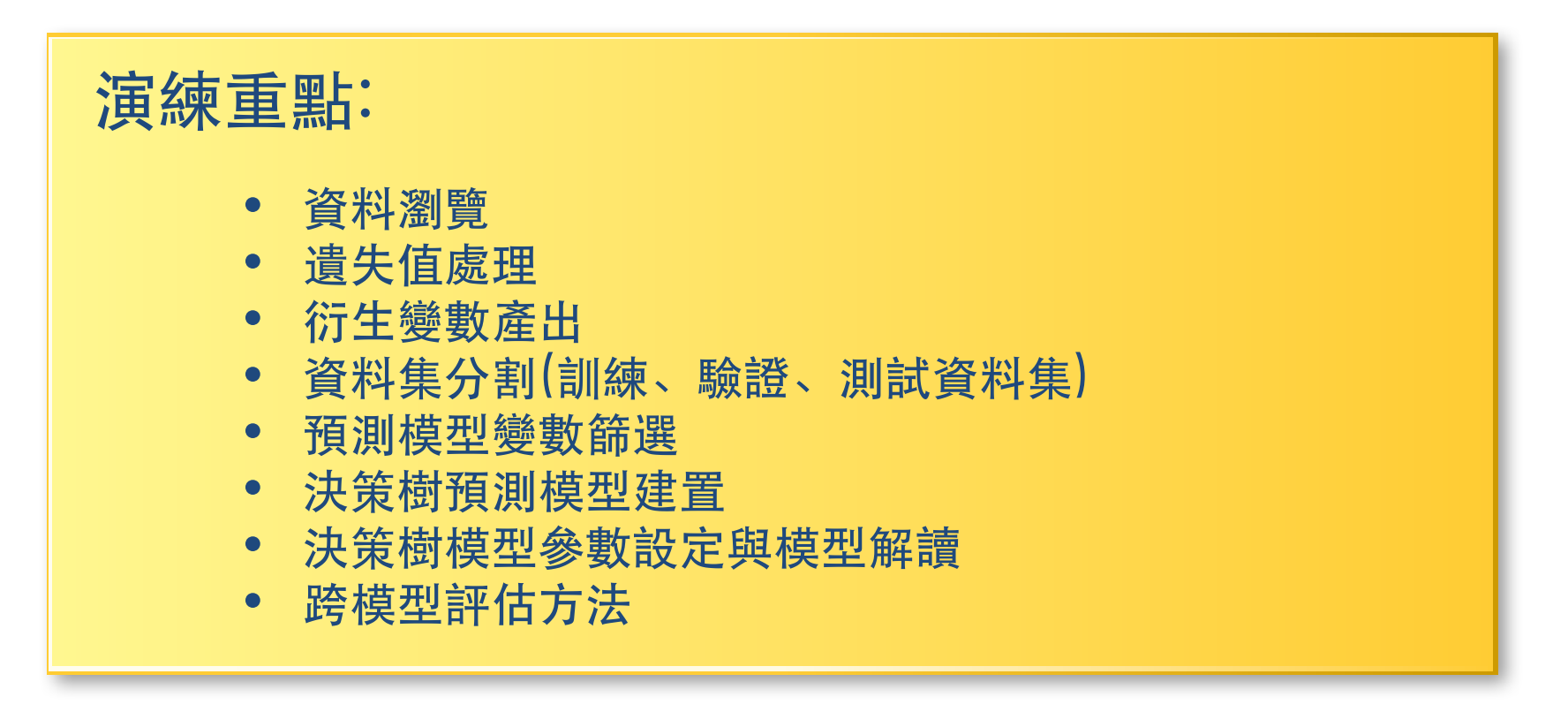

# SAS Enterprise Miner (SAS EM) Case Study

- SAS EM 資料匯入4步驟
  - Step 1. 新增專案 (New Project)
  - Step 2. 新增資料館 (New / Library)
  - Step 3. 建立資料來源 (Create Data Source)
  - Step 4. 建立流程圖 (Create Diagram)
- SAS EM SEMMA 建模流程

#### 個案分析與實作三 (SAS EM 決策樹、模型評估): Case Study 3 (Decision Tree, Model Evaluation using SAS EM) Enrollment Management

|      |              |                |              |                 |                                   | 1                                                                                                    |                                                                                                    |                                                                                                    |                                                           |            |
|------|--------------|----------------|--------------|-----------------|-----------------------------------|----------------------------------------------------------------------------------------------------|----------------------------------------------------------------------------------------------------|----------------------------------------------------------------------------------------------------|-----------------------------------------------------------|------------|
|      | 🔞 avg_income | 🔞 CAMPUS_VISIT | 🎯 distance   | 🔞 Enroll_Target | 🗿 hscrat                          | 🔞 init_span                                                                                                    | 🔌 Instate                                                                                                    | 📵 intlrat                                                                                                    | 🎯 int2rat                                                 | 🔞 interest |
| 2855 | 46007        | 0              | 80.107324675 | 1               | 0.0970873786                      | 16                                                                                                    | Y                                                                                                    | 0.084962913                                                                                                    | 0.0566696856                                              | 0          |
| 2856 | 48511        | 0              | 79.831475811 | 1               | 0.149122807                       | 10                                                                                                    | Y                                                                                                    | 0.2142857143                                                                                                    | 0.0909090909                                              | 0          |
| 2857 | 46007        | 0              | 80.107324675 | 1               | 0.0970873786                      | 9                                                                                                    | Y                                                                                                    | 0.1875                                                                                                    | 0.0629067245                                              | 0          |
| 2858 | 48511        | 0              | 79.831475811 | 1               | 0.149122807                       | 21                                                                                                    | Y                                                                                                    | 0.084962913                                                                                                    | 0.0330639236                                              | 1          |
| 2859 | 46007        | 1              | 80.107324675 | 1               | 0.0526315789                      | 7                                                                                                    | Y                                                                                                    | 0.0383403361                                                                                                    | 0.0824742268                                              | 0          |
| 2860 | 46007        | 0              | 80.107324675 | 1               | 0.0526315789                      | 8                                                                                                    | Y                                                                                                    | 0.0492696752                                                                                                    | 0.0566696856                                              | 0          |
| 2861 | 48511        | 1              | 79.831475811 | 1               | 0.149122807                       | 14                                                                                                    | Y                                                                                                    | 0.0523532522                                                                                                    | 0.0909090909                                              | 2          |
| 2862 | 48511        | 1              | 79.831475811 | 1               | 0.149122807                       | 31                                                                                                    | Y                                                                                                    | 0.0320610687                                                                                                    | 0.0500758725                                              | 0          |
| 2863 | 73195        | 0              | 79.593944675 | 1               | 0.149122807                       | 16                                                                                                    | Y                                                                                                    | 0.0492696752                                                                                                    | 0.0566696856                                              | 0          |
| 2864 | 73195        | 0              | 79.593944675 | 1               | 0.2105263158                      | 15                                                                                                    | Y                                                                                                    | 0.0492696752                                                                                                    | 0.0566696856                                              | 0          |
| 2865 | 73195        | 0              | 79.593944675 | 1               | 0.149122807                       | 24                                                                                                    | Y                                                                                                    | 0.084962913                                                                                                    | 0.0305851064                                              | 1          |
| 2866 | 73195        | 1              | 79.593944675 | 1               | 0.0406091371                      | 23                                                                                                    | Y                                                                                                    | 0.0492696752                                                                                                    | 0.0566696856                                              | 0          |
| 2867 | 62417        | 0              | 77.612290966 | 1               | 0.0406091371                      | 21                                                                                                    | Y                                                                                                    | 0.0492696752                                                                                                    | 0.0566696856                                              | 0          |
| 2868 | 62417        | 0              | 77.612290966 | 1               | 0.0406091371                      | 24                                                                                                    | Y                                                                                                    | 0.084962913                                                                                                    | 0.0566696856                                              | 0          |
| 2869 | 62417        | 0              | 77.612290966 | 0               | 0.0406091371                      | 24                                                                                                    | Y                                                                                                    | 0.052247191                                                                                                    | 0.0305851064                                              | 0          |
| 2870 | 62417        | 0              | 77.612290966 | 0               | 0.0376516305                      | 4                                                                                                    | Y                                                                                                    | 0                                                                                                    | 0.0566696856                                              | 0          |
| 2871 | 60417        | ^              | 77.61000066  | 0               | <u> </u>                          | 10                                                                                                    | v                                                                                                    | 0.0400606750                                                                                                    | 0.0566606056                                              | 0          |
| 2872 |              |                |              |                 | ◎ 第末・部第<br>確素(F) 編輯(<br>目 2 6 6 1 | 5:沃弗樹(2) 流程画:CaseStudy<br>E) 桧硯(V) 視賓(V)<br>]  4/                                                                                                    |                                                                                                    |                                                                                                    |                                                           | 0          |
| 873  | INQ2006      |                | Stat Explor  | re              | 平樹                                |                                                                                                    |                                                                                                    | 88.0×1                                                                                                    |                                                           | 0          |
| 2874 |              | V              |              | <b>V</b>        |                                   |                                                                                                    | <u></u>                                                                                                    | SELF_INT_CONTENTS                                                                                                    |                                                           | 0          |
| 2875 |              |                |              |                 |                                   | 4931<br>20                                                                                                    | + 23 (22)                                                                                                    | 820<br>9                                                                                                    |                                                           | 0          |
| 2876 |              |                |              |                 |                                   | <25.公律用                                                                                                    | SELF_INIT_CNTCTS                                                                                                    | ×=2.6 <0.007                                                                                                    | herat<br>>+ 6.0071 (c±3)                                  | 0          |
| 2877 | → 資料分属       | ━━>論:決策樹       | _            |                 |                                   |                                                                                                    | 8620<br>51                                                                                                    | Mark         Mark         Mark <th< th=""><th></th><th>0</th></th<> |                                                           | 0          |
| 2878 |              |                |              |                 | -<br>Marit                        | 4.0.0.02.00<br>100.070<br>100.070 | + 6 0.000<br>                                                                                                    | ++ 6238 (2018)<br>4221 (2018)<br>(1) (2) (2) (2) (2) (2) (2) (2) (2) (2) (2                                                                                                    | 1 60/281 00 100 000<br>000 00 100 000 000 000<br>0000 000 | 0          |
| 879  |              |                | 6            |                 |                                   |                                                                                                    | 1.02.00                                                                                                    |                                                                                                    |                                                           | 0          |
| 2880 |              | → 決策街(2)       | >₹           | ▶ 模型比較          |                                   | 1031 1032 103<br>1040 1040 1040<br>105 104 104 104<br>105 104 104 104 104<br>105 104 104 104 104<br>105 104 104 104 104<br>105 104 104 104<br>105 105 105 105<br>105 105 105<br>105 105<br>105 105 105<br>105 105<br>105<br>105<br>105<br>105<br>105<br>105<br>105<br>105<br>105                                                                                                    | 1000 117<br>1000 1000 1000<br>111.00 111.00 0                                                                                                    |                                                                                                    |                                                           | 0          |
| 2881 |              |                |              |                 |                                   |                                                                                                    | <3<br>10<br>10<br>10<br>10<br>10<br>10<br>10<br>10<br>10<br>10<br>10<br>10<br>10                                                                                                    |                                                                                                    | 1                                                         | 0          |
| 2882 |              | - ipites       |              |                 |                                   | £                                                                                                    |                                                                                                    |                                                                                                    |                                                           | 0          |
|      |              | Se . weath     |              |                 |                                   |                                                                                                    | 4)<br>1000 101 47<br>1000 101 47<br>1000 100 100 100 100<br>1000 100 100 100 100<br>1000 1000 | < 45 (2)<br>100 (20) (20) (20)<br>100 (20) (20) (20)<br>100 (20) (20) (20) (20) (20) (20) (20) (2                                                                                                    |                                                           | 9          |
|      |              |                |              |                 |                                   |                                                                                                    |                                                                                                    |                                                                                                    |                                                           |            |

### Download EM\_Data.zip (SAS EM Datasets)

http://mail.tku.edu.tw/myday/teaching/1052/BDM/Data/EM\_Data.zip

#### http://mail.tku.edu.tw/myday/teaching.htm

| $\rightarrow$ C | G      | ) mail.tku.edu  | i.tw/myday/teaching.htm                                                                                                    | \$    |
|-----------------|--------|-----------------|----------------------------------------------------------------------------------------------------|-------|
| 巨量              | 資料     | ·探勘 (Big Da     | ata Mining) (MI4P) (Spring 2017)                                                                                                |       |
| (MI4            | ) (2 ( | Credit, Electiv | ve) (M2244) (3069)                                                                                                    | - I   |
| (1052           | 。) (資  | f管四 MI4) (      | 選修2學分) (2017.02-2017.06)                                                                                                    |       |
| (週匹             | Thu    | 1, 8, 9, 15:10- | -17:00) (B130)                                                                                                    |       |
| 0               | 週と     | 欠(Week) 日       | 期 (Date) 內容(Subject/Topics)                                                                                                    |       |
|                 | 1      | 2017/02/16      | <u> 巨量資料探勘課程介紹 (Course Orientation for Big Data Mining)</u> [ppt] [pdf]                                                         |       |
|                 | 2      | 2017/02/23      | <u> 巨量資料基礎: MapReduce典範、Hadoop與Spark生態系統 (Fundamental Big Data: MapReduce Paradigm, Hadoop and Spark Ecosystem)</u> [ppt] [pdf] | - I   |
|                 | 3      | 2017/03/02      | 關連分析 (Association Analysis) [ppt] [pdf]                                                                                         |       |
|                 | 4      | 2017/03/09      | 分類與預測 (Classification and Prediction) [ppt] [pdf]                                                                               |       |
|                 | 5      | 2017/03/16      | <u>分群分析 (Cluster Analysis)</u> [ppt] [pdf]                                                                                      |       |
|                 | 6      | 2017/03/23      | <u> 個案分析與實作一 (SAS EM 分群分析): Case Study1 (Cluster Analysis – K-Means using SAS EM) [ppt] [pdf [EM Data]</u>                      |       |
|                 | 7      | 2017/03/30      | 個案分析與實作二 (SAS EM 關連分析): Case Study2 (Association Analysis using SAS EM) [ppt] [pdf] [EM Data]                                   |       |
|                 | 8      | 2017/04/06      | 教學行政觀摩日 (Off-campus study)                                                                                                    |       |
|                 | 9      | 2017/04/13      | 期中報告 (Midterm Project Presentation)                                                                                             |       |
|                 | 10     | 2017/04/20      | 期中考試週                                                                                                    |       |
|                 | 11     | 2017/04/27      | <u> 個案分析與實作三 (SAS EM 決策樹、模型評估): Case Study 3 (Decision Tree, Model Evaluation using SAS EM) [ppt] [pdf] [EM Data]</u>           |       |
|                 | 12     | 2017/05/04      | 個案分析與實作四 (SAS EM 迴歸分析、類神經網路): Case Study 4 (Regression Analysis, Artificial Neural Network using SAS EM) [ppt] [pdf] [EM        | Data] |
|                 | 13     | 2017/05/11      | Google TensorFlow深度學習 (Deep Learning with Google TensorFlow)                                                                    | - I   |
|                 | 14     | 2017/05/18      | 期末報告 (Final Project Presentation)                                                                                               |       |
|                 | 15     | 2017/05/25      | 畢業考試週                                                                                                    | - 1   |
|                 |        |                 |                                                                                                    |       |

- References:
  - 1. SAS Big Data Champion 2017
  - 2. SAS Resource
  - 3. SAS Enterprise Guide (SAS EG) [Secured Data]
  - 4. SASMining2012 IMTKU Project Presentation 20120921 [ppt] [pdf]
  - 5. SASMining2012 IMTKU Project Report 20120921 [pdf]
  - 6. SASMining2012 Final List [pdf]

### Upzip EM\_Data.zip to C:\DATA\EM\_Data

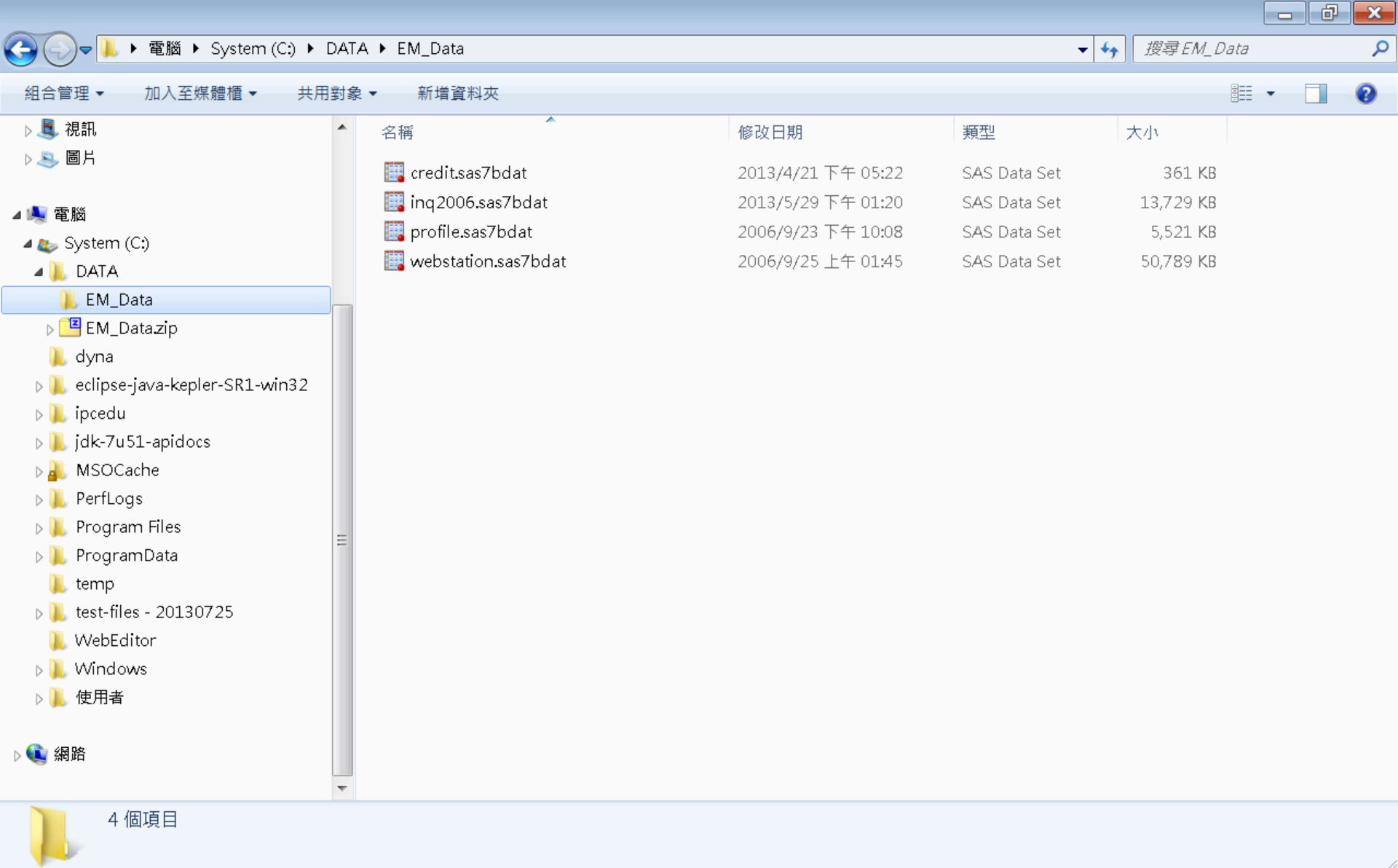

# VMware Horizon View Client softcloud.tku.edu.tw SAS Enterprise Miner

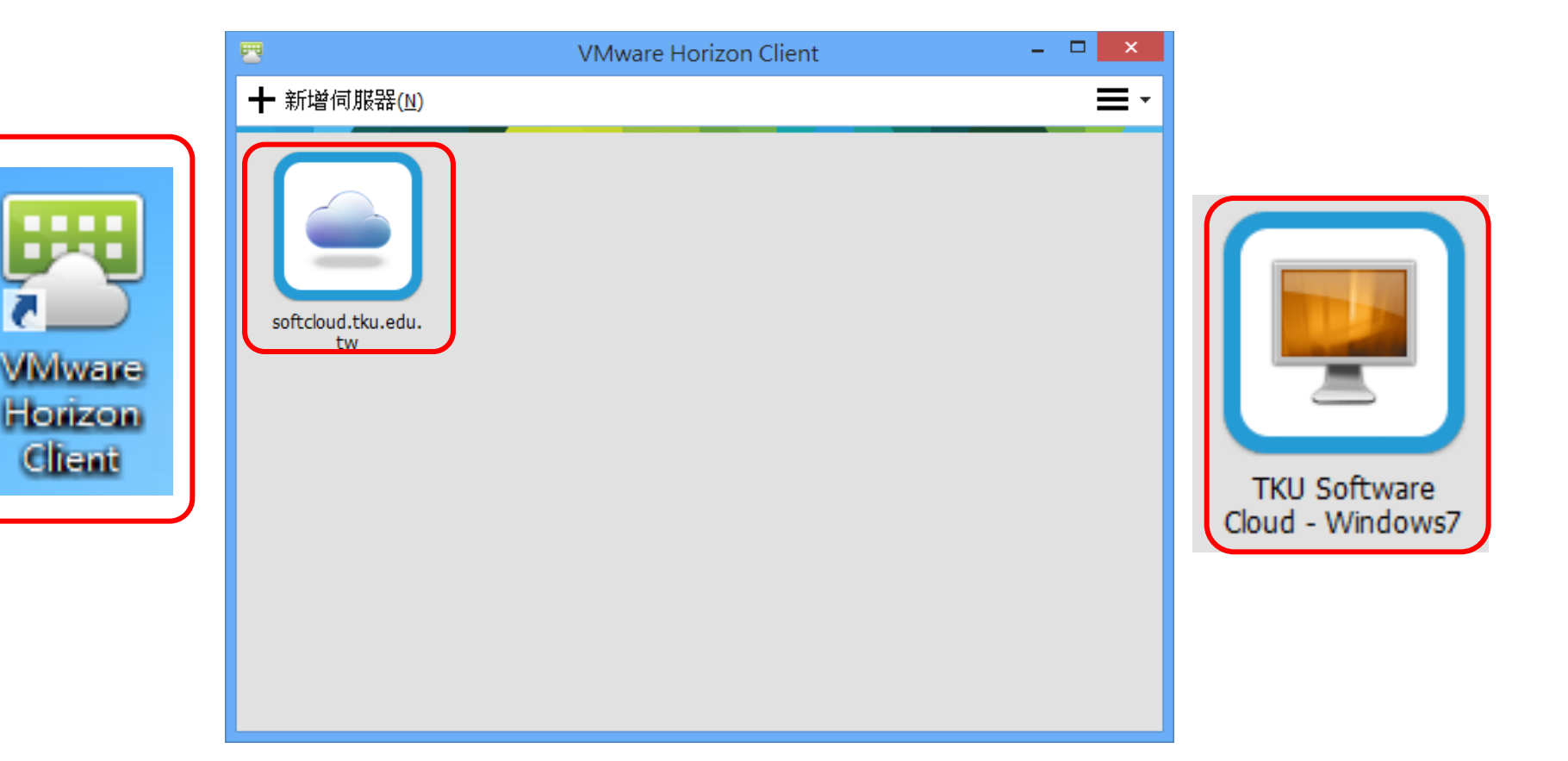

# SAS Enterprise Guide (SAS EG)

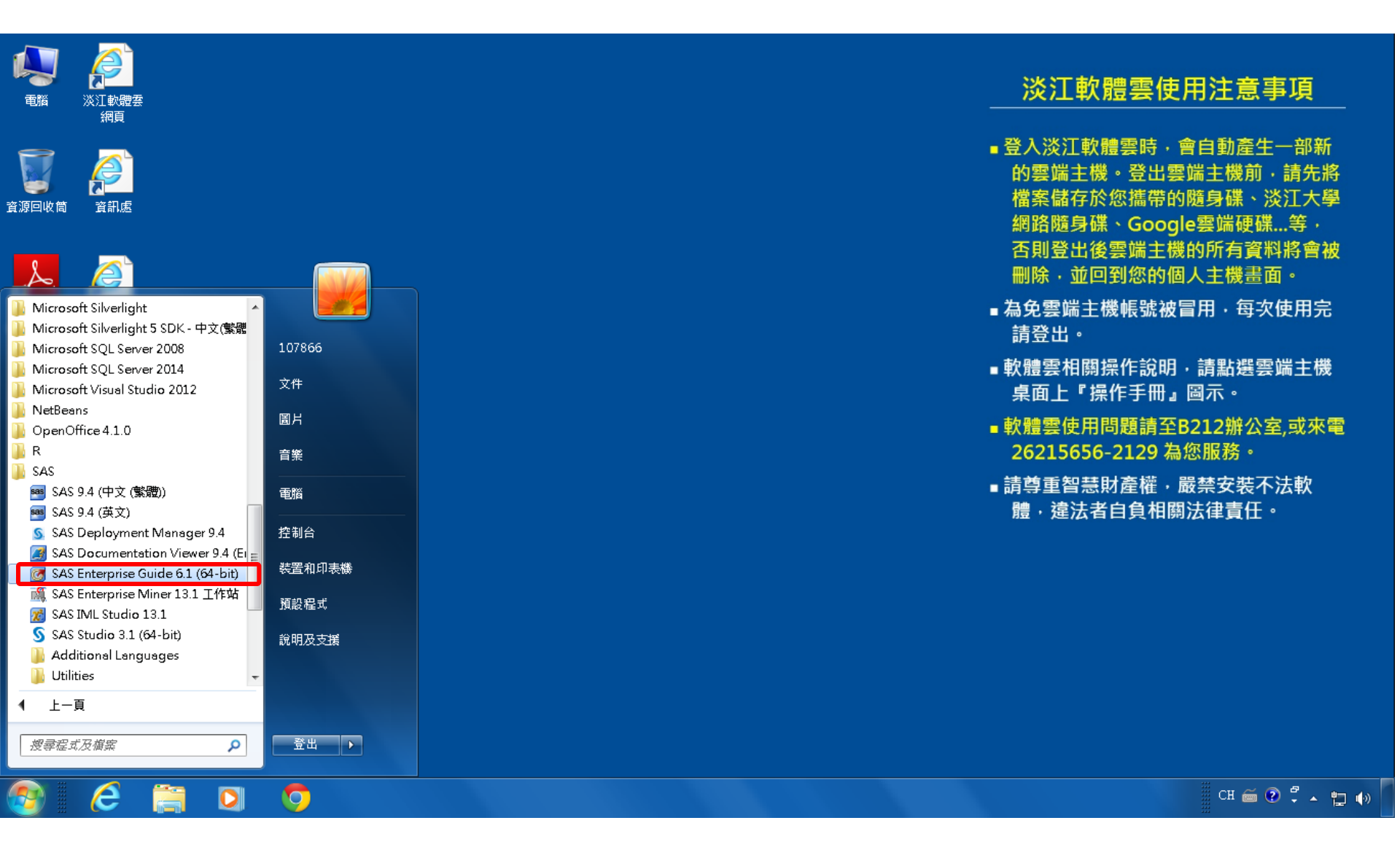

## **SAS EG New Project**

| 🞯 SAS Enterprise Guide                                                                                                    |                                                                                                    |        |
|----------------------------------------------------------------------------------------------------|----------------------------------------------------------------------------------------------------|--------|
| 檔案(F) 編輯(E) 檢視(∨) ]                                                                                                    | 工作(K)   程式(P)   工具(T)   說明(H)   📋 • 🚰 • 🚳 📙 🋩 🗈 🛍 🗡 🕨 🧿 (■   🗂 •   🎭 虚理流程 🔹                                                                                                    |        |
| 專案樹狀結構 ▼                                                                                                    | × 處理流程 ▼                                                                                                    |        |
| ●         ●       ●         ●       ●         ●       ●         ●       ●         ●       ●         ●       ●         ●       ●         ●       ●         ●       ●         ●       ●         ●       ●         ●       ●         ●       ●         ●       ●         ●       ●         ●       ●         ●       ●         ●       ●         ●       ●         ●       ●         ●       ●         ●       ●         ●       ●         ●       ●         ●       ●         ●       ●         ●       ●         ●       ●         ●       ●         ●       ●         ●       ●         ●       ●         ●       ●         ●       ●         ●       ●         ●       ●         ●       ● | <ul> <li>▲ 虚理流程・</li> <li>▶ 執行(R) • ■ 停止(S) [ 區出(X) • 排程(D) • [ 締放(Z) • [ 圖 專案記錄櫓(L)   圖 屬性(D) •</li> <li>○ 微迎使用 SAS Enterprise Guide</li> <li>② 激力益 些 遵 項的其中 → 個 來開始:</li> <li>● 顧登</li> <li>● 新聞</li> <li>● 新聞</li> <li>● 新聞</li> <li>● 新聞</li> <li>● 新聞</li> <li>● 文教學課程: SAS Enterprise Guide 入門</li> <li>■ 不要再顯示此視窗</li> </ul> |        |
|                                                                                                    |                                                                                                    |        |
| 就緒                                                                                                    | X                                                                                                    | 未選取設定檔 |

# SAS EG Open Data

| 3        | SAS Enterprise Guide                                                                      |                                                                                 |                                                                        |      | 7 🔁 | κ ] |
|----------|-------------------------------------------------------------------------------------------|---------------------------------------------------------------------------------|------------------------------------------------------------------------|------|-----|-----|
| 檔        | 案(F) 編輯(E) 檢視(V) 工f                                                                       | 作(K)                                                                            | - 程式(P) - 工具(T) - 説明(H)   🎽 • 🚔 • 🍕   📇 🋩 🗈 🛍 🗙   🤛 व   🗂 •   🎭 虚理流程 🔹 |      |     |     |
| 1        | 新增(N) ▶                                                                                   | 虚                                                                               | 2理流程 ▼                                                                 |      |     |     |
| õ        | 開啟(O)                                                                                     | 0                                                                               | 專案(P) Ctrl+O X → 排程(D) → 縮放(Z) → 🙀 專案記錄檔(L) 📗 屬性(L) →                  |      |     |     |
|          | 關閉專案(C)                                                                                   |                                                                                 |                                                                        |      |     |     |
| <b>E</b> | 儲存「專案」(S) Ctrl+S<br>將「專案」另存為(A)                                                           |                                                                                 |                                                                        |      |     |     |
| U        | 儲存(V) Ctrl+Shift+S<br>呂在新灣(E)                                                             |                                                                                 |                                                                        |      |     |     |
| 2        | 延入資料(I)                                                                                   |                                                                                 | 預存程式(S) OLAP Cube(U)                                                   |      |     | -   |
|          | 執行「專案」(U)<br>排程「專案」(H)                                                                    | 7<br>10<br>10<br>10<br>10<br>10<br>10<br>10<br>10<br>10<br>10<br>10<br>10<br>10 | Information Map(I)<br>Exchange(E)                                      |      |     |     |
|          | 匯出(R)<br>傳送至(D)<br>▶                                                                      | 5<br>1                                                                          | OLEDB(O)<br>ODBC(B)                                                    |      |     | I   |
| Ħ        | 發行(L)                                                                                     |                                                                                 | 其他(R)                                                                  |      |     | -   |
|          | 版面設定(G)<br>預覽列印(W)                                                                        |                                                                                 |                                                                        |      |     |     |
| 8        | 列印(P) Ctrl+P                                                                              |                                                                                 |                                                                        |      |     |     |
|          | <ul> <li>專案屬性(J)</li> <li>最近使用的專案(T)</li> <li>▶</li> <li>最近使用的程式(M)</li> <li>▶</li> </ul> |                                                                                 |                                                                        |      |     |     |
|          |                                                                                           |                                                                                 |                                                                        |      |     |     |
|          |                                                                                           |                                                                                 |                                                                        |      |     |     |
|          |                                                                                           |                                                                                 |                                                                        |      |     |     |
|          |                                                                                           |                                                                                 |                                                                        |      |     |     |
|          |                                                                                           |                                                                                 |                                                                        |      |     | -   |
| 就緖       | á                                                                                         |                                                                                 |                                                                        | 未選取詞 | 設定檔 |     |

# SAS EG Open inq2006.sas7bdat

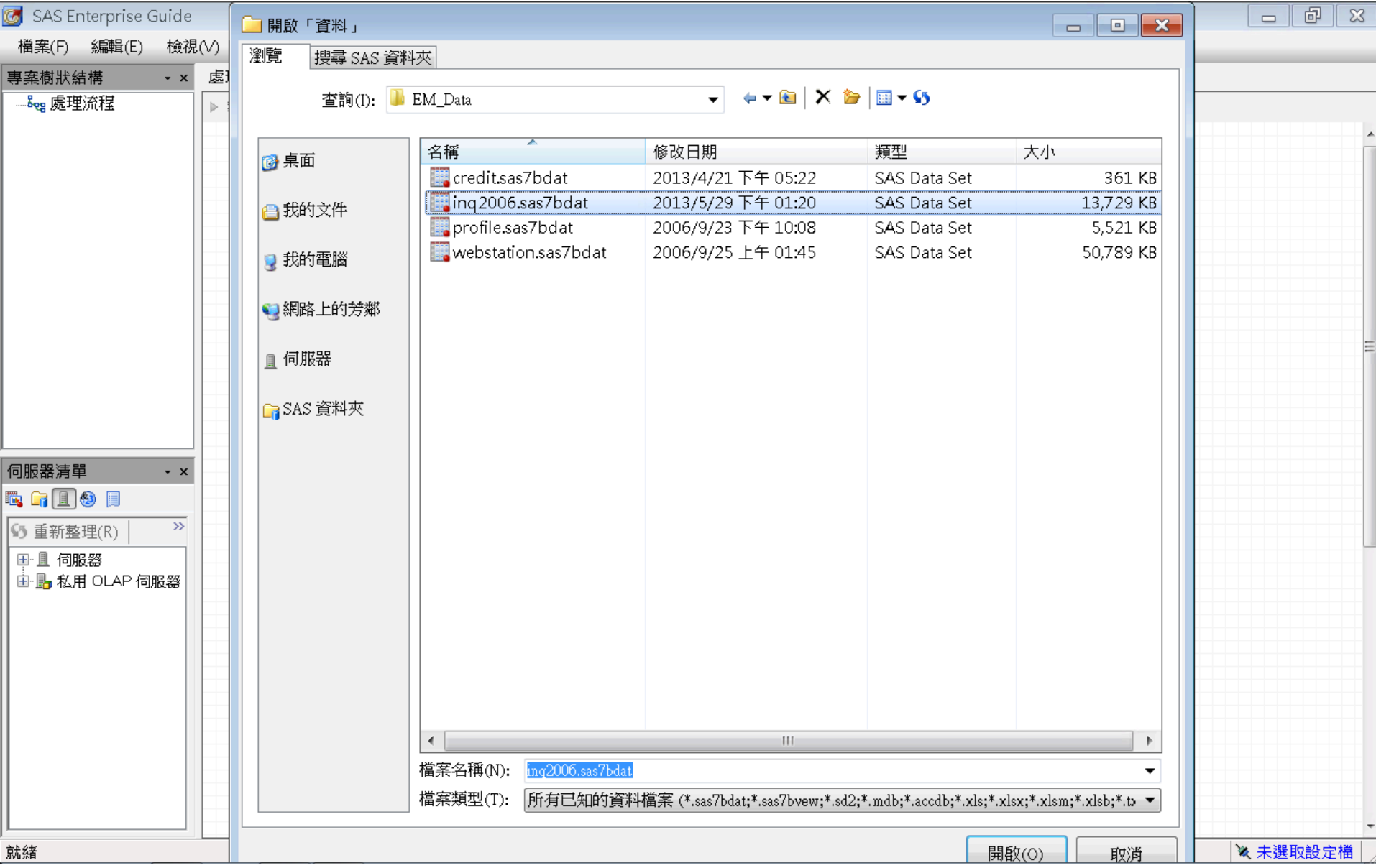

| 团 SAS Enterprise (                      | Guide  |        |              |                     |                                         |                       |                                       |                  | d X        |
|-----------------------------------------|--------|--------|--------------|---------------------|-----------------------------------------|-----------------------|---------------------------------------|------------------|------------|
| 檔案(F) 編輯(E)                             | 檢視     | 1(V)   | 工作(K) 程式(P)  | 工具(T)               | 🗎 • 🚔 • 🐔 🔚 🋩 🖻                         | a X   IS @   №        | 處理流程 ▼                                |                  |            |
| 事案樹狀結構                                  | • X    | ing 20 | 106 <b>-</b> |                     | , , , , , , , , , , , , , , , , , , , , |                       |                                       |                  | ×          |
|                                         | • •    |        |              |                     |                                         |                       | + XY                                  |                  |            |
| □ - · · · · · · · · · · · · · · · · · · |        | 💱 節3   | 選和排序(L) 🖷 笪  | 調產生器(Q) │ 資料(D)     | ▼ 描述(B) ▼ 圖形(G) ▼                       | 分析(Z)▼  進出(X)▼ 1<br>- | 專送至(N) ▼   🗐                          | -                | _          |
| N. MARCON                               |        |        | A TERRITORY  | 7 😡 Enroll_Target 😡 | ) TOTAL_CONTACTS                        | SELF_INIT_CNTCTS      | TRAVEL_INIT_CNTCTS                    | SOLICITED_CNTCTS | 🧿 REFERI 📥 |
|                                         |        | 1      | N            | 0                   | 1                                       | 0                     | 0                                     | 1                | Ξ          |
|                                         |        | 2      | N            | Ų.                  | 1                                       | V                     | V                                     | 1                |            |
|                                         |        | 3      | N            | U .                 | 2                                       | 2                     | U                                     | V                |            |
|                                         |        | 4      | N            | V                   | 3                                       | 2                     | 1                                     | V                |            |
|                                         |        | 5      | N            | U .                 | 1                                       | 1                     | U                                     | V                |            |
|                                         |        | 6      | N            | U                   | 1                                       | V                     | 1                                     | V                |            |
|                                         |        | 7      | N            | U .                 | 1                                       | U                     | V                                     | 1                |            |
|                                         |        | 8      | N            | U                   | 1                                       | 1                     | V                                     | V                |            |
|                                         |        | 9      | N            | U .                 | 2                                       | 2                     | V                                     | V                |            |
|                                         |        | 10     | N            | V                   | 1                                       | 1                     | V                                     | V                |            |
|                                         |        | 11     | N            | U                   | 1                                       | V                     | V                                     | 1                |            |
|                                         |        | 12     | N            | U                   | 1                                       | U<br>1                | V                                     | 1                |            |
|                                         |        | 13     | N            | U                   | 1                                       | 1                     | V                                     | V                |            |
|                                         |        | 14     | N            | U                   | 1                                       | 1                     | V                                     | V                |            |
| 何服器済里                                   | + X    | 15     | N            | Ų.                  | 2                                       | 2                     | U                                     | V                |            |
| 🖪 🗐 且 🕘 📃                               |        | 16     | N            | U                   | 1                                       | V                     | 1                                     | V                |            |
| 5 重新整理(R)                               | >>     | 17     | N            | U                   | 1                                       | V                     | 1                                     | V                |            |
|                                         |        | 18     | N            | U                   | 1                                       | V                     | 1                                     | V                |            |
| □□□□19版码                                | IRC SS | 19     | N            | V                   | 1                                       | V                     | 1                                     | V                |            |
|                                         | ାମୟଟଳ  | 20     | N            | U                   | 1                                       | 1                     | V                                     | V                |            |
|                                         |        | 21     | N            | V                   | 1                                       | 1                     | V                                     | V                |            |
|                                         |        | 22     | N            | U                   | 1                                       | 1                     |                                       | V                |            |
|                                         |        | 23     | N            | V                   | 1                                       | 1                     | V                                     | V                |            |
|                                         |        | 24     | N            | U                   | 1                                       | 1                     |                                       | V                |            |
|                                         |        | 25     | N            | V                   | 1                                       | 1                     | V                                     | V                |            |
|                                         |        | 26     | N            | U                   | 1                                       | 1                     |                                       | V                |            |
|                                         |        | 21     | IN<br>N      | U                   | 1                                       | l                     | V                                     | U                |            |
|                                         |        | 28     | N            | U                   | 1                                       | 1                     | V                                     | U                |            |
|                                         |        | 29     | IN N         | U                   | 1                                       | 1                     | V                                     | U                |            |
|                                         |        |        |              | : III               |                                         |                       | · · · · · · · · · · · · · · · · · · · |                  | •          |
|                                         |        |        |              |                     |                                         |                       |                                       | ※ 未得             |            |

| 团 SAS Enterprise Guide |        |                      |              |               |                           |                        |            |            |     | 6        | × |
|------------------------|--------|----------------------|--------------|---------------|---------------------------|------------------------|------------|------------|-----|----------|---|
| 檔案(F) 編輯(E) 檢祷         | 1(V) I | [作(K) 程式(P) 工具(T)    | 說明(H) │🎽 🕶 🔒 | F 🚳   📇 🋩 🗈   | <u>ե× </u> թզ  <u>−</u> - | <sup>8</sup> •9 處理流程 ▼ |            |            |     |          |   |
| 專案樹狀結構 ·×              | inq20  | 06 •                 |              |               |                           |                        |            |            |     |          | × |
| 🖃 🎭 處理流程               | 🖏 篩選   | 。<br>和排序(L) 🏪 查詢產生器( |              | (B) • 圖形(G) • |                           | ▪ 傳送至(N) ▼   🎚         | ]          |            |     |          |   |
| inq2006                |        | REFERRAL CNTCTS      | CAMPUS VISIT | satscore      | 😡 mailg                   | 😥 ргетіеге             | 😡 interest | 😡 stuemail |     | init sr  |   |
|                        | 1      | 0                    | 0            | <u> </u>      | 5                         | 0                      | 0          | <u> </u>   | 0   |          | Ξ |
|                        | 2      | 0                    | 0            |               | 5                         | 0                      | 0          |            | 1   |          |   |
|                        | 3      | 0                    | 0            |               | 5                         | 0                      | 0          |            | 0   |          |   |
|                        | 4      | 0                    | 0            |               | 5                         | 0                      | 0          |            | 1   | ,        |   |
|                        | 5      | 0                    | 0            |               | 5                         | 0                      | 0          |            | 1   |          |   |
|                        | 6      | 0                    | 0            |               | 2                         | 0                      | 0          | -          | 1   |          |   |
|                        | 7      | 0                    | 0            |               | 5                         | 0                      | 0          |            | 1   |          |   |
|                        | 8      | 0                    | 0            |               | 5                         | 0                      | 0          |            | 1   |          | 1 |
|                        | 9      | 0                    | 0            |               | 5                         | 1                      | 0          |            | 0   |          |   |
|                        | 10     | 0                    | 1            |               | 4                         | 0                      | 0          |            | 0   |          |   |
|                        | 11     | 0                    | 0            |               | 5                         | 0                      | 0          |            | 1   |          |   |
|                        | 12     | 0                    | 0            |               | 5                         | 0                      | 0          | -          | 1   |          |   |
|                        | 13     | 0                    | 1            |               | 1                         | 0                      | 0          |            | 1   |          |   |
|                        | 14     | 0                    | 0            |               | 5                         | 0                      | 0          |            | 0   |          |   |
| 伺服器清單 • ×              | 15     | 0                    | 0            |               | 4                         | 0                      | 0          |            | 0   |          |   |
| ta 🔓 🔳 🕘 📃             | 16     | 0                    | 0            |               | 2                         | 0                      | 0          |            | 1   |          |   |
|                        | 17     | 0                    | 0            |               | 1                         | 0                      | 0          |            | 0   |          |   |
| ▶ 里新整理(K)              | 18     | 0                    | 0            |               | 5                         | 0                      | 0          |            | 0   |          |   |
| ■■■伺服器                 | 19     | 0                    | 0            |               | 3                         | 0                      | 0          |            | 0   |          |   |
| H III 私用 OLAP 伺服器      | 20     | 0                    | 0            |               | 5                         | 0                      | 0          |            | 0   |          |   |
|                        | 21     | 0                    | 0            |               | 5                         | 0                      | 0          |            | 0   |          |   |
|                        | 22     | 0                    | 0            |               | 5                         | 0                      | 1          |            | 0   |          |   |
|                        | 23     | 0                    | 0            |               | 5                         | 0                      | 0          |            | 0   |          |   |
|                        | 24     | 0                    | 0            |               | 5                         | 0                      | 0          |            | 0   |          |   |
|                        | 25     | 0                    | 0            |               | 5                         | 0                      | 0          |            | 0   |          |   |
|                        | 26     | 0                    | 0            |               | 5                         | 0                      | 0          |            | 0   |          |   |
|                        | 27     | 0                    | 0            |               | 5                         | 0                      | 0          |            | 0   |          |   |
|                        | 28     | 0                    | 0            |               | 5                         | 0                      | 0          |            | 0   |          |   |
|                        | 29     | 0                    | 0            |               | 5                         | 0                      | 0          |            | 0   |          |   |
|                        | 30     | 0                    | <u></u>      |               | 5                         | <u> </u>               | l 0        |            | 0   |          | 1 |
| 就緒                     |        |                      |              |               |                           |                        |            | ×          | 未選取 | <br>Q設定檔 |   |

| 閨案(F) 編輯(E) 檢視  | (V) I  | 作(K) 程式(P) | ΤÌ  | ≹(T) 說明(H) │   | 🛍 • 🚔 • 🐔   🚪 | ※ ■ ◎ ×   ゆ    | ◄   ➡ +   № 處理流程 | •            |            |         |   |
|-----------------|--------|------------|-----|----------------|---------------|----------------|------------------|--------------|------------|---------|---|
| 案樹狀結構 → ×       | inq200 | )6 •       |     |                |               |                |                  |              |            |         |   |
| Seg 處理流程        | 篩選     | 和排序(L) 🏪 查 | 詢產生 | 器(Q)   資料(D) · | • 描述(B) • 圖   | 形(G) ▼ 分析(Z) ▼ | 匯出(X) → 傳送至(N)   | ▼   ::::     |            |         |   |
|                 |        | 🧿 stuemail | 12  | init_span 🔞    | intlrat       | 🔞 int2rat      | 😡 hscrat 😡       | avg_income 🔞 | distance 🔌 | Instate |   |
|                 | 1      |            | 0   | 4              | 0.0171827457  | 0.0203800021   | 0.0376516305     |              | . N        |         |   |
|                 | 2      |            | 1   | 19             | 0.0171827457  | 0.0203800021   | 0.0376516305     |              | . N        |         |   |
|                 | 3      |            | 0   | 27             | 0.0171827457  | 0.0203800021   | 0.0376516305     | ,            | . N        |         |   |
|                 | 4      |            | 1   | 34             | 0.0171827457  | 0.0203800021   | 0.0376516305     | ,            | . N        |         |   |
|                 | 5      |            | 1   | 45             | 0.0171827457  | 0.0203800021   | 0.0376516305     | ,            | . N        |         |   |
|                 | 6      |            | 1   | 46             | 0.0171827457  | 0.0203800021   | 0.0376516305     | ,            | . N        |         |   |
|                 | 7      |            | 1   | 29             | 0.0171827457  | 0.0203800021   | 0.0376516305     | ,            | . N        |         |   |
|                 | 8      |            | 1   | 27             | 0.0171827457  | 0.0203800021   | 0.0376516305     |              | . N        |         |   |
|                 | 9      |            | 0   | 36             | 0.0171827457  | 0.0203800021   | 0.0376516305     |              | . N        |         |   |
|                 | 10     |            | 0   | 34             | 0.0171827457  | 0.0203800021   | 0.0376516305     |              | . N        |         |   |
|                 | 11     |            | 1   | 30             | 0.0171827457  | 0.0203800021   | 0.0376516305     |              | . N        |         |   |
|                 | 12     |            | 1   | 30             | 0.0171827457  | 0.0203800021   | 0.0376516305     |              | . N        |         |   |
|                 | 13     |            | 1   | 41             | 0.0171827457  | 0.0203800021   | 0.0376516305     |              | . N        |         |   |
|                 | 14     |            | 0   | 58             | 0.0171827457  | 0.0203800021   | 0.0376516305     |              | . N        |         |   |
| 服器清單 • ×        | 15     |            | 0   | 27             | 0.0171827457  | 0.0203800021   | 0.0376516305     |              | . N        |         |   |
|                 | 16     |            | 1   | 32             | 0.0171827457  | 0.0203800021   | 0.0376516305     |              | . N        |         |   |
|                 | 17     |            | 0   | 35             | 0.0171827457  | 0.0203800021   | 0.0376516305     |              | . N        |         | , |
| ) 重新整理(R)   "   | 18     |            | 0   | 34             | 0.0171827457  | 0.0203800021   | 0.0376516305     |              | . N        |         |   |
| - 1 伺服器         | 19     |            | 0   | 72             | 0.0171827457  | 0.0203800021   | 0.0376516305     |              | . N        |         | , |
| 📲 🌆 私用 OLAP 伺服器 | 20     |            | 0   | б1             | 0.0171827457  | 0.0203800021   | 0.0376516305     |              | . N        |         |   |
|                 | 21     |            | 0   | 59             | 0.0171827457  | 0.0203800021   | 0.0376516305     |              | . N        |         | , |
|                 | 22     |            | 0   | 58             | 0.0171827457  | 0.0203800021   | 0.0376516305     |              | . N        |         |   |
|                 | 23     |            | 0   | 58             | 0.0171827457  | 0.0203800021   | 0.0376516305     | ,            | . N        |         |   |
|                 | 24     |            | 0   | 58             | 0.0171827457  | 0.0203800021   | 0.0376516305     | ,            | . N        |         |   |
|                 | 25     |            | 0   | 56             | 0.0171827457  | 0.0203800021   | 0.0376516305     |              | . N        |         |   |
|                 | 26     |            | 0   | 56             | 0.0171827457  | 0.0203800021   | 0.0376516305     |              | . N        |         |   |
|                 | 27     |            | 0   | 56             | 0.0171827457  | 0.0203800021   | 0.0376516305     |              | . N        |         |   |
|                 | 28     |            | 0   | 55             | 0.0171827457  | 0.0203800021   | 0.0376516305     |              | . N        |         |   |
|                 | 29     |            | 0   | 55             | 0.0171827457  | 0.0203800021   | 0.0376516305     |              | . N        |         |   |
|                 | 30     |            | n   | 55             | 0.0171827457  | 0.020380002.1  | 0.0376516305     |              | N          |         |   |

就緒

| -                                       |                     |              |                 |                 |                       |                    |                  |                                       |
|-----------------------------------------|---------------------|--------------|-----------------|-----------------|-----------------------|--------------------|------------------|---------------------------------------|
| 🞯 SAS Enterprise Guide                  | e                   |              |                 |                 |                       |                    |                  |                                       |
| 檔案(F) 編輯(E) 檢                           | 視(V) エ              | _作(K) 程式(P)  | 工具(T) 說明(H)   🎽 | ) • 🚔 • 🐔 🕌 🋩 🖻 | 🛍 🗙   🍋 🍽   🛅 -   keg | 處理流程 ▼             |                  |                                       |
|                                         | ing20               | 06 -         |                 |                 |                       |                    |                  | ×                                     |
|                                         |                     | 星和排序(1) 🏪 杏鮪 |                 | 描述(B) ▼ 圖形(G) ▼ | 分析(乙) → 匯出(Δ) → 値     |                    |                  |                                       |
| 📲 inq2006                               |                     |              |                 |                 |                       | TRAVEL INIT CUTCTS | SOLICITED CNTCTS | DEFERI .                              |
|                                         | 91454               | 5            |                 | 1               | 0                     |                    |                  |                                       |
|                                         | 91455               | 5            | 0               | 2               | 1                     | 1                  | 0                | ,                                     |
|                                         | 91456               | 5            | 0               | 1               | 0                     | 1                  | 0                |                                       |
|                                         | 91457               | 5            | 0               | 1               | 0                     | 0                  | 1                |                                       |
|                                         | 91458               | 8            | 0               | 1               | 0                     | 1                  | 0                |                                       |
|                                         | 91459               | 5            | 0               | 2               | 1                     | 1                  | 0                |                                       |
|                                         | 91460               | 5            | 0               | 2               | 0                     | 1                  | 1                |                                       |
|                                         | 91461               | 5            | 0               | 2               | 1                     | 1                  | 0                |                                       |
|                                         | 91462               | 5            | 0               | б               | 4                     | 2                  | 0                |                                       |
|                                         | 91463               | 5            | 0               | 2               | 1                     | 1                  | 0                |                                       |
|                                         | 91 <mark>464</mark> | 5            | 0               | 1               | 0                     | 1                  | 0                |                                       |
|                                         | 91465               | 5            | 0               | 1               | 0                     | 1                  | 0                |                                       |
|                                         | 91466               | 5            | 0               | 1               | 0                     | 0                  | 1                |                                       |
|                                         | 91467               | 5            | 0               | 1               | 0                     | 1                  | 0                |                                       |
| 伺服器清單 🔹 👻                               | 91468               | 5            | 0               | 3               | 2                     | 1                  | 0                |                                       |
| 🖳 😭 🔳 🚷 🔲                               | 91469               | 5            | 0               | 3               | 1                     | 1                  | 1                |                                       |
| ▲ ● ● ● ● ● ● ● ● ● ● ● ● ● ● ● ● ● ● ● | 91470               | 5            |                 | 8               | 7                     | 0                  | 1                |                                       |
|                                         | 91471               | 5            | 0               | 1               | 0                     | 1                  | 0                |                                       |
| ■■目伺服器                                  | 91472               | 5            | 0               | 2               | 1                     | 1                  | 0                |                                       |
| ■ 1 1 1 1 1 1 1 1 1 1 1 1 1 1 1 1 1 1 1 | 91473               | 5            | 0               | 1               | 0                     | 0                  | 1                |                                       |
|                                         | 91474               | 5            | 0               | 1               | 0                     | 0                  | 1                |                                       |
|                                         | 91475               | 5            | 0               | 3               | 2                     | 0                  | 1                |                                       |
|                                         | 91476               | 8            | 0               | 2               | 1                     | 1                  | 0                |                                       |
|                                         | 91477               | 8            | 0               | 2               | 1                     | 1                  | 0                |                                       |
|                                         | 91478               | 8            | 0               | 2               | 1                     | l                  | 0                |                                       |
|                                         | 91479               | 8            | 0               | 3               | 2                     | 1                  | 0                |                                       |
|                                         | 91480               | 2            | V               | 1               | 0                     | l                  | 0                |                                       |
|                                         | 91481               | 8            | 0               | 2               | 1                     | 1                  | 0                |                                       |
|                                         | 91482               | 3            | 0               | 2               | 1                     | 1                  | U                |                                       |
|                                         |                     |              | III             |                 |                       |                    |                  | (F)                                   |
| ,                                       |                     |              |                 |                 |                       |                    | ₩ 未得             | ようした<br>より<br>より<br>して<br>構<br>し<br>し |

| 团 SAS E  | interprise G | iuide  |         |            |                                                                                             |            |             |           |             |            |            |               |              | - 6          | ×        |
|----------|--------------|--------|---------|------------|---------------------------------------------------------------------------------------------|------------|-------------|-----------|-------------|------------|------------|---------------|--------------|--------------|----------|
| 檔案(F)    | 編輯(E)        | 檢視     | (V) 工作( | (K) 程式(P)  | 工具(T)                                                                                       | 說明(H) │🎽 • | 🚔 - 🚳 i 📥   | ¥ 🖻 🛍 🕻   | <   📭 🤍   🗄 |            | 読程 ▼       |               |              |              |          |
| 專案樹狀     | 結構           | • x    | inq2006 | •          |                                                                                             |            |             |           |             |            |            |               |              |              | ×        |
| ⊟‱處理     | 里流程          |        | 3 篩彈和   | 排序(1) 🏥 査訓 | 「<br>「<br>二<br>二<br>二<br>二<br>二<br>二<br>二<br>二<br>二<br>二<br>二<br>二<br>二<br>二<br>二<br>二<br>二 |            | 沭(B) ▼ 圖形   | (G) • 分析  | (7) ▼上匯出(   | (20) ▼ 値送3 | 至(N) +   🗉 |               |              |              |          |
| ji i     | inq2006      |        |         | REFERRAL ( |                                                                                             |            | T 🔂 satscon | e 🗟 maila | 🖼 premier   | interest   | 🕤 stnemai  | 😡 init span 😡 | int1rat      | int2rat      |          |
|          |              |        | 91454   |            | 0                                                                                           |            |             | . 3       | 0           | 0          | 0          | 23            | 0.084962913  | 0.1351351351 | <u> </u> |
|          |              |        | 91455   |            | 0                                                                                           |            | 0           | . 2       | 0           | 0          | 1          | 23            | 0.0463576159 | 0.1818181818 |          |
|          |              |        | 91456   |            | 0                                                                                           |            | 0           | . 1       | 0           | 0          | 0          | 11            | 0.0209059233 | 0.036        |          |
|          |              |        | 91457   |            | 0                                                                                           |            | 0           | . 5       | 0           | 0          | 1          | 31            | 0.0380622837 | 0.0377358491 |          |
|          |              |        | 91458   |            | 0                                                                                           | (          | 0           | . 3       | 0           | 0          | 0          | 11            | 0.052247191  | 0.0566696856 |          |
|          |              |        | 91459   |            | 0                                                                                           | (          | 0           | . 5       | 0           | 0          | 1          | 20            | 0.084962913  | 0.1111111111 | -        |
|          |              |        | 91460   |            | 0                                                                                           | (          | 0           | . 2       | 0           | 0          | 1          | 29            | 0.0364640884 | 0.0566696856 | (        |
|          |              |        | 91461   |            | 0                                                                                           | (          | 0           | . 2       | 0           | 0          | 1          | 21            | 0.0523532522 | 0.0611790879 | (        |
|          |              |        | 91462   |            | 0                                                                                           | (          | 0 94        | 0 2       | 0           | 0          | 1          | 46            | 0.052247191  | 0.035359116  | C        |
|          |              |        | 91463   |            | 0                                                                                           | (          | 0           | . 3       | 0           | 0          | 1          | 21            | 0.0364640884 | 0.0629067245 | C        |
|          |              |        | 91464   |            | 0                                                                                           | (          | 0           | . 1       | 0           | 0          | 0          | 11            | 0.0492696752 | 0.0566696856 |          |
|          |              |        | 91465   |            | 0                                                                                           | (          | 0           | . 1       | 0           | 0          | 0          | 21            | 0.0523532522 | 0.035359116  |          |
|          |              |        | 91466   |            | 0                                                                                           | (          | 0           | . 5       | 0           | 0          | 1          | 31            | 0.0523532522 | 0.0566696856 | C        |
|          |              |        | 91467   |            | 0                                                                                           |            | 0           | . 2       | 0           | 0          | 0          | 23            | 0.0084745763 | 0.0566696856 | C        |
| 伺服器清     | 單            | • X    | 91468   |            | 0                                                                                           |            | 0 92        | ຍ 1       | 0           | 0          | 1          | 23            | 0.0523532522 | 0.0629067245 | (        |
| 🖏 😭 🔳    | 9 🗐 🗐        |        | 91469   |            | 0                                                                                           |            | 0           | . 2       | 0           | 0          | 1          | 21            | 0.0523532522 | 0.0892857143 | (        |
| (5) 舌 新東 | 友理/ワ\        | >>     | 91470   |            | 0                                                                                           |            | 0 120       | 0 1       | 0           | 0          | 1          | 19            | 0.0523532522 | 0.0629067245 | (        |
|          |              |        | 91471   |            | 0                                                                                           |            | 0           | . 1       | 0           | 0          | 0          | 21            | 0.0492696752 | 0.0566696856 |          |
| 目目目の     | 服器           | מס כיו | 91472   |            | 0                                                                                           |            | 0           | . 1       | 0           | 1          | 0          | 30            | 0.0383403361 | 0.0629067245 | (        |
| 世" 噓 私   | 用ULAP1词用     | Q 789  | 91473   |            | 0                                                                                           |            | 0           | . 5       | 0           | 0          | 0          | 20            | 0.0492696752 | 0.0566696856 |          |
|          |              |        | 91474   |            | 0                                                                                           |            | 0           | . 5       | 0           | 0          | 0          | 23            | 0.0492696752 | 0.0566696856 |          |
|          |              |        | 91475   |            | 0                                                                                           |            | 0           | . 3       | 0           | 0          | 1          | 17            | 0.0731707317 | 0.0612244898 |          |
|          |              |        | 91476   |            | 0                                                                                           |            | 0           | . 1       | 0           | 0          | 1          | 11            | 0.0492696752 | 0.0566696856 |          |
|          |              |        | 91477   |            | 0                                                                                           |            | 0           | . 5       | 0           | 0          | 1          | 11            | 0.0492696752 | 0.0566696856 |          |
|          |              |        | 91478   |            | 0                                                                                           |            | 0 67        | 0 2       | 0           | 0          | 0          | 11            | 0.0523532522 | 0.039244186  |          |
|          |              |        | 91479   |            | 0                                                                                           | (          | 0           | . 5       | 0           | 0          | 1          | 12            | 0.0343065693 | 0.0566696856 | (        |
|          |              |        | 91480   |            | 0                                                                                           | (          | U           | . 2       | 0           | 0          | 0          | 23            | 0.0682926829 | 0.034591195  | (        |
|          |              |        | 91481   |            | 0                                                                                           |            |             | . 2       | 0           | 0          | 1          | 11            | 0.0459290188 | 0.0330639236 |          |
|          |              |        | 91482   |            | 0                                                                                           |            | U           | . 3       | 0           | 0          | 1          | 11            | 0.0459290188 | 0.034591195  |          |
|          |              |        | •       |            |                                                                                             |            |             |           |             | III        |            |               |              |              |          |
| 就緒       |              |        |         |            |                                                                                             |            |             |           |             |            |            |               |              | ▶ 未選取設       | 定欄       |

| 🌀 SAS Enterpri | se Guide   |        |         |           |              |                |            |              |              |              |                |              |         |         | ×        |
|----------------|------------|--------|---------|-----------|--------------|----------------|------------|--------------|--------------|--------------|----------------|--------------|---------|---------|----------|
| 檔案(F) 編輯       | (E) 檢視     | 1(V) I | 作(K) 看  | 建式(P) 工具  | ₹(T) 說明(     | (H) 🛛 🛗 🕶 🚔 🕶  | 🐔 🔚 ୪      | ² 🗈 🛍 🗙   🖻  | 惠 8% - 🛄 🔊 🕻 | 理流程 🔹        |                |              |         |         |          |
| 專案樹狀結構         | • ×        | inq200 | )6 •    |           |              |                |            |              |              |              |                |              |         |         | ×        |
| 🖃 🍓 處理流程       |            | 罚 篩選   | 和排序(L)  | ■         |              | 料(D) ▼ 描述(B    | ) • 圖形(    | ()・分析(乙)・    |              | 美至(N) ▼   🔢  |                |              |         |         |          |
| 🚟 inq2006      |            |        | 🔞 maila | 🔞 premier | 🔊 interest 😡 | ) stuemai 😡 ii | nit span 6 | intlrat      | int2rat      | hscrat       | 😡 avg income 😡 | distance     | A       | Instate |          |
|                |            | 91454  | 3       | 0         | 0            | 0              | 23         | 0.084962913  | 0.1351351351 | 0            | 28829          | 532.48271929 | Y       |         | -        |
|                |            | 91455  | 2       | 0         | 0            | 1              | 23         | 0.0463576159 | 0.1818181818 | 0            | 28829          | 532.48271929 | Υ       |         |          |
|                |            | 91456  | 1       | 0         | 0            | 0              | 11         | 0.0209059233 | 0.036        | 0            | 28829          | 532.48271929 | Y       |         | -        |
|                |            | 91457  | 5       | 0         | 0            | 1              | 31         | 0.0380622837 | 0.0377358491 | 0            | 28829          | 532.48271929 | Υ       |         | -        |
|                |            | 91458  | 3       | 0         | 0            | 0              | 11         | 0.052247191  | 0.0566696856 | 0            | 28829          | 532.48271929 | Y       |         | -        |
|                |            | 91459  | 5       | 0         | 0            | 1              | 20         | 0.084962913  | 0.1111111111 | 0            | 28829          | 532.48271929 | Υ       |         |          |
|                |            | 91460  | 2       | 0         | 0            | 1              | 29         | 0.0364640884 | 0.0566696856 | 0.0181818182 | 28829          | 532.48271929 | Υ       |         |          |
|                |            | 91461  | 2       | 0         | 0            | 1              | 21         | 0.0523532522 | 0.0611790879 | 0.0181818182 | 28829          | 532.48271929 | Υ       |         | -        |
|                |            | 91462  | 2       | 0         | 0            | 1              | 4б         | 0.052247191  | 0.035359116  | 0.0181818182 | 28829          | 532.48271929 | Υ       |         |          |
|                |            | 91463  | 3       | 0         | 0            | 1              | 21         | 0.0364640884 | 0.0629067245 | 0.0181818182 | 28829          | 532.48271929 | Υ       |         |          |
|                |            | 91464  | 1       | 0         | 0            | 0              | 11         | 0.0492696752 | 0.0566696856 | 0            | 28829          | 532.48271929 | Υ       |         |          |
|                |            | 91465  | 1       | 0         | 0            | 0              | 21         | 0.0523532522 | 0.035359116  | 0            | 28829          | 532.48271929 | Υ       |         |          |
|                |            | 91466  | 5       | 0         | 0            | 1              | 31         | 0.0523532522 | 0.0566696856 | 0.0194174757 | 28829          | 532.48271929 | Υ       |         |          |
|                |            | 91467  | 2       | 0         | 0            | 0              | 23         | 0.0084745763 | 0.0566696856 | 0.0194174757 | 28829          | 532.48271929 | Υ       |         |          |
| 伺服器清單          | <b>-</b> × | 91468  | 1       | 0         | 0            | 1              | 23         | 0.0523532522 | 0.0629067245 | 0.0194174757 | 28829          | 532.48271929 | Υ       |         |          |
| 🖪 🔐 🗐 🚳 🔲      |            | 91469  | 2       | 0         | 0            | 1              | 21         | 0.0523532522 | 0.0892857143 | 0.0169491525 | 28829          | 532.48271929 | Υ       |         |          |
|                | >>>        | 91470  | 1       | 0         | 0            | 1              | 19         | 0.0523532522 | 0.0629067245 | 0.0169491525 | 28829          | 532.48271929 | Υ       |         |          |
| ▶ 里新整理(K)      |            | 91471  | 1       | 0         | 0            | 0              | 21         | 0.0492696752 | 0.0566696856 | 0            | 28829          | 532.48271929 | Υ       |         |          |
| ⊞ 圓 伺服器        |            | 91472  | 1       | 0         | 1            | 0              | 30         | 0.0383403361 | 0.0629067245 | 0.0438596491 |                |              | Y       |         |          |
| 🗄 🔚 私用 OLAF    | > 伺服器      | 91473  | 5       | 0         | 0            | 0              | 20         | 0.0492696752 | 0.0566696856 | 0            |                |              | Y       |         |          |
|                |            | 91474  | 5       | 0         | 0            | 0              | 23         | 0.0492696752 | 0.0566696856 | 0            |                |              | Y       |         |          |
|                |            | 91475  | 3       | 0         | 0            | 1              | 17         | 0.0731707317 | 0.0612244898 | 0            |                |              | Y       |         |          |
|                |            | 91476  | 1       | 0         | 0            | 1              | 11         | 0.0492696752 | 0.0566696856 | 0            |                | 555.86318982 | Y       |         |          |
|                |            | 91477  | 5       | 0         | 0            | 1              | 11         | 0.0492696752 | 0.0566696856 | 0            | ,              | 555.86318982 | ; Y     |         |          |
|                |            | 91478  | 2       | 0         | 0            | 0              | 11         | 0.0523532522 | 0.039244186  | 0            |                | 555.86318982 | Y       |         |          |
|                |            | 91479  | 5       | 0         | 0            | 1              | 12         | 0.0343065693 | 0.0566696856 | 0.0294117647 | ,              | 555.86318982 | Y       |         |          |
|                |            | 91480  | 2       | 0         | 0            | 0              | 23         | 0.0682926829 | 0.034591195  | 0.0147058824 | ,              | 555.86318982 | Υ       |         |          |
|                |            | 91481  | 2       | 0         | 0            | 1              | 11         | 0.0459290188 | 0.0330639236 | 0            |                | 555.86318982 | Y       |         | -        |
|                |            | 91482  | 3       | 0         | 0            | 1              | 11         | 0.0459290188 | 0.034591195  | 0.0438596491 |                | 555.86318982 | Y       |         |          |
|                |            |        |         |           |              |                |            |              |              |              |                |              |         |         |          |
| 7<br>六4 4 女    |            |        |         |           |              |                |            |              |              |              |                | <u>\</u>     | + 388.1 |         | <u> </u> |

| 🞯 SAS Enterp | orise    | Guide   |                      |          |            |          |                   |                         |                    |                  |            |
|--------------|----------|---------|----------------------|----------|------------|----------|-------------------|-------------------------|--------------------|------------------|------------|
| 檔案(F) 編      | 輯(E)     | 檢視      | (V) 工作(K)            | 程式(P)    | 工具(T)      | 說明(H)    | 🖆 • 🚔 • 🐔   📇 🋩 🖻 | a 🛍 🗙   10 (a   🗖 -   🎭 | 處理流程 ▼             |                  |            |
| 專案樹狀結構       | _        | • x     | inq2006 •            |          |            |          |                   |                         |                    |                  | ×          |
| 🖃 🍓 處理流程     | Ē        |         | ·<br>一               |          |            | 資料(D)    | ▼ 描述(B) ▼ 圖形(G) ▼ | · 分析(Z) •│ 匯出(X) • (    |                    |                  |            |
| 📆 inq200     | 6        |         |                      | TTORY OR | Y 😡 Enroll | Target 😡 | TOTAL CONTACTS    | SELF INIT CNTCTS        | TRAVEL INIT CNTCTS | SOLICITED CNTCTS | ) REFERI 🔺 |
|              |          | 開啟      | ' inq2006 J ((       | ) – (C   |            | 0        | - 1               | 0                       | 1                  | 0                |            |
|              |          | 匯出(     | X)                   | •        |            | 0        | 2                 | 1                       | 1                  | 0                |            |
|              | <b>7</b> | 篩選利     | 扣排序(F)               |          |            | 0        | 1                 | 0                       | 1                  | 0                |            |
|              | man a    | 查詢顧     | 肇生器(Q)…              |          |            | 0        | 1                 | 0                       | 0                  | 1                |            |
|              | Shit     | 發行(     | L)                   |          |            | 0        | 1                 | 0                       | 1                  | 0                |            |
|              |          | 值送到     |                      | •        |            | 0        | 2                 | 1                       | 1                  | 0                |            |
|              |          | 147.200 |                      |          |            | 0        | 2                 | 0                       | 1                  | 1                |            |
|              |          | 複製(     | C)                   |          |            | 0        | 2                 | 1                       | 1                  | 0                |            |
|              | re.      | 貼上(     | P)                   |          |            | 0        | b                 | 4                       | 2                  | 0                |            |
|              | ×        | 刪除(     | D)                   |          |            | U        | 2                 | 1                       | 1                  | V                |            |
|              |          | 重新者     | ,<br>治名(M)           |          |            | V        | 1                 | V                       | 1                  | V                |            |
|              |          | 關閉音     | - 11(11)<br>- 11(11) |          |            | 0        | 1                 | U<br>O                  | 1                  | U<br>1           |            |
|              |          |         |                      |          |            | 0        | 1                 | V<br>0                  | 1                  | 1                |            |
| 伺服器清留        |          | 屬性()    | ()                   |          |            | 0        | 3                 | о<br>Э                  | 1                  | 0                |            |
|              | =        |         | 91460 5              |          |            | 0        | 3                 | 1                       | 1                  | 1                |            |
|              |          |         | 91470 5              |          |            | 1        | 8                 |                         | 0                  | 1                |            |
| 5 重新整理(R     | 0        | >>      | 91471 5              |          |            | 0        | 1                 | 0                       | 1                  | 0                |            |
| ■』 伺服器       |          |         | 91472 5              |          |            | 0        | 2                 | 1                       | 1                  | 0                |            |
| 📗 🗄 🔒 私用 OL  | AP伺      | 服器      | <b>91473</b> 5       |          |            | 0        | 1                 | 0                       | 0                  | 1                |            |
|              |          |         | <b>91474</b> 5       |          |            | 0        | 1                 | 0                       | 0                  | 1                |            |
|              |          |         | <b>91475</b> 5       |          |            | 0        | 3                 | 2                       | 0                  | 1                |            |
|              |          |         | 91476 8              |          |            | 0        | 2                 | 1                       | 1                  | 0                |            |
|              |          |         | <b>91477</b> 8       |          |            | 0        | 2                 | 1                       | 1                  | 0                |            |
|              |          |         | <b>91478</b> 8       |          |            | 0        | 2                 | 1                       | 1                  | 0                |            |
|              |          |         | <b>91479</b> 8       |          |            | 0        | 3                 | 2                       | 1                  | 0                |            |
|              |          |         | <b>91480</b> 5       |          |            | 0        | 1                 | 0                       |                    | 0                |            |
|              |          |         | <b>91481</b> 8       |          |            | 0        | 2                 | 1                       | 1                  | 0                | =          |
|              |          |         | <b>91482</b> 5       |          |            | 0        | 2                 | 1                       | 1                  | 0                |            |
|              |          |         | •                    |          | 111        |          |                   |                         |                    |                  | •          |
| 就緒           |          |         |                      |          |            |          |                   |                         |                    | ₩ 未選             | 取設定檔       |

| J SAS Enterprise Guide<br>機実(F) 約齢(F) 検維 | 14.4 工作(14) 現:                                                                                      |                        | 治阳(山) 1 🖄 • 🖧 • 🚳 1 🔒 🚽      | s e X la | al Inter Sec. | 有油漆岩 | •    |           |                               | 8     |
|------------------------------------------|----------------------------------------------------------------------------------------------------|------------------------|------------------------------|----------|---------------|------|------|-----------|-------------------------------|-------|
|                                          | ing2006 •                                                                                           |                        | ateration)   🔤 ' 🚰 ' 🦓   🗇 🎜 |          |               | 國理加性 |      |           |                               | >     |
| Seg 處理流程<br>罰 inq2006                    | 群 篩選和排序(L)     ●                登 篩選和排序(L)                 ●             1454                 91455 | □ 「inq2006」 一般<br>欄 進階 | 的屬性<br>相                     |          |               |      |      |           |                               | 3     |
|                                          | <b>91456</b> 5                                                                                      | 摘要                     | 名稱                           | 類型       | 長度            | 格式   | 輸入格式 | 標籖        |                               |       |
|                                          | <b>91457</b> 5                                                                                      |                        | TERRITORY                    | 字元       | 3             | \$3. | \$3. | RECR CODE |                               | 1     |
|                                          | <b>91458</b> 8                                                                                      |                        | Enroll_Target                | 數值       | 8             | 8.   |      | _         |                               |       |
|                                          | <b>91459</b> 5                                                                                      |                        | TOTAL_CONTACTS               | 數值       | 8             |      |      |           |                               |       |
|                                          | <b>91460</b> 5                                                                                      |                        | SELF_INIT_CNTCTS             | 數值       | 8             |      |      |           |                               |       |
|                                          | <b>91461</b> 5                                                                                      |                        | TRAVEL_INIT_CNTCTS           | 數值       | 8             |      |      |           |                               |       |
|                                          | <b>91462</b> 5                                                                                      |                        | SOLICITED_CNTCTS             | 數值       | 8             |      |      |           |                               |       |
|                                          | 91463 5                                                                                             |                        | REFERRAL_CNTCTS              | 數值       | 8             |      |      |           |                               |       |
|                                          | <b>Q1464</b> 5                                                                                      |                        | CAMPUS_VISIT                 | 數值       | 8             |      |      |           |                               |       |
|                                          | 01465 5                                                                                             |                        | satscore                     | 數值       | 8             |      |      |           |                               |       |
|                                          | 01466 5                                                                                             |                        | mailq                        | 數值       | 8             |      |      |           |                               |       |
|                                          | 91400 J                                                                                             |                        | premiere                     | 數值       | 8             |      |      |           |                               |       |
|                                          | 91407 5                                                                                             |                        | interest                     | 數值       | 8             |      |      |           |                               |       |
| 回版 請用 → ×                                | 91468 0                                                                                             |                        | stuemail                     | 數值       | 8             |      |      |           |                               |       |
| 🖏 🕞 且 🥹 📃                                | <b>91469</b> 5                                                                                      |                        | init_span                    | 數值       | 8             |      |      |           |                               |       |
|                                          | <b>91470</b> 5                                                                                      |                        | intlrat                      | 數值       | 8             |      |      |           |                               |       |
| №) 里利登理(K)                               | <b>91471</b> 5                                                                                      |                        | int2rat                      | 數值       | 8             |      |      |           |                               |       |
| ∃ 伺服器                                    | <b>91472</b> 5                                                                                      |                        | hscrat                       | 數值       | 8             |      |      |           |                               |       |
| 🗄 Ы 私用 OLAP 伺服器                          | <b>91473</b> 5                                                                                      |                        | avg_income                   | 數值       | 8             |      |      |           |                               |       |
|                                          | 91474 5                                                                                             |                        | distance                     | 數值       | 8             |      |      |           |                               |       |
|                                          | 91475 5                                                                                             |                        | Instate                      | 字元       | 1             |      |      |           |                               |       |
|                                          | 91476 8                                                                                             |                        |                              |          |               |      |      | 海         | (制到前肚浴(R)                     | 1     |
|                                          | 01477 8                                                                                             |                        |                              |          |               |      |      | _ I&      | .4300) <del>35</del> 80/49(D) |       |
|                                          | 01470                                                                                               |                        |                              |          |               |      |      |           |                               |       |
|                                          | 91478 ×<br>91479 8                                                                                  |                        |                              |          |               |      |      |           | 其他 (F1) 🔻                     |       |
|                                          | 91480 5                                                                                             | L                      |                              |          |               |      | ſ    | 確定        | 取消                            |       |
|                                          | 91481 8                                                                                             |                        |                              |          |               |      |      |           | *1.4.754                      | r=    |
|                                          | <b>91482</b> 5                                                                                      |                        |                              |          |               |      |      |           |                               |       |
|                                          | 4                                                                                                   |                        |                              |          |               |      |      |           |                               | h     |
| · · · · · · · · · · · · · · · · · · ·    |                                                                                                    |                        |                              |          |               |      |      |           | ▶ 土斑 田口 羊八                    | -<br> |

就緒

| 🜀 SAS Enterprise Guide | 9                                                                                                    |                                                     |                        |                   |                        |                        |                      |  |  |  |
|------------------------|----------------------------------------------------------------------------------------------------|-----------------------------------------------------|------------------------|-------------------|------------------------|------------------------|----------------------|--|--|--|
| 檔案(F) 編輯(E) 檢社         | 現(V)                                                                                                    | 工作(K) 程式(P)                                         | 工具(T) 說明(H) │🇎 • 着     | 🕶 🐔   📇 🋩 🗈 🛍 🗙   | 🔊 🍽 🔲 📲 🎥 處理流程 🔹       |                        |                      |  |  |  |
| 專案樹狀結構 • ×             | inq2                                                                                                    | 006 -                                               |                        |                   |                        |                        | ×                    |  |  |  |
| 🖃 🍓 處理流程               | □ <sup>8</sup> 98 處理流程<br>四 節選和排序(L) 軸 查詢產生器(Q)   資料(D) ▼ 描述(B) ▼ 圖形(G) ▼ 分析(Z) ▼   匯出(X) ▼ 傳送至(N) ▼   ≣ |                                                     |                        |                   |                        |                        |                      |  |  |  |
|                        |                                                                                                    | <b>MACE AND AND AND AND AND AND AND AND AND AND</b> | 🔞 Enroll_Target 🔞 TOTA | L_CONTACTS 🔞 SELF | _INIT_CNTCTS 😡 TRAVEL_ | _INIT_CNTCTS 😡 SOLICIT | ED_CNTCTS 🔞 REFERI 🔺 |  |  |  |
|                        | 1                                                                                                    | N                                                   | 0                      | 1                 | 0                      | 0                      | 1                    |  |  |  |
|                        | 2                                                                                                    | N                                                   | 0                      | 1                 | 0                      | 0                      | 1                    |  |  |  |
|                        | 3                                                                                                    | N                                                   | 0                      | 2                 | 2                      | 0                      | 0                    |  |  |  |
|                        | 4                                                                                                    | N                                                   | 0                      | 3                 | 2                      | 1                      | 0                    |  |  |  |
|                        | 5                                                                                                    | N                                                   | 0                      | 1                 | 1                      | 0                      | 0                    |  |  |  |
|                        | б                                                                                                    | N                                                   | 0                      | 1                 | 0                      | 1                      | 0                    |  |  |  |
|                        | 7                                                                                                    | N                                                   | 0                      | 1                 | 0                      | 0                      | 1                    |  |  |  |
|                        | 8                                                                                                    | N                                                   | 0                      | 1                 | 1                      | 0                      | 0                    |  |  |  |
|                        | 9                                                                                                    | N                                                   | 0                      | 2                 | 2                      | 0                      | 0                    |  |  |  |
|                        | 10                                                                                                    | N                                                   | 0                      | 1                 | 1                      | 0                      | 0                    |  |  |  |
|                        | 11                                                                                                    | N                                                   | 0                      | 1                 | 0                      | 0                      | 1                    |  |  |  |
|                        | 12                                                                                                    | N                                                   | 0                      | 1                 | 0                      | 0                      | 1                    |  |  |  |
|                        | 13                                                                                                    | N                                                   | 0                      | 1                 | 1                      | 0                      | 0                    |  |  |  |
|                        | 14                                                                                                    | N                                                   | 0                      | 1                 | 1                      | 0                      | 0                    |  |  |  |
| 伺服器清單 • ×              | 15                                                                                                    | N                                                   | 0                      | 2                 | 2                      | 0                      | 0                    |  |  |  |
| 🖪 😭 🔳 🕘 📃              | 16                                                                                                    | N                                                   | 0                      | 1                 | 0                      | 1                      | 0                    |  |  |  |
|                        | 17                                                                                                    | N                                                   | 0                      | 1                 | 0                      | 1                      | 0                    |  |  |  |
| 9) 里新整理(K)             | 18                                                                                                    | N                                                   | 0                      | 1                 | 0                      | 1                      | 0                    |  |  |  |
| ■■■伺服器                 | 19                                                                                                    | N                                                   | 0                      | 1                 | 0                      | 1                      | 0                    |  |  |  |
| 🗄 🏪 私用 OLAP 伺服器        | 20                                                                                                    | N                                                   | 0                      | 1                 | 1                      | 0                      | 0                    |  |  |  |
|                        | 21                                                                                                    | N                                                   | 0                      | 1                 | 1                      | 0                      | 0                    |  |  |  |
|                        | 22                                                                                                    | N                                                   | 0                      | 1                 | 1                      | 0                      | 0                    |  |  |  |
|                        | 23                                                                                                    | N                                                   | 0                      | 1                 | 1                      | 0                      | 0                    |  |  |  |
|                        | 24                                                                                                    | N                                                   | 0                      | 1                 | 1                      | 0                      | 0                    |  |  |  |
|                        | 25                                                                                                    | N                                                   | 0                      | 1                 | 1                      | 0                      | 0                    |  |  |  |
|                        | 26                                                                                                    | N                                                   | 0                      | 1                 | 1                      | 0                      | 0                    |  |  |  |
|                        | 27                                                                                                    | N                                                   | 0                      | 1                 | 1                      | 0                      | 0                    |  |  |  |
|                        | 28                                                                                                    | N                                                   | 0                      | 1                 | 1                      | 0                      | 0                    |  |  |  |
|                        | 29                                                                                                    | N                                                   | 0                      | 1                 | 1                      | 0                      | 0                    |  |  |  |
|                        | 30                                                                                                    | N                                                   | <u> </u>               | 1                 | 1                      | ∩ I                    | <u> </u>             |  |  |  |
| 就緒                     | •                                                                                                    |                                                     | 111                    |                   |                        |                        |                      |  |  |  |

| 👩 SAS Enterprise Guide                                                         | e                                                                                                    |                                                                                                    |                                                                                                    |                                                                                                  |                                                                  |                           |                                                   |             |             |                     | đΣ     | 3 |
|--------------------------------------------------------------------------------|----------------------------------------------------------------------------------------------------|----------------------------------------------------------------------------------------------------|----------------------------------------------------------------------------------------------------|--------------------------------------------------------------------------------------------------|------------------------------------------------------------------|---------------------------|---------------------------------------------------|-------------|-------------|---------------------|--------|---|
| 檔案(F) 編輯(E) 檢社                                                                 | 現(V) 工作                                                                                                    | :(K) 程式(P)                                                                                                    | 工具(T) - 説                                                                                                    | â明(H) 🔡 🕇 🚔                                                                                      | - 🐔   4 % Pat                                                    | a X   lo a                | ̄ ▼   😋 處理流                                       | 程 •         |             |                     |        |   |
| 專案樹狀結構 ▼×                                                                      | inq2006                                                                                                    | •                                                                                                    |                                                                                                    |                                                                                                  |                                                                  |                           |                                                   |             |             |                     |        | × |
| ■ ‱ 處理流程                                                                       | 群選和     1     N     2     N     3     N     4     N     5     N     6     N     7     N     8     N                                                                                                    | I排序(L) 軸 查言<br>TERRITORY                                                                                                    | 自產生器(Q)  <br>「 <sup>●</sup> Enroll_」<br>序 - C:\DATA\<br><b>℃</b> 篩選條件                                                                                                 | 資料(D) ▼ 描述(<br>Target ③ TOTA)<br>0<br>0<br>0<br>0<br>0<br>0<br>0<br>0<br>0<br>0<br>0<br>0<br>0   | (B) • 圖形(G) • 分<br>L_CONTACTS<br>1<br>1<br>2<br>3<br>06.sas7bdat | 分析(Z) ▼   匯<br>SELF_INIT_ | 出(X) → 傳送至(1<br>_CNTCTS ③ TRA<br>0<br>0<br>2<br>2 | N) -   E    | <b>TCTS</b> | D_CNTCTS            | REFERI | • |
| <b>伺服器清單 → ×</b><br>■ ① ① ③ ③ □<br>● 重新整理(R)   ≫<br>■ ① 伺服器<br>⊕ ♪ 私用 OLAP 伺服器 | 9         N           10         N           11         N           12         N           13         N           14         N           15         N           16         N           17         N           18         N           20         N           21         N           23         N           24         N           25         N           26         N           27         N           28         N           29         N | □月用时(<br>② Enro<br>③ Enro<br>③ TOT.<br>③ SELI<br>③ SELI<br>③ SOL.<br>③ SOL.<br>③ REFI<br>③ CAM.<br>③ satsce<br>③ maile<br>③ prem<br>④ intere<br>③ steen<br>③ int_s<br>④ int_s<br>④ int_s<br>④ int_s | 20)(A):<br>稱<br>RITORY<br>Il_Target<br>AL_CONTAC'<br>F_INIT_CNTC<br>VEL_INIT_CN<br>ICITED_CNTC<br>ERRAL_CNTC<br>IPUS_VISIT<br>ore<br>I<br>iere<br>sst<br>nail<br>span | ▲<br>●<br>●<br>●<br>●<br>●<br>●<br>●<br>●<br>●<br>●<br>●<br>●<br>●<br>●<br>●<br>●<br>●<br>●<br>● | 選取的 0 / 20 (S):                                                  | 類型                        | <選取至少→                                            | -個變數><br>確定 |             |                     |        |   |
| ■」<br>六4-4-4-4-4                                                               | •                                                                                                    |                                                                                                    |                                                                                                    |                                                                                                  |                                                                  |                           |                                                   |             |             | <u>&gt;</u> → 282 F |        | _ |
| <b>航</b> 續                                                                     |                                                                                                    |                                                                                                    |                                                                                                    |                                                                                                  |                                                                  |                           |                                                   |             |             | ▲ 木選甲               | X設正個   | 1 |

|                                       |        |       |              |             |                  |                       |                |                          | -              |            |          |
|---------------------------------------|--------|-------|--------------|-------------|------------------|-----------------------|----------------|--------------------------|----------------|------------|----------|
| 团 SAS Enterprise Guide                |        |       |              |             |                  |                       |                |                          |                | - 6        | $\simeq$ |
| 檔案(F) 編輯(E) 檢視                        | T M    | 「作(K) | 程式(P)        | 工具(T) 訪     | â明(H) 🛛 🎦 🕶 🛁    | • 🖫 🗛 🗛 🗛 🗙 🖬         | - al Im-       | 8-22 處理流程 ▼              |                |            |          |
| 由安對些公理                                | ing 20 | 06 -  | / /          |             |                  |                       | , —            | ,                        |                |            | ×        |
| 等柔例状結構 ▼×                             | inq20  | 106 • |              |             |                  |                       |                |                          |                |            | ×        |
| ━━━━━━━━━━━━━━━━━━━━━━━━━━━━━━━━━━━━━ | 🔁 篩邊   | 選和排序( | L) 🏪 查詢      | 產生器(Q)      | 資料(D) ▼ 描述       | (B) • 圖形(G) • 分析(Z) • | 匯出(X)          | ▼ 傳送至(N) ▼   🗄           |                |            |          |
| 111q2000                              |        | 🔌 TEI | RRITORY      | 📵 Enroll_   | Target 🔞 TOTA    | L_CONTACTS 😡 SELF_I   | NIT_CNT        | CTS 🞯 TRAVEL_INIT_CNTCTS | SOLICITED_CNTC | CTS 🔞 REFE | RI 🔺     |
|                                       | 1      | Ν     |              |             | 0                | 1                     |                | 0 0                      |                | 1          | Ξ        |
|                                       | 2      | N     |              |             | 0                | 1                     |                | 0 0                      |                | 1          |          |
|                                       | 3      | N     |              |             | 0                | 2                     |                | 2 0                      |                | 0          |          |
|                                       | 4      | N     |              |             | 0                | 3                     |                | 2 1                      |                | 0          |          |
|                                       | 5      | N     | 充在湖田 파티카바 (古 |             |                  | 00 <b>7</b> h - h - h |                |                          |                |            |          |
|                                       | б      | N 74  | 師選和排序        | 9 - C:\DATA | \EM_Data\inq2u   | JU6.sas/bdat          |                |                          |                |            |          |
|                                       | 7      | N     | 〒 総敷 🔽       | 7 缢职权所      | 制 批支 🗈 始         | Ħ                     |                |                          |                |            | ľ        |
|                                       | 8      | N     |              | 「川利老師」      | 📑 🕈 13F) 🛨 📔 % 🔤 | *                     |                |                          |                |            | ľ        |
|                                       | 9      | N     | 可用的(0)       | )(A):       |                  | 選取的 20 / 20 (S):      |                |                          |                |            | ľ        |
|                                       | 10     | N     | 名稱           | ļ.          |                  | 名稲▲                   | 類刑             | 標籤                       |                |            | ľ        |
|                                       | 11     | N     |              |             |                  | ave income            |                | ava income               |                |            | ľ        |
|                                       | 12     | N     |              |             |                  | CAMPUS VISIT          | 數值             | CAMPUS VISIT             |                | -          | ľ        |
|                                       | 13     | N     |              |             |                  | istance               | 數值             | distance                 |                |            | ľ        |
|                                       | 14     | N     |              |             |                  | Enroll_Target         | 數值             | Enroll_Target            |                |            | ľ        |
| 伺服器清單 • ×                             | 15     | N     |              |             |                  | 😡 hscrat              | 數值             | hscrat                   |                |            | ľ        |
|                                       | 16     | N     |              |             |                  | 😡 init_span           | 數值             | init_span                | =              |            |          |
|                                       | 17     | N     |              |             |                  | 🔌 Instate             | 字元             | Instate                  |                |            |          |
| ▶ 重新整理(R)   ″                         | 18     | N     |              |             |                  | intlrat 😡             | 數值             | intlrat                  |                |            | ľ        |
| ■ 且 伺服器                               | 19     | N     |              |             |                  | 1012rat               | 一数1            | int2rat                  |                |            |          |
| 🗄 Ы 私用 OLAP 伺服器                       | 20     | N     |              |             |                  | winterest and maile   | 一 教祖           | interest                 |                |            | ľ        |
|                                       | 21     | N     |              |             |                  | manq<br>maniq         | 數值             | manq                     |                |            | · ·      |
|                                       | 22     | N     |              |             |                  | BREFERRAL CNTCTS      | 數值             | REFERRAL CNTCTS          |                |            | ľ        |
|                                       | 23     | N     |              |             |                  | i satscore            | 數值             | satscore                 |                |            | ·        |
|                                       | 24     | N     |              |             |                  | SELF_INIT_CNTCTS      | 數值             | SELF_INIT_CNTCTS         | -              |            | ľ        |
|                                       | 25     | N     |              |             |                  |                       | <b>出し /-f+</b> |                          |                |            | ·        |
|                                       | 26     | N     | 🔲 顯示標        | 籖而非變數:      | 名稱(L)            |                       |                |                          |                |            | ľ        |
|                                       | 27     | N     | _            |             |                  |                       |                |                          |                |            | ·        |
|                                       | 28     | N     | 類示 報         | iener (P)   | 「「「「「「」」」        |                       |                | 確定                       | 町次周            | 言分日日       | ľ        |
|                                       | 29     | N     | ****< \\\J\$ | (92/4)      |                  |                       |                | HEAL                     | 47/23          | H)0.2.1    | ·        |
|                                       | 30     | N     |              |             | 11:              |                       |                | T :                      |                | 11:        |          |
|                                       | •      |       |              | 111         |                  |                       |                |                          | 1              |            | •        |
| 就緒                                    |        |       |              |             |                  |                       |                |                          | ×              | 未選取設定      | 闇        |
|                                       |        |       |              |             |                  |                       |                |                          |                |            | 27       |

| 🜀 SAS Enterprise Guide                                                                                                    |                                                                                   |                                                                                                    |                                  |                               |                            |           |                       |
|----------------------------------------------------------------------------------------------------|-----------------------------------------------------------------------------------|----------------------------------------------------------------------------------------------------|----------------------------------|-------------------------------|----------------------------|-----------|-----------------------|
| 檔案(F) 編輯(E) 檢視                                                                                                    | 見(∨) 工作                                                                           | (K) 程式(P) 工具(T) 說                                                                                                    | 明(H) 🛛 🗎 • 🚔 • 🚳 🗎               | 4 % B & X   9 (               | ̄ -   ㎏ 處理流程               | •         |                       |
| 專案樹狀結構 • ×                                                                                                    | inq2006                                                                           | •                                                                                                    |                                  |                               |                            |           | ×                     |
| ⊟-£eg 處理流程<br>□-罰 inq2006                                                                                                    | 群篩選和<br>1<br>2<br>N                                                               | 排序(L) 型 查詢產生器(Q)  <br>TERRITORY @ Enroll_T                                                                                                    | 資料(D) - 描述(B) - [<br>arget       | 圖形(G) • 分析(Z) •   [<br>NTACTS | 匯出(X) ▼ 傳送至(N)<br>T_CNTCTS |           | ICITED_CNTCTS  REFERI |
|                                                                                                    | 3 N<br>4 N                                                                        |                                                                                                    | 0                                | 2 3                           | 2                          | 0         | 0                     |
|                                                                                                    | 5 N<br>6 N<br>7 N<br>8 N                                                          | "就 篩選和排序 - C:\DATA\E     "」     "」     "」     "」     "」     "」     "」     "」     "」     "」     "」     "」     "」     "」     "」     "」     "」     "」     "     "     "     "     "     "     "     "     "     "     "     "     "     "     "     "     "     "     "     "     "     "     "     "     "     "     "     "     "     "     "     "     "     "     "     "     "     "     "     "     "     "     "     "     "     "     "     "     "     "     "     "     "     "     "     "     "     "     "     "     "     "     "     "     "     "     "     "     "     "     "     "     "     "     "     "     "     "     "     "     "     "     "     "     "     "     "     "     "     "     "     "     "     "     "     "     "     "     "     "     "     "     "     "     "     "     "     "     "     "     "     "     "     "     "     "     "     "     "     "     "     "     "     "     "     "     "     "     "     "     "     "     "     "     "     "     "     "     "     "     "     "     "     "     "     "     "     "     "     "     "     "     "     "     "     "     "     "     "     "     "     "     "     "     "     "     "     "     "     "     "     "     "     "     "     "     "     "     "     "     "     "     "     "     "     "     "     "     "     "     "     "     "     "     "     "     "     "     "     "     "     "     "     "     "     "     "     "     "     "     "     "     "     "     "     "     "     "     "     "     "     "     "     "     "     "     "     "     "     "     "     "     "     "     "     "     "     "     "     "     "     "     "     "     "     "     "     "     "     "     "     "     "     "     "     "     "     "     "     "     "     "     "     "     "     "     "     "     "     "     "     "     "     "     "     "     "     "     "     "     "     "     "     "     "     "     "     "     "     "     "     "     "     "     "     "     "     "     "     "     "     "     "     "     "     "     "     "     "     "     "     "     "     "     " | EM_Data∖inq2006.sas<br>⊌ 排序 📓 結果 | 7bdat                         |                            |           |                       |
|                                                                                                    | 9 N<br>10 N<br>11 N                                                               | 指定排序:<br>排序依據(S):                                                                                                    |                                  |                               |                            | 遞增(A)     |                       |
|                                                                                                    | 12 N<br>13 N<br>14 N                                                              | TERRITORY                                                                                                    |                                  |                               |                            | 遞減(D)<br> |                       |
| 伺服器清單 → × □ □ □ □ ■ ■ </th <th>15 N<br/>16 N<br/>17 N</th> <th>SELF_INIT_CNTCTS<br/>TRAVEL_INIT_CNTC<br/>SOLICITED_CNTCTS<br/>REFERAL_CNTCTS<br/>CAMPUS_VISIT</th> <th>TS</th> <th></th> <th>×</th> <th>远减(D)</th> <th></th> | 15 N<br>16 N<br>17 N                                                              | SELF_INIT_CNTCTS<br>TRAVEL_INIT_CNTC<br>SOLICITED_CNTCTS<br>REFERAL_CNTCTS<br>CAMPUS_VISIT                                                                                                    | TS                               |                               | ×                          | 远减(D)     |                       |
| ● 』 伺服器<br>● 局私用 OLAP 伺服器                                                                                                    | 18         N           19         N           20         N           21         N | satscore<br>mailq<br>premiere<br>interest<br>ctuomail                                                                                                    |                                  |                               |                            |           |                       |
|                                                                                                    | 22         N           23         N           24         N                        | init_span<br>intIrat<br>int2rat<br>hscrat                                                                                                    |                                  |                               |                            |           |                       |
|                                                                                                    | 25 N<br>26 N<br>27 N                                                              | avg_income<br>distance<br>Instate                                                                                                    |                                  |                               |                            |           | 全部清除(C)               |
|                                                                                                    | 28 N<br>29 N<br>30 N                                                              |                                                                                                    | 驗證(V)                            | 1:                            | T :                        | 確定        | 2月 説明                 |
| 就緒                                                                                                    |                                                                                   |                                                                                                    |                                  |                               |                            |           | ▲ 未選取設定檔              |

| <b>R</b> 0005 1 1 0 1  |          |                                          |                   |                    |                |                       |                  |                 |            |         |
|------------------------|----------|------------------------------------------|-------------------|--------------------|----------------|-----------------------|------------------|-----------------|------------|---------|
| 🧑 SAS Enterprise Guide | 9        |                                          |                   |                    |                |                       |                  |                 |            |         |
| 檔案(F) 編輯(E) 檢社         | 涀(∨) 工作  | (K) 程式(P)                                | 工具(T) 說明(H)       | 🛍 र 🚔 र 🐔   📇 १    | 4 🖻 🖻 🗙   19 G | ̄ -   ~ 爆理泳           | 充程 ▼             |                 |            |         |
| 專案樹狀結構 • ×             | inq2006  | •                                        |                   |                    |                |                       |                  |                 |            | ×       |
| 🖃 🍇 處理流程               | 🖏 篩選和    | 排序(L) 🏪 查詢                               |                   | ))・ 描述(B)・ 圖形(     |                | 匯出(X) → 傳送至           | (N) - 🔚          |                 |            |         |
| inq2006                |          | TERRITORY                                | Enroll_Target     | <b>DOTAL_CONTA</b> | CTS 🔞 SELF_INI | T_CNTCTS 💿 TR         | RAVEL_INIT_CNTCT | S 🔞 SOLICITED_C | NTCTS 🔞 RI | EFERI 🔺 |
|                        | 1 N      |                                          | 0                 | -                  | 1              | 0                     |                  | 0               | 1          | H       |
|                        | 2 N      |                                          | 0                 |                    | 1              | 0                     |                  | 0               | 1          |         |
|                        | 3 N      |                                          | 0                 |                    | 2              | 2                     |                  | 0               | 0          |         |
|                        | 4 N      | ~                                        | U                 |                    | 3              | 2                     |                  | 1               | U          |         |
|                        | и<br>6 N | 🚽 箭選和排序                                  | ₹ - C:\DATA\EM_Da | ata\inq2006.sas7bd | at             |                       |                  |                 |            | × ·     |
|                        | 7 N      |                                          |                   | -                  |                |                       |                  |                 |            |         |
|                        | 8 N      |                                          | 【 篩選條件 ➡ 排出       | ▶ 📓 結果             |                |                       |                  |                 |            | - ·     |
|                        | 9 N      | 指定排予:                                    |                   |                    |                |                       |                  |                 |            | ·       |
|                        | 10 N     | 11月11日11月11日11日11日11日11日11日11日11日11日11日1 | ā(S):             |                    |                |                       |                  |                 |            |         |
|                        | 11 N     | Enroll                                   | Tarøet            |                    |                | - X                   | ◎ 遞增(A)          |                 |            |         |
|                        | 12 N     |                                          | 101800            |                    |                |                       | ◉ 遞減(D)          |                 |            |         |
|                        | 13 N     | 次要鍵(1                                    | [):               |                    |                |                       |                  |                 |            | ·       |
| 伺服器清單 → ×              | 14 IN    |                                          |                   |                    |                | <ul> <li>X</li> </ul> | ◎ 遞増(A)          |                 |            | ·       |
|                        | 16 N     |                                          |                   |                    |                |                       | ○ 號测(D)          |                 |            | ·       |
|                        | 17 N     |                                          |                   |                    |                |                       |                  |                 |            |         |
| ▶ 里新整理(K) / "          | 18 N     | **                                       |                   |                    |                |                       |                  |                 |            |         |
| ■■目伺服器                 | 19 N     |                                          |                   |                    |                |                       |                  |                 |            |         |
| ■"局私用 OLAP 1回版器        | 20 N     |                                          |                   |                    |                |                       |                  |                 |            |         |
|                        | 21 N     |                                          |                   |                    |                |                       |                  |                 |            | ·       |
|                        | 22 N     |                                          |                   |                    |                |                       |                  |                 |            | ·       |
|                        | 24 N     |                                          |                   |                    |                |                       |                  |                 |            | ·       |
|                        | 25 N     |                                          |                   |                    |                |                       |                  |                 |            | i i     |
|                        | 26 N     | ■ 顯示標                                    | ञ्च而非變數名稱(L)      |                    |                |                       |                  | 全部              | 清除(C)      | · ·     |
|                        | 27 N     |                                          |                   |                    |                |                       |                  |                 |            |         |
|                        | 28 N     | 顯示預                                      | 覽(P)              | 臉證(V)              |                |                       | 確定               | 取消              | 說明         |         |
|                        | 29 N     |                                          |                   |                    | 1:             | I :                   |                  |                 |            |         |
|                        | •        |                                          |                   |                    |                | 1.                    |                  |                 |            | •       |
| 就緒                     |          |                                          |                   |                    |                |                       |                  |                 | 🔌 未選取話     | と定檔 //  |
|                        |          |                                          |                   |                    |                |                       |                  |                 |            | 20      |

| <ul> <li>株美(P) 編編(P) 後根(V) 工作(P) 登式(P) 工具(P) 説明(H) 注・④・⑤ (P) P) P) P) P) P) P) P) P) P) P) P) P) P</li></ul>                                                                                                    | 团 SAS Enterprise Guide |            |                     |                              |               |                   |                                         |                |                                        |              |
|----------------------------------------------------------------------------------------------------|------------------------|------------|---------------------|------------------------------|---------------|-------------------|-----------------------------------------|----------------|----------------------------------------|--------------|
| 要求帮於結構         **         節地震地原理         範括相原序・           ● 「東山原理」         ● 「東山原理」         ● 「東山 ■         ● 「東山原理」         ● 「東山 ■         ● 「東山 ■         ● 「東山 ■         ● 「東山 ■         ● 「東山 ■         ● 「東山 ■         ● 「東山 ■         ● 「東山 ■         ● 「東山 ■         ● 「東山 ■         ● 「東山 ■         ● 「東山 ■         ● 「東山 ■         ● 「東山 ■         ● 「東山 ■         ● 「東山 ■         ● 「東山 ■         ● 「東山 ■         ● 「東                                                                                                    | 檔案(F) 編輯(E) 檢視         | l (v)      | 作(K) 程式(P)          | 工具(T) 說明(H)   🖺              | ) - 🚔 - 🐔 🛔 😪 | n el X 🔊 🗗        | ̄ ▼   🎭 處理流程                            | •              |                                        |              |
| ● 読ませがに         ● 輸入室村         ● 配記録名         ● 輸出業(3)         ● 第         ● 輸入室村         ● 第         ● 輸入室村         ● 第         ● 輸入室村         ● 輸入室村         ● 輸入室村         ● 輸入室村         ● 輸入室村         ● 輸入室村         ● 輸入室村         ● 輸入室村         ● 輸入室村         ● 輸入室村         ● 輸入室村         ● 輸入室村         ● 輸入室村         ● 輸入室村         ● 輸入室村         ● 輸入室村         ● 輸入室村         ● 「輸入室村         ● 「輸入室村         ● 「輸入室村         ● 「輸入室村         ● 「輸入室村         ● 「輸入室村         ● 「輸入室村         ● 「輸入室村         ● 「前日、雪和         ● 「前日、雪和         ● 「前日、雪和         ● 「前日、雪和         ● 「前日、雪和         ● 「前日、雪和         ● (1)         ● 「前日、雪和         ● (1)         ● 「前日、雪和         ● (1)         ● (1)         ● (1)         ● (1)         ● (1)         ● (1)         ● (1)         ● (1)         ● (1)         ● (1)         ● (1)         ● (1)         ● (1)         ● (1)         ● (1)         ● (1)         ● (1)         ● (1)         ● (1)         ● (1)         ● (1)         ● (1)         ● (1)         ● (1)         ● (1)         ● (1)         ● (1)         ● (1)         ● (1)         ● (1)         ● (1)         ● (1)         ● (1)         ● (1)         ● (1)         ● (1)         ● (1)         ● (1)         ● (1)         ● (1)         ● (1)         ● (1)<                                                                                                    | 事案樹狀結構 ▼×              | 篩選和        | ]排序 ▼               |                              |               |                   |                                         |                |                                        |              |
| Comparison     Comparison     | □品。處理流程                | 開始         | 7. 经利益 🖤 租金 雄       | 一 計算器 III 輸出容                | #SL           |                   |                                         |                |                                        |              |
| ● 3 (第0.4 (F)() (#)(第2.4 (F)(3.4 (F)(3                  | inq2006                | ● ● ● ●    | 八貝杵   🎫 柱八崎         | 三 武教省 函• 初山泉·<br>温和地京小、墨 李韵李 |               |                   |                                         | 医山森 传送天体       |                                        |              |
|                                                                                                    | 🖏 篩選和排序                | <b>N N</b> | 116 仪上11F(Y)   💱 師: | 選和排序(L) 🖷 宣詞産                | :生蔀(Ų)   貞科(l | り * 油処(B) * 圖形    | ×(G) ▼ 751π(Z) ▼                        | 匯出(X)▼ 博达至(N)▼ |                                        |              |
| ● 1/1/41         1         1000.4021/254         1         0.33333333         19         N         0.023133333           3         129611         1         1600.4021/254         1         1         123         N         0.023133333           3         129611         1         1619.200264         1         1         1         13         N         0.023333333           3         129617         1         227.73504318         1         0.083333333         14         N         0.021797263           6         35467         0         227.73504318         1         0.083333333         14         N         0.0171827457           6         35467         0         227.73504318         1         0.083333333         14         N         0.0171827457           7         366477         0         77.61220066         1         0.0185185         20         Y         0.03333333           10         62417         0         77.61220066         1         0.0297026         30         Y         0.03333232           11         62417         0         77.61220066         1         0.0297072         10         0.02940672           12         63333 </th <th></th> <th></th> <th>avg_income</th> <th>CAMPUS_VISII</th> <th>distance</th> <th>🕑 Enroll_larget (</th> <th>hscrat</th> <th>10 N</th> <th>Instate 😡</th> <th>intirat</th>                                                                                                    |                        |            | avg_income          | CAMPUS_VISII                 | distance      | 🕑 Enroll_larget ( | hscrat                                  | 10 N           | Instate 😡                              | intirat      |
| 健康満年         2         79741         1         100,0047/366         1         1         1         2.2         N         0.003333333           3         1229611         1         169,28064         1         0.5         7         N         0.0027970203           4         37088         1         769,5449564         1         0.053333333         14         N         0.0127970203           5         36467         0         227,73504318         1         0.0633333333         14         N         0.0121162167           6         35467         0         227,73504318         1         0.0633333333         18         N         0.0121162167           7         35467         0         227,73504318         1         0.0633333333         18         N         0.0121162167           9         62417         0         7761220066         1         0.012207         16         Y         0.03333333           10         62417         0         77.61220066         1         0.0297026         30         Y         0.0333403           12         63393         0         77.26127174         1         0.037073765         15         Y         0.0492506752 <th></th> <th>1</th> <th>71174</th> <th>1</th> <th>1600.4023121</th> <th>1</th> <th>0.3333333333</th> <th>19 N<br/>02 N</th> <th></th> <th>0.0291878173</th>                                                                                                    |                        | 1          | 71174               | 1                            | 1600.4023121  | 1                 | 0.3333333333                            | 19 N<br>02 N   |                                        | 0.0291878173 |
|                                                                                                    |                        | 2          | 19/81               | 1                            | 1610.0477384  | 1                 | 1                                       | 23 N<br>12 N   |                                        | 0.0833333333 |
| ・・・・・・・・・・・・・・・・・・・・・・・・・・・・・・・・・・・・                                                                                                    |                        | 3          | 129811              | 1                            | 760 54405604  | 1                 | 1                                       | 13 N<br>7 N    |                                        | 0.0128700129 |
| 3         3400         1         227,3304318         1         0.0633333333         14         N         0.011163167           6         3667         0         227,73504318         1         0.0633333333         18         N         0.011163167           7         3667         0         227,73504318         1         0.0633333333         18         N         0.011163167           9         662417         0         77,612200966         1         0.012574026         30         Y         0.00252353252           10         662417         0         77,612200966         1         0.025974026         30         Y         0.0383403361           12         63393         1         77,51220966         1         0.02941767         5         Y         0.0492696752           13         63393         0         77,251271794         1         0.0970673786         18         Y         0.0492696752           14         63393         0         77,251271794         1         0.0970673786         7         Y         0.0492696752           15         5         59599         0         91.02249602         1         0.044040404         24         Y         0.011111                                                                                                    |                        | 4          | 57088               | 1                            | 709.34493094  | 1                 | 0.0                                     | / IN<br>14 N   |                                        | 0.0273972003 |
| Company of the second second s |                        | 5          | 26467               | 1                            | 227.73304310  | 1                 | 0.0000000000000000000000000000000000000 | 14 IN<br>14 N  |                                        | 0.0171627457 |
| 「日本のののののののののののののののののののののののののののののののののののの                                                                                                    |                        | 7          | 26467               | 0                            | 227.75504510  | 1                 | 0.00333333333                           | 14 N<br>10 N   |                                        | 0.0121103100 |
| ●         0.6417         0         77.6123096         1         0.7974026         30         Y         0.039235252           9         62417         0         77.61230966         1         0.025974026         30         Y         0.039235325           10         62417         0         77.61230966         1         0.025974026         30         Y         0.0392303361           11         62417         0         77.61230966         1         0.0297417647         16         Y         0.0492696752           13         63393         0         77.251271794         1         0.0970873786         15         Y         0.0492696752           14         63393         0         77.251271794         1         0.0970873786         7         Y         0.0492696752           15         59599         0         91.022949602         1         0.16666667         17         Y         0.049269752           16         59599         0         91.022949602         1         0.0440404044         23         Y         0.0364640884           17         59599         1         91.022949602         1         0.0442477876         15         Y         0.0364640884 <th></th> <th>0</th> <th>62417</th> <th>0</th> <th>77 612200066</th> <th>1</th> <th>0.0855555555</th> <th>10 IN<br/>16 V</th> <th></th> <th>0.0171627457</th>                                                                                                    |                        | 0          | 62417               | 0                            | 77 612200066  | 1                 | 0.0855555555                            | 10 IN<br>16 V  |                                        | 0.0171627457 |
| Constraints     Constraints     Constrat     Constraints     Constraints     Constraints     Constrain  |                        | 0          | 62417               | 0                            | 77.612290900  | 1                 | 0.149122007                             | 10 I<br>30 V   |                                        | 0.0523532522 |
| (日本)         (日本)         (日 A)         (日 A)         (日 A)         (日 A)         (日 A)         (日 A)         (日 A)         (日 A)         (日 A)         (日 A)         (日 A)         (I A)         (I A) <th></th> <th>10</th> <th>62417</th> <th>о<br/>П</th> <th>77 612290900</th> <th>1</th> <th>0.020974020</th> <th>20 T</th> <th></th> <th>0.0383403361</th>                                                                                                    |                        | 10         | 62417               | о<br>П                       | 77 612290900  | 1                 | 0.020974020                             | 20 T           |                                        | 0.0383403361 |
| 1       0.0011       0.00201703       1       0.00201703       1       1       0.00201703         12       63393       1       77.261271794       1       0.0070873786       18       Y       0.0492696752         13       63393       0       77.261271794       1       0.0970873786       7       Y       0.0492696752         14       63393       0       77.261271794       1       0.0970873786       7       Y       0.0492696752         15       59599       0       91.022949602       1       0.0404040404       24       Y       0.0492696752         17       7.59599       0       91.022949602       1       0.0404040404       23       Y       0.0492696752         18       59599       0       91.022949602       1       0.0404040404       23       Y       0.0364640884         19       59599       1       91.022949602       1       0.0404040404       29       Y       0.038403361         20       59599       1       91.022949602       1       0.0404040404       24       Y       0.038403861         21       59599       0       91.022949602       1       0.04042477876       19                                                                                                    |                        | 11         | 62417               |                              | 77 612290900  | 1                 | 0.0294117647                            | 16 Y           |                                        | 0.0202405201 |
| Comparison of the second second seco  |                        | 12         | 63393               | 1                            | 77.261271794  | 1                 | 0.0970873786                            | 10 T           |                                        | 0.0492696752 |
| 回服器清單         ×         1         0.0370873786         7         Y         0.0492596752           ● 重新整理(R)         >>         15         59599         0         91.022949602         1         0.066666667         17         Y         0.0492596752           ● 重新整理(R)         >>         16         59599         0         91.022949602         1         0.040404044         24         Y         0.1111111111           17         59599         0         91.022949602         1         0.040404044         23         Y         0.036464084           18         59599         1         91.022949602         1         0.040404044         23         Y         0.038462013           20         59599         1         91.022949602         1         0.040404044         24         Y         0.038462013           20         59599         1         91.022949602         1         0.040404044         24         Y         0.038462013           21         59599         0         91.022949602         1         0.040404044         24         Y         0.0492696752           22         47706         0         792.32687107         1         0.25         18         N </th <th></th> <th>13</th> <th>63393</th> <th>·<br/>0</th> <th>77.261271794</th> <th>1</th> <th>0.0970873786</th> <th>18 Y</th> <th></th> <th>0.0492696752</th>                                                                                                    |                        | 13         | 63393               | ·<br>0                       | 77.261271794  | 1                 | 0.0970873786                            | 18 Y           |                                        | 0.0492696752 |
| ● 重新整理(R) ● 10022949602 1 0.1666666667 17 Y 0.0492596752 ● 重新整理(R) ● 16 59599 0 91.022949602 1 0.04040404 24 Y 0.111111111 ● 重新整理(R) ● 17 59599 0 91.022949602 1 0.04040404 24 Y 0.1111111111 ● 17 59599 0 91.022949602 1 0.0442477876 25 Y 0.0492696752 18 59599 1 91.022949602 1 0.04040404 23 Y 0.0364640884 19 59599 1 91.022949602 1 0.040404044 29 Y 0.0383403811 20 59599 1 91.022949602 1 0.04040404 24 Y 0.0383403811 20 59599 0 91.022949602 1 0.040404044 29 Y 0.0383403811 21 59599 0 91.022949602 1 0.040404044 24 Y 0.00492696752 22 47706 0 792.32687107 1 0.25 18 N 0.0171827457 23 37851 1 68.372562982 1 1 1 12 N 0.1004784689 24 49795 1 795.20026761 1 0.25 18 N 0.019069278 25 40546 0 761.1090257 1 0.25 18 N 0.019069278 26 48698 0 989.825019 1 1 1 9 N 0.0197827457 27 36500 0 819.16102173 1 0.5 17 N 0.1004784689 28 46091 1 89.59438296 1 0.04040404 11 Y 0.034305693 29 0.034305693 20 19 0.00406091 1 9.0029761 1 0.05 17 N 0.1004784689 29 0.034305693 20 19 0.00406091 1 9.0029761 1 1 0.5 17 N 0.0104784689 20 19 0.0042105252 20 19 0.00406091 1 9.0029761 1 0.05 17 N 0.0104784689 20 19 0.0042105252 20 19 0.0040752 1 0.004040404 11 Y 0.034305693 20 19 0.0040752 1 0.004040404 11 Y 0.034305693 20 19 0.004040404 11 Y 0.034305693 20 19 0.004040404 11 Y 0.034305693 21 10 0.004040404 11 Y 0.034305693 22 10 0.004040404 11 Y 0.034305693 23 0.001 1 1.0017827457                                                                                                    | 伺服器清單 • ×              | 14         | 63393               |                              | 77.261271794  | 1                 | 0.0970873786                            | 7 Y            |                                        | 0.0492696752 |
| 重新整理(R)         16         59599         0         91.022949602         1         0.040404040         24         Y         0.111111111           17         59599         0         91.022949602         1         0.040404040         23         Y         0.0492696752           18         59599         1         91.022949602         1         0.040404040         23         Y         0.0364640884           19         59599         1         91.022949602         1         0.040404040         29         Y         0.038340361           20         59599         1         91.022949602         1         0.040404040         24         Y         0.038340361           21         59599         0         91.022949602         1         0.040404040         24         Y         0.038340361           21         59599         0         91.022949602         1         0.040404040         24         Y         0.038340361           21         59599         0         91.022949602         1         0.040404040         24         Y         0.0492696752           22         47706         0         792.32687107         1         0.25         18         N         0.010                                                                                                    |                        | 15         | 59599               | 0                            | 91.022949602  | 1                 | 0.1666666667                            | 17 Y           |                                        | 0.0492696752 |
| ● 単射整理(R) 17 59599 0 91.022949602 1 0.0442477876 225 Y 0.0492696752 18 59599 1 91.022949602 1 0.040404044 229 Y 0.0364640884 19 59599 1 91.022949602 1 0.040404044 229 Y 0.038340361 20 59599 1 91.022949602 1 0.040404044 24 Y 0.0492696752 21 59599 0 91.022949602 1 0.040404044 24 Y 0.0492696752 22 47706 0 792.32687107 1 0.25 118 N 0.0171827457 23 37851 1 683.72562982 1 1 1 1 12 N 0.0104784689 24 49795 1 795.20026761 1 0.025 118 N 0.019969278 25 40546 0 761.1090257 1 0.5 118 N 0.019969278 26 48698 0 989.825019 1 1 0.5 118 N 0.01295632 27 36500 0 819.16102173 1 0.5 117 N 0.00421052632 28 46091 1 89.59438296 1 0.040404044 11 Y 0.0343065693 • UI                                                                                                    |                        | 16         | 59599               | 0                            | 91.022949602  | 1                 | 0.0404040404                            | 24 Y           |                                        | 0.111111111  |
| 日間服器       18       59599       1       91.022949602       1       0.0404040404       23       Y       0.0364640884         日       59599       1       91.022949602       1       0.0404040404       29       Y       0.0364640884         20       59599       1       91.022949602       1       0.0404040404       29       Y       0.0383403361         21       59599       0       91.022949602       1       0.0404040404       24       Y       0.0383403361         22       47706       0       792.32687107       1       0.25       18       N       0.0171827457         23       37851       1       683.72562982       1       1       12       N       0.0104784689         24       49795       1       795.20026761       1       0.5       18       N       0.01969278         25       40546       0       761.1090257       1       0.5       18       N       0.01969278         26       48698       0       989.825019       1       1       9       N       0.0104784689         28       46091       1       89.59438296       1       0.0404040404       11       Y <th>▶ 重新整理(R)   "</th> <th>17</th> <th>59599</th> <th>0</th> <th>91.022949602</th> <th>1</th> <th>0.0442477876</th> <th>25 Y</th> <th></th> <th>0.0492696752</th>                                                                                                    | ▶ 重新整理(R)   "          | 17         | 59599               | 0                            | 91.022949602  | 1                 | 0.0442477876                            | 25 Y           |                                        | 0.0492696752 |
| ● 私用 OLAP 伺服器          19       59599       1       91.022949602       1       0.040404040       29       Y       0.084962913         20       59599       1       91.022949602       1       0.0442477876       19       Y       0.0383403361         21       59599       0       91.022949602       1       0.040404040       24       Y       0.0492696752         22       47706       0       792.32687107       1       0.25       18       N       0.0171827457         23       37851       1       683.72562982       1       1       12       N       0.0104784689         24       49795       1       795.20026761       1       0.5       18       N       0.019969278         25       40546       0       761.1090257       1       0.5       18       N       0.019969278         26       48698       0       989.825019       1       1       9       N       0.0104784689         28       46091       1       89.59438296       1       0.040404040       11       Y       0.0343065693         4       11       1       89.59438296       1       0.0404040404       11       Y                                                                                                    | ■■□伺服器                 | 18         | 59599               | 1                            | 91.022949602  | 1                 | 0.0404040404                            | 23 Y           |                                        | 0.0364640884 |
| 20         59599         1         91.022949602         1         0.0442477876         19         Y         0.0383403361           21         59599         0         91.022949602         1         0.040404044         24         Y         0.0392696752           22         47706         0         792.32687107         11         0.25         18         N         0.0171827457           23         37851         1         683.72562982         11         1         12         N         0.1004784689           24         49795         1         795.20026761         1         0.25         18         N         0.019969278           25         40546         0         761.109027         1         0.5         18         N         0.0421052632           26         48698         0         989.825019         1         1         9         N         0.0171827457           27         36500         0         819.16102173         1         0.5         17         N         0.0104784689           28         46091         1         89.59438296         1         0.0404040404         11         Y         0.0343056593           28         4609                                                                                                    | 🗄 🔚 私用 OLAP 伺服器        | 19         | 59599               | 1                            | 91.022949602  | 1                 | 0.0404040404                            | 29 Y           |                                        | 0.084962913  |
| 21         59599         0         91.022949602         1         0.0404040404         24         Y         0.0492696752           22         47706         0         792.32687107         1         0.25         18         N         0.0171827457           23         37851         1         683.72562982         1         1         12         N         0.1004784689           24         49795         1         795.20026761         1         0.25         18         N         0.019969278           25         40546         0         761.1090257         1         0.5         18         N         0.019969278           26         48698         0         989.825019         1         1         9         N         0.0171827457           27         36500         0         819.16102173         1         0.5         17         N         0.0343065693           28         46091         1         89.59438296         1         0.0404040404         11         Y         0.0343065693           300         301         30.40404040404         11         Y         0.0343065693                                                                                                    |                        | 20         | 59599               | 1                            | 91.022949602  | 1                 | 0.0442477876                            | 19 Y           | ·····                                  | 0.0383403361 |
| 22         47706         0         792.32687107         1         0.25         18         N         0.0171827457           23         37851         1         683.72562982         1         1         12         N         0.1004784689           24         49795         1         795.20026761         1         0.25         18         N         0.019969278           25         40546         0         761.1090257         1         0.5         18         N         0.0421052632           26         48698         0         989.825019         1         1         9         N         0.0171827457           27         36500         0         819.16102173         1         0.5         17         N         0.1004784689           28         46091         1         89.59438296         1         0.0404040404         11         Y         0.0343065693                                                                                                    |                        | 21         | 59599               | 0                            | 91.022949602  | 1                 | 0.0404040404                            | 24 Y           |                                        | 0.0492696752 |
| 23         37851         1         683.72562982         1         1         12         N         0.1004784689           24         49795         1         795.20026761         1         0.25         18         N         0.019969278           25         40546         0         761.1090257         1         0.5         18         N         0.0421052632           26         48698         0         989.825019         1         1         9         N         0.0171827457           27         36500         0         819.16102173         1         0.5         17         N         0.1004784689           28         46091         1         89.59438296         1         0.0404040404         11         Y         0.0343065693                                                                                                    |                        | 22         | 47706               | 0                            | 792.32687107  | 1                 | 0.25                                    | 18 N           |                                        | 0.0171827457 |
| 24         49795         1         795.20026761         1         0.025         18         N         0.019969278           25         40546         0         761.1090257         1         0.5         18         N         0.0421052632           26         48698         0         989.825019         1         1         9         N         0.0171827457           27         36500         0         819.16102173         1         0.5         17         N         0.1004784689           28         46091         1         89.59438296         1         0.0404040404         11         Y         0.0343065693                                                                                                    |                        | 23         | 37851               | 1                            | 683.72562982  | 1                 | 1                                       | 12 N           |                                        | 0.1004784689 |
| 25         40546         0         761.1090257         1         0.5         18         N         0.0421052632           26         48698         0         989.825019         1         1         9         N         0.0171827457           27         36500         0         819.16102173         1         0.5         17         N         0.1004784689           28         46091         1         89.59438296         1         0.0404040404         11         Y         0.0343065693                                                                                                    |                        | 24         | 49795               | 1                            | 795.20026761  | 1                 | 0.25                                    | 18 N           | ······································ | 0.019969278  |
| 26         48698         0         989.825019         1         1         9         N         0.0171827457           27         36500         0         819.16102173         1         0.5         17         N         0.1004784689           28         46091         1         89.59438296         1         0.0404040404         11         Y         0.0343065693                                                                                                    |                        | 25         | 40546               | 0                            | 761.1090257   | 1                 | 0.5                                     | 18 N           |                                        | 0.0421052632 |
| 27         36500         0         819.16102173         1         0.5         17         N         0.1004784689           28         46091         1         89.59438296         1         0.0404040404         11         Y         0.0343065693            III         III         III         III         III         III         III         III                                                                                                    |                        | 26         | 48698               | 0                            | 989.825019    | 1                 | 1                                       | 9 N            |                                        | 0.0171827457 |
| 28         46091         1         89.59438296         1         0.0404040404         11         Y         0.0343065693           III         III                                                                                                    |                        | 27         | 36500               | 0                            | 819.16102173  | 1                 | 0.5                                     | 17 N           |                                        | 0.1004784689 |
|                                                                                                    |                        | 28         | 46091               | 1                            | 89.59438296   | 1                 | 0.0404040404                            | 11 Y           |                                        | 0.0343065693 |
|                                                                                                    |                        | •          |                     | 1                            |               |                   |                                         |                | 1                                      | 4            |

🔌 未選取設定檔

| 🞯 SAS Enterprise Guide |        |                |               |                                         |                |                 |           |          | - C ×        |
|------------------------|--------|----------------|---------------|-----------------------------------------|----------------|-----------------|-----------|----------|--------------|
| 檔案(F) 編輯(E) 檢視         | 1(V) I | 作(K) 程式(P)     | 工具(T) 說明(H)   | 🛅 • 🚔 • 🐔   📇 😽                         | - 🖻 🖻 🗙   10 a | ̄ ▼   🎭 處理流程    |           |          |              |
| 專案樹狀結構 → ×             | 篩選和    | 排序 ▼           |               |                                         |                |                 |           |          |              |
| 🖃 🎖 🥶 處理流程             | [2] 輸2 | 、資料 🧮 程式碼      | 📋 記錄檔 🞇 輸出資   | <u> </u>                                |                |                 |           |          |              |
| inq2006<br>□ 颂聰エロfftr京 |        | 修改工作(Y)   37 篩 | 選和排序(1) 🏪 杳詢; | ● ↓ ↓ ↓ ~ ↓ ~ ↓ ~ ~ ↓ ~ ~ ~ ~ ~ ~ ~ ~ ~ |                | ∭<br>(G)・分析(Z)・ |           | J) + I 🗐 |              |
| 💱 師選和排分                |        | avg income     |               |                                         | Differences    | hscrat          | init span | Instate  | 词 intlrat    |
|                        | 2855   | 46007          | 0             | 80.107324675                            | 1              | 0.0970873786    | 16        | Y        | 0.084962913  |
|                        | 2856   | 48511          | 0             | 79.831475811                            | 1              | 0.149122807     | 10 3      | Y        | 0.2142857143 |
|                        | 2857   | 46007          | 0             | 80.107324675                            | 1              | 0.0970873786    | 9 3       | Y        | 0.1875       |
|                        | 2858   | 48511          | 0             | 79.831475811                            | 1              | 0.149122807     | 21 \      | Y        | 0.084962913  |
|                        | 2859   | 46007          | 1             | 80.107324675                            | 1              | 0.0526315789    | 7 3       | Y        | 0.0383403361 |
|                        | 2860   | 46007          | 0             | 80.107324675                            | 1              | 0.0526315789    | 8 7       | Y        | 0.0492696752 |
|                        | 2861   | 48511          | 1             | 79.831475811                            | 1              | 0.149122807     | 14 \      | Y        | 0.0523532522 |
|                        | 2862   | 48511          | 1             | 79.831475811                            | 1              | 0.149122807     | 31 \      | Y        | 0.0320610687 |
|                        | 2863   | 73195          | 0             | 79.593944675                            | 1              | 0.149122807     | 16 1      | Y        | 0.0492696752 |
|                        | 2864   | 73195          | 0             | 79.593944675                            | 1              | 0.2105263158    | 15 \      | Y        | 0.0492696752 |
|                        | 2865   | 73195          | 0             | 79.593944675                            | 1              | 0.149122807     | 24 \      | Y        | 0.084962913  |
|                        | 2866   | 73195          | 1             | 79.593944675                            | 1              | 0.0406091371    | 23 1      | Y        | 0.0492696752 |
|                        | 2867   | 62417          | 0             | 77.612290966                            | 1              | 0.0406091371    | 21 \      | Y        | 0.0492696752 |
| 伺服器清單 •×               | 2868   | 62417          | 0             | 77.612290966                            | 1              | 0.0406091371    | 24 1      | Y        | 0.084962913  |
| 🖳 🔓 🔳 🍪 🔋              | 2809   | 02417          | Û             | 77.012290900                            | Ŭ              | 0.0400091371    | 24        | Ī        | 0.032247191  |
| (5 重新敷理(₽) >>>         | 2870   | 62417          | 0             | 77.612290966                            | 0              | 0.0376516305    | 4 1       | Y        | 0            |
|                        | 2871   | 62417          | 0             | 77.612290966                            | 0              | 0               | 18 1      | Y        | 0.0492696752 |
| 単 星 何服器                | 2872   | 62417          | 0             | 77.612290966                            | 0              | 0.0406091371    | 16 1      | Y        | 0.0492696752 |
| ■ III 私用 ULAP 伺服器      | 2873   |                | 0             | •                                       | 0              | 0.0406091371    | 14 \      | Y        | 0.0492696752 |
|                        | 2874   | 62417          | 0             | 77.612290966                            | 0              | 0.0406091371    | 13 \      | Y        | 0.0428211587 |
|                        | 2875   |                | 0             | •                                       | 0              | 0.0869565217    | 20 \      | Y        | 0.0492696752 |
|                        | 2876   | 62417          | 0             | 77.612290966                            | 0              | 0.0376516305    | 34 `      | Y        | 0.0523532522 |
|                        | 2877   |                | 0             | •                                       | 0              | 0.0406091371    | 14        | Y        | 0.0492696752 |
|                        | 2878   | 62417          | 1             | 77.612290966                            | 0              | 0.0406091371    | 26 1      | Y        | 0.0492696752 |
|                        | 2879   | 62417          | 0             | 77.612290966                            | 0              | 0.0406091371    | 17 \      | Y        | 0.0492696752 |
|                        | 2880   |                | 0             |                                         | 0              | 0.2105263158    | 14        | Y        | 0.0492696752 |
|                        | 2881   | 62417          | 0             | 77.612290966                            | 0              | 0.0406091371    | 16 1      | Y        | 0.0492696752 |
|                        | 2882   |                | 0             | •                                       | 0              | 0.0317460317    | 14        | Y        | 0.0492696752 |
|                        | •      |                | 1             |                                         | · · ·          |                 |           | -        | 4            |
| ,,                     |        |                |               |                                         |                |                 |           |          |              |

💘 未選取設定檔

| 🜀 SAS Enterprise Guide                 |              |               |              |              |        |              |                 |          |                  | - 0 ×    |
|----------------------------------------|--------------|---------------|--------------|--------------|--------|--------------|-----------------|----------|------------------|----------|
| 檔案(F) 編輯(E) 檢視                         | IN I         | 作(K) 程式(P) 工具 | 【(T) 說明(H)   | 🎦 • 🚄 • 🐔    | 🔒 🎸 🖣  | 1 🗈 🗙   🔊 (  | 🍽 🗂 🛛 🜬 處理流程 🔹  |          |                  |          |
| 專案樹狀結構 • ×                             | 篩選和          | 排序 ▼          |              |              |        |              |                 |          |                  | x        |
| 🖃 🎭 處理流程                               | 麗 輸2         | し資料 🗒 程式碼 📋   | 記錄檔 🚟 輸出     | 資料           |        |              |                 |          |                  |          |
| 亩                                      | <b>\$5 1</b> | 修改工作(Y) 😽 篩選利 | □排序(L) ≞ 杳詢  | 產生器(O) │     | 資料(D)・ | 描述(B) ▼ 層    |                 |          | N) - 🗐           |          |
| 11111111111111111111111111111111111111 |              | 🗊 intlrat 🗔   | int2rat 😡    | ) interest 😡 | maila  | 🔊 premiere 🕯 | REFERRAL CNTCTS | satscore | SELF INIT CNTCTS | SOLICIT  |
|                                        | 2855         | 0.084962913   | 0.0566696856 | 0            | 5      | 1            | 0               | 1120     | 7                | <u> </u> |
|                                        | 2856         | 0.2142857143  | 0.0909090909 | 0            | 5      | 1            | 0               | 1340     | 7                | E        |
|                                        | 2857         | 0.1875        | 0.0629067245 | 0            | 5      | 1            | 0               | 960      | 5                |          |
|                                        | 2858         | 0.084962913   | 0.0330639236 | 1            | 1      | 0            | 1               | 1420     | 2                |          |
|                                        | 2859         | 0.0383403361  | 0.0824742268 | 0            | 5      | 0            | 0               | 1040     | 2                |          |
|                                        | 2860         | 0.0492696752  | 0.0566696856 | 0            | 5      | 0            | 0               | 1160     | 4                |          |
|                                        | 2861         | 0.0523532522  | 0.0909090909 | 2            | 5      | 0            | 0               | 1230     | 5                |          |
|                                        | 2862         | 0.0320610687  | 0.0500758725 | 0            | 1      | 0            | 0               | 1280     | 7                |          |
|                                        | 2863         | 0.0492696752  | 0.0566696856 | 0            | 5      | 0            | 0               | 1090     | 3                |          |
|                                        | 2864         | 0.0492696752  | 0.0566696856 | 0            | 5      | 0            | 0               | 1260     | 4                |          |
|                                        | 2865         | 0.084962913   | 0.0305851064 | 1            | 1      | 0            | 0               | 1030     | 3                |          |
|                                        | 2866         | 0.0492696752  | 0.0566696856 | 0            | 5      | 0            | 0               | 1050     | 9                |          |
|                                        | 2867         | 0.0492696752  | 0.0566696856 | 0            | 5      | 0            | 0               | 1100     | 2                |          |
|                                        | 2868         | 0.084962913   | 0.0566696856 | 0            | 5      | 0            | 1               | 1270     | 8                |          |
| 🖳 🕞 📘 🕘 🔲                              | 2869         | 0.052247191   | 0.0305851064 | 0            | 5      | 0            | 0               | 1030     | 5                |          |
| ⑤ 重新整理(R) ≫                            | 2870         | 0             | 0.0566696856 | 0            | 5      | 0            | 0               |          | 0                |          |
|                                        | 2871         | 0.0492696752  | 0.0566696856 | 0            | 5      | 1            | 0               | 1280     | 5                |          |
| ■■19版器                                 | 2872         | 0.0492696752  | 0.0566696856 | 0            | 5      | 0            | 0               | 870      | 3                |          |
|                                        | 2873         | 0.0492696752  | 0.0566696856 | 0            | 5      | 0            | 0               |          | 1                |          |
|                                        | 2874         | 0.0428211587  | 0.0566696856 | 0            | 1      | 0            | 0               |          | 1                |          |
|                                        | 2875         | 0.0492696752  | 0.0566696856 | 0            | 5      | 0            | 0               |          | 1                |          |
|                                        | 2876         | 0.0523532522  | 0.0629067245 | 0            | 2      | 0            | 1               |          | 1                |          |
|                                        | 2877         | 0.0492696752  | 0.0566696856 | 0            | 5      | 0            | 0               |          | 0                |          |
|                                        | 2878         | 0.0492696752  | 0.0566696856 | 0            | 2      | 0            | 0               |          | 1                |          |
|                                        | 2879         | 0.0492696752  | 0.0566696856 | 0            | 5      | 0            | 0               | 1010     | 4                |          |
|                                        | 2880         | 0.0492696752  | 0.0566696856 | 0            | 5      | 0            | 0               |          | 0                |          |
|                                        | 2881         | 0.0492696752  | 0.0566696856 | 0            | 5      | 0            | 0               | 1320     | 1                |          |
|                                        | 2882         | 0.0492696752  | 0.0566696856 | 0            | 5      | 0            | 0               | •        | 0                | ▼        |
|                                        | •            |               |              |              |        | III          |                 |          |                  | •        |
| 就緒                                     |              |               |              |              |        |              |                 |          | × =              | 未選取設定檔   |

| SAS Enterprise Guide |                |                        | 1000 H 100 0 00    |                 |                   |                        |                    | ð 🗙           |
|----------------------|----------------|------------------------|--------------------|-----------------|-------------------|------------------------|--------------------|---------------|
| 檔案(F) 編輯(E) 檢視       | (V) I          | 作(K) 程式(P) 工具(T)<br>地店 | : 說明(H) │🎽 ۲ 🚔 ۲ 🔏 | 📇 🌮 🗈 🛍 🗙   🛎   | l 8998 + 🛄   №) 🤆 | 氢理流程 ▼                 |                    |               |
| - 專業樹狀結構 ▼ ×         | 師選机:           | 俳序 ▼                   |                    |                 |                   |                        |                    | ×             |
|                      | 🔝 輸フ           | 、資料 🛄 程式碼 📋 記録         | 象檔 📰 輸出資料          |                 |                   |                        |                    |               |
| □ mq2000<br>□ mq2000 | <u>\$5 🔍 (</u> | 修改工作(Y)   📆 篩選和排       | 序(L) 🖷 查詢產生器(O)    | 資料(D) ▼ 描述(B) ▼ | 圖形(G) ▼ 分材        | ffi(Z) ▼│匯出(X) ▼ 傳送至(N | ) • 🗄              |               |
| PROTEINA             |                | SELF_INIT_CNTCTS       | SOLICITED_CNTCTS   | 🧿 stuemail 🔌    | TERRITORY         | TOTAL_CONTACTS         | TRAVEL_INIT_CNTCTS |               |
|                      | 2855           | 7                      | 0                  | 1 б             |                   | 7                      | 0                  |               |
|                      | 2856           | 7                      | 0                  | 1 6             |                   | 7                      | 0                  |               |
|                      | 2857           | 5                      | 1                  | 1 6             |                   | б                      | 0                  |               |
|                      | 2858           | 2                      | 2                  | 1 6             |                   | 7                      | 2                  |               |
|                      | 2859           | 2                      | 1                  | 1 6             |                   | 3                      | 0                  |               |
|                      | 2860           | 4                      | 1                  | 1 6             |                   | 5                      | 0                  |               |
|                      | 2861           | 5                      | 0                  | 16              |                   | 5                      | 0                  |               |
|                      | 2862           | 7                      | 1                  | 16              |                   | 8                      | 0                  |               |
|                      | 2863           | 3                      | 0                  | 16              |                   | 3                      | 0                  |               |
|                      | 2864           | 4                      | 1                  | 18              |                   | 5                      | 0                  |               |
|                      | 2865           | 3                      | 2                  | 10              |                   | 8                      | 3                  |               |
|                      | 2866           | У                      | 1                  | 10              |                   | IU                     | U                  |               |
| 伺服器清單 · ×            | 2807           | 4                      | U<br>2             | 10              |                   |                        | U<br>1             |               |
|                      | 2808           | <u> </u>               | 3                  | 10              |                   | 13                     | 1                  |               |
|                      | 2809           | J                      | U<br>1             | 1 0             |                   | 1                      | 1                  |               |
| 5 重新整理(R) →          | 2070           | 5                      | 1                  | 1 0             |                   | л<br>Б                 | 0                  |               |
| ∃∃ 伺服器               | 2071           | 3                      | 1                  | 10              |                   | 2                      | 0                  |               |
| 🗄 🎚 私用 OLAP 伺服器      | 2072           | 1                      | 1                  | 1 0             |                   | 2                      | 0<br>0             |               |
|                      | 2874           | 1                      | •<br>^             | л ў<br>Л Б      |                   | 1                      | т<br>Л             |               |
|                      | 2875           | - 1                    | 1                  | 0 8             |                   | 2                      | 0                  |               |
|                      | 2876           | 1                      | 0                  | 0 6             |                   | 2                      | 0                  |               |
|                      | 2877           | 0                      | 1                  | 0 6             |                   | 1                      | 0                  |               |
|                      | 2878           | 1                      | 0                  | 1 б             |                   | 1                      | 0                  |               |
|                      | 2879           | 4                      | 0                  | 1 6             |                   | 4                      | 0                  |               |
|                      | 2880           | 0                      | 1                  | 0 8             |                   | 1                      | 0                  |               |
|                      | 2881           | 1                      | 0                  | 0 б             |                   | 1                      | 0                  |               |
|                      | 2882           | 0                      | 1                  | 0 8             |                   | 1                      | 0                  | -             |
|                      | •              | ۱۰۰۰۰۰۰ <u>÷</u>       | _ †                |                 |                   |                        | III                | •             |
| 就緖                   |                |                        |                    |                 |                   |                        |                    | <br>主 取 設 定 檔 |

# 資料欄位說明 (Order by Variable Name)

| VarID | Name                | Model Role | Measurement Level | Description                                         |
|-------|---------------------|------------|-------------------|-----------------------------------------------------|
| 1     | ACADEMIC INTEREST 1 | Rejected   | Nominal           | Primary academic interest code                      |
| 2     | ACADEMIC_INTEREST_2 | Rejected   | Nominal           | Secondary academic interest code                    |
| 3     | AVG_INCOME          | Input      | Interval          | Commercial HH income estimate                       |
| 4     | CAMPUS_VISIT        | Input      | Nominal           | Campus visit code                                   |
| 5     | CONTACT_CODE1       | Rejected   | Nominal           | First contact code                                  |
| E     | CONTACT_DATE1       | Rejected   | Nominal           | First contact date                                  |
| 7     | DISTANCE            | Input      | Interval          | Distance from university                            |
| 8     | ENROLL              | Target     | Binary            | 1=Enrolled F2004, 0=Not enrolled F2004              |
| g     | ETHNICITY           | Rejected   | Nominal           | Ethnicity                                           |
| 10    | HSCRAT              | Input      | Interval          | 5-year high school enrollment rate                  |
| 11    | INIT_SPAN           | Input      | Interval          | Time from first contact to enrollment date          |
| 12    | INSTATE             | Input      | Binary            | 1=In state, 0=Out of state                          |
| 13    | INT1RAT             | Input      | Interval          | 5-year primary interest code rate                   |
| 14    | INT2RAT             | Input      | Interval          | 5-year secondary interest code rate                 |
| 15    | INTEREST            | Input      | Ordinal           | Number of indicated extracurricular interests       |
| 16    | IRSCHOOL            | Rejected   | Nominal           | High school code                                    |
| 17    | LEVEL_YEAR          | Rejected   | Unary             | Student academic level                              |
| 18    | MAILQ               | Input      | Ordinal           | Mail qualifying score (1=very interested)           |
| 19    | PREMIERE            | Input      | Binary            | 1=Attended campus recruitment event, 0=Did not      |
| 20    | REFERRAL_CNTCTS     | Input      | Ordinal           | Referral contact count                              |
| 21    | SATSCORE            | Rejected   | Interval          | SAT (original) score                                |
| 22    | SELF_INIT_CNTCTS    | Input      | Interval          | Self initiated contact count                        |
| 23    | SEX                 | Rejected   | Binary            | Sex                                                 |
| 24    | SOLICITED_CNTCTS    | Input      | Ordinal           | Solicited contact count                             |
| 25    | STUEMAIL            | Input      | Binary            | 1=Have e-mail address, 0=Do not                     |
| 26    | TELECQ              | Rejected   | Ordinal           | Telecounciling qualifying score (1=very interested) |
| 27    | TERRITORY           | Input      | Nominal           | Recruitment area                                    |
| 28    | TOTAL_CONTACTS      | Input      | Interval          | Total contact count                                 |
| 29    | TRAVEL_INIT_CNTCTS  | Input      | Ordinal           | Travel initiated contact count                      |

# SAS Enterprise Miner 13.1 (SAS EM)

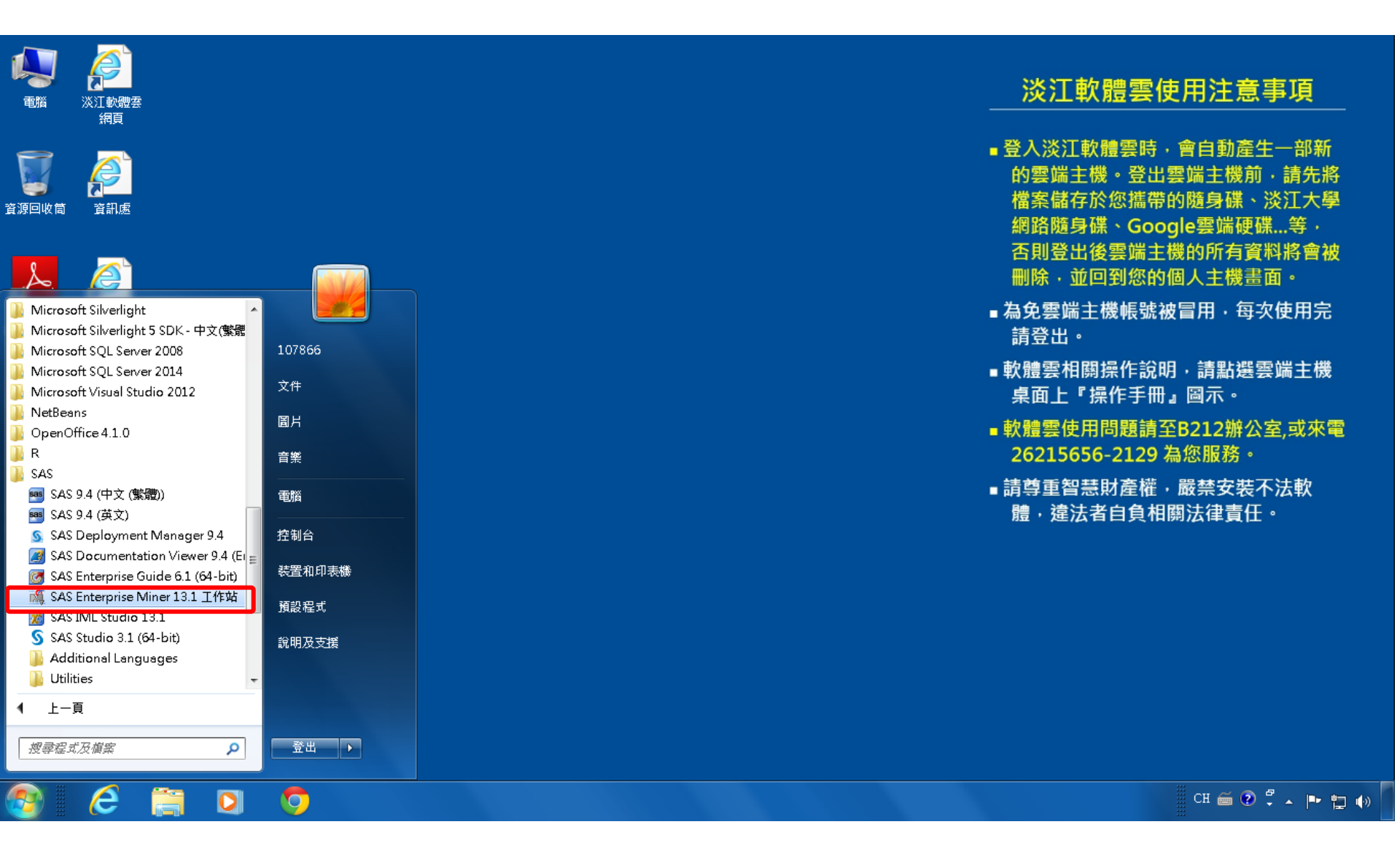

# SAS EM 資料匯入4步驟

- Step 1. 新增專案 (New Project)
- Step 2. 新增資料館 (New / Library)
- Step 3. 建立資料來源 (Create Data Source)
- Step 4. 建立流程圖 (Create Diagram)
# Step 1. 新增專案 (New Project)

🍕 Enterprise Miner

檔案(F) 編輯(E) 檢視(V) 動作(A) 選項(O) 視窗(W) 說明(H)

🐥 🖻 电 🗶 🎬 褐 🗒 📾 🖬 🛪 🔳 🐮 🔂 🖓 🕷 🤣

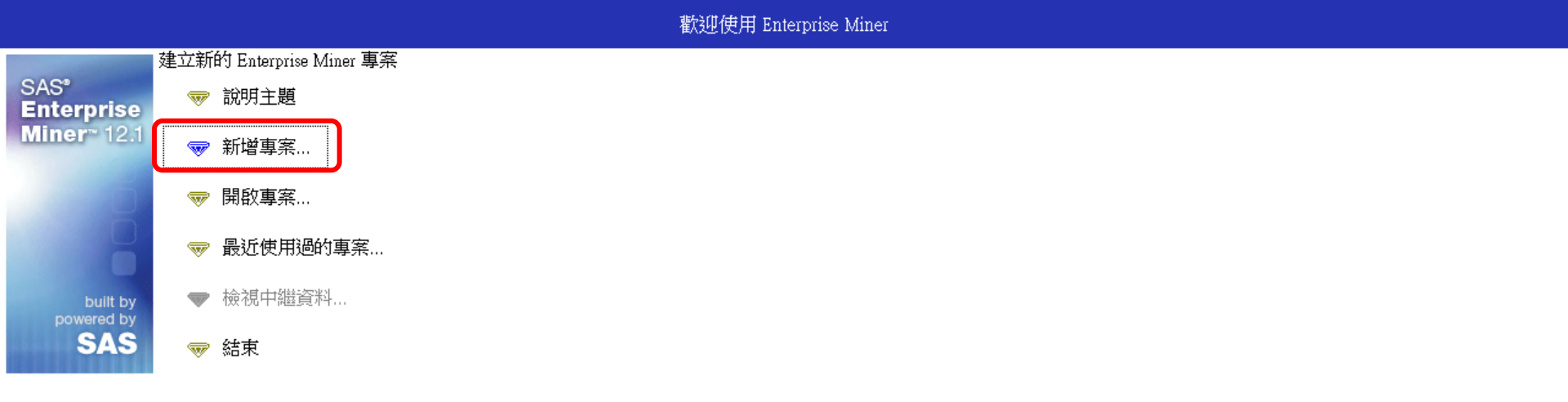

- 0 ×

# Step 1. 新增專案 (New Project)

|                                   |        | · 自由大 = 25 - 24          | A C (1)    |                                                                                     |
|-----------------------------------|--------|--------------------------|------------|-------------------------------------------------------------------------------------|
|                                   |        |                          |            | 歡迎使用 Enterprise Miner                                                               |
| SAS*<br>Enterprise<br>Miner≃ 12.1 | *      | 說明主題<br>新增專案…<br>開啟專案…   |            |                                                                                     |
| built by<br>powered by<br>SAS     | ₩<br>▼ | 最近使用過的專案<br>檢視中繼資料<br>結束 | ▲建立新的專案 -  | - 第1/2步指定專案名稱和伺服器目錄 在 SAS 伺服器上為此專案指定專案名稱和目錄。所有的 SAS 資料集和檔案都<br>將寫入此位置。              |
|                                   |        |                          | Miner 12.1 | <b>專案名稱</b><br>EM_Project3<br>SAS 伺服器目錄<br>C:\DATA 瀏覽(R)<br>< 上一步(B) 下一步(N) > 取消(C) |

🍕 Enterprise Miner

構実(F) 編輯(F) 橋視(Λ) 動作(Δ) 選頂(∩) 視窗(ΛΛ) 範囲(H)

Ç.

a X

# Step 1. 新增專案 (New Project)

| 🍕 Enterprise Mine                 | er   |                        |                                                           |                   |                        |   |  | ð | × |
|-----------------------------------|------|------------------------|-----------------------------------------------------------|-------------------|------------------------|---|--|---|---|
| 檔案(F) 編輯(E) 檢                     | 視(∨) | 動作(A) 選項(O) 視窗(W)      | 說明(H)                                                     |                   |                        |   |  |   |   |
| <mark>∻- № @ × ∭</mark> №         | k 📋  | 創業主義の認識者               | <b>e</b>                                                  |                   |                        |   |  |   |   |
|                                   |      |                        |                                                           | 歡迎使用 Enterprise 1 | Miner                  |   |  |   |   |
| SAS*<br>Enterprise<br>Miner* 12.1 | *    | 說明主題<br>新增專案…<br>開啟專案… |                                                           |                   |                        |   |  |   |   |
|                                   | -    | 最近使用過的專案               | 🔩 建立新的專案 第 2 /                                            | 2 步 新增專案資訊        |                        | × |  |   |   |
| built by                          | -    | 檢視中繼資料                 | 新增                                                        | 厚案資訊              |                        |   |  |   |   |
| powered by<br>SAS                 | -    | 結束                     | SAS <sup>®</sup><br>Enterprise<br>Miner <sup>™</sup> 12.1 | 器目錄               | EM_Project3<br>C:\DATA |   |  |   |   |
|                                   |      |                        | <                                                         | 上一步(B) 完成(F)      | 取消(C)                  |   |  |   |   |

# SAS Enterprise Miner (EM\_Project3)

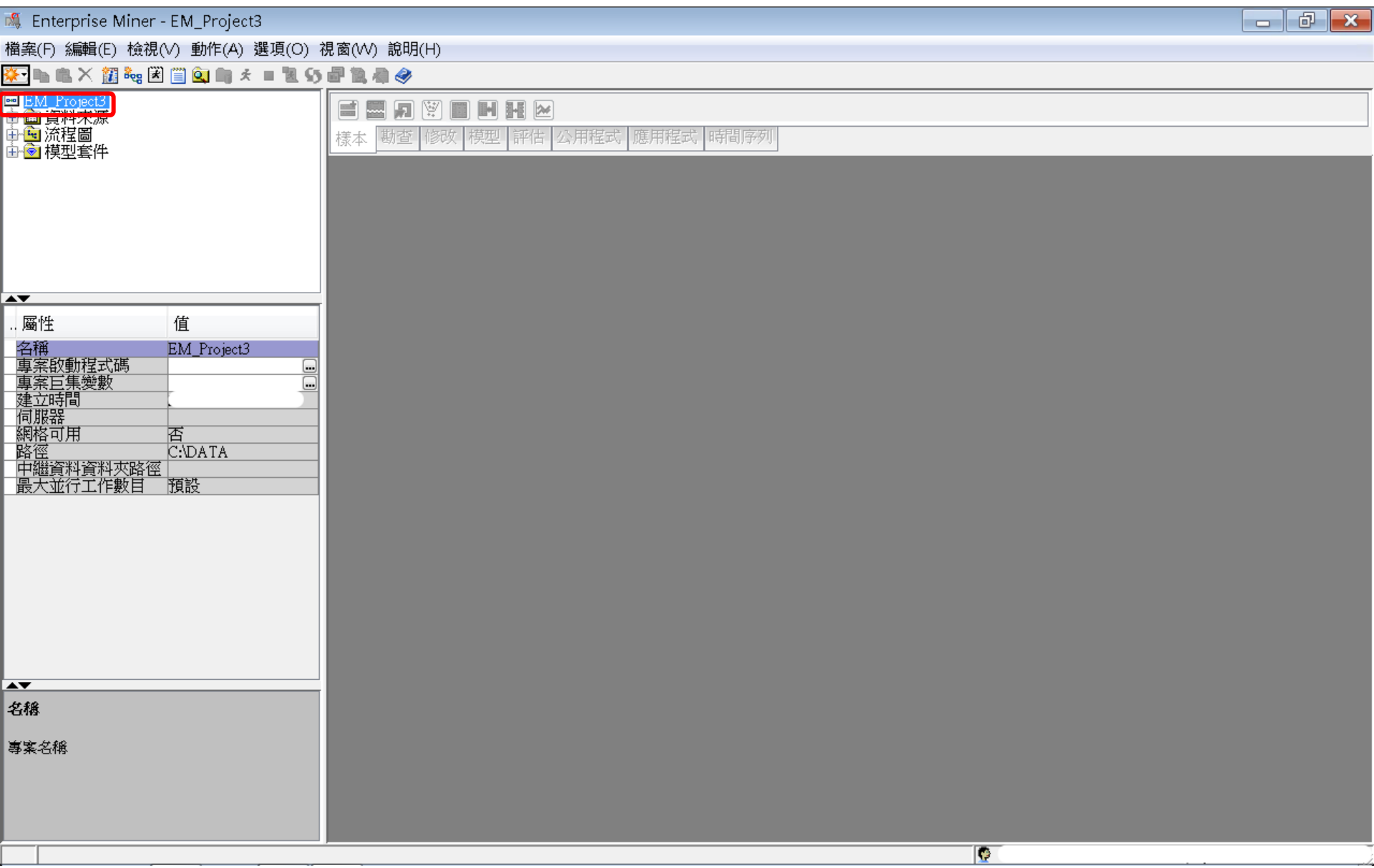

| S,        | Enterprise Miner - EM_I                              | Project3                                    |     |                    |                                              |              |   | d × |
|-----------|------------------------------------------------------|---------------------------------------------|-----|--------------------|----------------------------------------------|--------------|---|-----|
| 當₿        | ≹(F) 編輯(E) 檢視(V) 動                                   | 1作(A) 選項(O) 視窗                              | (W) | 說明(H)              |                                              |              |   |     |
|           | 新增(N)                                                |                                             |     | 專案                 | Ctrl+Shift+P                                 |              |   |     |
|           | 開啟專案(O) <b>…</b><br>最近使用過的專案(R)                      | Ctrl+O                                      |     | 流程圖<br>資料來源<br>資料館 | Ctrl+Shift+D<br>Ctrl+Shift+S<br>Ctrl+Shift+L | 程式 應用程式 時間序列 |   |     |
|           | 開啟模型(M)<br><b>開啟模型套件(K)</b><br>註冊模型(G)               | Ctrl+G<br><b>Ctrl+Alt+M</b><br>Ctrl+Shift+R |     |                    |                                              | ,            |   |     |
|           | 開啟(E)<br>關閉(S)                                       |                                             | I   |                    |                                              |              |   |     |
|           | 關閉此專案(C)                                             | Escape                                      |     |                    |                                              |              |   |     |
|           | <b>從 XML 匯入流程圖(!)</b><br>另存新檔(A)<br>列印(P)<br>預覽列印(∨) | Ctrl +I<br>Ctrl +S<br>Ctrl + P              |     |                    |                                              |              |   |     |
|           | 刪除此專案(D)                                             | Ctrl+Shift+Delete                           |     |                    |                                              |              |   |     |
|           | 結束(T)                                                | Shift+Escape                                |     |                    |                                              |              |   |     |
| ▲ 名 名 事 多 | ,<br><b>我</b><br>崔名稱                                 |                                             |     |                    |                                              |              |   |     |
| _         |                                                      |                                             | _   |                    |                                              |              | Q | }   |

| 💐 Enterprise Miner - EM_Project3                        |                                                                                                    |  |
|---------------------------------------------------------|----------------------------------------------------------------------------------------------------|--|
| 檔案(F) 編輯(E) 檢視(∨) 動作(A) 選項(O)∶                          | 視窗(₩) 說明(H)                                                                                                    |  |
| 🌣 • 🖦 🛝 💥 🏭 🍓 🗷 🏢 🔍 📖 🖈 🔳 📜 😏                           | e 11. 4 @                                                                                                    |  |
| ■ <u>EM_Project3</u><br>中   資料來源<br>中 ● 流程圖<br>由 ● 模型套件 | <ul> <li>■ 1 1 1 1 1 1 1 1 1 1 1 1 1 1 1 1 1 1 1</li></ul>                                                                                                    |  |
| ▲▼                                                      | <ul> <li>▲ 資料館精靈 第1/3步選取動作</li> <li>▲ 請選取動作</li> <li>● 建立新的資料館(R)</li> </ul>                                                                                                    |  |
| ····································                    | <ul> <li>● 修改資料館(D)</li> <li>● 删除資料館(D)</li> <li></li></ul> <li>&lt;</li> <li> <ul> <li></li></ul> <li> <li> <li< th=""><th></th></li<></li></li> |  |
| ▲▼<br>名橋<br>事案名橋                                        |                                                                                                    |  |
|                                                         |                                                                                                    |  |

| 🍕 Enterprise Miner - EM_Project3                                                                |                                                   |   |
|-------------------------------------------------------------------------------------------------|---------------------------------------------------|---|
| 檔案(F) 編輯(E) 檢視(V) 動作(A) 選項(O) ネ                                                                 | 見窗(VV) 說明(H)                                      |   |
| 🌣 • 🖦 🛝 💥 🏭 😽 🖹 🗐 🔍 🖦 🖈 🔳 🐮 👀                                                                   | 27 12 4 2                                         |   |
| ■ <mark>EM_Project3</mark><br>中 ■ 資料來源<br>中 ● 流程圖<br>田 ● 模型套件                                   | ■ ■ ● ● ● ● ● ● ● ● ● ● ● ● ● ● ● ● ● ●           |   |
| ▲▼<br>屬性 值<br>名稱 EM_Project3<br>事实的針程式碼                                                         | ▲ 資料館精靈 第 2 / 3 步 建立或修改<br>名稱<br>EM_Lib<br>BASE ▼ |   |
| 事案記載1450時<br>事案E集變數<br>通<br>建立時間<br>何服器<br>網格可用<br>路徑<br>C:\DATA<br>中繼資料資料夾路徑<br>最大並行工作數目<br>預設 | -資料館資訊<br>路徑<br>C:DATA\EM_Data<br>選覽R)<br>選覽      |   |
|                                                                                                 | <上一步(B) 下一步(N) > 取消(C)                            |   |
| A <b>V</b>                                                                                      |                                                   |   |
| 名稱                                                                                              |                                                   |   |
| 專案名稱                                                                                            |                                                   |   |
|                                                                                                 |                                                   | ) |

| 🍕 Enterprise Miner - EM_Project3                                                                                                    |                                                                                                    |                                                                                                    |   |  |  |  |  |  |  |
|----------------------------------------------------------------------------------------------------|----------------------------------------------------------------------------------------------------|----------------------------------------------------------------------------------------------------|---|--|--|--|--|--|--|
|                                                                                                    | 視窗(₩) 說明(I                                                                                                    | -1)                                                                                                    |   |  |  |  |  |  |  |
| *• 🐚 🛍 🗙 🏭 🍓 🗷 📋 🍳 🐚 🛠 🔳 📜 😏                                                                                                    |                                                                                                    |                                                                                                    |   |  |  |  |  |  |  |
| ■ <u>BM_Project3</u><br>中 → 資料來源<br>中 → 流程圖<br>田 → 使型套件                                                                                                    | ■     ■     ●     ●       様本     勘查     修改     模型     評估     公用程式                                                                                                    |                                                                                                    |   |  |  |  |  |  |  |
| ſ                                                                                                    | -9 89 <i>61</i>                                                                                                    |                                                                                                    |   |  |  |  |  |  |  |
|                                                                                                    |                                                                                                    |                                                                                                    |   |  |  |  |  |  |  |
|                                                                                                    | 查看:                                                                                                    | 📜 EM_Data 🗾 🦻 📴 🔤                                                                                                    |   |  |  |  |  |  |  |
| 屬性     值       名稱     EM_Project3       專案啟動程式碼        專案巨集變數        建立時間        伺服器        網格可用     否       路徑     C:\DATA       中繼資料資料夾路徑        最大並行工作數目     預設 | <ul> <li>● 最近的項目</li> <li>● 最近</li> <li>● 見面</li> <li>● 見面</li></ul> | C:redit.sas7bdat inq2006.sas7bdat profile.sas7bdat webstation.sas7bdat webstation.sas7bdat 檔案名稱: C:DATA/EM_Data 開啟(0) 取消 |   |  |  |  |  |  |  |
|                                                                                                    |                                                                                                    |                                                                                                    |   |  |  |  |  |  |  |
| 名稱                                                                                                    |                                                                                                    |                                                                                                    |   |  |  |  |  |  |  |
| 專案名稱                                                                                                    |                                                                                                    |                                                                                                    |   |  |  |  |  |  |  |
|                                                                                                    |                                                                                                    |                                                                                                    | 2 |  |  |  |  |  |  |

| 🍕 Enterprise Miner - EM_Project3                                                                          |                                                                                                    |  |
|----------------------------------------------------------------------------------------------------|----------------------------------------------------------------------------------------------------|--|
| 檔案(F) 編輯(E) 檢視(V) 動作(A) 選項(O):                                                                            | 視窗(VV) 說明(H)                                                                                                    |  |
| 🔆 • 🐚 🛝 🗶 🏭 🍓 🗷 🗐 🔍 🐚 🖈 🔳 📜 😏                                                                             | 5 最高会                                                                                                    |  |
| ■ <u>BM_Project3</u><br>由·■ 資料來源<br>日·■ 流程圖<br>日·● 模型套件                                                   | <ul> <li>■ ■ ■ ● ● ●</li> <li>■ ● ● ●</li> <li>● ●</li> <li>●</li> <li>● ●</li> <li>● ●</li> <li>● ●</li> <li>● ●</li> <li>●</li> <li>● ●</li> <li>●</li> <li></li></ul> |  |
|                                                                                                    | ▲ 資料館精靈 第 3 / 3 步 確認動作          屬性       值         動作       建立新的                                                                                                    |  |
| … 燭性 1且<br>久稲 FM Project3                                                                                 | 名稱<br>目擎<br>BASE                                                                                                    |  |
| A構 EM_Project3<br>事案設動程式碼 。<br>事案巨集變數 。<br>建立時間<br>伺服器<br>網格可用 否<br>路徑 C:DATA<br>中繼資料資料夾路徑<br>最大並行工作數目 預設 | ⑦季     DASE       路徑     C:\DATA\EM_Data       選項        丁狀態        動作成功!        資料艙「EM_Lib」目建立。         <上一步(B)         完成(F)                                                                                                    |  |
|                                                                                                    | 1                                                                                                    |  |
| -CAR-                                                                                                    |                                                                                                    |  |
| 專案名稱                                                                                                    |                                                                                                    |  |
|                                                                                                    |                                                                                                    |  |

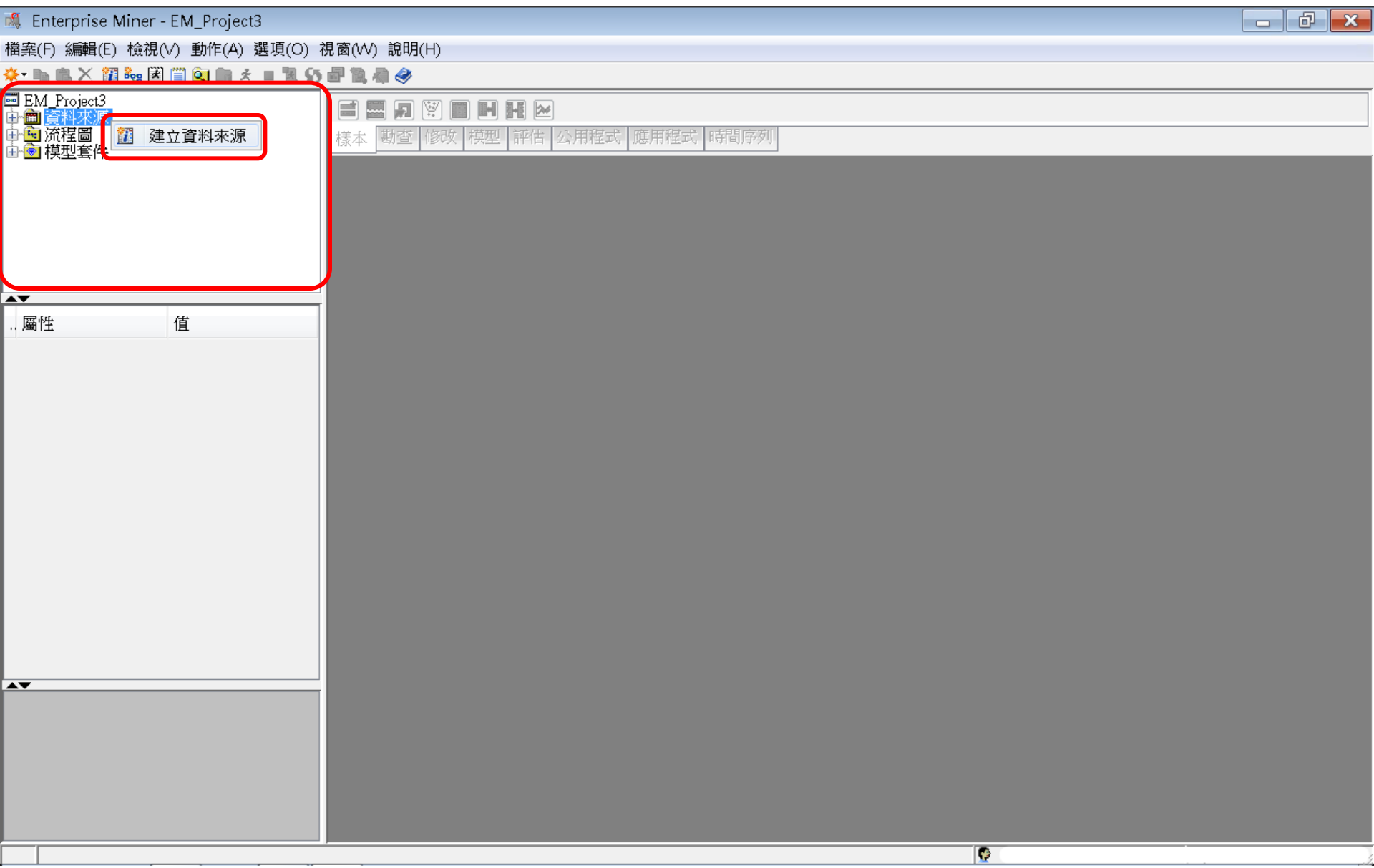

|                                                                                                    | 🍕 Enterprise Miner - EM_Project3                                                                                                    |                                      |                  |          |  |
|----------------------------------------------------------------------------------------------------|----------------------------------------------------------------------------------------------------|--------------------------------------|------------------|----------|--|
| ◆ - ● 本 2 3 4 2 6 9 2 8 4 1 4 0 9 2 8 4 1 4 0 9 2 1 1 1 1 1 1 1 1 1 1 1 1 1 1 1 1 1 1                               | 檔案(F) 編輯(E) 檢視(V) 動作(A) 選項(                                                                                                    | O) 視窗(W) 說明(H)                       |                  |          |  |
|                                                                                                    | *- 🐚 🛍 🔀 🏭 😽 🗮 🛄 🍂 🔳 🕈                                                                                                    | 15 🗗 🏗 🕸 🤣                           |                  |          |  |
| ▲ 算料未完居盛 -                                                                                                    | ■ EM_Project3<br>中☆ 資料來源<br>中へ 流程圖<br>由・ 文程圖                                                                                                    | ■ □ ♥ ■ ■ ₩ ≥<br>樣本 動查 修改 模型 評估 公用程本 | 村 應用程式 時間序列      |          |  |
| ▲ 個       ● 個     ●       ● 個     ●       ● 個     ●       ● 目     ●       ● 目     ●       ● 目     ●       ● 目     ● | a a construction of the second second s | 資料來源精靈 第1/8步 中繼資料來源                  |                  | <b>—</b> |  |
| <上一步(B) 下一步(M) > 取満(C)                                                                                              | . 屬性 值                                                                                                    | 遼取中繼資料來源                             |                  |          |  |
|                                                                                                    | -                                                                                                    |                                      | <上一步(B) 下一步(N) > | 取消(C)    |  |
|                                                                                                    |                                                                                                    |                                      |                  |          |  |
|                                                                                                    |                                                                                                    |                                      |                  |          |  |
|                                                                                                    |                                                                                                    |                                      |                  |          |  |

| 🍕 Enterprise Miner - EM_Project3                                           |                           |                                          | ð | X |
|----------------------------------------------------------------------------|---------------------------|------------------------------------------|---|---|
| 檔案(F) 編輯(E) 檢視(V) 動作(A) 嶺                                                  | 攫項(O) 視窗(₩) 說明(H)         |                                          |   |   |
| * 🐚 🛍 🗙 🎇 🎭 🖾 🗐 🍳 📖 🖈                                                      | = 11 55 🗗 11 🦓 👘          |                                          |   |   |
| ■ EM_Project3<br>中面 <mark>資料來源</mark><br>中 <u>面</u> 流程圖<br>由 <u>面</u> 模型套件 | <b>武 田 田 昭</b><br>様本 勘査 修 | ▶ ▶ ▶ ▶ ▶ ▶ ▶ ▶ ▶ ▶ ▶ ▶ ▶ ▶ ▶ ▶ ▶ ▶ ▶    |   |   |
|                                                                            | 🍕 資料來源精靈 第 2              | ? / 8 步 選取 SAS 表格                        |   |   |
| ▲▼<br>屬性 值                                                                 |                           | 遯取 SAS 表格           表格(T):         瀏覽(R) |   |   |
|                                                                            |                           | <上一步(B) 下一步(N) > 取消(C)                   |   |   |
|                                                                            |                           |                                          |   |   |
|                                                                            |                           |                                          |   |   |
|                                                                            |                           |                                          |   |   |

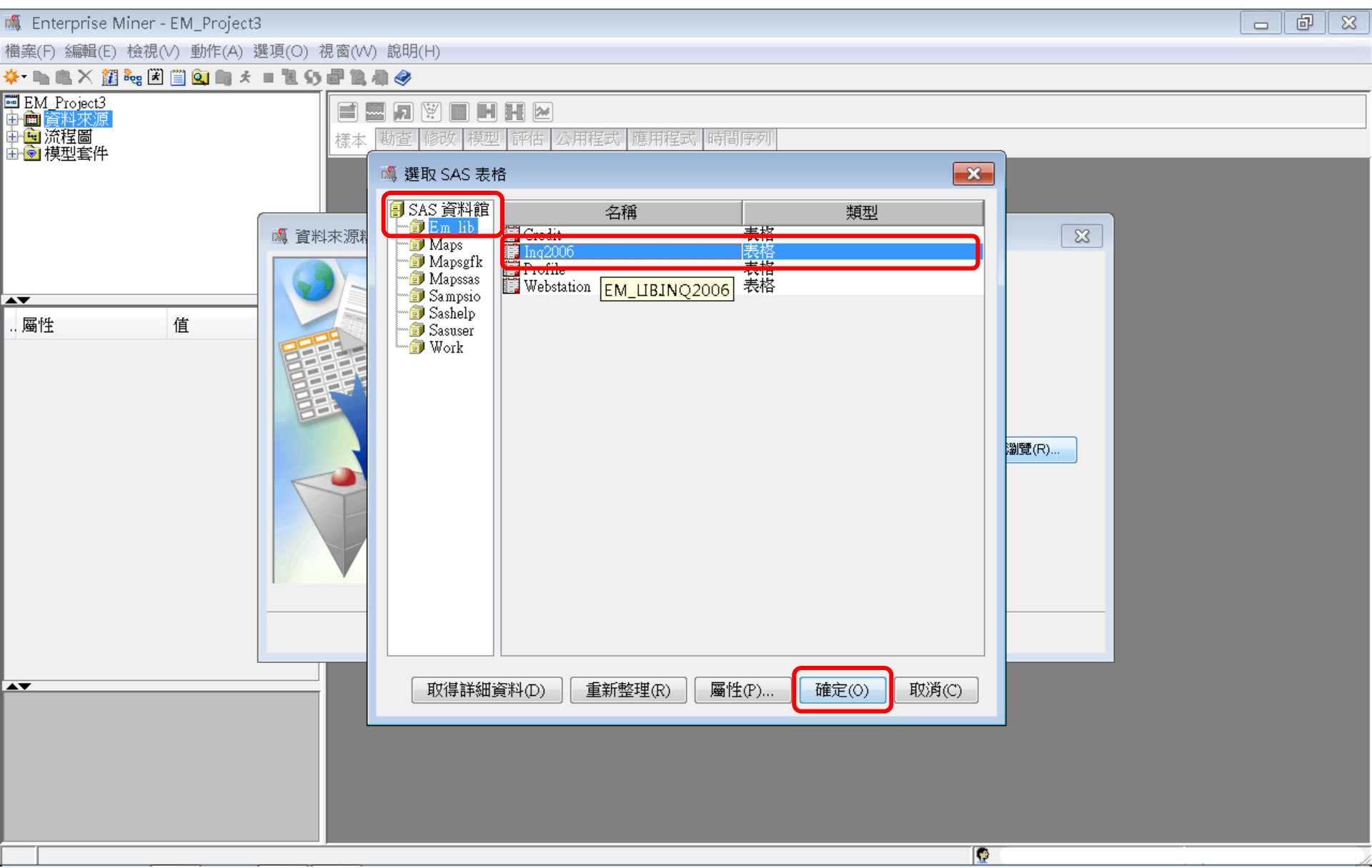

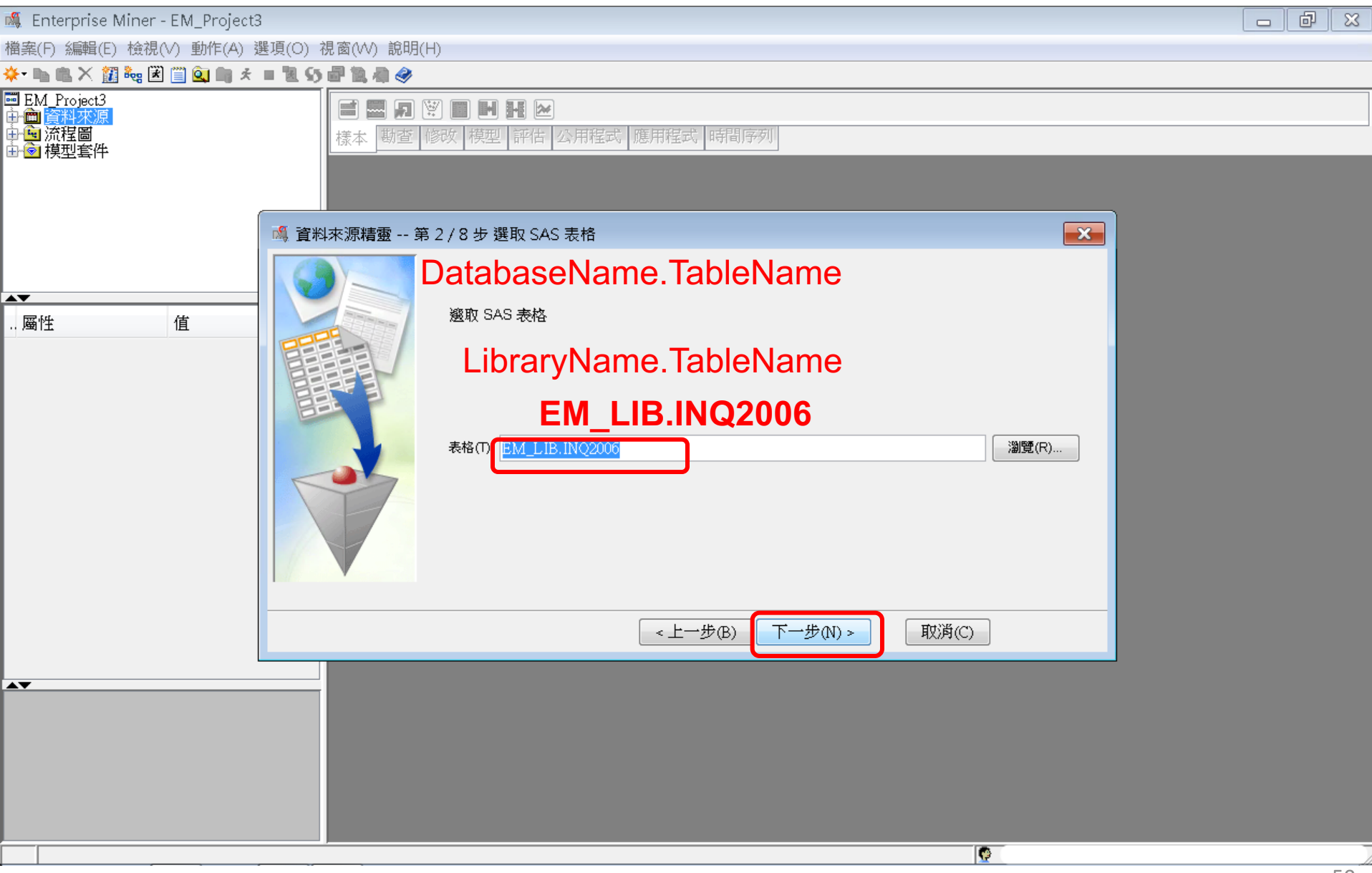

| 🕷 Enterprise Miner - EM_Project3                                                                                                    | ð | X |
|----------------------------------------------------------------------------------------------------|---|---|
| 檔案(F) 編輯(E) 檢視(V) 動作(A) 選項(O) 視窗(W) 說明(H)                                                                                                    |   |   |
| —————————————————————————————————————                                                                                                    |   |   |
| ■ EM Project3<br>中面資料來源<br>中面流程圖<br>中面減程■<br>中面減程■<br>中面減量<br>中面」<br>中面」<br>中面」<br>中面」<br>中面」<br>中面」<br>中面」<br>中面」 |   |   |
| 📓 資料來源精靈 第 3 / 8 步 表格資訊                                                                                                    |   |   |
| 原性         值                ・) 屬性              ▲             ▲                                                                                                    |   |   |
| <上一步(B) 下一步(N) > 取消(C)                                                                                                    |   |   |
|                                                                                                    |   |   |
|                                                                                                    |   |   |
|                                                                                                    |   |   |

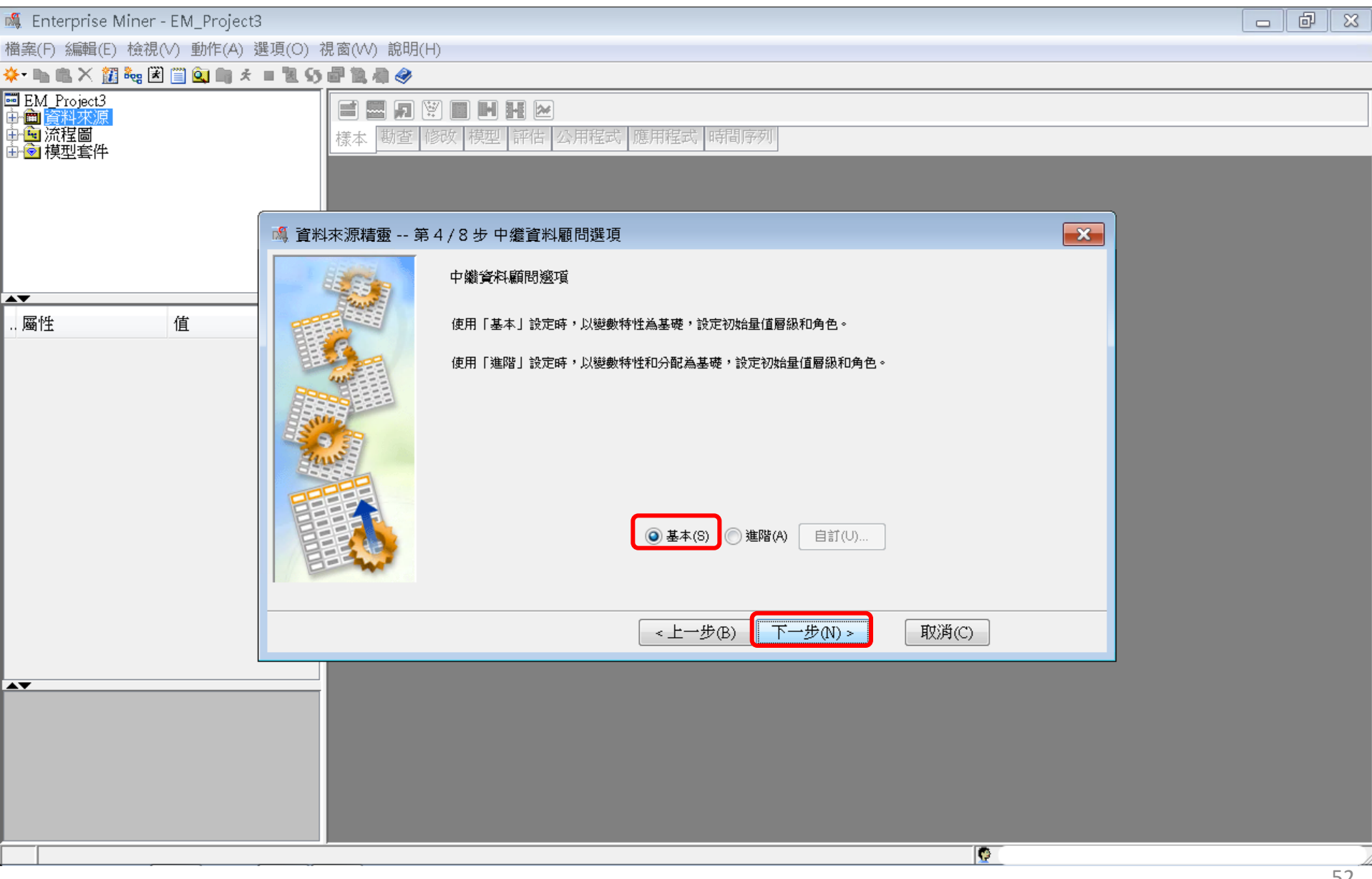

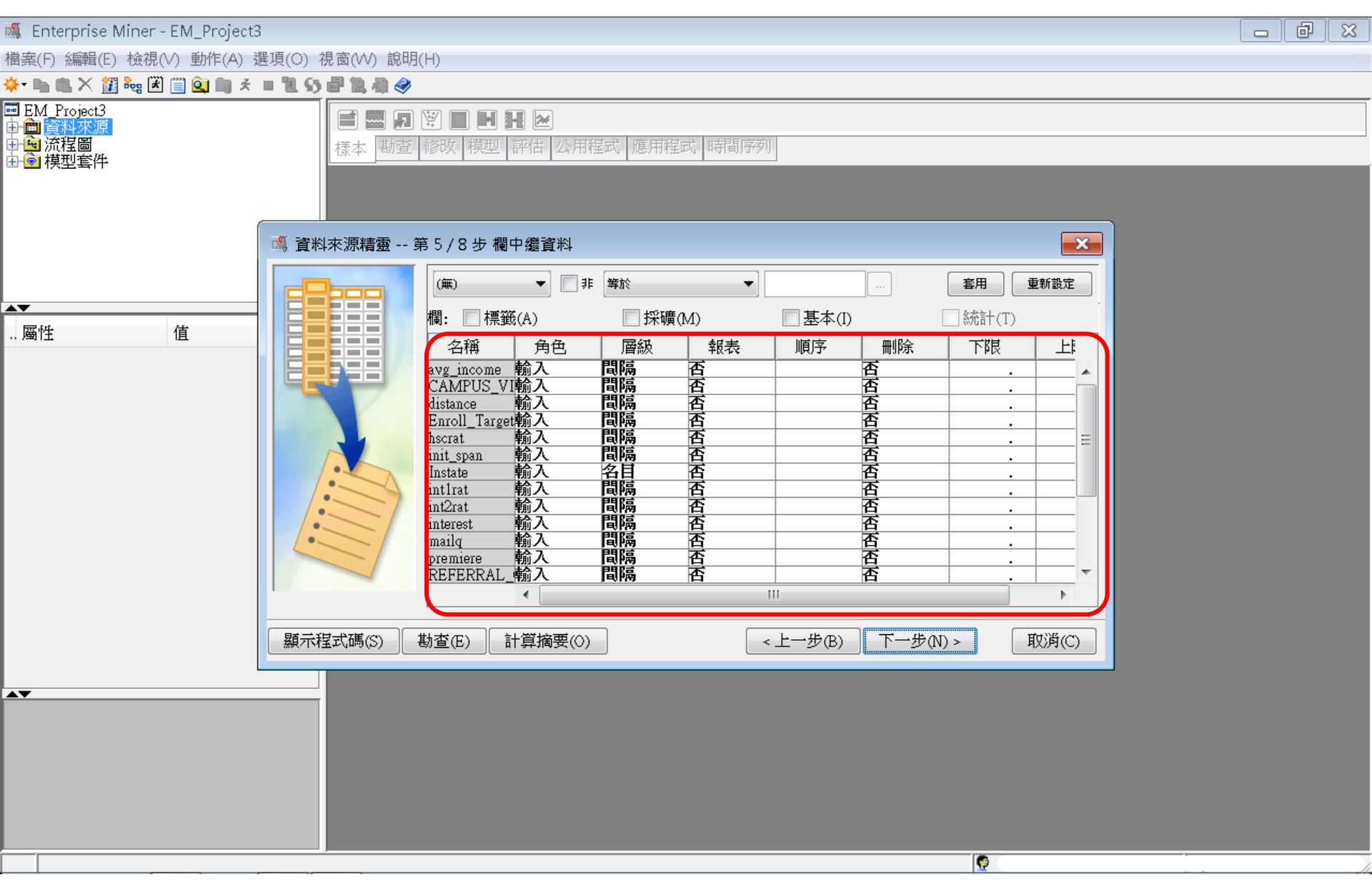

| 🍕 Enterprise Miner - EM_Project3                                                                                                    |                                              |                                                                                                    |                                        |                                                                                                    |                                           |         |                                                 |        |           | d X |  |
|----------------------------------------------------------------------------------------------------|----------------------------------------------|----------------------------------------------------------------------------------------------------|----------------------------------------|----------------------------------------------------------------------------------------------------|-------------------------------------------|---------|-------------------------------------------------|--------|-----------|-----|--|
| 當案(F) 編輯(E) 檢視(∨) 動作(A) 選項(O) 視窗(₩) 言                                                                                                    | 說明(H)                                        |                                                                                                    |                                        |                                                                                                    |                                           |         |                                                 |        |           |     |  |
| ▶・ 🐘 ட × 🏭 🍓 🗷 🗒 🔍 🖏 オ = 📜 55 🗗 🦄 🦣                                                                                                    |                                              |                                                                                                    |                                        |                                                                                                    |                                           |         |                                                 |        |           |     |  |
| ■ EM_Project3<br>→                                                                                                    | ■ 20 🗑 ■ H H 🗠<br>動査 修改 模型 評估 公用程式 應用程式 時間序列 |                                                                                                    |                                        |                                                                                                    |                                           |         |                                                 |        |           |     |  |
| 🦓 資料                                                                                                    | ¥來源精靈 第                                      | 5/9步 欄中繼資料                                                                                                    |                                        |                                                                                                    |                                           |         |                                                 |        |           | ×   |  |
|                                                                                                    |                                              | (無) ▼ ま ま                                                                                                    | 訪?                                     | <b>•</b>                                                                                                    |                                           |         |                                                 |        | <b>査用</b> | 新設定 |  |
|                                                                                                    |                                              | 欄: 📃 標籤(A)                                                                                                    | <u></u>                                | ƙ礦(M)                                                                                                    |                                           | □ 基本(I) |                                                 | ■ 統計(T | )         |     |  |
| 1. 變數角色調整:<br>將 Enroll_Target 的變數角色設為<br>2. 資料型態 (層級) 修改<br>將 CAMPUS_VISIT 資料型態改為 N<br>將 Enroll_Target 資料型態改為 Bin<br>將 Instate 資料型態改為 Binary<br>將 Mailq 資料型態改為 Ordinary<br>將 Premiere 資料型態改為 Binary<br>將 Stuemail 資料型態改為 Binary<br>將 TERRITORY 資料型態改為 Nom | Target<br>( :<br>Nominal<br>nary<br>inal     | 会構 △<br>avg_income<br>CAMPUS_VISIT<br>distance<br>Enroll_Target<br>hscrat<br>init_span<br>Instate<br>intlrat<br>int2rat<br>interest<br>mailq<br>premiere<br>REFERRAL_CNTCTS<br>satscore<br>SELF_INIT_CNTCTS<br>SOLICITED_CNTCTS<br>stuemail<br>TERRITORY<br>TOTAL_CONTACTS<br>TRAVEL_INIT_CNTCTS | 帕翰翰翰爾爾爾爾爾爾爾爾爾爾爾爾爾爾爾爾爾爾爾爾爾爾爾爾爾爾爾爾爾爾爾爾爾爾 | <b>間隔 11</b> 名目 <b>12</b> 名目 <b>12</b> 高陽 <b>12</b> 高陽 <b>13</b> 高陽 <b>14</b> 高陽 <b>15</b> 高陽 <b>16</b> 高陽 <b>17</b> 高陽 <b>17</b> 高陽 <b>18</b> 高 <b>17</b> 高陽 <b>18</b> 高 <b>17</b> 高陽 <b>18</b> 高 <b>17</b> 高陽 <b>18</b> 高 <b>17</b> 高陽 <b>18</b> 高 <b>17</b> 高陽 <b>18</b> 高 <b>17</b> 高陽 <b>18</b> 高 <b>18</b> 高 <b>17</b> 高陽 <b>18</b> 高 <b>17</b> 高陽 <b>18</b> 高 <b>17</b> 高陽 <b>18</b> 高 <b>18</b> 高 <b>17</b> 高陽 <b>18</b> 高 <b>18</b> 高 <b>18</b> 高 <b>19</b> 高 <b>19</b> 高 <b>10</b> - <b>10</b> 高 <b>10</b> - <b>10</b> - <b>10</b> 高 <b>10</b> - <b>10</b> - <b>10</b> | 戦<br>西西西西西西西西西西西西西西西西西西西西西西西西西西西西西西西西西西西西 |         | 否否否否       ···································· |        |           |     |  |
|                                                                                                    | 顯示程式碼(S)                                     | ) 勘查(E) 重新整理                                                                                                    | 摘要(U)                                  |                                                                                                    | <上-                                       | ─步(B)   | 下一步(N) >                                        | 取消(0   | 5         |     |  |

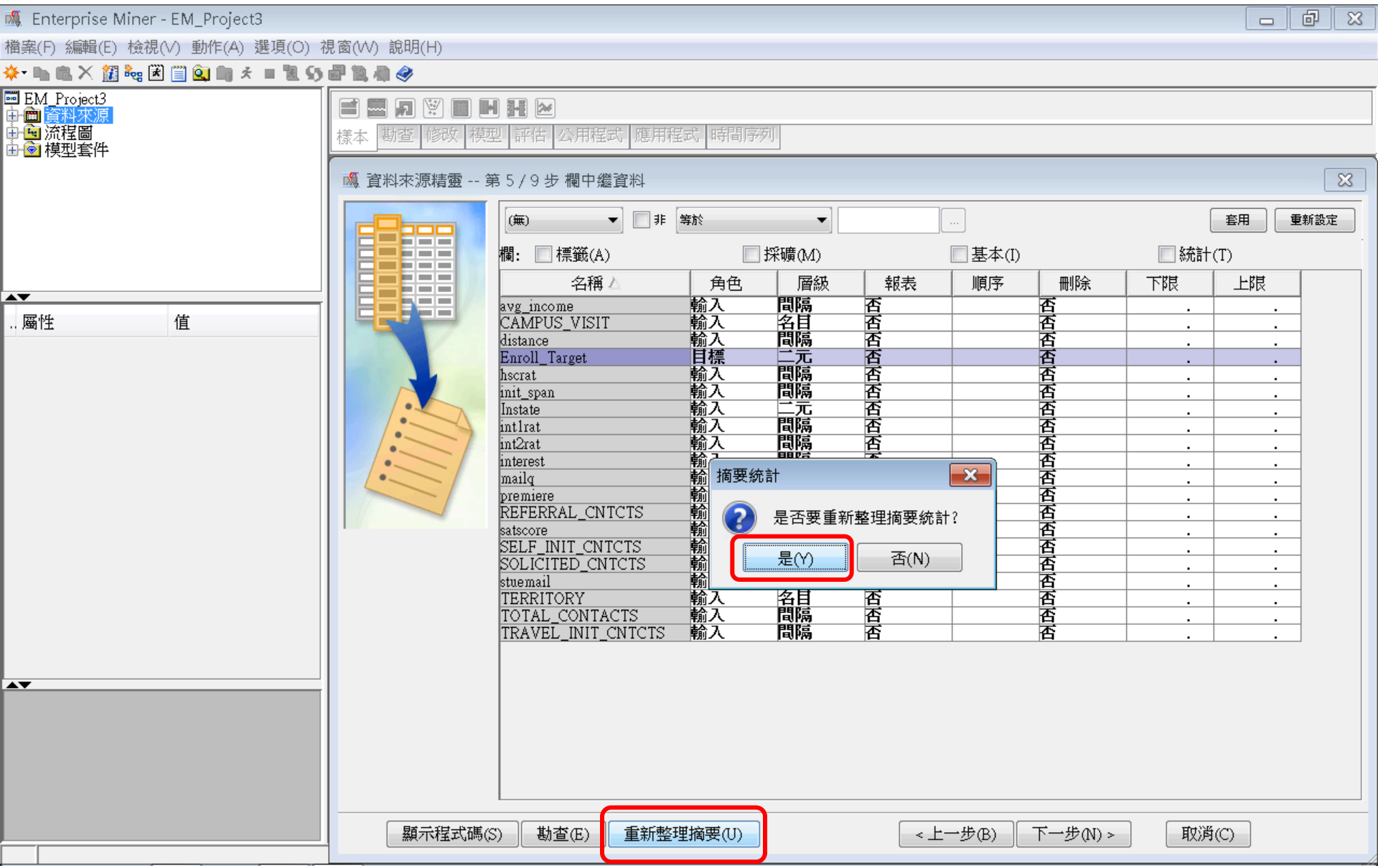

| 💐 Enterprise Miner -                                                       | EM_Project3              |                    |                  |                      |             |        |          |          |      |          |          |          |          |            |            |
|----------------------------------------------------------------------------|--------------------------|--------------------|------------------|----------------------|-------------|--------|----------|----------|------|----------|----------|----------|----------|------------|------------|
| 檔案(F) 編輯(E) 檢視(                                                            | √) 動作(A) 選項(O) 視         | 窗(W) 創             | 1明(H)            |                      |             |        |          |          |      |          |          |          |          |            |            |
| 🔆 - 🐚 🛍 🗙 🏭 😹                                                              | 🗐 🔍 🖄 🖈 = 📜 S5 d         | P 19, 49           | ٩                |                      |             |        |          |          |      |          |          |          |          |            |            |
| ■ EM_Project3<br>中 <mark>曲 資料來源</mark><br>中 <mark>通</mark> 流程圖<br>由 會 模型套件 |                          | <b>言 圖</b><br>樣本 動 | 21 💟 (<br>査   修改 | <b>日 日 日</b><br>村 模型 | ■ 🔛<br>評估 🛛 | 用程式    | 應用程:     | 式時間      | 序列   |          |          |          |          |            |            |
| 🍕 資料來源精靈 美                                                                 | ▲ 資料來源精靈 第 5/9 步 欄中繼資料   |                    |                  |                      |             |        |          |          |      |          |          |          |          |            |            |
|                                                                            | (#) - ;                  | <b>筆</b> 於         |                  | •                    |             |        |          |          |      |          |          |          |          | <b>客</b> 用 | 重新設定       |
|                                                                            | 欄: 🗌 標籤(A)               |                    |                  |                      | 採礦(M        | )      |          |          | 🔲 基本 | ¢(I)     |          | 📝 統計     | (T)      |            |            |
|                                                                            |                          | 角色                 | 層級               | 報表                   | 順序          | 刪除     | 下限       | 上限       | 層級數目 | 遺漏值百分比   | 最小值      | 最大值      | 平均值      | 標準差        | 偏態         |
|                                                                            | avg_income               | 輸入                 | 間隔               | 否                    |             | 否      | · ·      | · ·      |      | 22.87772 | 4940     | 200001   | 47315.33 | 20608.89   | 1.258231   |
|                                                                            | CAMPUS_VISTI<br>distance | <u> 輸入</u> 輸入      | <u>谷日</u><br>間隔  | 否                    |             | 否      | · ·      | · ·      | 3    | 21.28069 | 0.417124 | 4798.899 | 380.4276 | 397.9788   | 2.276541   |
|                                                                            | Enroll_Target            | 目標                 | 二元               | 否                    |             | 否      |          |          | 2    | 0        |          |          | 0.027650 | 0.057200   |            |
|                                                                            | nscrat<br>init_span      | 輸入                 | 間隔               | 否                    |             | 否      | · ·      | •        |      | 0        | -216     | 228      | 19.68616 | 8.722109   | 0.758461   |
|                                                                            | Instate                  | 輸入                 | 二元               | 否不                   |             | 否      | · ·      | · ·      | 2    | 0        |          | . 1      | 0.027001 | 0.004006   | 2.406045   |
|                                                                            | int2rat                  | 輸入                 | 間隔               |                      |             | 否      | <u> </u> | · ·      |      | 0        | 0        | 1        | 0.037091 | 0.024026   | 3.215683   |
|                                                                            | interest                 | 輸入                 | 間隔               | 否                    |             | 否      | · ·      | · ·      |      | 0        | 0        | 3        | 0.053639 | 0.242052   | 4.817932   |
|                                                                            | mailq                    | <u> 輸入</u> 動入      | <u> </u>         |                      |             | 音      | · ·      | · ·      | 2    | 0        | · ·      | · ·      | · ·      | · ·        | · · ·      |
|                                                                            | REFERRAL_CNTCTS          | 輸入                 | 間隔               | 否                    |             | 否      |          |          |      | Ŭ Û      | 0        | 5        | 0.039899 | 0.226191   | 7.572001   |
|                                                                            | satscore                 | 輸入                 | 間隔               | 否                    |             | 否      |          |          |      | 70.48272 | 420      | 1600     | 1072.993 | 180.8305   | -0.16183   |
|                                                                            | SELF_INIT_CNTCTS         | 輸入                 | 間隔               | 音                    |             | 音      | · ·      | · ·      |      | 0        | 0        | 56       | 1.214119 | 1.666529   | 2.916263   |
|                                                                            | SOLICITED_CNTCTS         | 制八 輸入              |                  | - 臣                  |             | 景      | · ·      | · ·      |      | 0        | 0        | 9        | 0.347222 | 0.049420   | 1.201013   |
|                                                                            | TERRITORY                | 輸入                 | 名目               | 「古                   |             |        | · ·      | <u> </u> | 11   | 0.001093 | <u> </u> | · ·      | · ·      | · ·        | <u>+</u> ; |
|                                                                            | TOTAL_CONTACTS           | 輸入                 | 間隔               | 否                    |             | 否      |          |          |      | 0        | 1        | 58       | 2.166098 | 1.852537   | 3.062389   |
|                                                                            | TRAVEL_INIT_CNTCTS       | 5 輸入               | 間隔               | 否                    |             | 否      |          |          |      | 0        | 0        | 8        | 0.364815 | 0.557067   | 1.418514   |
|                                                                            |                          | •                  |                  |                      |             |        |          |          | III  |          |          |          |          |            | 4          |
|                                                                            |                          |                    | 顯示程:             | 式碼(S)                | 勘查          | (E) [] | 重新整理     | 摘要(U)    |      | <上一      | 步(B) 下   | 一步(N) >  | 取》       | 暂(C)       |            |

| 👢 Enterprise Miner - E | EM_Project3                                               |   |
|------------------------|-----------------------------------------------------------|---|
| 當案(F) 編輯(E) 檢視(∨       | √)動作(A)選項(O)視窗(W) 說明(H)                                   |   |
| ┝╾ 🐘 🛝 🗙 🏭 🍓 💌 🛽       | □ Q = ★ = 2 5                                             |   |
| EM_Project3            |                                                           |   |
|                        | 様本   勘查   修政   模型   評估   公用程式   應用程式   時間序列               |   |
| ▶ 1 2 模型套件             |                                                           |   |
| 💐 資料來源精靈 第             | 10 步 決策設定                                                 | × |
|                        | 決策處理                                                      |   |
| 1990                   | 是否要根據決策值建置模型?                                             |   |
|                        | 如果選擇「是」,您可以輸入每個可能決策的成本或利潤、事前機率和成本函數等資訊。將會掃描此資料,取得目標變數的分配。 |   |
|                        |                                                           |   |
|                        |                                                           |   |
|                        |                                                           |   |
|                        |                                                           |   |
|                        |                                                           |   |
|                        |                                                           |   |
| 1                      |                                                           |   |
|                        |                                                           |   |
|                        |                                                           |   |
|                        |                                                           |   |
|                        |                                                           |   |
|                        |                                                           |   |
|                        |                                                           |   |
|                        |                                                           |   |
|                        |                                                           |   |
|                        |                                                           |   |
|                        |                                                           |   |
|                        | < <u> エーザ(B) トーザ(N) 取(C) </u> 取(C)                        |   |

| 🍕 Enterprise Miner - EM_Project3                 |                                         |
|--------------------------------------------------|-----------------------------------------|
| 當案(F) 編輯(E) 檢視(∨) 動作(A) 選項(O)                    | 視窗(W) 說明(H)                             |
| ⊱ 🐚 🛝 🗙 🎆 🍓 🗷 📋 🍳 🐚 🖈 🔳 🕱 S                      |                                         |
| ■ EM_Project3<br>中価<br>資料來源<br>中価 流程圖<br>中価 模型套件 | ■ ■ □ ● ● ● ● ● ● ● ● ● ● ● ● ● ● ● ● ● |
| 🔩 資料來源精靈 第7/9步 建立様本                              |                                         |
| 日本では、1000000000000000000000000000000000000       |                                         |
| · 百分比                                            |                                         |
| 百分比 20                                           |                                         |
| <b>歹</b> 」                                       |                                         |
|                                                  |                                         |

取消(C)

| 🍓 Enterprise Miner - EM_Project3                               |                                           |
|----------------------------------------------------------------|-------------------------------------------|
| 檔案(F) 編輯(E) 檢視(∨) 動作(A) 選項(O) 視窗(₩) 說明(H)                      |                                           |
| 🔆 - 🐚 🛍 📉 🏭 🝓 🗷 📋 💁 🕸 🛪 🔳 🐮 55 🔐 🚉 🐗 🤣                         |                                           |
| ■ EM_Project3<br>中面 資料來源<br>中面 流程圖<br>由面 模型套件                  |                                           |
|                                                                |                                           |
| 您可以變更名稱和角色,還可以為要建立的資料來源指定母體區段識別碼。                              | Data Source Attribute<br>Role: <b>Raw</b> |
| 名稱(E): INQ2006         角色(R): 原始         區段(S):         附註(0): |                                           |
|                                                                | <上一步(B) 下一步(N) > 取消(C)                    |

| 🍕 Enterprise Miner - EM_Project3                                                                                                    |                                                                                                    |                                                                                                    |         |             |  |  |  |
|----------------------------------------------------------------------------------------------------|----------------------------------------------------------------------------------------------------|----------------------------------------------------------------------------------------------------|---------|-------------|--|--|--|
| 楢案(F) 編輯(E) 檢視(∨) 動作(A) 選項(O) 視窗(₩) 說明(H)                                                                                                    |                                                                                                    |                                                                                                    |         |             |  |  |  |
| —————————————————————————————————————                                                                                                    |                                                                                                    |                                                                                                    |         |             |  |  |  |
| ■ EM Project3<br>申 <mark>□□ 資料來源</mark><br>申 <mark>□□</mark> 流程圖<br>申 ◎ 模型套件                                                                   | <ul> <li>               ・         </li> <li>             ・</li> <li>             ・</li>             ・ <li></li></ul> | ● ○ ○ |         |             |  |  |  |
| 🔩 資料來源精靈 第 9 / 9 步 摘要                                                                                                    |                                                                                                    |                                                                                                    |         | ×           |  |  |  |
| 中継資料已完成・         資料額:       EM_LB         資料來源:       INQ2008         通告:       原始         動入       輸入         輸入       輸入         創入       目標 | <b>層</b> 級<br>二間<br>名<br>厚<br>二                                                                                                    | 計數<br>3<br>13<br>2<br>1<br>1                                                                                                    |         |             |  |  |  |
|                                                                                                    |                                                                                                    |                                                                                                    | <上一步(B) | 完成(F) 取消(C) |  |  |  |

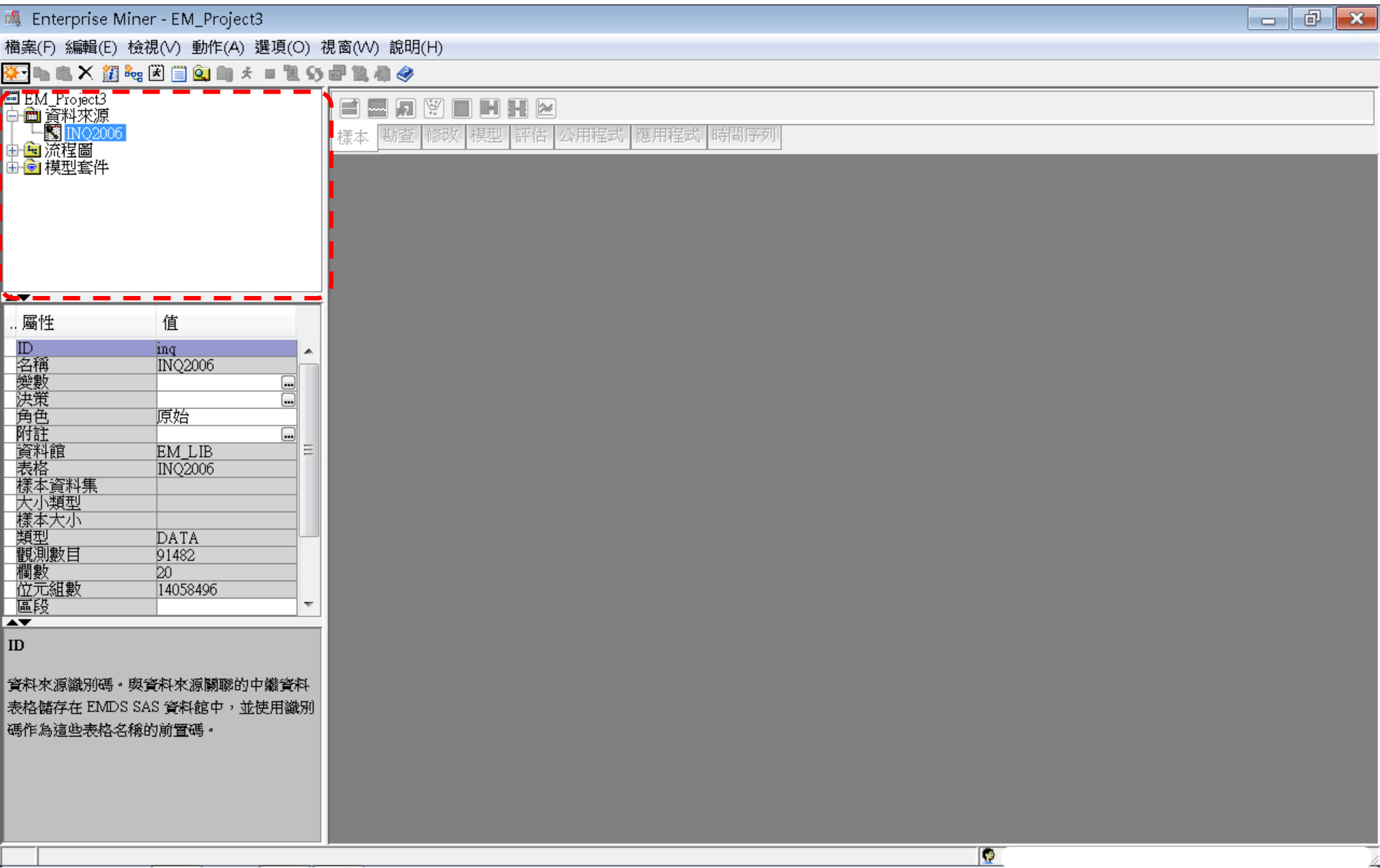

#### Step 4. 建立流程圖 (Create Diagram)

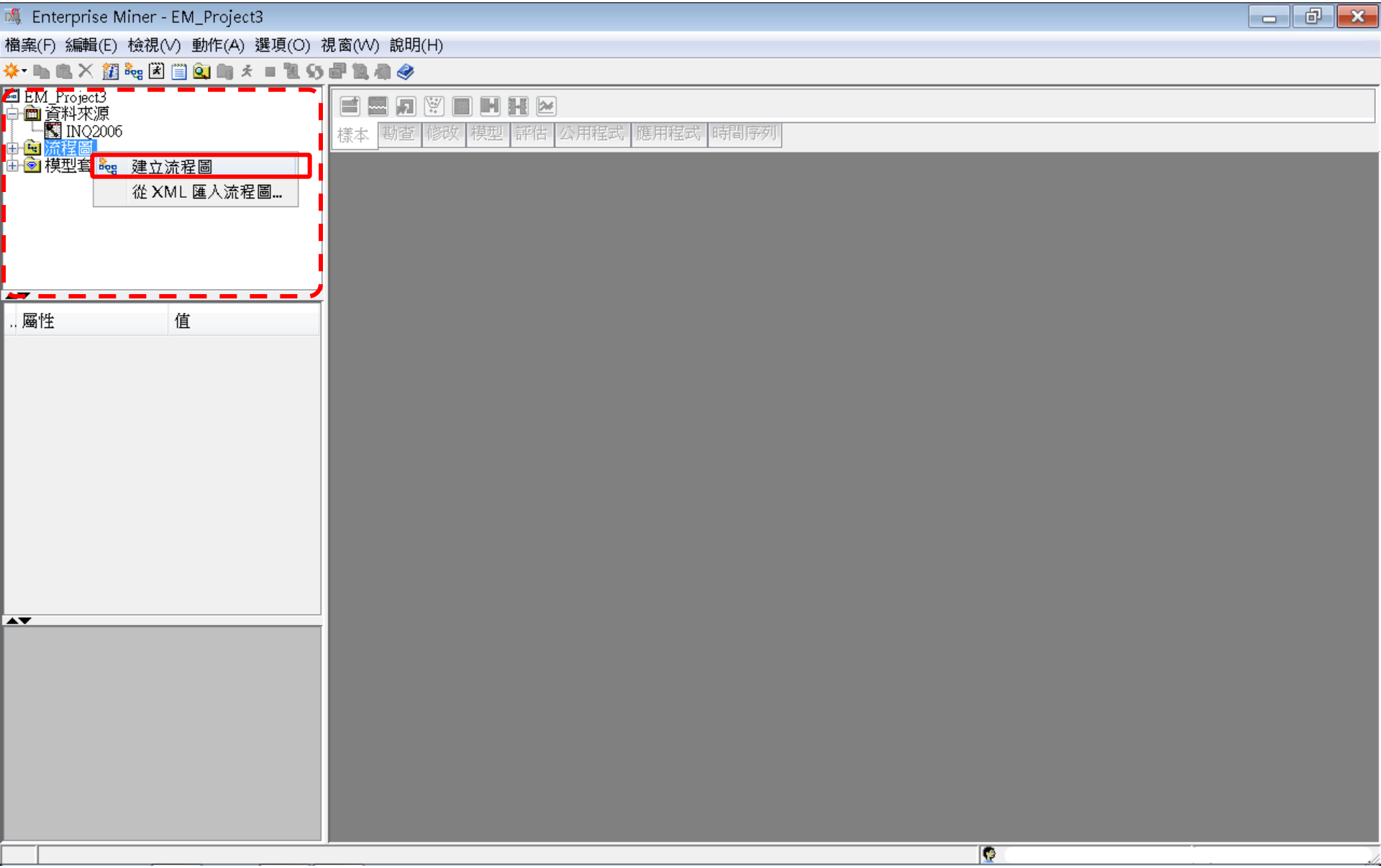

#### Step 4. 建立流程圖 (Create Diagram)

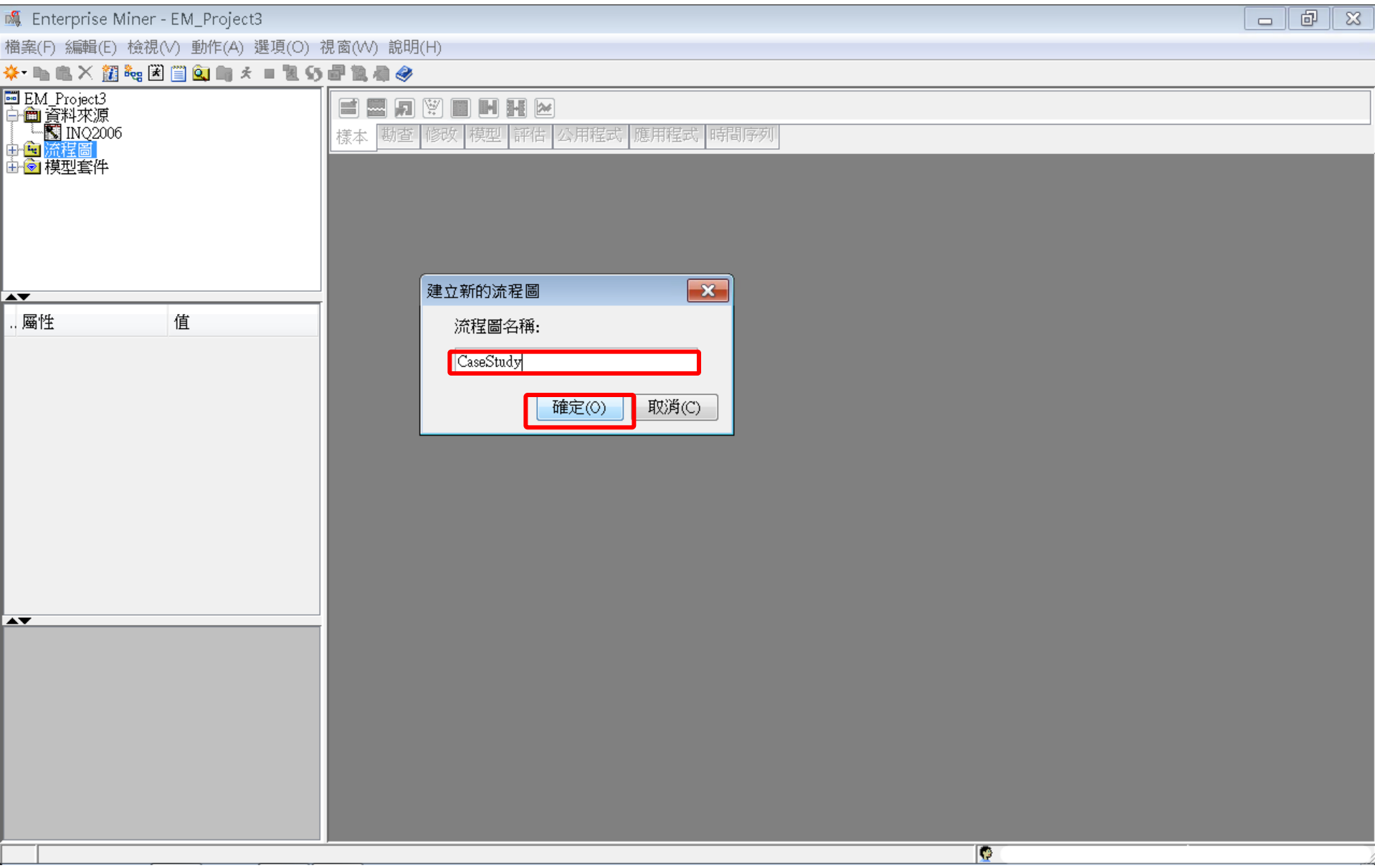

#### Step 4. 建立流程圖 (Create Diagram)

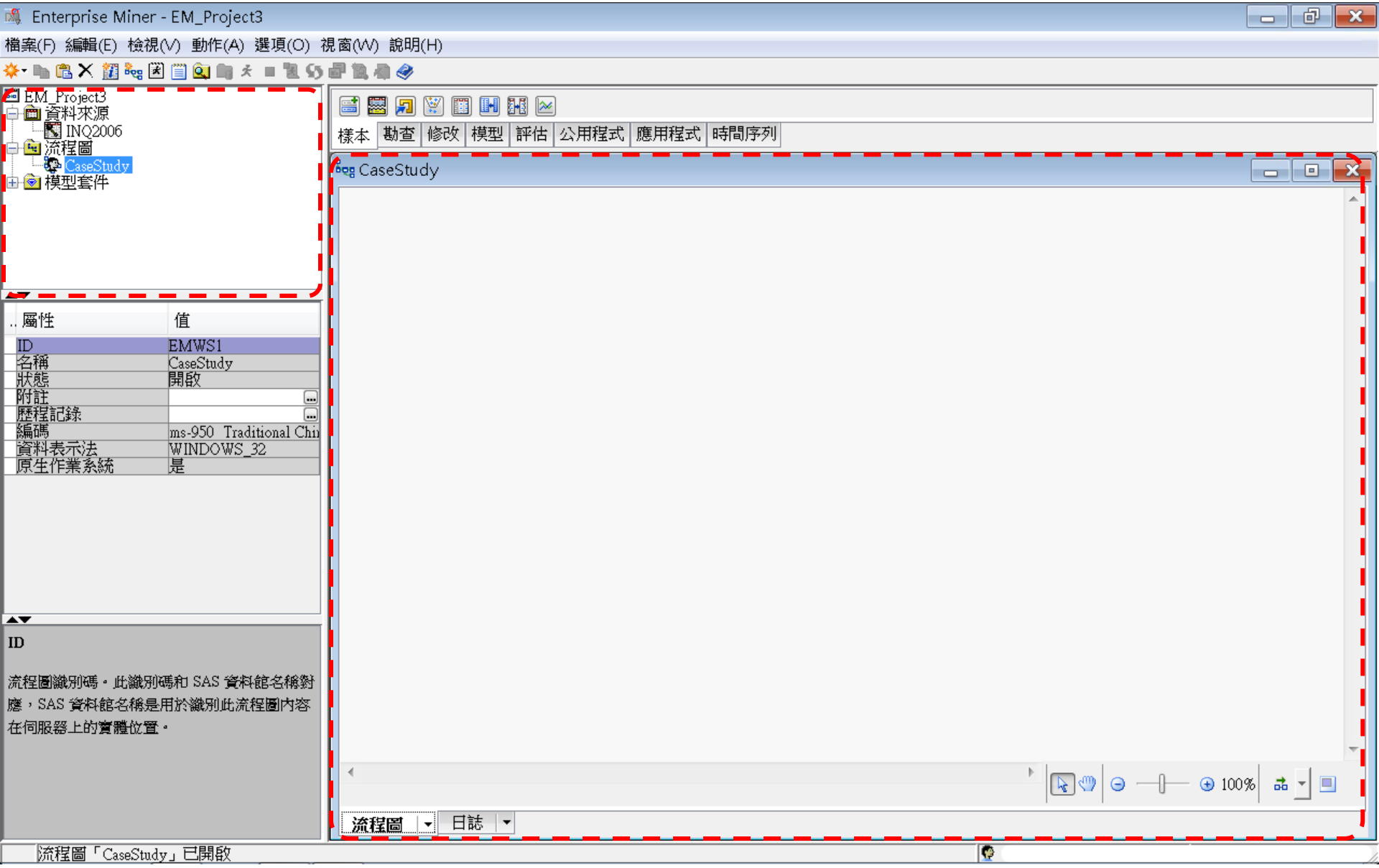

# SAS Enterprise Miner (SAS EM) Case Study

- SAS EM 資料匯入4步驟
  - Step 1. 新增專案 (New Project)
  - Step 2. 新增資料館 (New / Library)
  - Step 3. 建立資料來源 (Create Data Source)
  - Step 4. 建立流程圖 (Create Diagram)
- SAS EM SEMMA 建模流程

案例情境模型流程

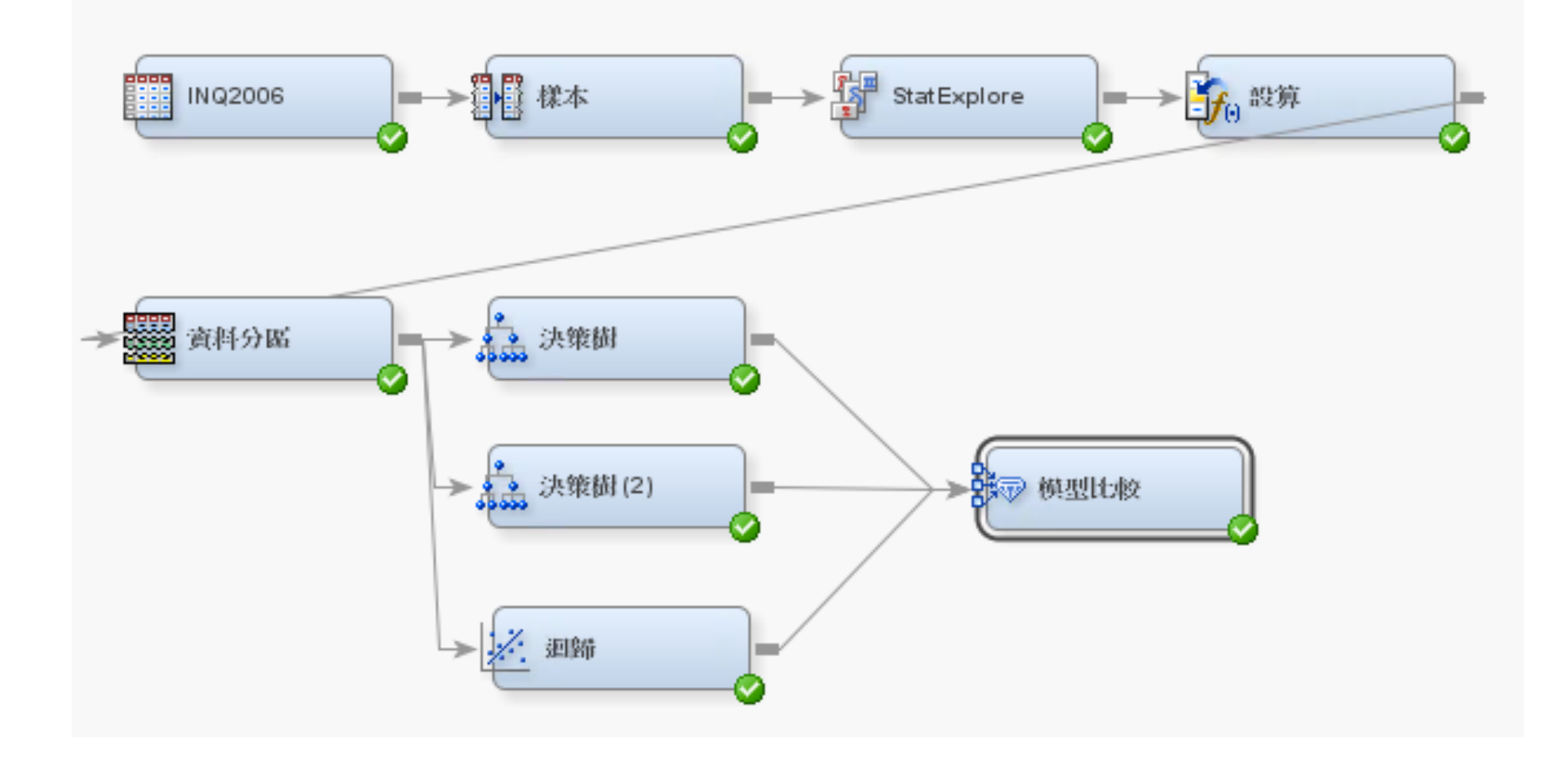

樣本資料匯入 (Sample)

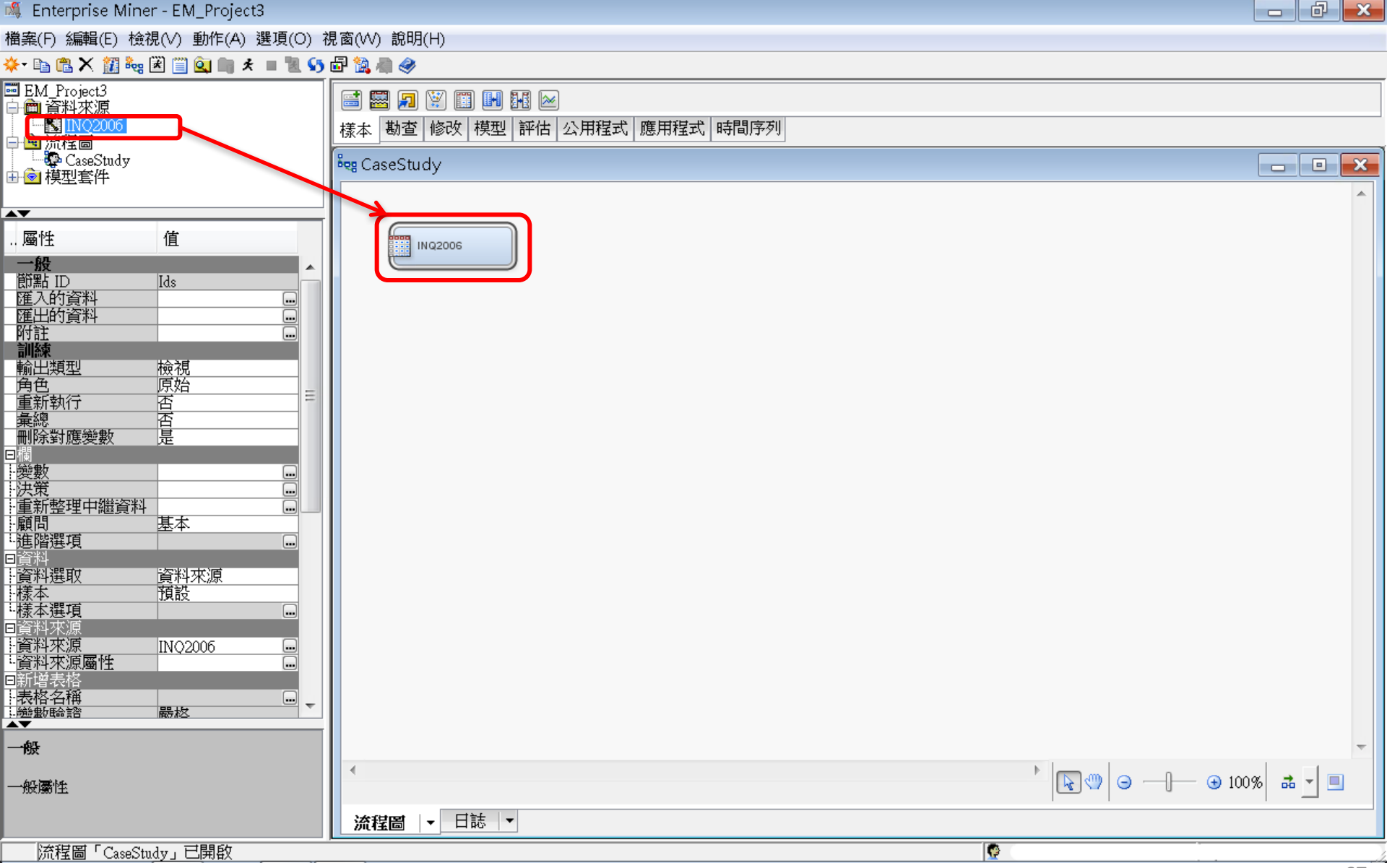

#### EM\_LIB.INQ2006

| 🝕 Enterprise Miner - EM_Project3                                                                                                    |                |      |                            |                        |                |               |
|----------------------------------------------------------------------------------------------------|----------------|------|----------------------------|------------------------|----------------|---------------|
| 檔案(F) 編輯(E) 檢視(∨) 動作(A) 選項(O) 視窗(₩) 說明(H)                                                                                                    | (              | /-   |                            |                        |                |               |
| 🔆 • 🗈 🛍 🗙 🏭 🝓 🗑 📋 🔕 📖 🖈 🔳 📜 55 🔤 🔯 🦛 🤣                                                                                                    |                | 🔯 EN | и_Ц <mark>ВЈN</mark> Q2006 |                        |                |               |
| ■ EM_Project3<br>中間 答料來源                                                                                                    |                |      | RECR_CODE                  | Enroll_Target $\nabla$ | TOTAL_CONTACTS | SELF_INIT_CNI |
| □ □ □ □ □ 02006                                                                                                    | 用程式 時間序列       | 1    | 5                          | 1.0                    | 4.0            | 4.0 🔺         |
| 日<br>「「「」<br>流程間<br>「「」<br>こ<br>こ<br>こ<br>」<br>「」<br>」<br>」<br>」<br>」<br>」<br>」<br>」<br>」<br>」<br>」<br>」<br>」<br>」                                                                                                    |                | 2    | 8                          | 1.0                    | 6.0            | 6.0           |
| 由 · · · · · · · · · · · · · · · · · · ·                                                                                                    |                | 3    | 5                          | 1.0                    | 4.0            | 4.0           |
|                                                                                                    |                | 4    | 5                          | 1.0                    | 3.0            | 3.0           |
| 屬性 值 [] [] [] [] [] [] [] [] [] [] [] [] []                                                                                                    |                | 5    | 5                          | 1.0                    | 10.0           | 8.0           |
|                                                                                                    |                | б    | 2                          | 1.0                    | 5.0            | 4.0           |
| の 部 D Ids                                                                                                    |                | 7    | 7                          | 1.0                    | 7.0            | 6.0           |
| 歴                                                                                                    |                | 8    | 5                          | 1.0                    | 16.0           | 14.0          |
|                                                                                                    | 表格             | 9    | 5                          | 1.0                    | 7.0            | 6.0           |
| · · · · · · · · · · · · · · · · · · ·                                                                                                    | EM_LIB.INQ2006 | 10   | 6                          | 1.0                    | 14.0           | 10.0          |
|                                                                                                    |                | 11   | 8                          | 1.0                    | 11.0           | 6.0           |
|                                                                                                    |                | 12   | 6                          | 1.0                    | 9.0            | 7.0           |
|                                                                                                    |                | 13   | 6                          | 1.0                    | 13.0           | 10.0          |
|                                                                                                    |                | 14   | 8                          | 1.0                    | 8.0            | 6.0           |
|                                                                                                    |                | 15   | 6                          | 1.0                    | 5.0            | 4.0           |
| L進階選項     Line     Line |                | 16   | 6                          | 1.0                    | 4.0            | 3.0           |
|                                                                                                    | 瀏覽(B)          | 17   | 6                          | 1.0                    | 6.0            | 6.0           |
| <u>+ 禄本</u>                                                                                                    |                | 18   | 6                          | 1.0                    | 8.0            | 8.0           |
|                                                                                                    |                | 19   | 6                          | 1.0                    | 12.0           | 11.0          |
|                                                                                                    |                | 20   | 6                          | 1.0                    | 7.0            | 7.0           |
|                                                                                                    |                | 21   | 6                          | 1.0                    | 10.0           | 9.0           |
|                                                                                                    |                | 22   | 5                          | 1.0                    | 11.0           | 9.0           |
| 匯人的資料                                                                                                    |                | 23   | 5                          | 1.0                    | 11.0           | 8.0           |
| 第89 座 1 的主技供。                                                                                                    |                | 24   | б                          | 1.0                    | 4.0            | 3.0           |
| KINAGARA VORACURANK                                                                                                    |                | 25   | 8                          | 1.0                    | 9.0            | 9.0           |
|                                                                                                    |                | 26   |                            | 1.0                    | б ∩            | <u>ко 7</u>   |
| 流程圖「CaseStudy」已開啟                                                                                                    |                | -    |                            |                        |                |               |

様本 (Sample)

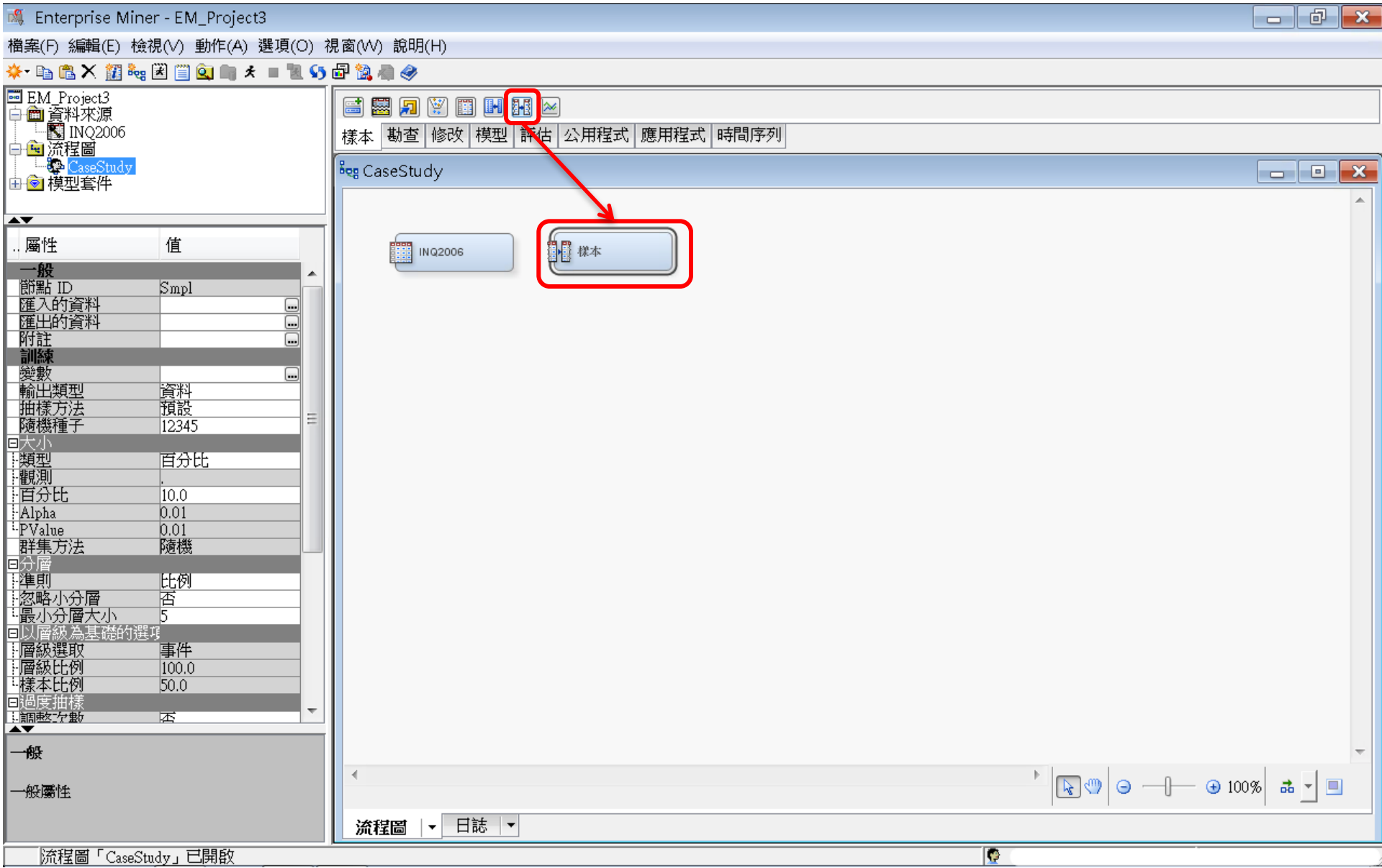

様本 (Sample)

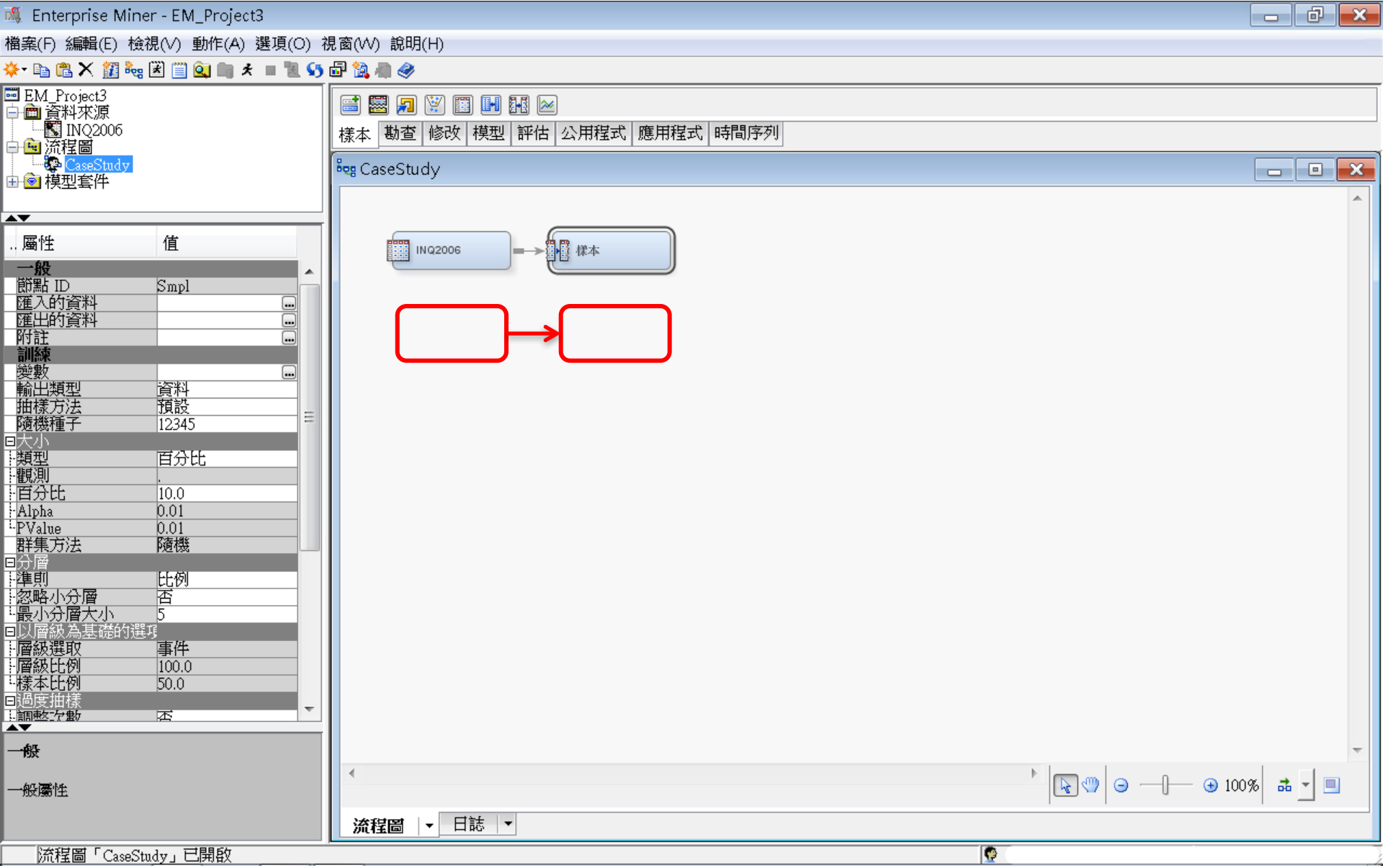

樣本 (Sample)

#### 分層 準則一以層級為基礎; 樣本比例 12.5

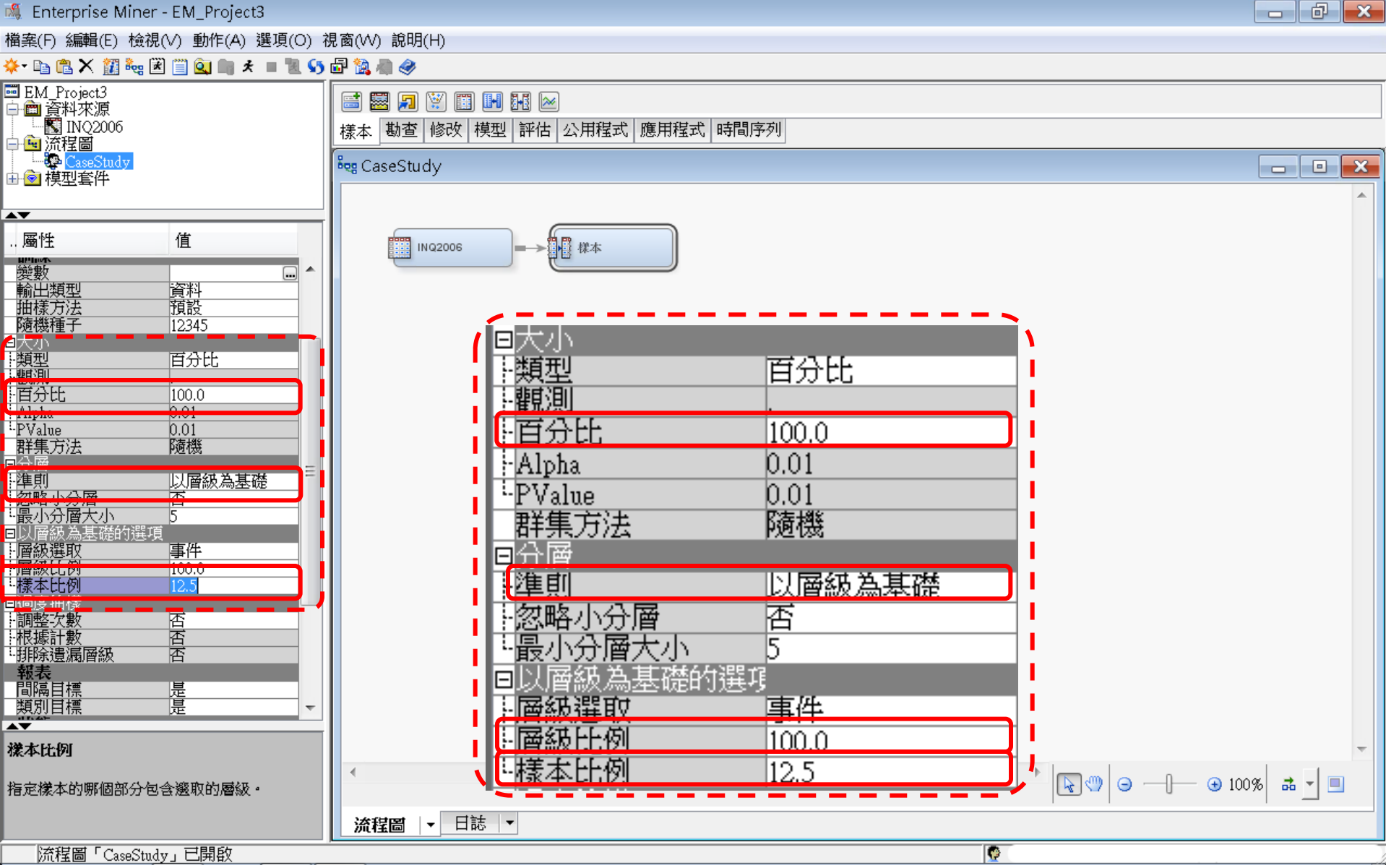

様本 (Sample)

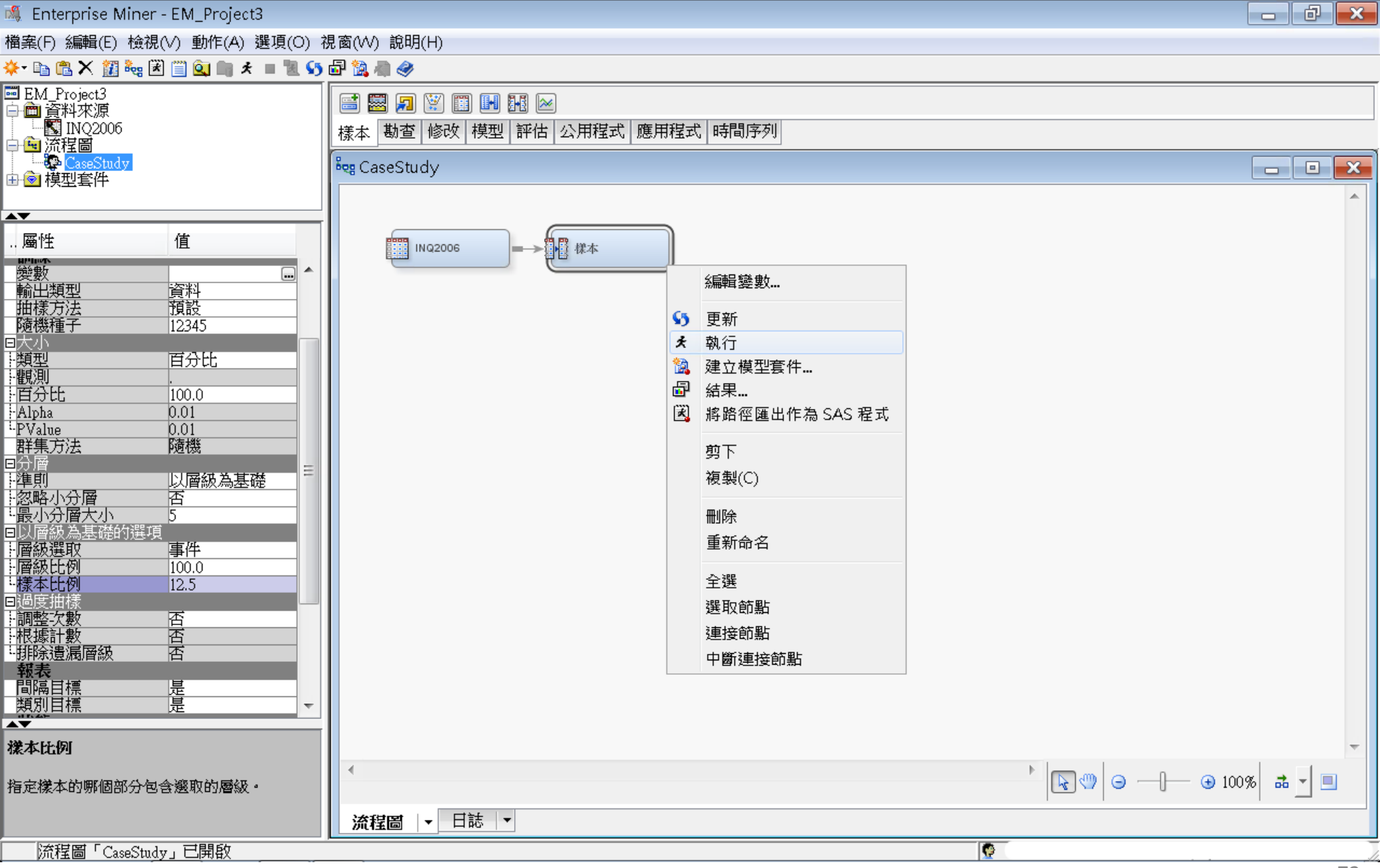
様本 (Sample)

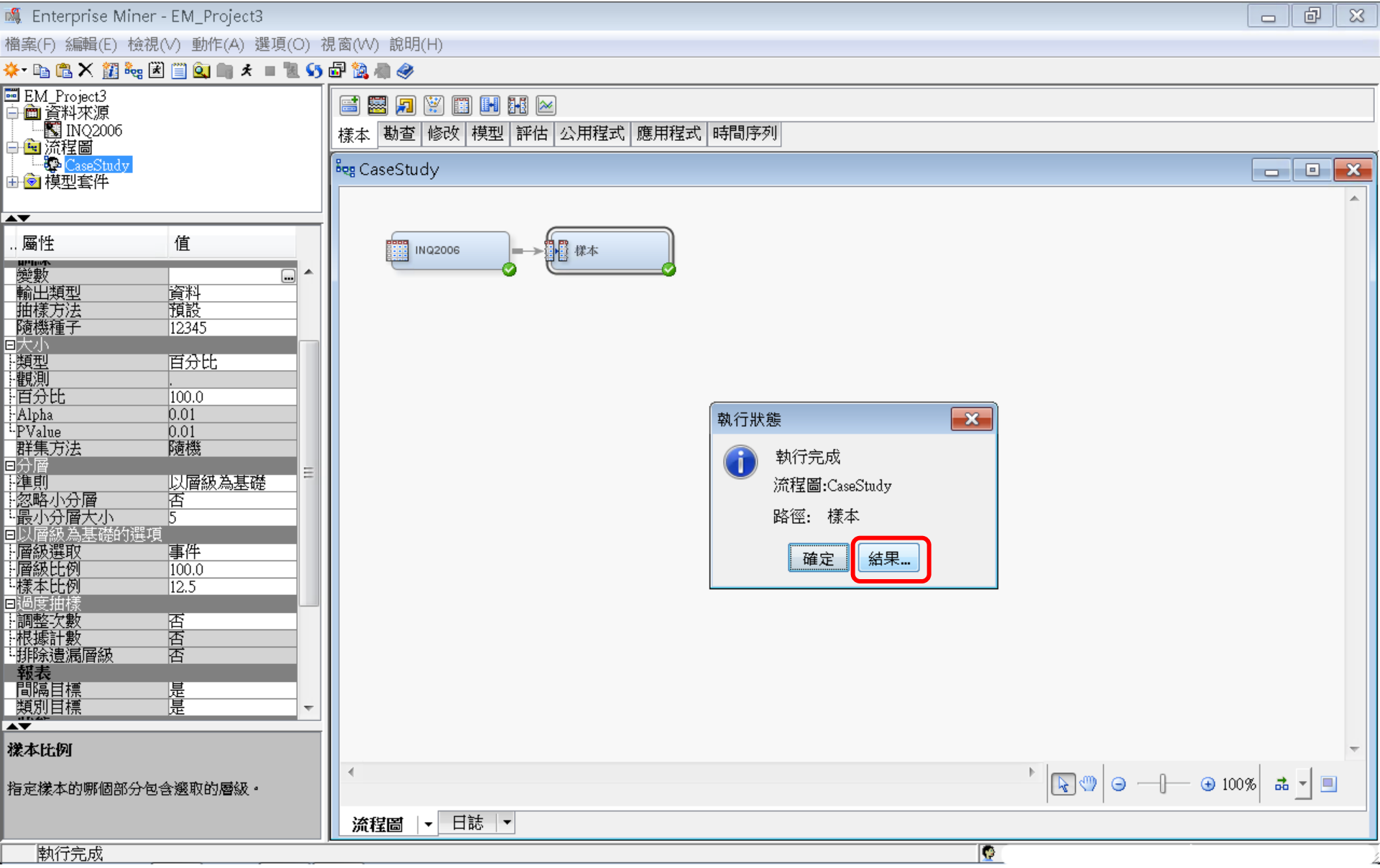

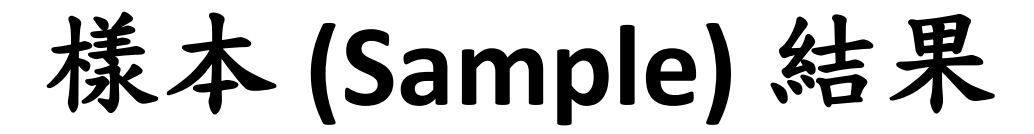

#### 🍕 Enterprise Miner - EM\_Project3 đ 23 檔案(F) 編輯(E) 檢視(V) 動作(A) 選項(O) 視窗(W) 說明(H) 🔆 📭 🖺 🗙 🏭 🍓 🗷 🗐 💁 🐂 🖈 🔳 🐮 🚱 🦓 😇 EM\_Project3 🖃 🔜 🎵 💥 🏢 💵 🖂 🖹 💼 資料來源 🔣 INQ2006 樣本 勘查 修改 模型 評估 公用程式 應用程式 時間序列 🗎 🖻 流程圖 CaseStudy 💐 CaseStudy X 🗄 💿 模型套件 **AV** .. 屬性 值 幕 標本 INQ2006 $\rightarrow$ 變數 ... . 輸出類型 資料 □ 結果 - 節點: 様本 流程圖: CaseStudy - • × 抽樣方法 預設 隨機種子 12345 檔案(F) 編輯(E) 檢視(∨) 視窗(₩) □大小 ■類型 ■觀測 Ë 🖪 🚑 🔳 🇳 百分比 🔝 輸出 X 百分比 100.0 Alpha 0.01 40 ....PValue 0.0141 群集方法 隨機 42 回分層 - 準則 43 以層級為基礎 44 類別目標的摘要統計 否 5 45 (最多列印 500 個觀測) 46 -- 層級選取 -- 層級比例 -- 樣本比例 事件 47 資料=DATA 100.0 48 12.5 49 變數 數值 格式化值 次數計數 百分比 標籤 --調整次數 --根據計數 --排除遺漏層級 否 50 否 51 Enroll\_Target 0 0 88614 96.8650 囨 52 2868 3.1350 Enroll Target 1 1 報表 53 間隔目標 遈 54 類別目標 昰 55 資料=SAMPLE 56 樣本比例 57 變數 數值 格式化值 次數計數 百分比 標籤 58 指定樣本的哪個部分包含選取的層級。 59 0 0 20076 87.5 Enroll\_Target Ι 流程圖 日誌 ▼ Ŧ 60 1 12.5 Enroll\_Target 1 2868 б1 執行完成

# 勘查-StatExplore (摘要統計)

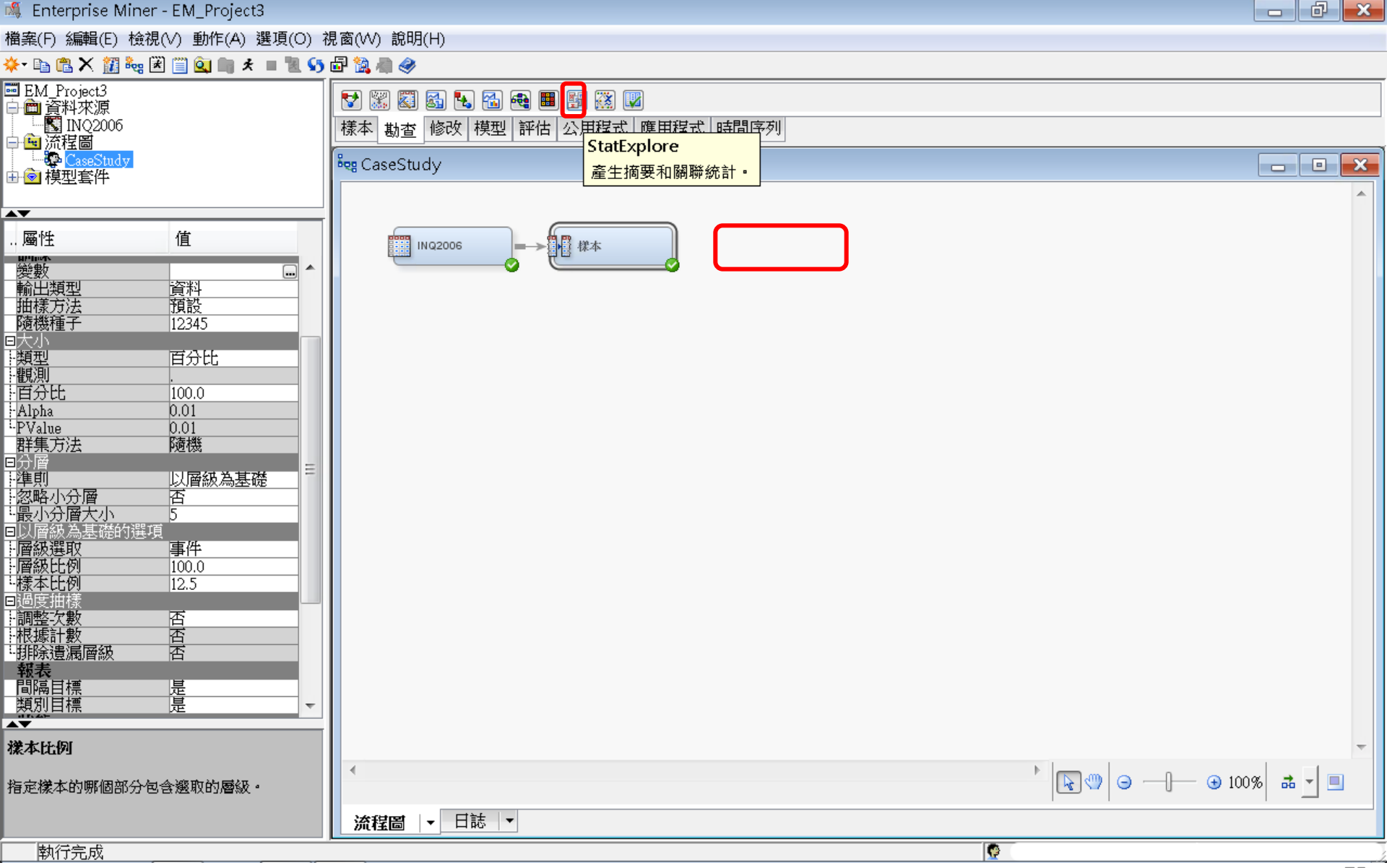

# 勘查-StatExplore (摘要統計)

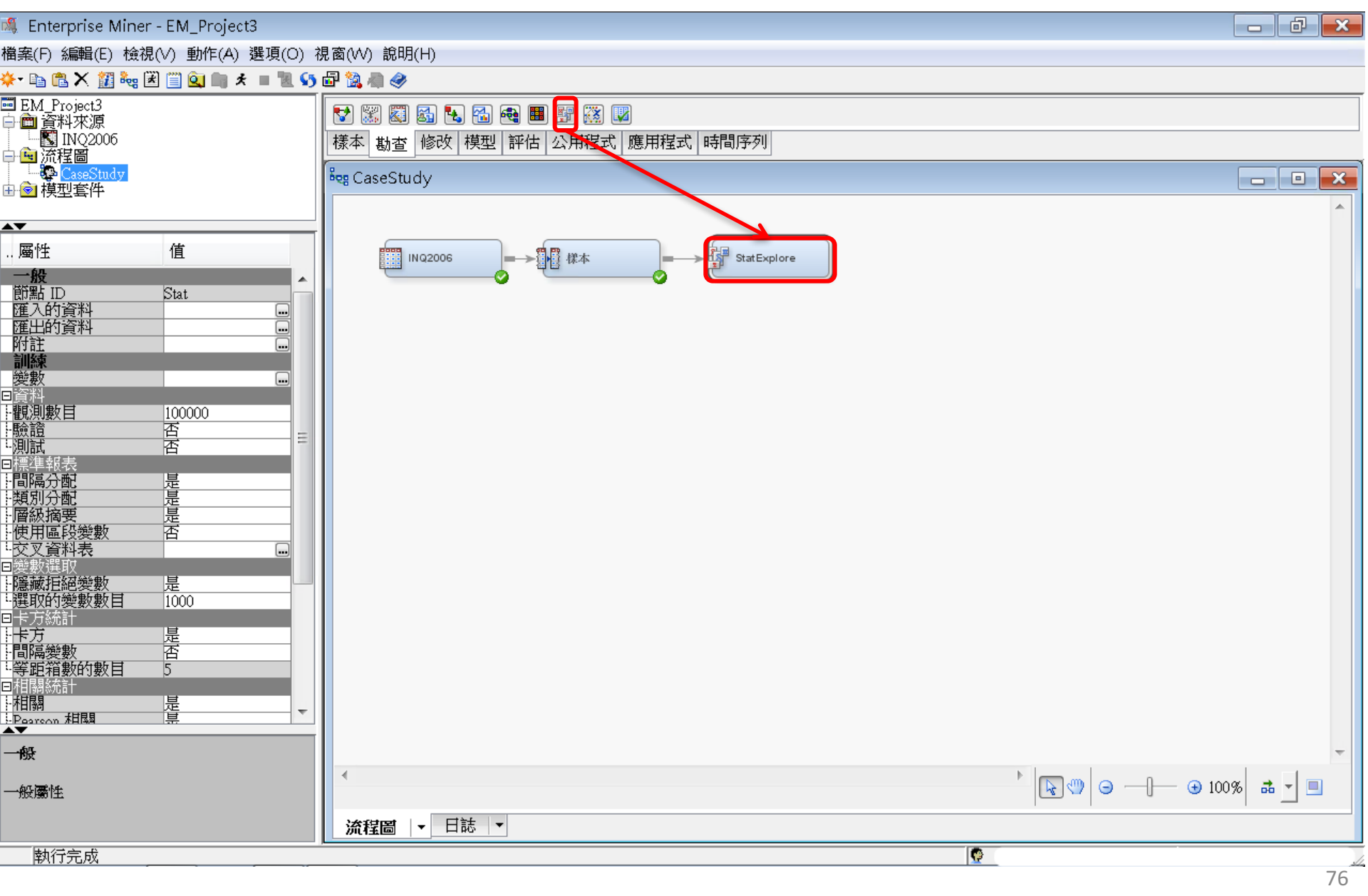

# 勘查-StatExplore (摘要統計)

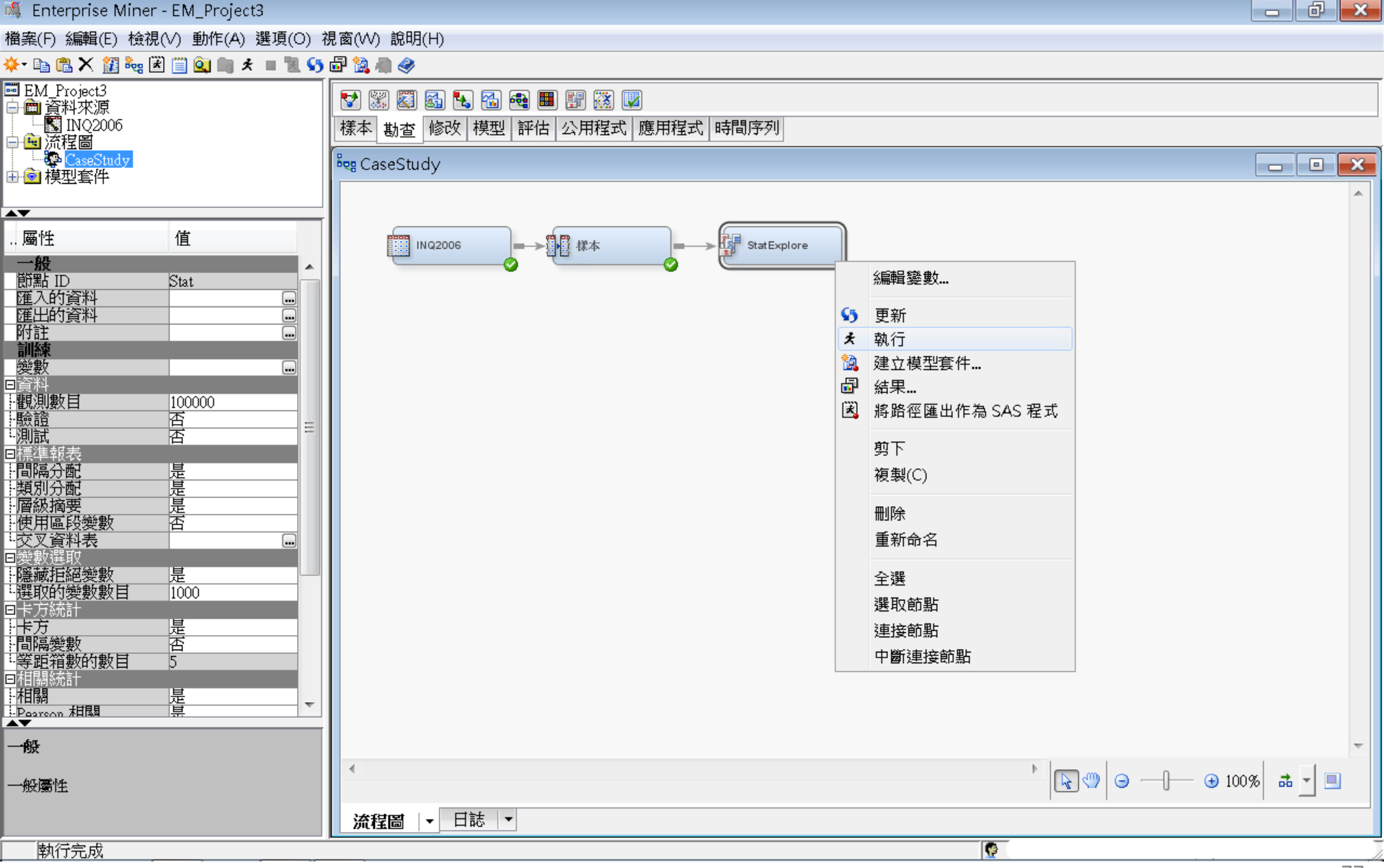

# 勘查-StatExplore (摘要統計) 結果

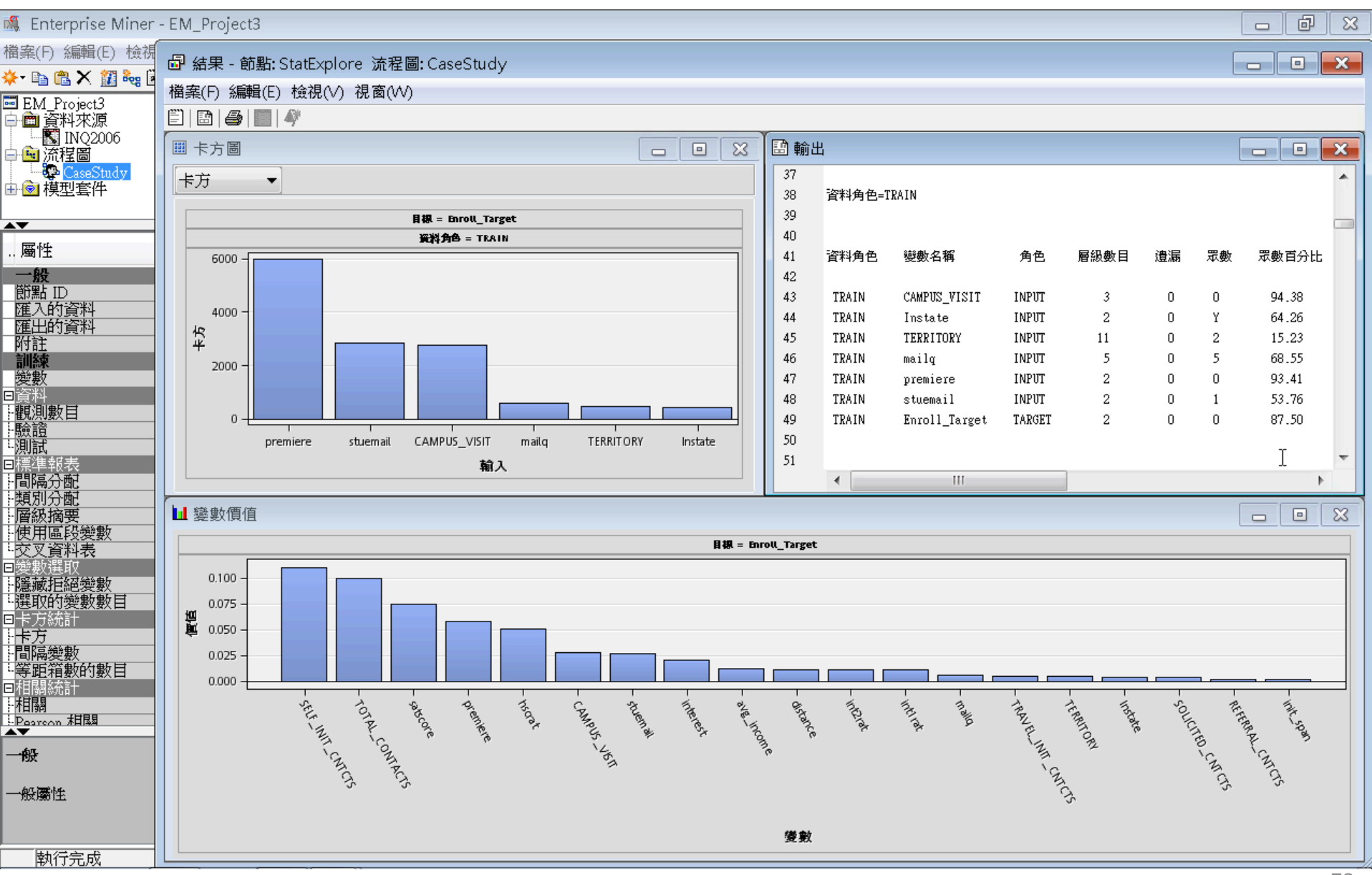

勘查-StatExplore (摘要統計) 結果 輸出

| 🍕 Enterprise Miner                    | - EM_Pr | oject3             |        |            |           |            |       |          |          |          |          |          |  | ð   | δ |
|---------------------------------------|---------|--------------------|--------|------------|-----------|------------|-------|----------|----------|----------|----------|----------|--|-----|---|
| 檔案(F) 編輯(E) 檢視                        |         |                    |        |            |           |            |       |          |          |          |          |          |  |     |   |
| 상· 🗈 🏔 🗙 🕅 🐜 🖥                        | ₫ 結果    | ₹ - 節點:StatE×plor  | Te 流程  | 圖: CaseStu | udy       |            |       |          |          |          |          |          |  |     | 3 |
|                                       | 檔案(F    | ) 編輯(E) 檢視(∨)      | 視窗(W   | 0          |           |            |       |          |          |          |          |          |  |     |   |
| □ EMI_FIOJECIS                        |         | 😂   🔳   🏘          |        |            |           |            |       |          |          |          |          |          |  |     |   |
| INQ2006                               | 副輪と     | <u>н</u>           |        |            |           |            |       |          |          |          |          |          |  | a 🍙 | 3 |
| □□ 洒程圖                                | 52      | 4                  |        |            |           |            |       |          |          |          |          |          |  |     |   |
| 日夏模型套件                                | 53      | 類別目標和區段變數的         | 分配     |            |           |            |       |          |          |          |          |          |  | Ľ   |   |
|                                       | 54      | (最多列印 500 個觀測      | 1)     |            |           |            |       |          |          |          |          |          |  |     |   |
|                                       | 55      |                    |        |            |           |            |       |          |          |          |          |          |  |     |   |
| 屬性                                    | 56      | 資料角色=TRAIN         |        |            |           |            |       |          |          |          |          |          |  |     |   |
| 一般                                    | 57      |                    |        |            |           |            |       |          |          |          |          |          |  |     |   |
| 節點 ID                                 | 58      | 資料角色 變數名           | 稱      | 角色 月       | 層級 次费     | 対計數 百分比    |       |          |          |          |          |          |  |     |   |
|                                       | 59      |                    |        |            | _         |            |       |          |          |          |          |          |  |     | Ξ |
| 附註                                    | 60      | TRAIN Enroll_1     | larget | TARGET     | U :       | 20076 87.5 |       |          |          |          |          |          |  |     |   |
| 訓練                                    | 62      | IKAIN Enroll_I     | larget | IAKOEI     | 1         | 2868 12.5  |       |          |          |          |          |          |  |     |   |
| 変数                                    | 63      |                    |        |            |           |            |       |          |          |          |          |          |  |     |   |
|                                       | 64      |                    |        |            |           |            |       |          |          |          |          |          |  |     |   |
| 驗證                                    | 65      | 間隔變數摘要統計           |        |            |           |            |       |          |          |          |          |          |  |     |   |
| に測試                                   | 66      | (最多列印 500 個觀測      | D      |            |           |            |       |          |          |          |          |          |  |     |   |
| 日候牛牧衣                                 | 67      |                    |        |            |           |            |       |          |          |          |          |          |  |     |   |
| 類別分配                                  | 68      | 資料角色=TRAIN         |        |            |           |            |       |          |          |          |          |          |  |     |   |
| 層級摘要                                  | 69      |                    |        |            |           |            |       |          |          |          |          |          |  |     |   |
| - 使用區段變數                              | 70      | 變數                 | 角色     | 平均值        | 標準差       | 非遺漏值       | 遺漏    | 最小值      | 中位數      | 最大值      | 偏態       | 峰度       |  |     |   |
| □變數選取                                 | 71      |                    |        |            |           |            |       |          |          |          |          |          |  |     |   |
| 隱藏拒絕變數                                | 72      | REFERRAL_CNTCTS    | INPUT  | 0.043323   | 0.242836  | 22944      | 0     | 0        | 0        | 5        | 7.690076 | 84.49707 |  |     |   |
| ·選取的變數數目                              | 73      | SELF_INIT_CNTCTS   | INPUT  | 1.629184   | 2.190758  | 22944      | 0     | 0        | 1        | 21       | 2.134981 | 5.276025 |  |     |   |
| 日本方統計                                 | 74      | SULICITED_CNICIS   | INPUI  | 0.554088   | 0.0/18/0  | 22944      | 0     | 1        | 0        | 9        | 0 20702  | 4.391323 |  |     |   |
| 間隔變數                                  | 76      | TRAFFI INIT CNTCTS | INPUT  | 0 22007174 | 0 57850   | 22944      | 0     | 1        | 2<br>0   | 20       | 1 462821 | 2 /02621 |  |     |   |
| 等距箱數的數目                               | 77      | avg income         | INPIT  | 48502 21   | 211.37 54 | 18086      | 4858  | 8495     | 43440    | 200001   | 1 194938 | 1 689842 |  |     |   |
| □ 不日 「約 % 允 計 1                       | 78      | distance           | INPUT  | 366.4313   | 393.3769  | 18469      | 4475  | 0.417124 | 175.1839 | 3882.192 | 2.373977 | 9.85169  |  |     |   |
| - Pearcon 相關                          | 79      | hscrat             | INPUT  | 0.047536   | 0.085484  | 22944      | 0     | 0        | 0.037652 | 1        | 6.958368 | 67.02765 |  |     |   |
|                                       | 80      | init_span          | INPUT  | 19.63385   | 8.781231  | 22944      | 0     | 3        | 19       | 228      | 1.412374 | 14.85753 |  |     |   |
| 一般                                    | 81      | int1rat            | INPUT  | 0.038747   | 0.02684   | 22944      | 0     | 0        | 0.045929 | 1        | 6.452302 | 166.1262 |  |     |   |
|                                       | 82      | int2rat            | INPUT  | 0.04464    | 0.028403  | 22944      | 0     | 0        | 0.05667  | 1        | 5.343147 | 103.8113 |  |     |   |
| 1000, H900 T.EE.                      | 83      | interest           | INPUT  | 0.075793   | 0.286499  | 22944      | 0     | 0        | 0        | 3        | 4.023848 | 17.70172 |  |     |   |
|                                       | 84      | satscore           | INPUT  | 1099.063   | 172.11    | 8326       | 14618 | 420      | 1110     | 1600     | -0.23215 | -0.09686 |  |     |   |
| ————————————————————————————————————— | 85      |                    |        |            |           |            |       |          |          |          |          |          |  | ·   | - |

修改一設算(Impute)一遺失值處理

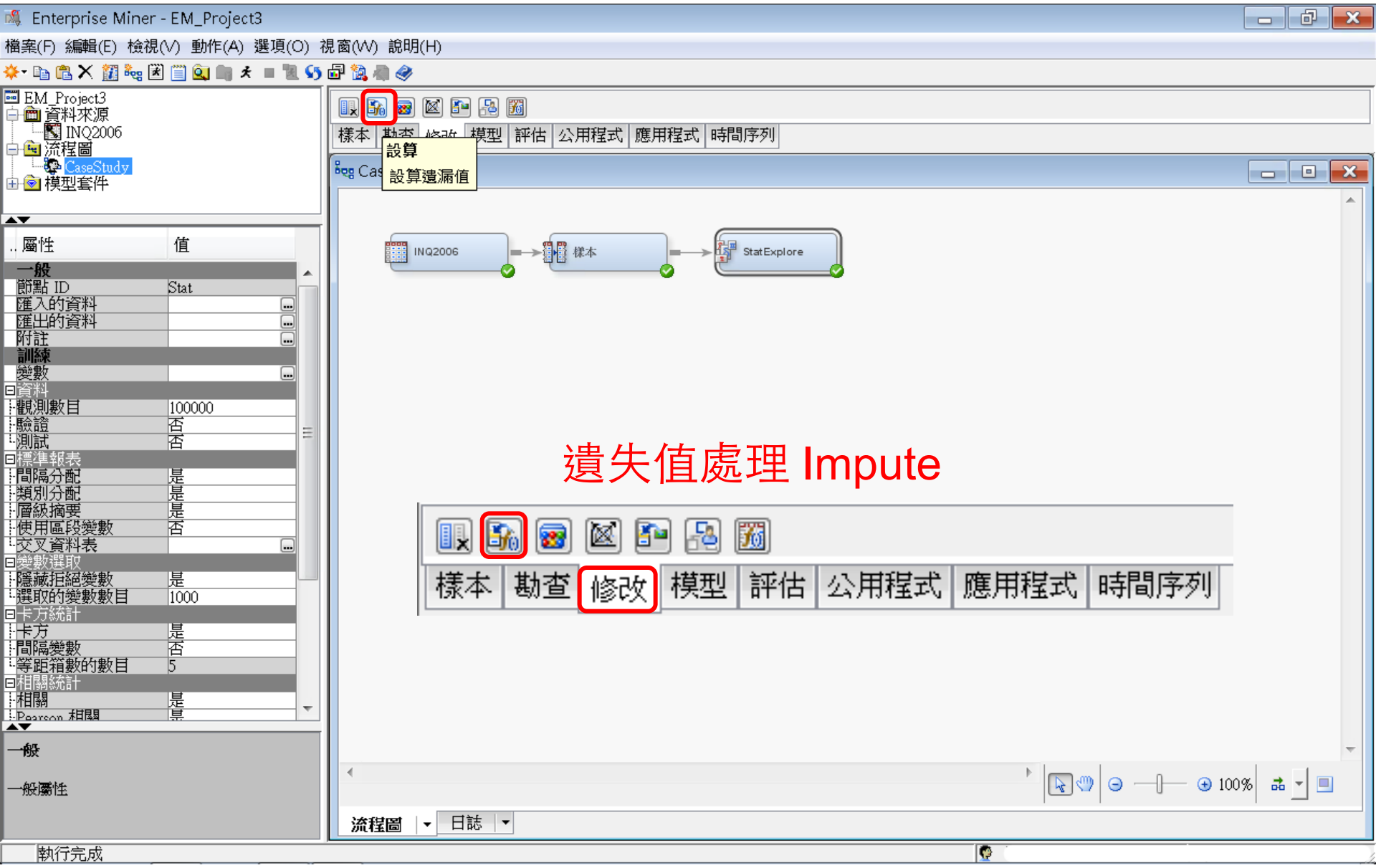

修改一設算(Impute)一遺失值處理

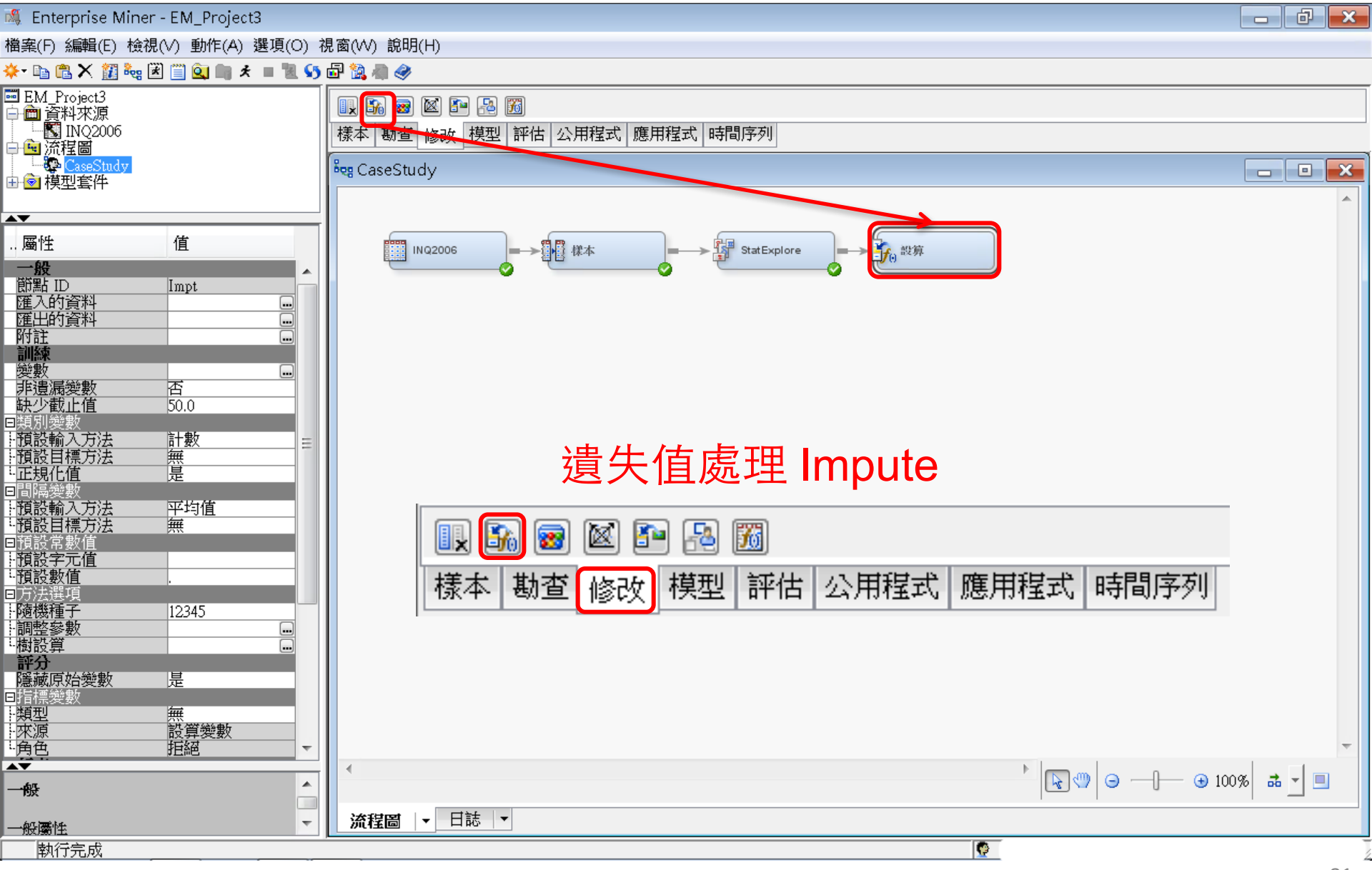

## 設算(Impute)—遺失值處理 設定間隔變數/預設輸入方法→樹 (Tree)

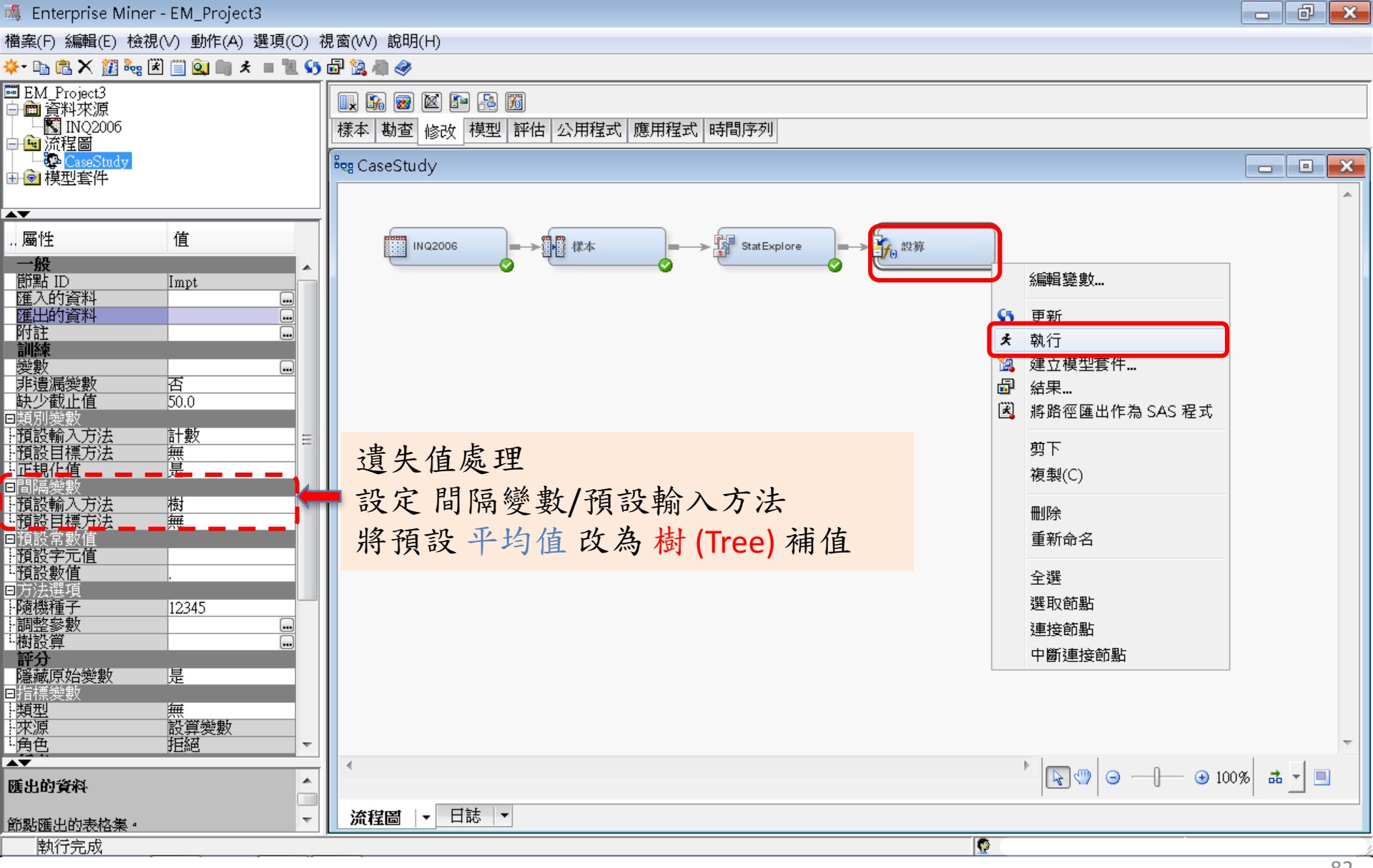

設算(Impute)—遺失值處理

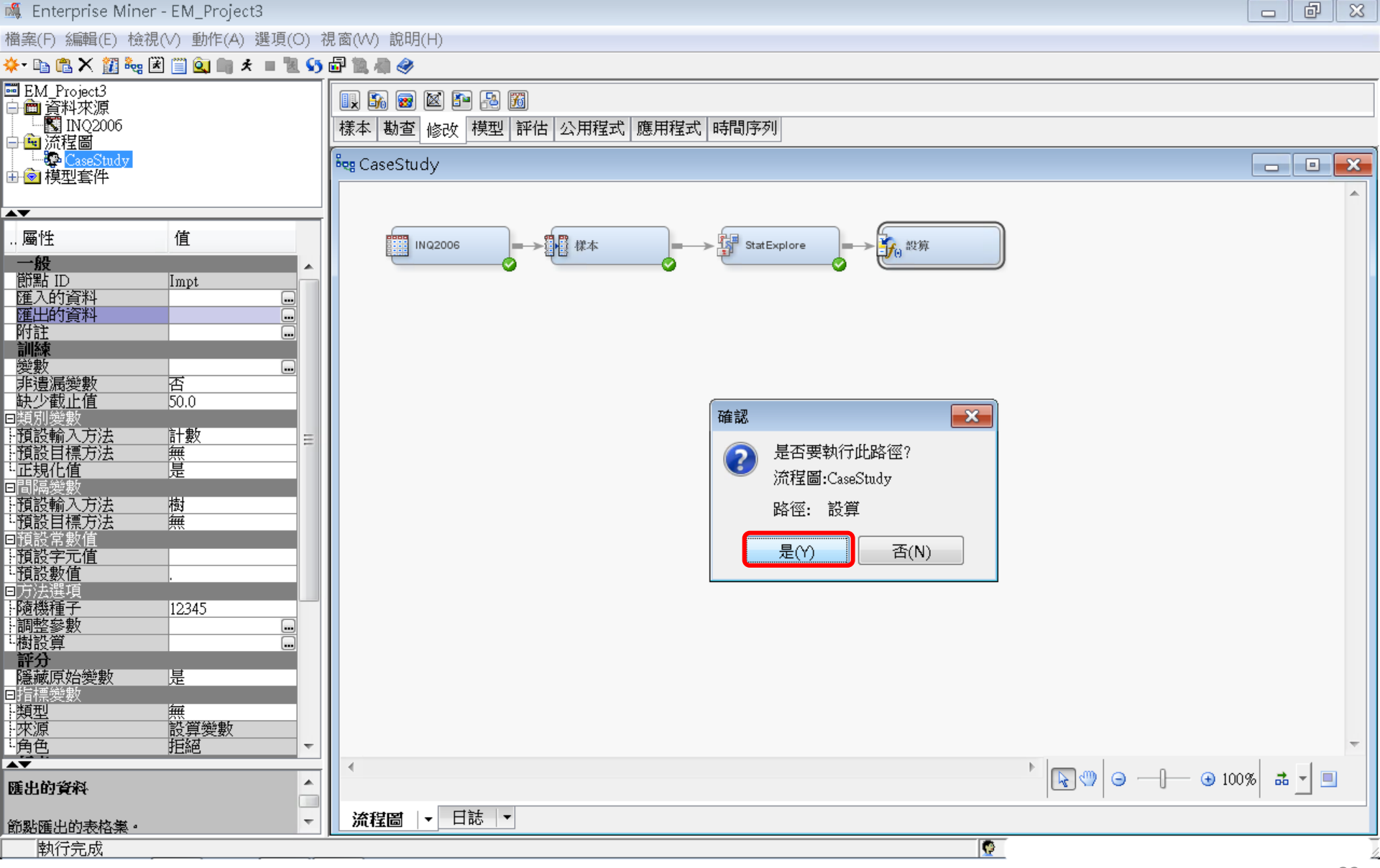

設算(Impute)—遺失值處理

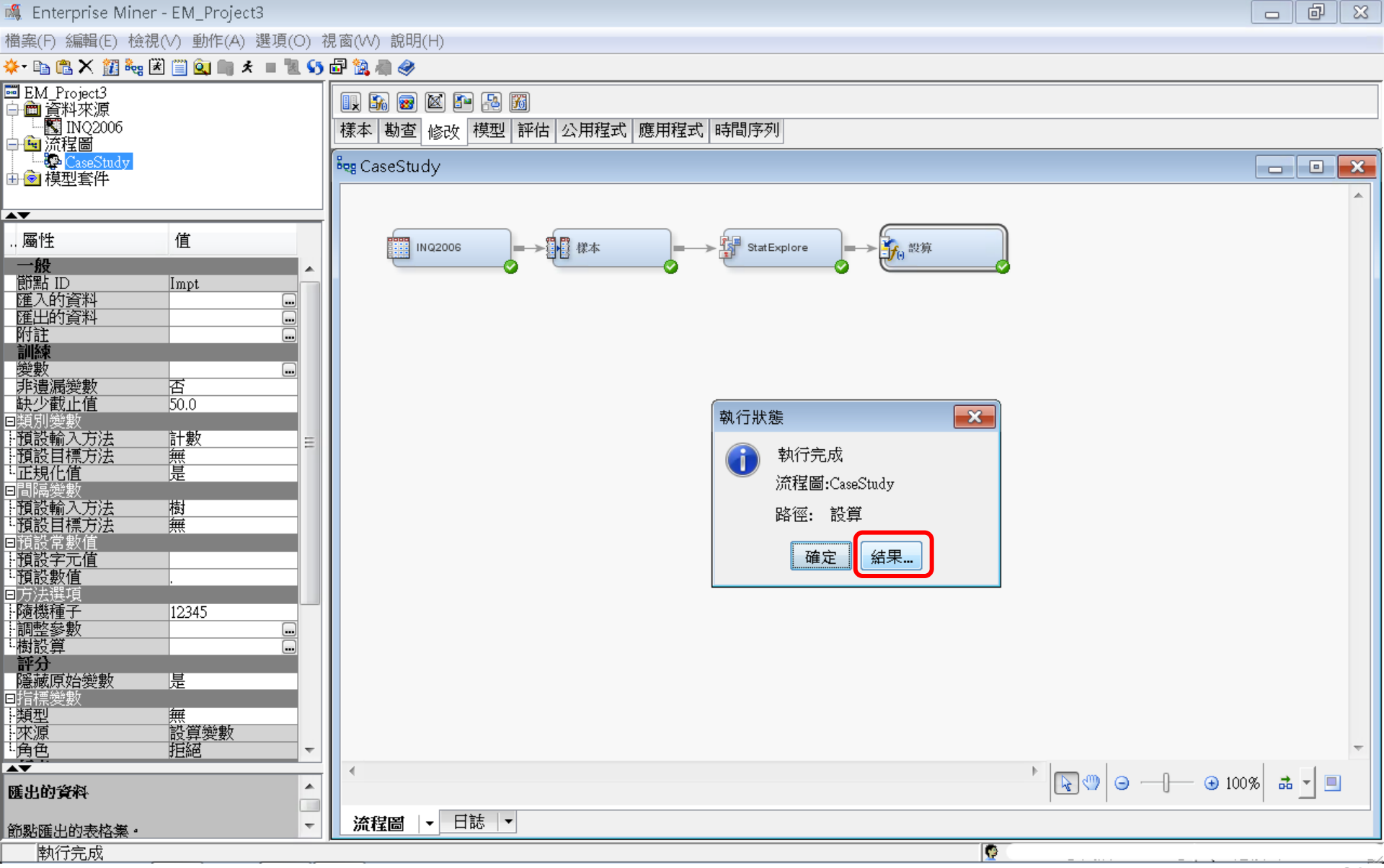

修改一設算(Impute)一結果

🕵 Enterprise Miner - EM\_Project3 đ 檔案(F) 編輯(E) 檢視(V) 動作(A) 選項(O) 視窗(W) 說明(H) 🔅 🖻 🔁 🗙 🏭 🎭 🗷 📋 💁 🖈 🔳 📜 🍤 🗗 🎎 🦏 🥔 😇 EM\_Project3 II. 🔊 📾 🖄 🎦 🔝 🖻 💼 資料來源 NQ2006 |様本|勘查|修改|模型|評估|公用程式|應用程式|時間序列 🗕 🖻 流程圖 -----CaseStudy 💐 CaseStudy 由 🙆 模型套件 **AV** .. 屬性 俼 ця П fo 設算 INQ2006 StatExplore  $\rightarrow$ 般 . 節點 ID Impt 匯入的資料 匯出的資料 - • × 附註 □ 結果 - 節點:設算 流程圖: CaseStudy 訓練 檔案(F) 編輯(E) 檢視(∨) 視窗(₩) 變數 .... 非潰漏變數 否 Ë 🖪 😂 🔳 🇳 缺少截止值 50.0 📑 設算摘要 預設輸入方法 計數 預設目標方法 無是 標籤 設算方法 設算的變數 設算值 角色 量值層級 「TRAIN」的遺 變數名稱 正規化值 漏數目 TREE - 預設輸入方法 IMP avg income INPUT INTERVAL 樹 avg income 1.預設目標方法 TREE IMP distance INPUT INTERVAL 譕 distance ■預設常 預設字元值 🔝 輸出 . 預設數值 - -■方法選項 38 \* 報表輸出 - 隨機種子 - 調整參數 12345 Ι 39 \*\_\_\_\_\_\* 樹設算 40 評分 41 隱藏原始變數 是 42 回指標變數 --類型 --來源 --角色 43 設算摘要 뙡 44 観測數目 設算變數 45 拒絕 46 量值層級 變數名稱 設算方法 設算的變數 設算値 角色 標籤 「TRAIN」的遺漏數目 AV. . 47 匯出的資料 48 TREE INTERVAL 4858 avg\_income IMP\_avg\_income INPUT Ŧ 49 distance TREE IMP\_distance INPUT INTERVAL 4475 節點匯出的表格集。 50 執行完成

Ξ

23

X

23

4858

4475

×

## 設算(Impute) 一匯出的資料 一瀏覽

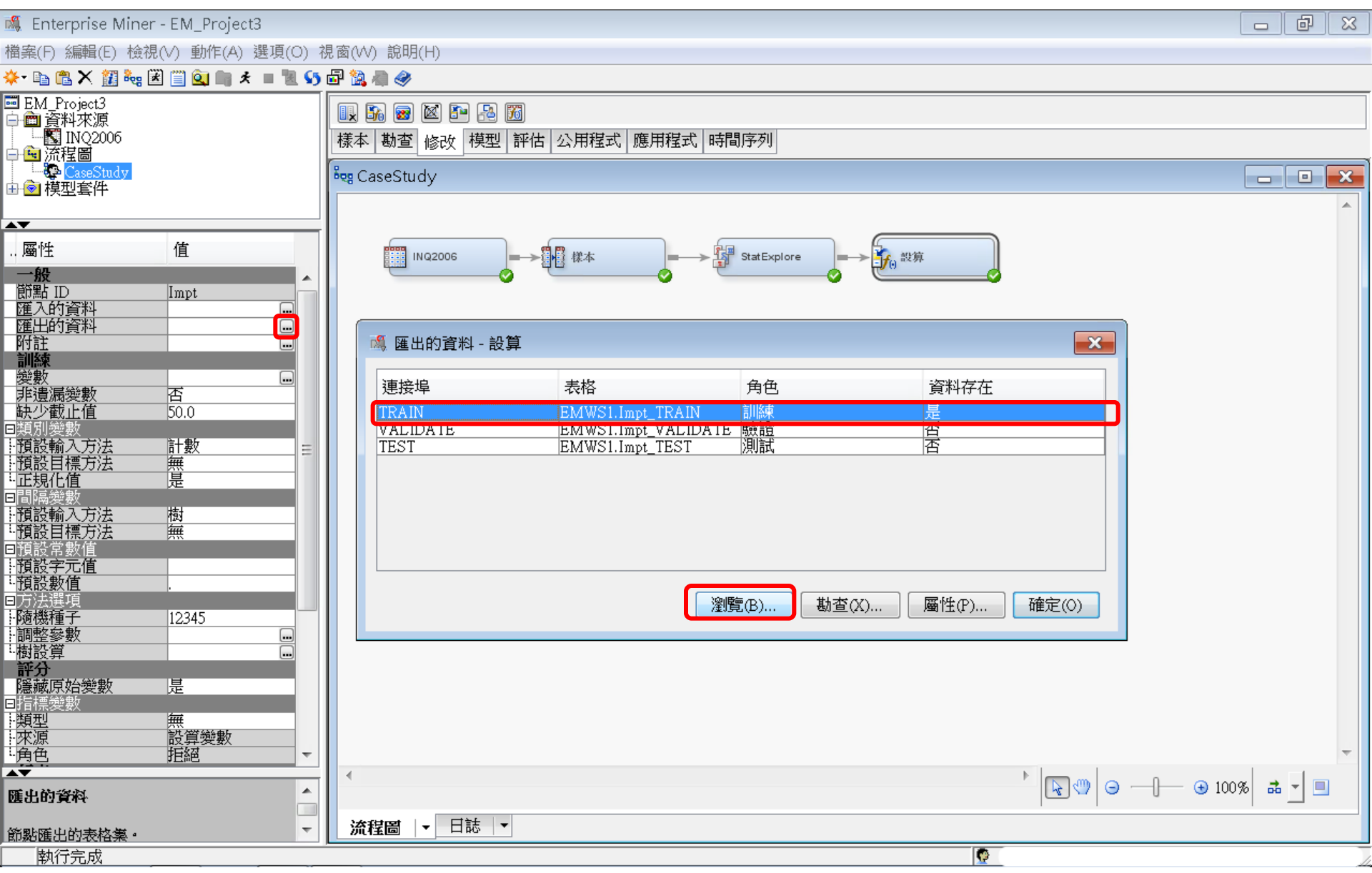

#### 設算(Impute) – 匯出的資料 – 瀏覽 遺失值處理結果

| 🔯 E | EMWS1Impt_TRAIN |          |           |                      |                      |                    |            |          |         |           |                    |    |                  |   |
|-----|-----------------|----------|-----------|----------------------|----------------------|--------------------|------------|----------|---------|-----------|--------------------|----|------------------|---|
|     | interest        | stuemail | init_span | intlrat              | int2rat              | hscrat             | avg_income | distance | Instate | _dataobs_ | Imputed avg_income | 警告 | Imputed distance |   |
| 1   | 0.0             | 1.0      | 45.0      | 0.017182745659566852 | 0.020380002122916886 | 0.0376516305204012 |            |          | N       | 5.0       | 60264.7689946277   |    | 1529.69814898739 |   |
| 2   | 0.0             | 1.0      | 29.0      | 0.017182745659566852 | 0.020380002122916886 | 0.0376516305204012 |            |          | N       | 7.0       | 60264.7689946277   |    | 1529.69814898739 |   |
| 3   | 0.0             | 1.0      | 30.0      | 0.017182745659566852 | 0.020380002122916886 | 0.0376516305204012 |            |          | N       | 12.0      | 60264.7689946277   |    | 1529.69814898739 |   |
| 4   | 0.0             | 1.0      | 41.0      | 0.017182745659566852 | 0.020380002122916886 | 0.0376516305204012 |            |          | N       | 13.0      | 60264.7689946277   |    | 1529.69814898739 |   |
| 5   | 0.0             | 0.0      | 34.0      | 0.017182745659566852 | 0.020380002122916886 | 0.0376516305204012 |            |          | N       | 18.0      | 60264.7689946277   |    | 1529.69814898739 |   |
| б   | 0.0             | 0.0      | 72.0      | 0.017182745659566852 | 0.020380002122916886 | 0.0376516305204012 |            |          | N       | 19.0      | 60264.7689946277   |    | 1529.69814898739 |   |
| 7   | 0.0             | 0.0      | 56.0      | 0.017182745659566852 | 0.020380002122916886 | 0.0376516305204012 |            |          | N       | 27.0      | 60264.7689946277   |    | 1529.69814898739 |   |
| 8   | 0.0             | 0.0      | 55.0      | 0.017182745659566852 | 0.020380002122916886 | 0.0376516305204012 |            |          | N       | 28.0      | 60264.7689946277   |    | 1529.69814898739 |   |
| 9   | 0.0             | 1.0      | 50.0      | 0.017182745659566852 | 0.020380002122916886 | 0.0376516305204012 | •          |          | N       | 32.0      | 60264.7689946277   |    | 1529.69814898739 |   |
| 10  | 0.0             | 1.0      | 47.0      | 0.017182745659566852 | 0.020380002122916886 | 0.0376516305204012 |            |          | N       | 36.0      | 60264.7689946277   | I  | 1529.69814898739 |   |
| 11  | 0.0             | 0.0      | 46.0      | 0.017182745659566852 | 0.020380002122916886 | 0.0376516305204012 | •          |          | N       | 38.0      | 60264.7689946277   | I  | 1529.69814898739 |   |
| 12  | 0.0             | 0.0      | 45.0      | 0.017182745659566852 | 0.020380002122916886 | 0.0376516305204012 |            |          | N       | 40.0      | 60264.7689946277   | I  | 1529.69814898739 |   |
| 13  | 0.0             | 1.0      | 38.0      | 0.017182745659566852 | 0.020380002122916886 | 0.0376516305204012 | •          |          | N       | 44.0      | 60264.7689946277   |    | 1529.69814898739 |   |
| 14  | 0.0             | 0.0      | 35.0      | 0.017182745659566852 | 0.020380002122916886 | 0.0376516305204012 |            |          | N       | 49.0      | 60264.7689946277   |    | 1529.69814898739 |   |
| 15  | 0.0             | 0.0      | 34.0      | 0.017182745659566852 | 0.020380002122916886 | 0.0376516305204012 |            |          | N       | 51.0      | 60264.7689946277   |    | 1529.69814898739 |   |
| 16  | 0.0             | 0.0      | 29.0      | 0.017182745659566852 | 0.020380002122916886 | 0.0376516305204012 |            |          | N       | 65.0      | 60264.7689946277   |    | 1529.69814898739 |   |
| 17  | 0.0             | 1.0      | 25.0      | 0.017182745659566852 | 0.020380002122916886 | 0.0376516305204012 |            |          | N       | 84.0      | 60264.7689946277   |    | 1529.69814898739 |   |
| 18  | 0.0             | 1.0      | 23.0      | 0.017182745659566852 | 0.020380002122916886 | 0.0376516305204012 |            |          | N       | 90.0      | 60264.7689946277   |    | 1529.69814898739 |   |
| 19  | 0.0             | 0.0      | 23.0      | 0.017182745659566852 | 0.020380002122916886 | 0.0376516305204012 |            |          | N       | 91.0      | 60264.7689946277   |    | 1529.69814898739 |   |
| 20  | 0.0             | 1.0      | 23.0      | 0.017182745659566852 | 0.020380002122916886 | 0.0376516305204012 |            |          | N       | 95.0      | 60264.7689946277   |    | 1529.69814898739 |   |
| 21  | 0.0             | 1.0      | 22.0      | 0.017182745659566852 | 0.020380002122916886 | 0.0376516305204012 |            |          | N       | 99.0      | 60264.7689946277   |    | 1529.69814898739 |   |
| 22  | 0.0             | 1.0      | 22.0      | 0.017182745659566852 | 0.020380002122916886 | 0.0376516305204012 |            |          | N       | 101.0     | 60264.7689946277   |    | 1529.69814898739 |   |
| 23  | 0.0             | 1.0      | 22.0      | 0.017182745659566852 | 0.020380002122916886 | 0.0376516305204012 |            |          | N       | 107.0     | 60264.7689946277   |    | 1529.69814898739 |   |
| 24  | 0.0             | 1.0      | 21.0      | 0.017182745659566852 | 0.020380002122916886 | 0.0376516305204012 |            |          | N       | 110.0     | 60264.7689946277   | I  | 1529.69814898739 |   |
| 25  | 0.0             | 1.0      | 11.0      | 0.017182745659566852 | 0.020380002122916886 | 0.0376516305204012 | •          |          | N       | 120.0     | 60264.7689946277   | I  | 1529.69814898739 |   |
| 26  | 0.0             | 1.0      | 20.0      | 0.017182745659566852 | 0.020380002122916886 | 0.0376516305204012 |            |          | N       | 124.0     | 60264.7689946277   |    | 1529.69814898739 |   |
| 27  | 0.0             | 1.0      | 20.0      | 0.017182745659566852 | 0.020380002122916886 | 0.0376516305204012 |            |          | N       | 135.0     | 60264.7689946277   |    | 1529.69814898739 |   |
| 28  | 0.0             | 1.0      | 20.0      | 0.017182745659566852 | 0.020380002122916886 | 0.0376516305204012 |            |          | N       | 137.0     | 60264.7689946277   |    | 1529.69814898739 | Ŧ |
|     | •               |          |           |                      |                      |                    |            |          |         |           | 111                | -  | •                |   |

設算(Impute)一匯出的資料

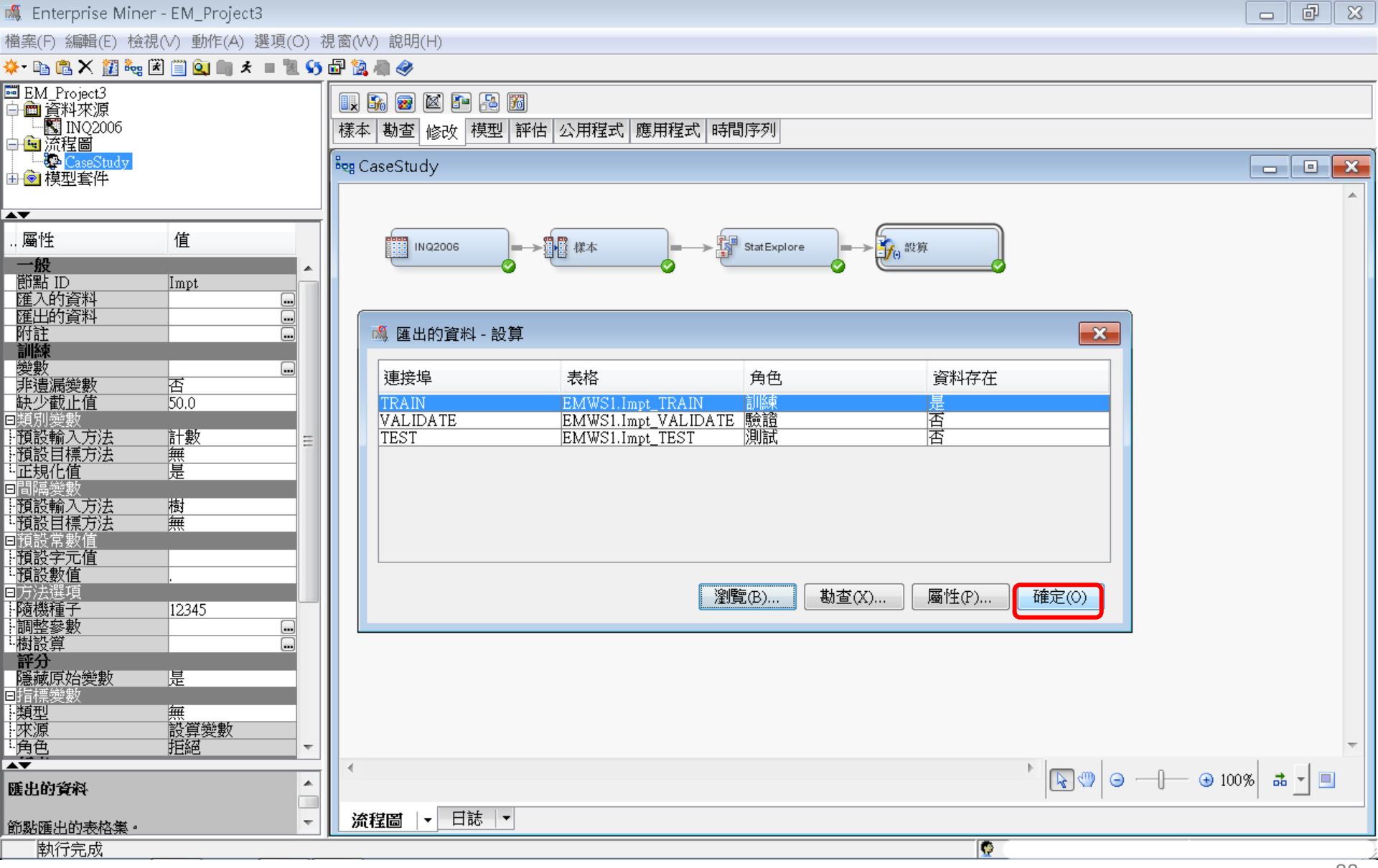

樣本一資料分區 (Data Partition)

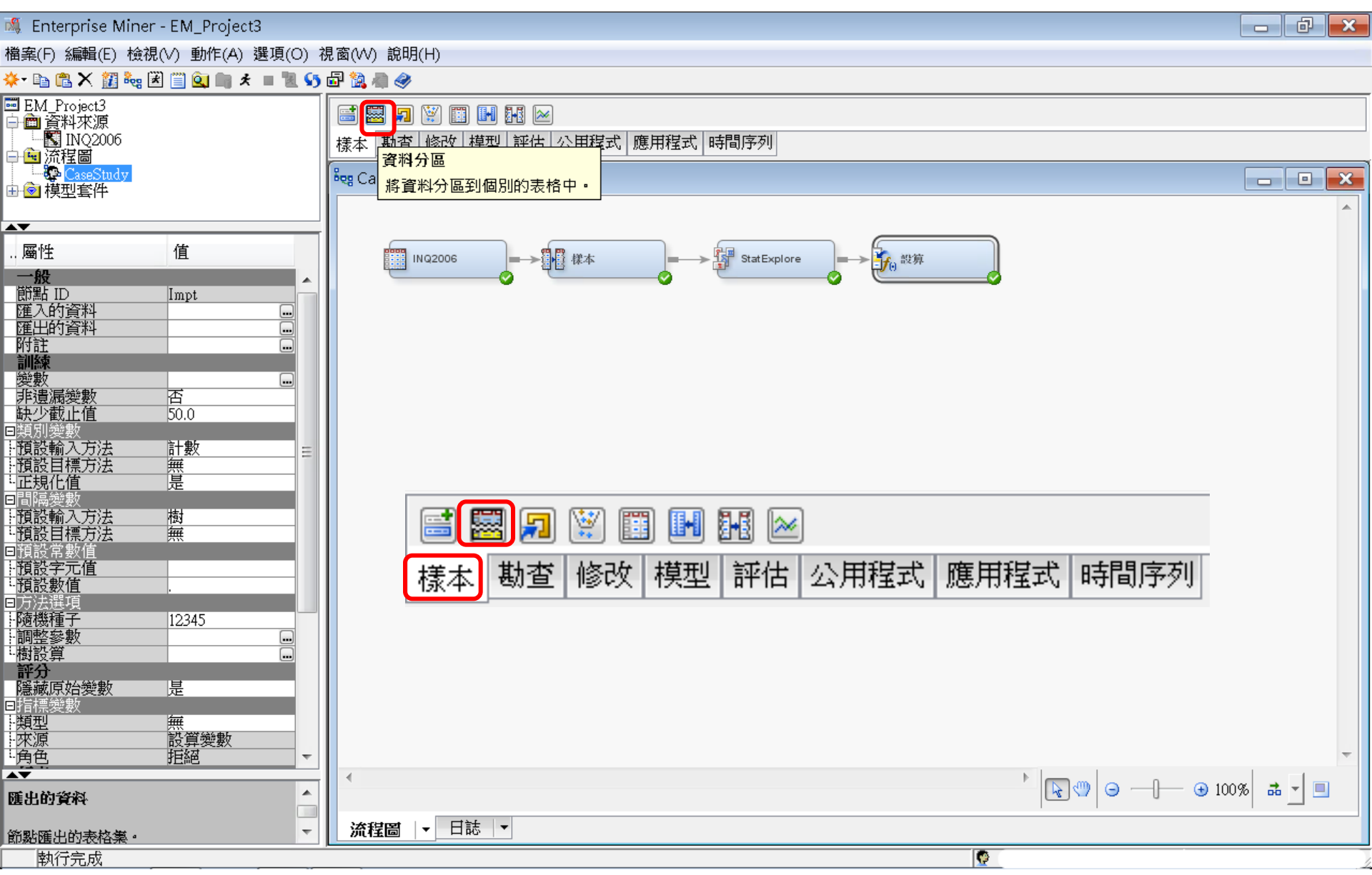

樣本一資料分區 (Data Partition)

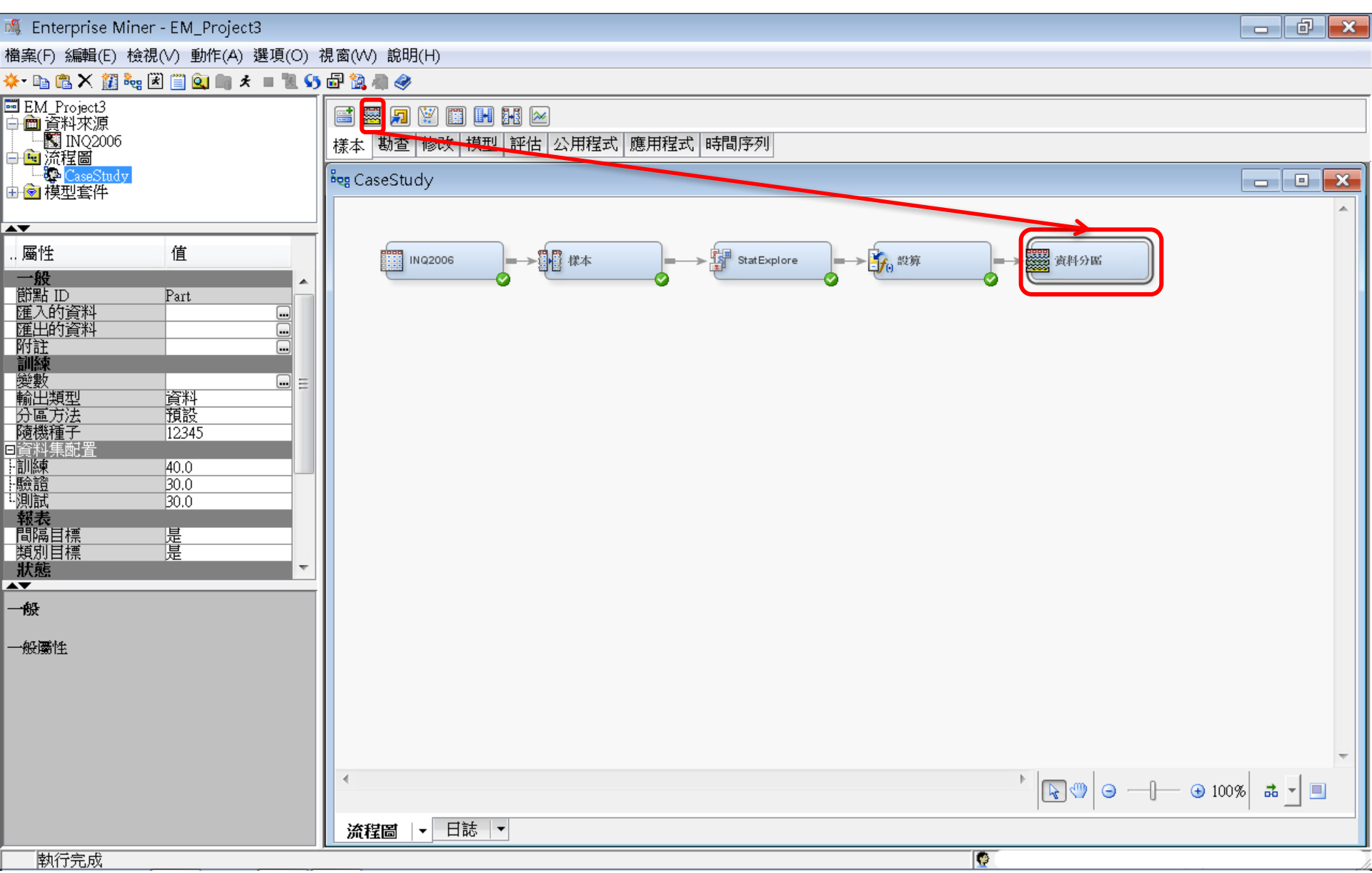

資料分區 (Data Partition)

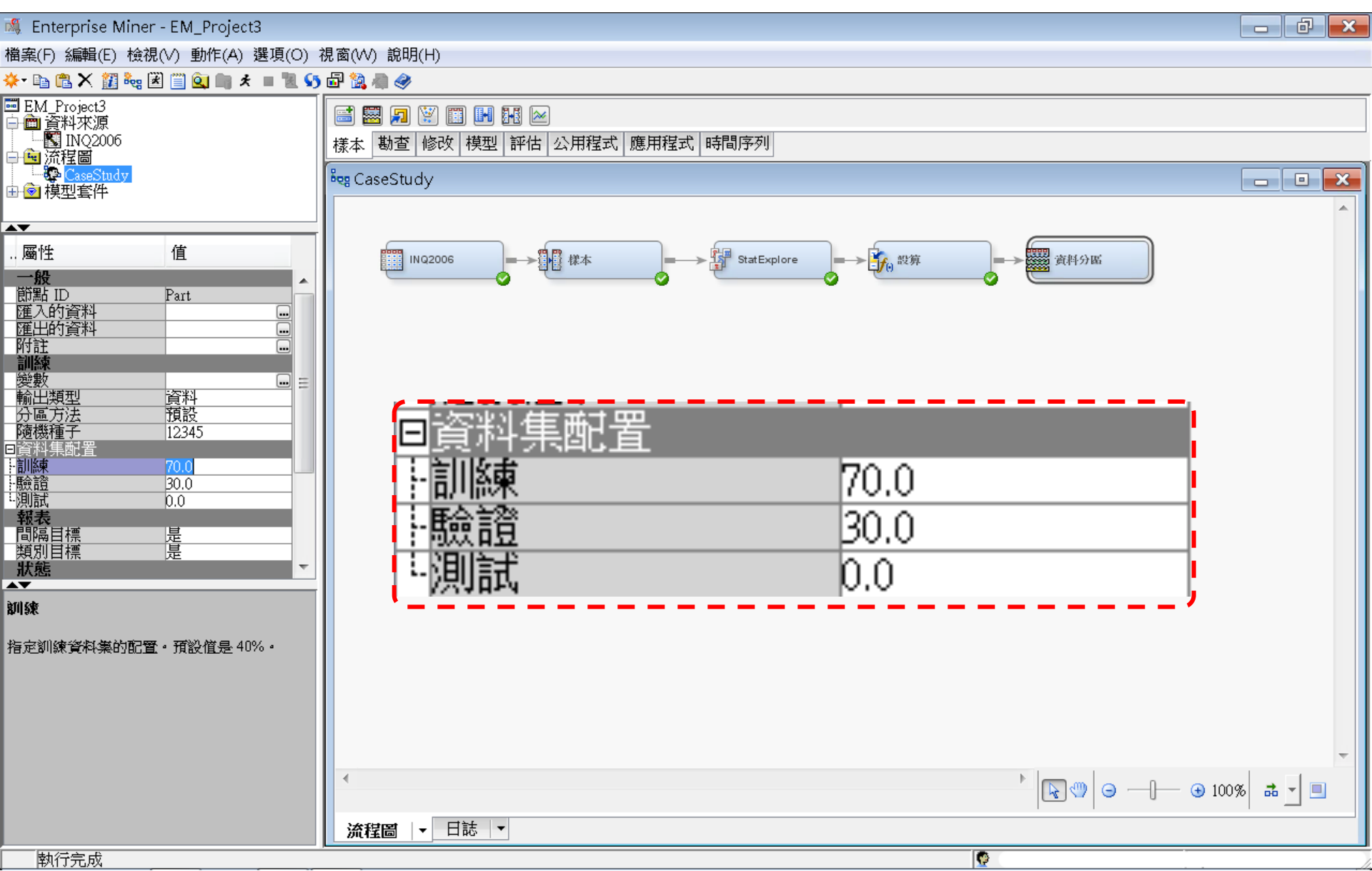

資料分區 (Data Partition)

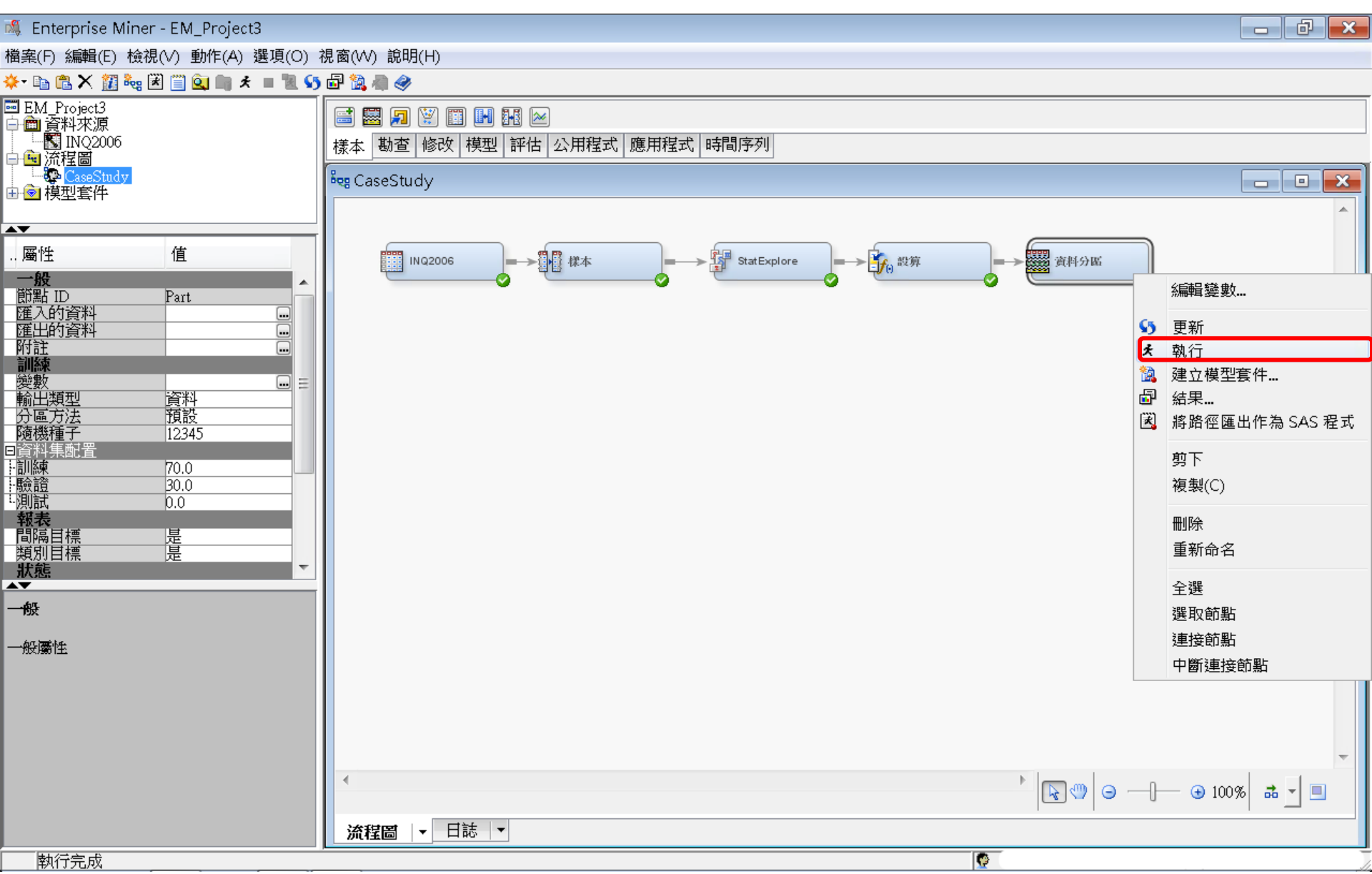

資料分區 (Data Partition)

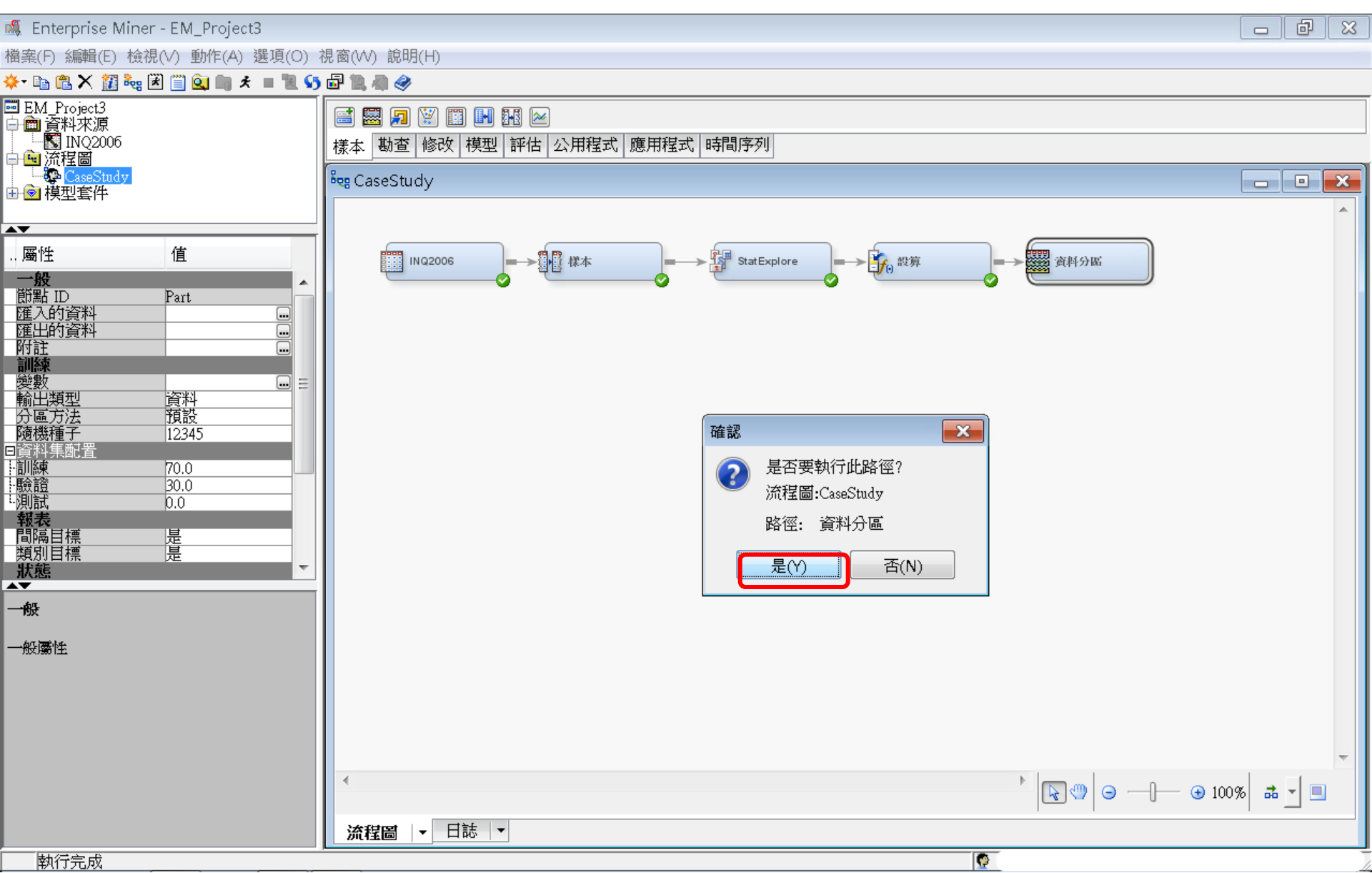

資料分區 (Data Partition)

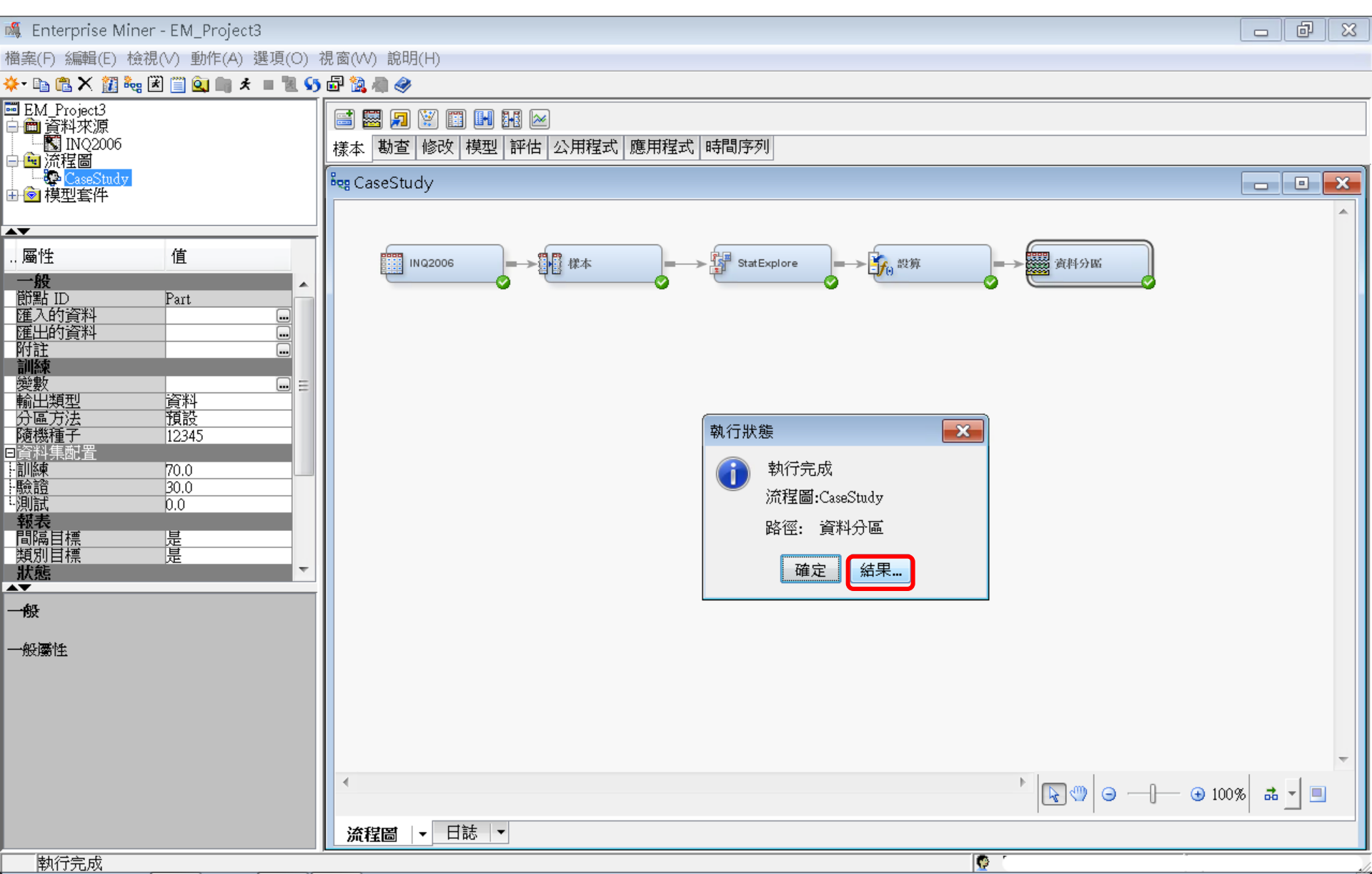

樣本一資料分區 (Data Partition) 結果

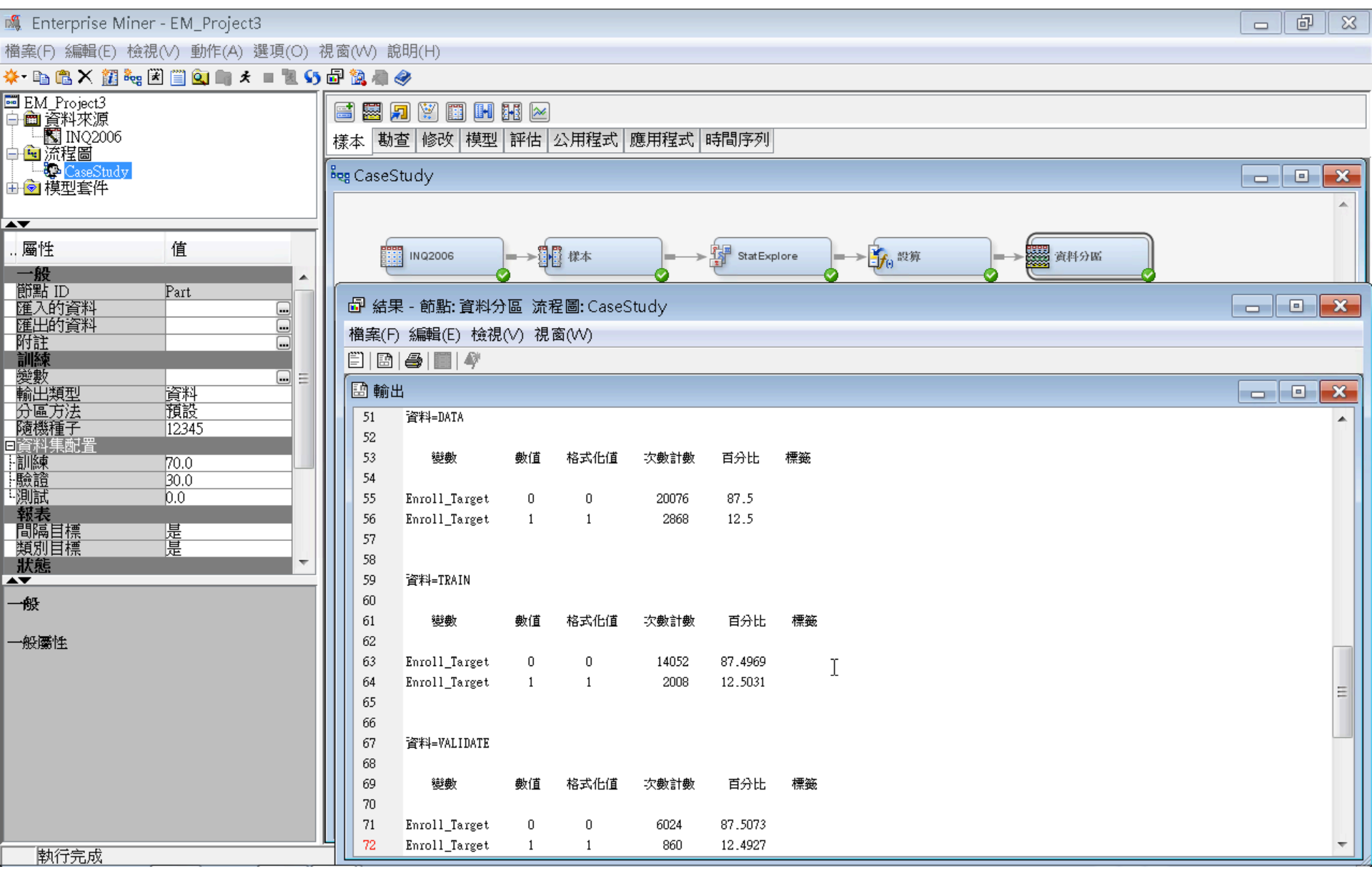

## 決策樹 (Decision Tree)

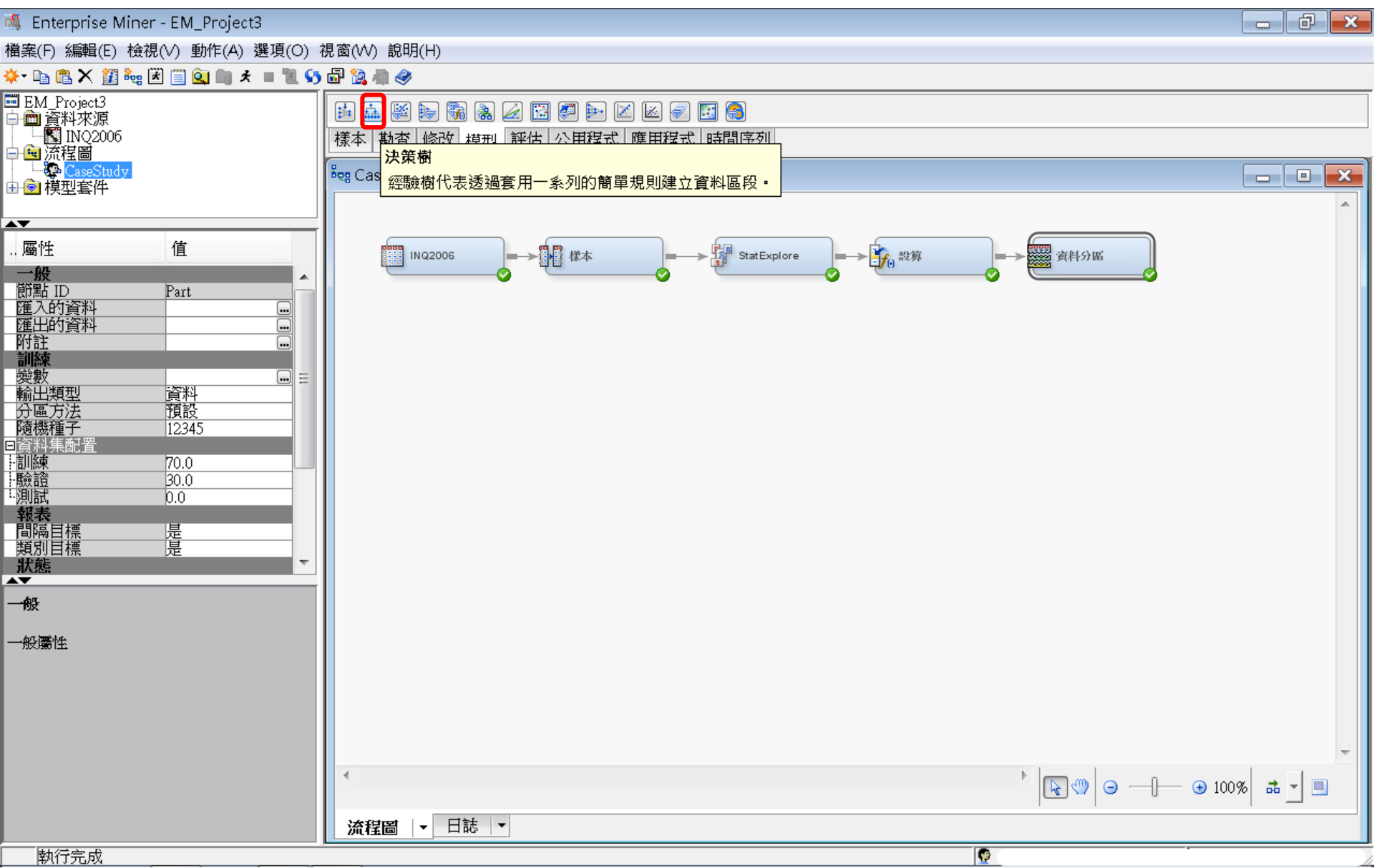

## 決策樹 (Decision Tree)

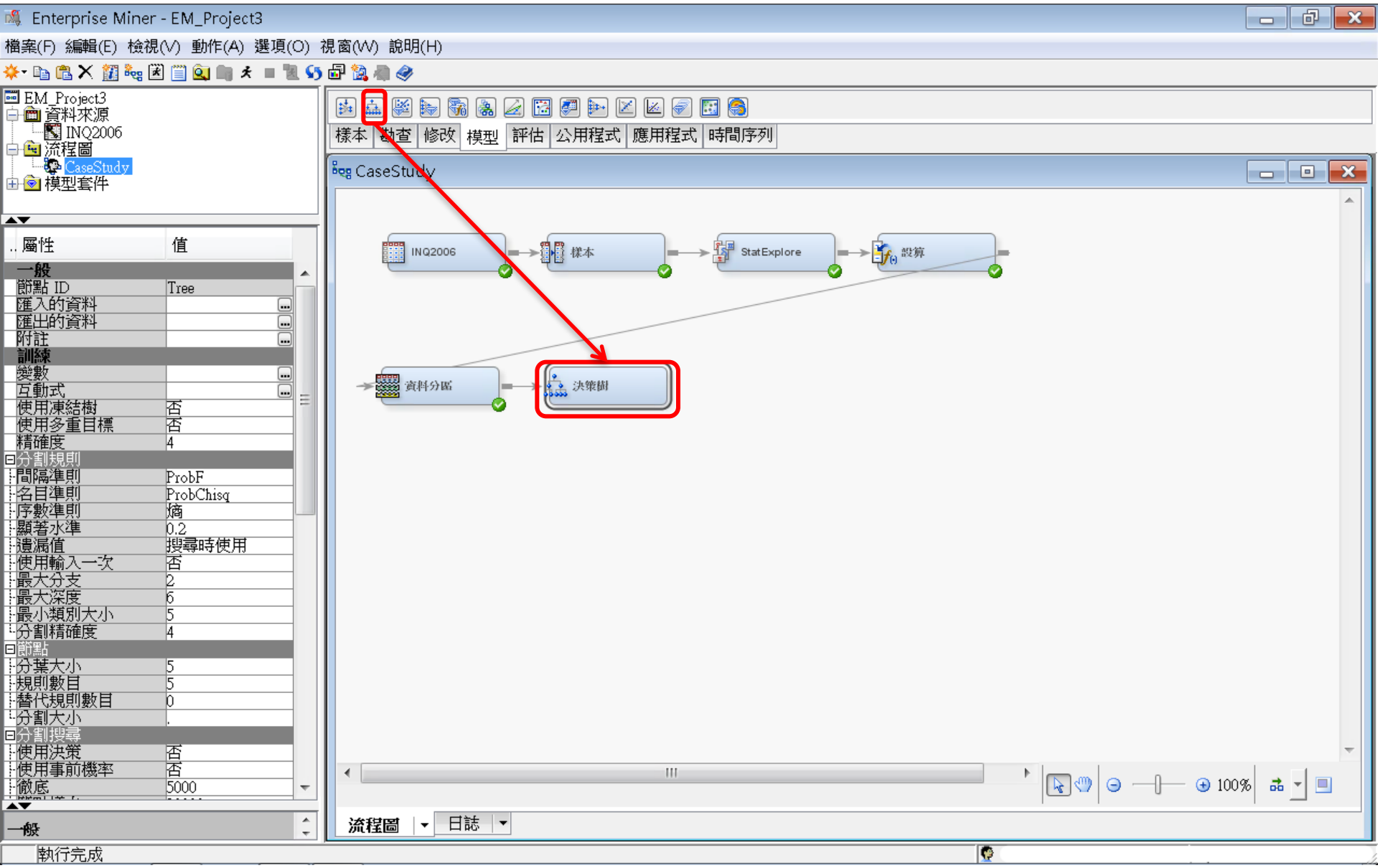

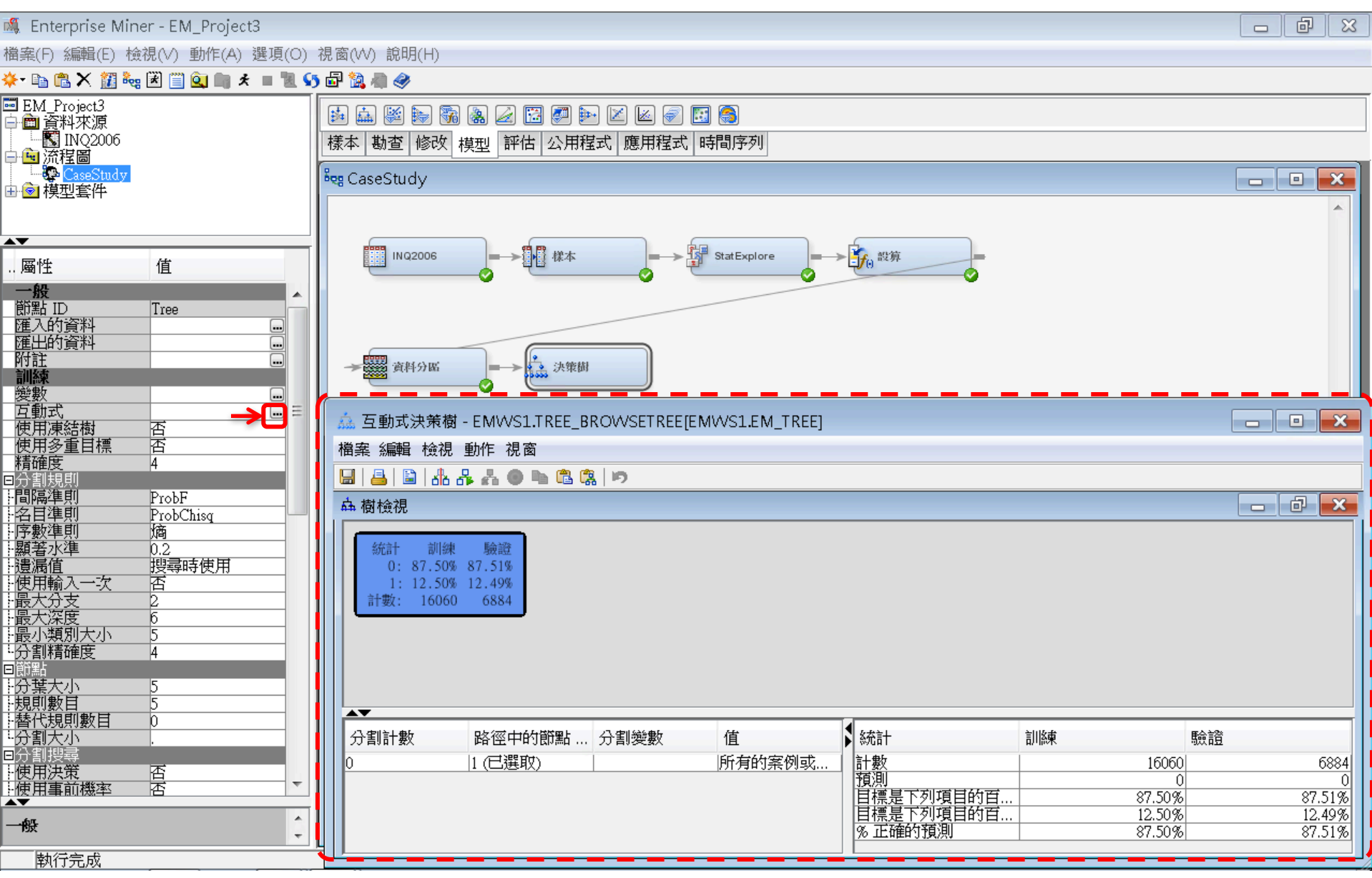

### 互動式決策樹 (Interactive Decision Tree) 分割節點 (Split Node)

| 🎄 互動式決策樹 - EMWS1                                                   | .TREE_BROWSETRE    | E[EMWS1.EM_TREE]     |                |                      |        |              |     | ×     |
|--------------------------------------------------------------------|--------------------|----------------------|----------------|----------------------|--------|--------------|-----|-------|
| 檔案 編輯 檢視 動作 視窗                                                     | i                  |                      |                |                      |        |              |     |       |
| 🔚 📇 🖺 🕼 🖧 📥 🐠 !                                                    | h 🖪 🕵 🗩            |                      |                |                      |        |              |     |       |
| <mark>盀</mark> 樹檢視                                                 |                    |                      |                |                      |        |              | - đ | ×     |
| 統計 訓練 驗證<br>0: 87.50% 87.51%<br>1: 12.50% 12.49%<br>計數: 16060 6884 | 樹節點<br>互動式         | (Node) 按右<br>(手動) 建立 | 5鍵/分割節<br>上決策樹 | 點 (Split Noe)        |        |              |     |       |
|                                                                    | 圖形屬性               |                      |                |                      |        |              |     |       |
|                                                                    | 列印                 |                      |                |                      |        |              |     |       |
|                                                                    | 檢視 ▶<br>工具 ▶       |                      |                |                      |        |              |     |       |
|                                                                    | 節點統計               |                      |                |                      |        |              |     |       |
| ALL ALL ALL ALL ALL ALL ALL ALL ALL ALL                            | 分割節點               |                      |                |                      |        |              |     |       |
|                                                                    | 訓練節點 分割會           | <b>古野</b>            |                |                      |        |              |     |       |
| Å.                                                                 | 修剪節點               |                      |                |                      |        |              |     |       |
|                                                                    | 切換目標               |                      |                |                      |        |              |     |       |
|                                                                    | 很 我 下 陷<br>貼 上 下 階 |                      |                |                      |        |              |     |       |
| Ca Ca                                                              | 貼上儲存的樹             |                      |                |                      |        |              |     |       |
| a                                                                  | 復原修煎               |                      |                |                      |        |              |     |       |
|                                                                    | 1327/17 10 23      |                      |                |                      |        |              |     |       |
|                                                                    |                    |                      |                |                      |        |              |     |       |
|                                                                    |                    |                      |                |                      |        |              |     |       |
|                                                                    |                    |                      |                |                      |        |              |     |       |
| ▲▼<br>分割計數 №                                                       | 忽由的 <b>箭點 ID</b>   | 合創総數                 | 佔              |                      | 訓版畫    | <b>王</b> 命言答 |     |       |
|                                                                    | 三十四回前正             | 7.5 百1.2天黄X          |                | ▶ wuu i<br>計數        | n/lio本 | 16060        |     | 6884  |
|                                                                    |                    |                      |                | 預測<br>日標具下刻項目的百分HF-0 |        | 0<br>87.50@  | 01  | 0     |
|                                                                    |                    |                      |                | 目標是下列項目的百分比=1        |        | 12.50%       | 11  | 2.49% |
|                                                                    |                    |                      |                | % 正確的視測              |        | 87.50%       |     | 7.51% |

## 互動式決策樹 (Interactive Decision Tree) 分割節點 (Split Node)

| åå 互動式法束例‐EMVVSI.IKEE_BKOVVSEIF                                    | KEE[EMVVSI.EM_IKEE]                                                                                                    |                                                                                                    |                                                                                                    |                  |                  |
|--------------------------------------------------------------------|----------------------------------------------------------------------------------------------------|----------------------------------------------------------------------------------------------------|----------------------------------------------------------------------------------------------------|------------------|------------------|
| 檔案 編輯 檢視 動作 視窗                                                     |                                                                                                    |                                                                                                    |                                                                                                    |                  |                  |
| 님 🔒 🖹 🛦 사 사 💿 🕨 🛱 🕵 😕                                              |                                                                                                    |                                                                                                    |                                                                                                    |                  |                  |
| ▲ 樹檢視                                                              |                                                                                                    |                                                                                                    |                                                                                                    |                  |                  |
| 统計 訓練 驗證<br>0: 87.50% 87.51%<br>1: 12.50% 12.49%<br>計數: 16060 6884 | ▲ 分割節點「1」<br>目標變數: Enroll_Ta<br>變數<br><u>SELF_INIT_CNTCTS</u><br><u>TOTAL_CONTACTS</u><br><u>TOTAL_CONTACTS</u><br><u>premiere</u><br><u>hscrat</u><br><u>stuemail</u><br><u>CAMPUS_VISIT</u><br><u>interest</u><br><u>IMP_avg_income</u><br><u>int1rat</u><br><u>IMP_avg_income</u><br><u>int1rat</u><br><u>IMP_distance</u><br><u>int2rat</u><br><u>mailq</u><br><u>Instate</u><br><u>TERRITORY</u><br><u>TRAVEL_INIT_CNTC</u><br><u>COLLCUTED_CNTCTS</u> | arget<br>變數描述<br><u>SELF_INIT_CNTCTS</u><br>IOTAL_CONTACTS<br>premiere<br>hscrat<br>stuemail<br>CAMPUS_VISIT<br>interest<br>Imputed avg_income<br>intTrat<br>Imputed distance<br>int2rat<br>mailq<br>Instate<br>RECR_CODE<br>CTS<br>COLLCITED_CNTCTS<br><b>確定</b><br>取消 | -Log(p)<br>分支<br>1539.7668<br>2<br>1297.371<br>2<br>890.4942<br>2<br>583.0456<br>2<br>430.8993<br>2<br>410.9033<br>2<br>319.8554<br>2<br>95.1729<br>2<br>94.7048<br>2<br>93.0931<br>2<br>92.7231<br>2<br>67.6788<br>2<br>66.4243<br>2<br>66.4243<br>2<br>66.1217<br>2<br>47.6199<br>2<br>47.6199<br>2<br>47.619 |                  |                  |
|                                                                    | 刀制変数                                                                                                    | の安例式決定店 社会                                                                                                    | 司川渝果                                                                                                    | 50000            | 6004             |
|                                                                    |                                                                                                    | 町奈四以遠禰阻   計數                                                                                                    |                                                                                                    | 0                | 0884             |
|                                                                    |                                                                                                    | 目標是                                                                                                    | 「列項目的百分比=0                                                                                                    | 87.50%           | 87.51%           |
|                                                                    |                                                                                                    | <u>日標是</u><br>  % 正確                                                                                                    | ▶️列塤日的白分比=1                                                                                                    | 12.50%<br>87.50% | 12.49%<br>87.51% |

| 鑫 互動式決策樹 - EMWS1.TREE_BROWSETREE[EMWS1.EM_TREE]                                                                                                    | đ        | X    |
|----------------------------------------------------------------------------------------------------|----------|------|
| 檔案 編輯 檢視 動作 視窗                                                                                                    |          |      |
| ···································                                                                                                    |          |      |
|                                                                                                    | ð        | ×    |
| <ul> <li>(統計 前陳 物設<br/>1: 12, 50% 12, 59%<br/>注意: 16060 6884</li> <li>SELF_INT CNTCTS</li> <li>SELF_INT CNTCTS</li> <li>(5, 53% 65, 0.0%)</li> <li>(1: 65, 53% 65, 0.0%)</li> <li>(1: 65, 53% 65, 0.0%)</li> <li>(1: 65, 53% 10.047)</li> </ul> |          |      |
| □ 分割計數                                                                                                    |          |      |
| 0         1 (已選取)         所有的案例或遺漏值         計數         16060                                                                                                    |          | 6884 |
| 現例<br>目標是下列項目的百分比=0 87.50%                                                                                                    | <br>- 87 | .51% |
| 目標是下列項目的百分比 = 1 12.50%                                                                                                    | 12       | .49% |
| % 正確的対象例 87.50% 87.50%                                                                                                    | - 87.    | .51% |

| 檔案 編輯 檢視 動作 視窗<br>□   • □   • □   • □ • □ • □ • □ • □ • □                                                                                                    |           |
|----------------------------------------------------------------------------------------------------|-----------|
| □       □       □       □       □       □       □       □       □       □       □       □       □       □       □       □       □       □       □       □       □       □       □       □       □       □       □       □       □       □       □       □       □       □       □       □       □       □       □       □       □       □       □       □       □       □       □       □       □       □       □       □       □       □       □       □       □       □       □       □       □       □       □       □       □       □       □       □       □       □       □       □       □       □       □       □       □       □       □       □       □       □       □       □       □       □       □       □       □       □       □       □       □       □       □       □       □       □       □       □       □       □       □       □       □       □       □       □       □       □       □       □       □       □       □       □       □       □       □ |           |
| ▲ 樹檢視                                                                                                    |           |
| 統計 訓練 驗證<br>0:87.50% 87.51%                                                                                                    |           |
| 1: 12.200       12.499         1: 12.200       12.499         SELF_NT_CNTCTS                                                                                                    |           |
| 分割計數     L L K K K K K K K K K K K K K K K K K K                                                                                                    |           |
| 0         四         PH_LIMITFRYTO         SELF_INIT_CNTCTS         <3.5000 或遺漏值                                                                                                    | 5837<br>0 |
| ■ 120009991111111111111111111111111111111                                                                                                    | 96.93%    |
| 日伝達12948日町日万11=1     3.40%       多正確的預測     96.60%                                                                                                    | <u> </u>  |

EMWS1.TREE BROWSETREE[EMWS1.EM\_TREE]

互動式決策樹

| 日日日日日日日日日日日日日日日日日日日日日日日日日日日日日日日日日日日日                                                                                                    | 檔案 編輯 檢視 動作 視窗                                                                                                    |                                                                                                    |                                                                                                    |                                               |                                   |
|----------------------------------------------------------------------------------------------------|----------------------------------------------------------------------------------------------------|----------------------------------------------------------------------------------------------------|----------------------------------------------------------------------------------------------------|-----------------------------------------------|-----------------------------------|
|                                                                                                    | 🔚 昌 🖺 🖧 🖧 🗶 🐂 🛍 🎘 🔊                                                                                                    |                                                                                                    |                                                                                                    |                                               |                                   |
| 第日         第日         第                                                                                                    | <u> </u>                                                                                                    |                                                                                                    |                                                                                                    |                                               | - 0 ×                             |
| 分割計數       路徑中的節點 ID       分割變數       值       統計       訓練       驗證         0       1       SELF_INIT_CNTCTS       <3.5000 或遺漏值       計數       13707       582         1       3 (已選取)         1       13707       582         1       3 (已選取)         1       0       1         1       5        1       5       5       5       5         1       1         1       5       5       5       5         1       1          1       5       5       5       5       5       5       5       5       5       5       5       5       5       5       5       5       5       5       5       5       5       5       5       5       5       5       5       5       5       5       5       5       5       5       5       5       5       5       5       5       5       5       5       5       5       5       5       5       5       5       5       5       5       5       5       5       5       5 <th>統計       訓練       驗證         0: 87.50%       87.51%         1: 12.50%       12.49%         計要:       16060         6884      </th> <th>▲ 分割節點「3」<br/>目標變數: Enroll_Target<br/>變數 變數描述<br/><u>SELF_INIT_CNTCTS SELF_INIT</u><br/>hscrat hscrat<br/>TOTAL_CONTACTS TOTAL_CC<br/>stuemail stuemail<br/>interest init span<br/>CAMPUS_VISIT CAMPUS_<br/>IMP_avg_income Imputed av,<br/>premiere premiere<br/>intlrat intlrat<br/>IMP_distance Imputed dis<br/>int2rat int2rat<br/>Instate Instate Instate<br/>SOLICITED_CNTCTS SOLICITEJ<br/>TERRITORY RECR_COI<br/>mailq mailq<br/>REFERRAL_CNTCTS REFERRAN<br/>TRAVEL_INIT_CNTCTS TRAVEL_1</th> <th>-Log(p)     分支       _CNTCTS     341.7195       205.5885       DNTACTS     182.2041       120.7655       99.947       56.6105       VISIT     56.6105       VISIT     56.0912       g_income     39.354       22.8795       tance     17.8275       11.7578     10.9002       DCNTCTS     10.9002       DE     10.845       4.2802      </th> <th></th> <th></th> | 統計       訓練       驗證         0: 87.50%       87.51%         1: 12.50%       12.49%         計要:       16060         6884 | ▲ 分割節點「3」<br>目標變數: Enroll_Target<br>變數 變數描述<br><u>SELF_INIT_CNTCTS SELF_INIT</u><br>hscrat hscrat<br>TOTAL_CONTACTS TOTAL_CC<br>stuemail stuemail<br>interest init span<br>CAMPUS_VISIT CAMPUS_<br>IMP_avg_income Imputed av,<br>premiere premiere<br>intlrat intlrat<br>IMP_distance Imputed dis<br>int2rat int2rat<br>Instate Instate Instate<br>SOLICITED_CNTCTS SOLICITEJ<br>TERRITORY RECR_COI<br>mailq mailq<br>REFERRAL_CNTCTS REFERRAN<br>TRAVEL_INIT_CNTCTS TRAVEL_1 | -Log(p)     分支       _CNTCTS     341.7195       205.5885       DNTACTS     182.2041       120.7655       99.947       56.6105       VISIT     56.6105       VISIT     56.0912       g_income     39.354       22.8795       tance     17.8275       11.7578     10.9002       DCNTCTS     10.9002       DE     10.845       4.2802 |                                               |                                   |
| 目標是下列項目的百分比 = 1 3.40% 3.07<br>% 正確的預測 96.60% 96.03                                                                                                    | 分割計数     路徑中的節點 ID     分割       0     1     SELF       1     3 (已選取)     1                                              | 變數 值<br>_INIT_CNTCTS <3.5000 或遺漏值                                                                                                    | <ul> <li>★ 統計</li> <li>計數</li> <li>預測</li> <li>目標是下列項目的百分比=0</li> <li>目標是下列項目的百分比=1</li> <li>% 正確的預測</li> </ul>                                                                                                    | <b>川練</b> 験語<br>13707<br>0<br>96.60%<br>3.40% | 置<br>5837<br>0<br>96.93%<br>3.07% |

同

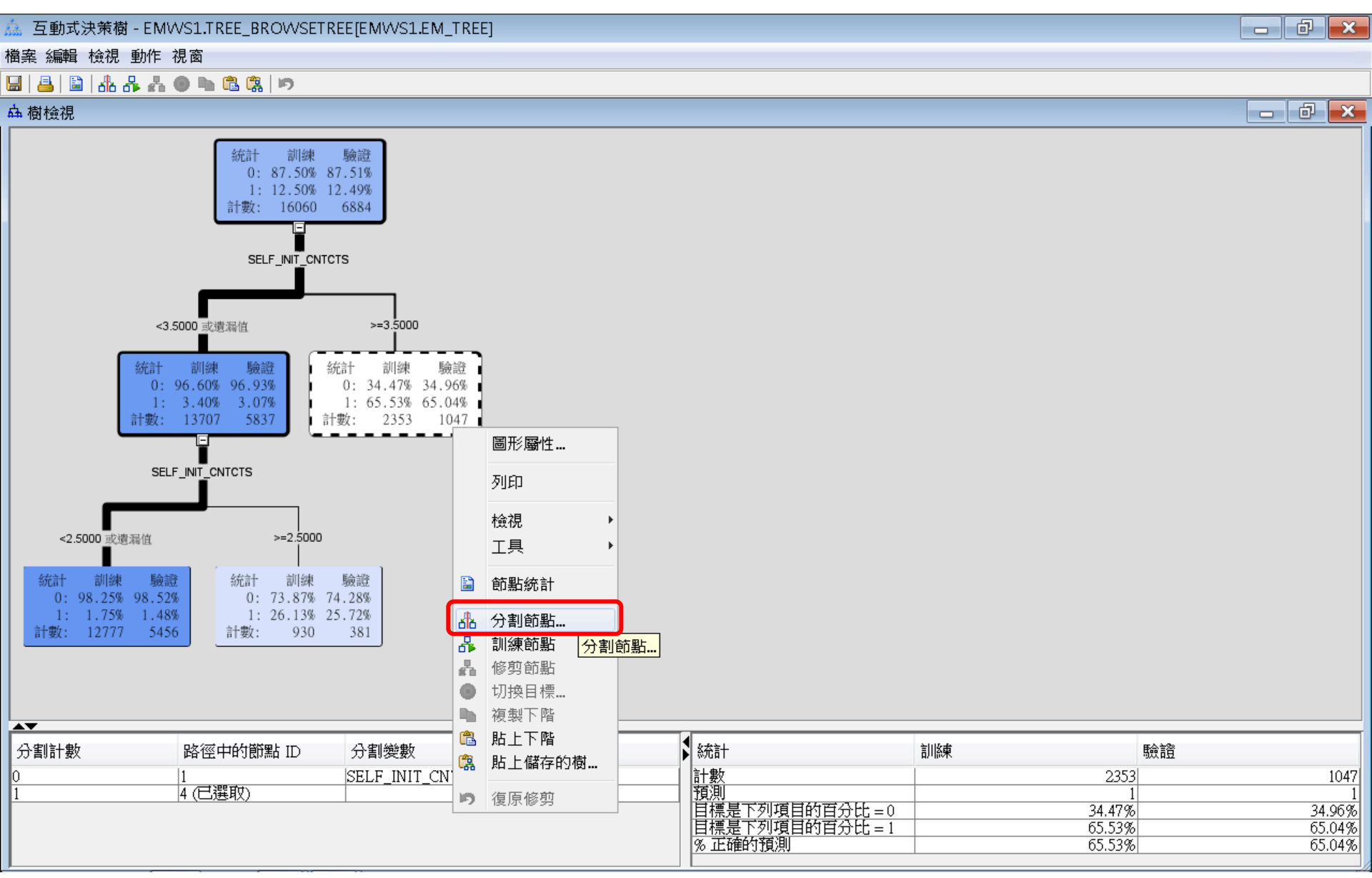

#### 🚵 互動式決策樹 - EMWS1.TREE\_BROWSETREE[EMWS1.EM\_TREE]

檔案 編輯 檢視 動作 視窗

#### 🔚 📇 🗟 🔥 사 🕒 🖿 🚨 🕵 🗩

<u>品</u> 樹檢視

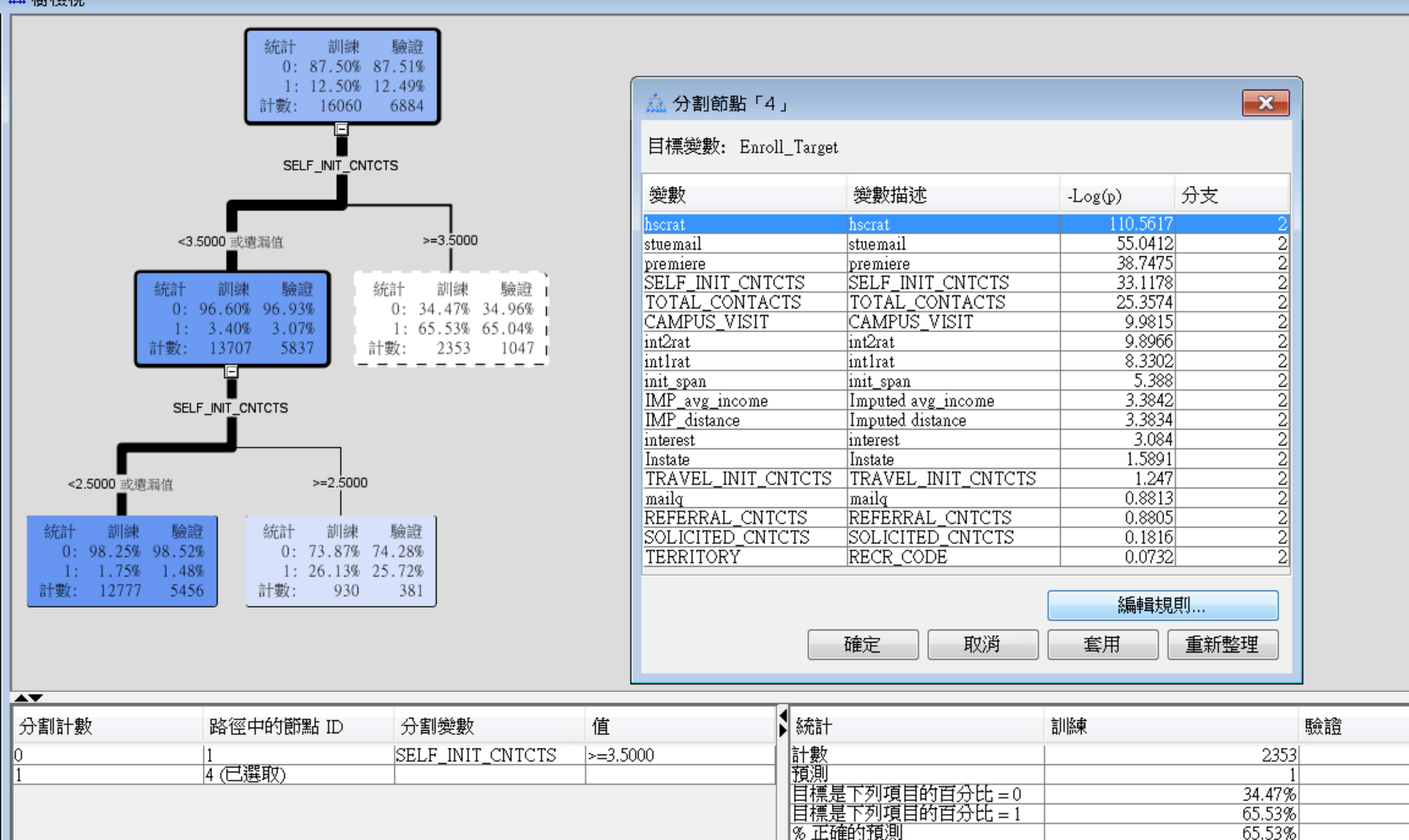

1047

34.96%

65.04%

65.04%

đ

- 0 ×

23

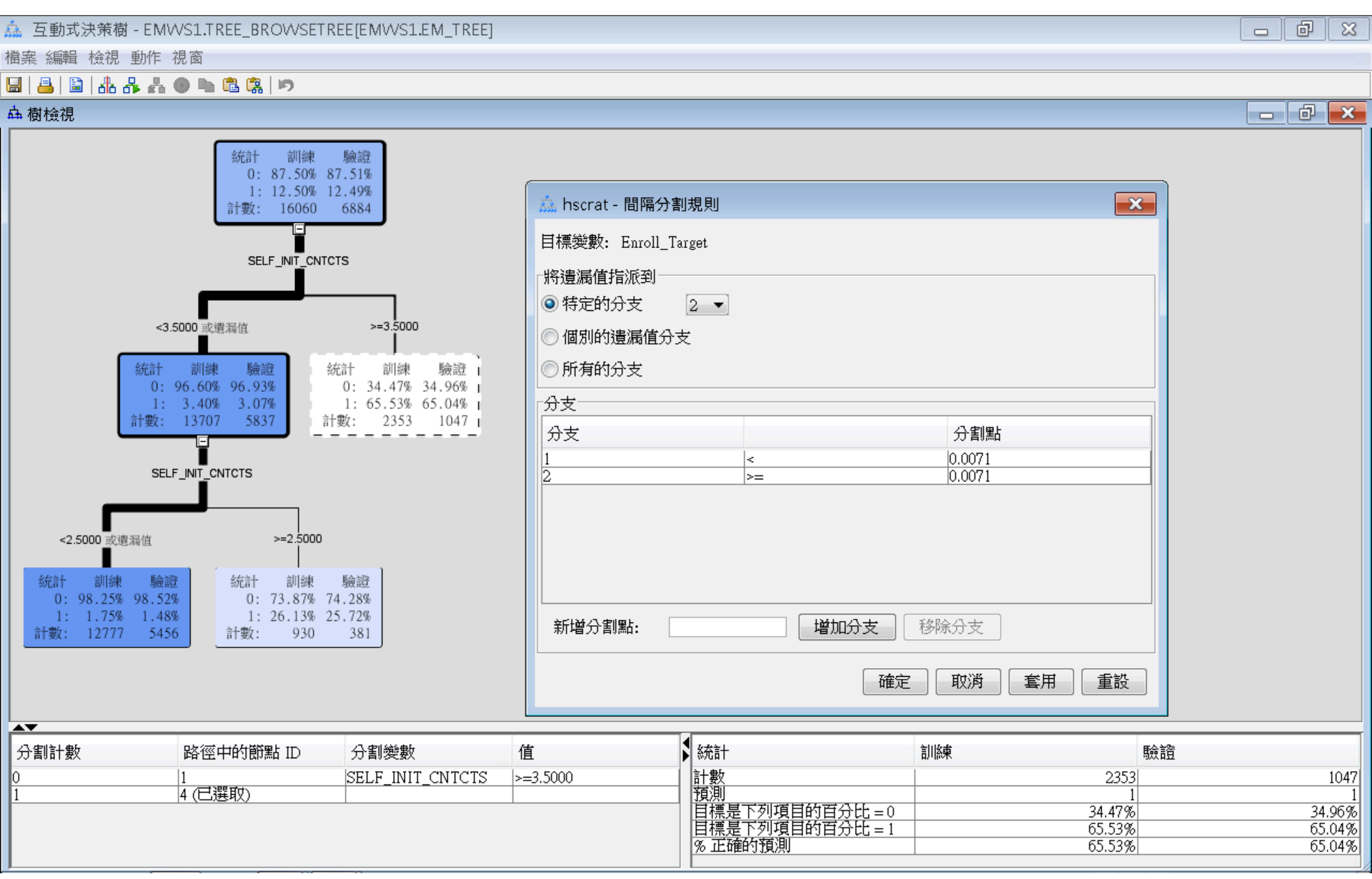

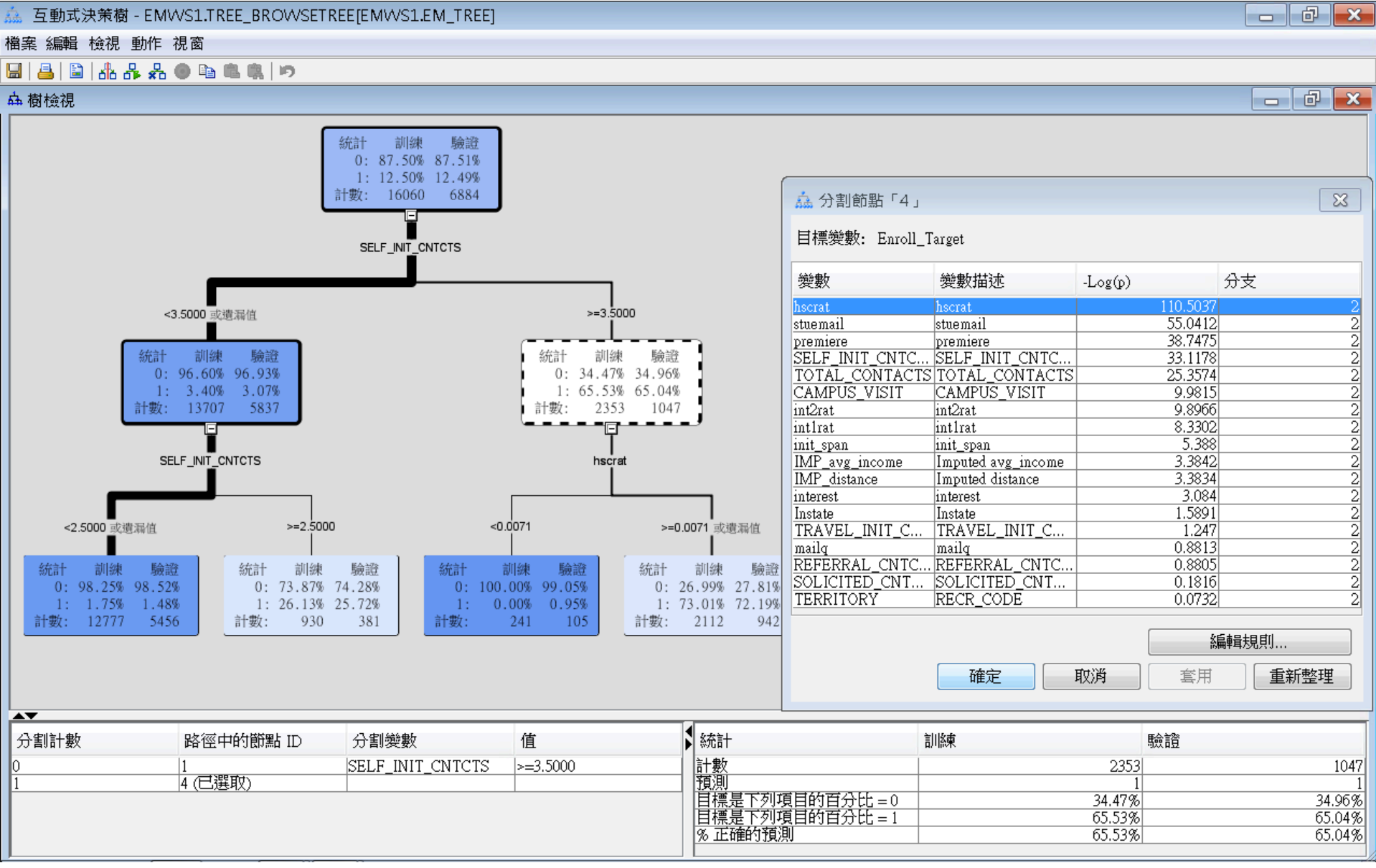

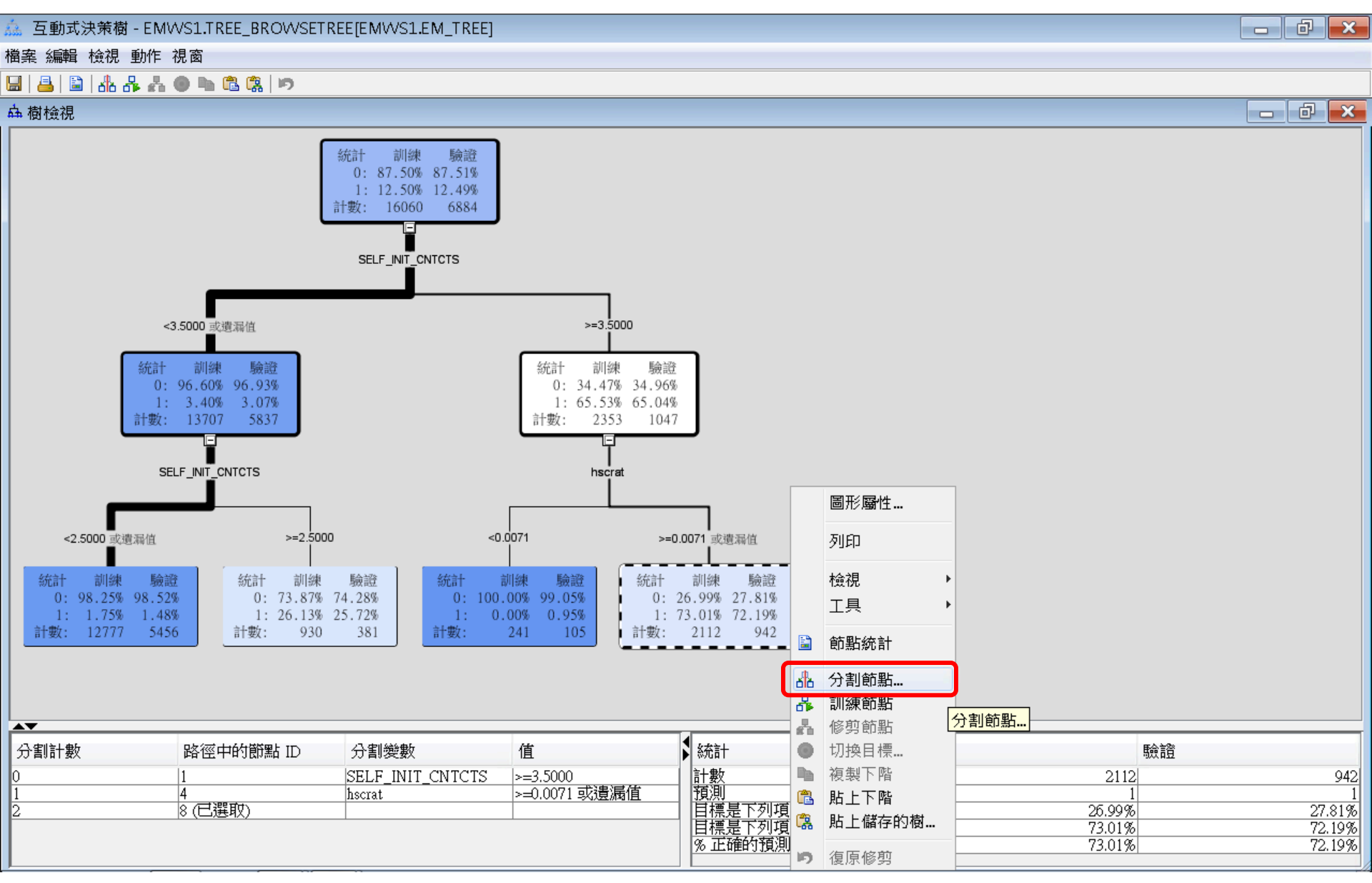
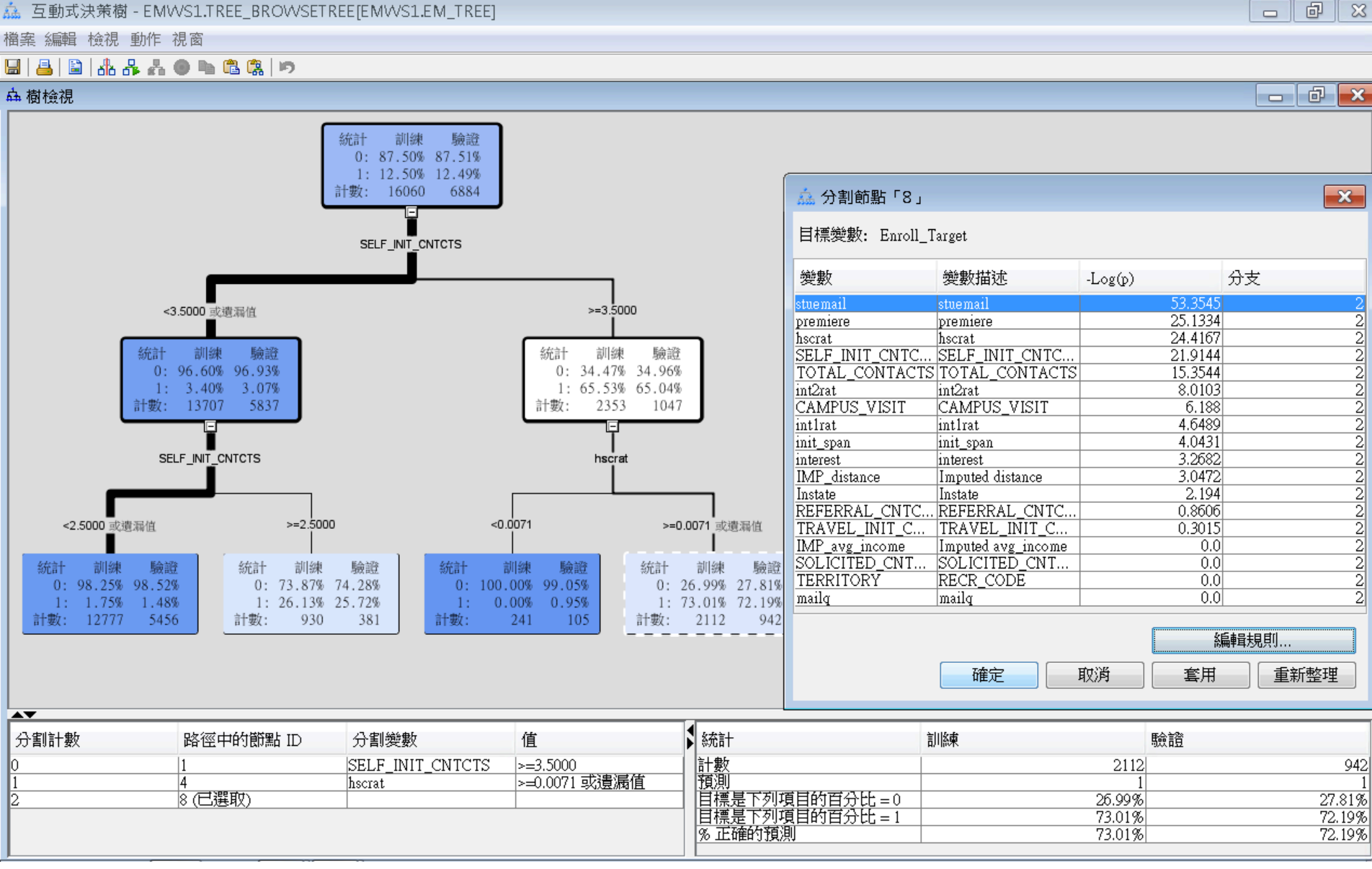

#### 互動式決策樹 (Interactive Decision Tree) 修剪節點 (Prune Node)

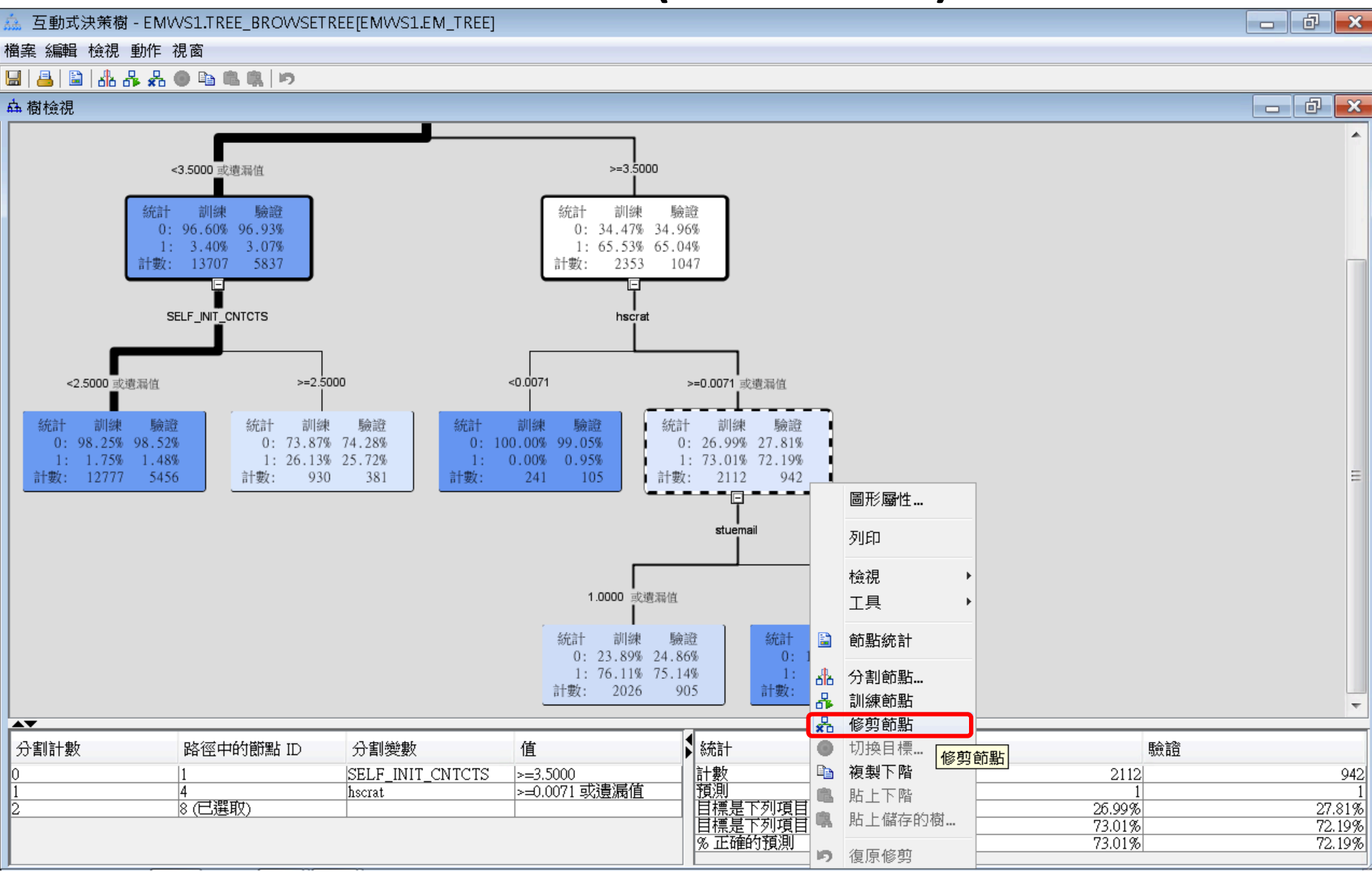

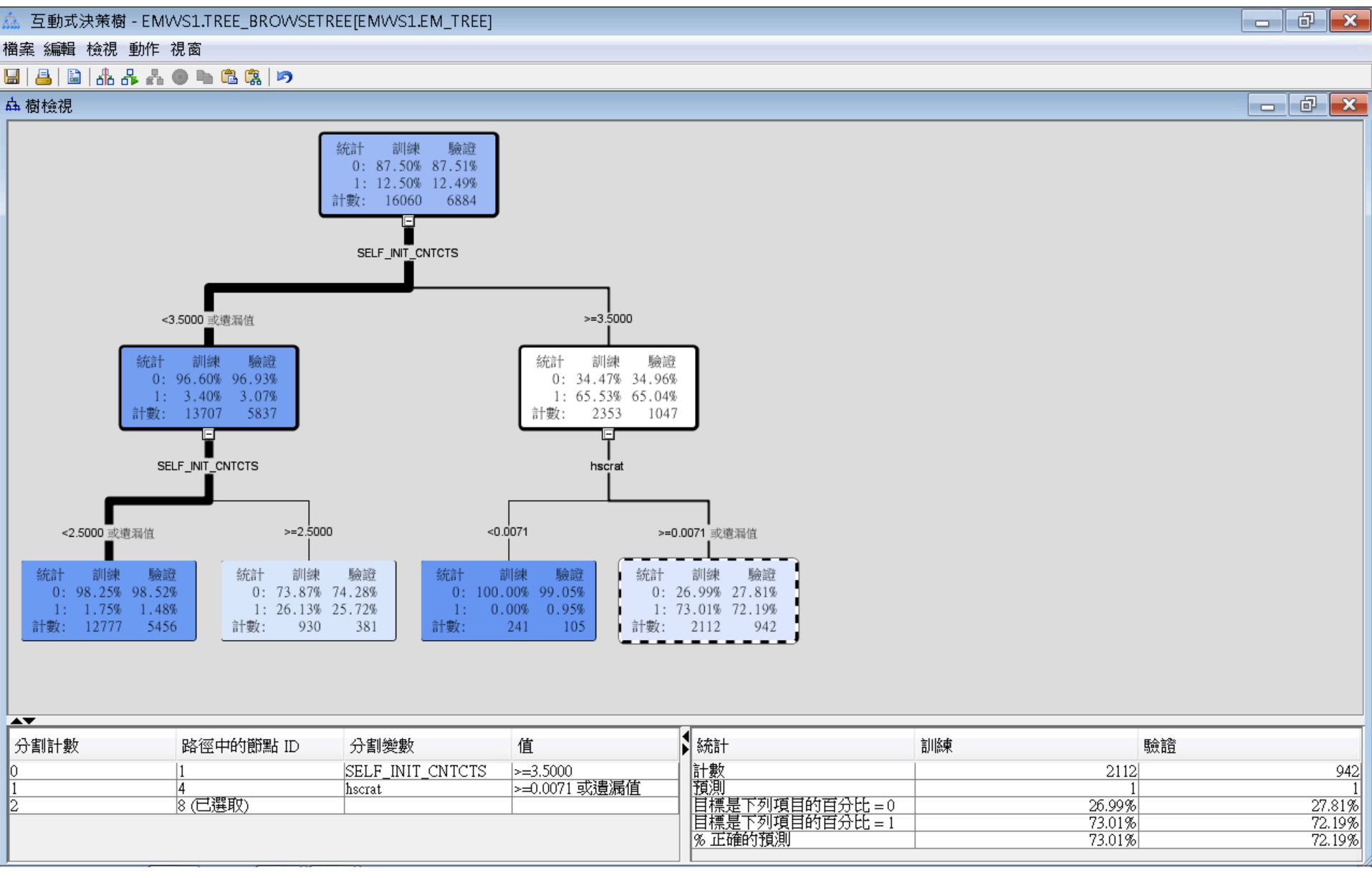

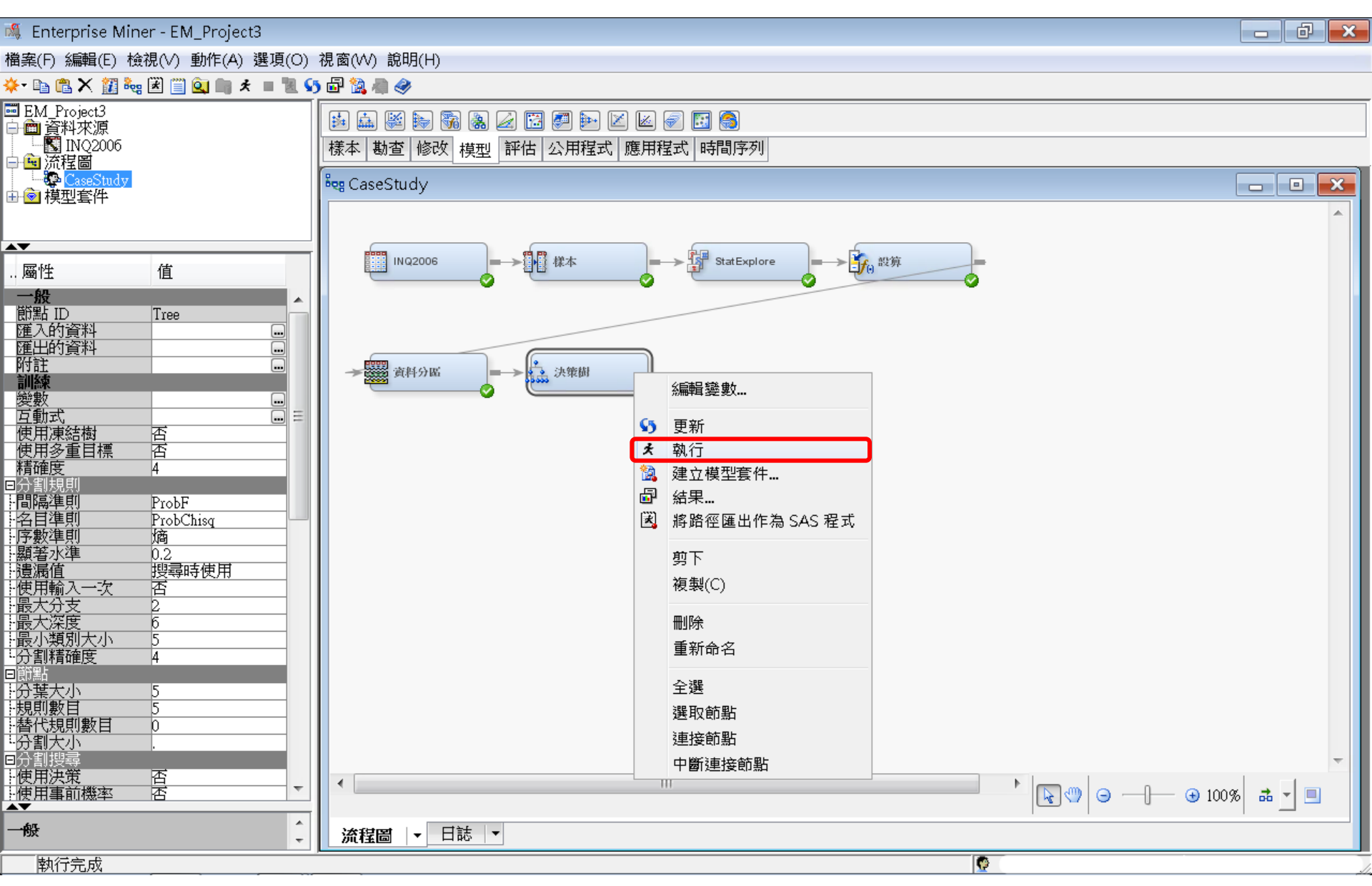

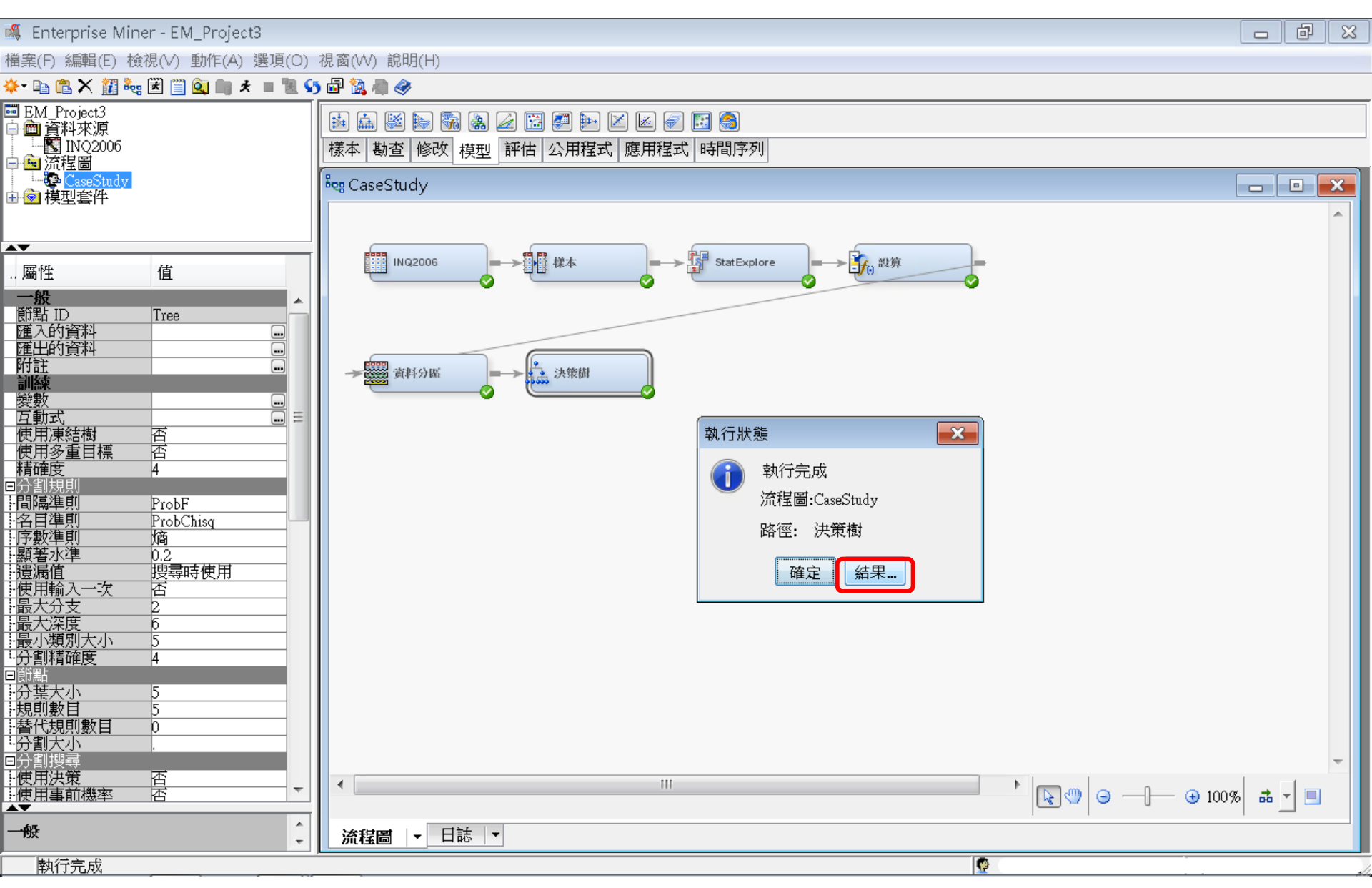

結果

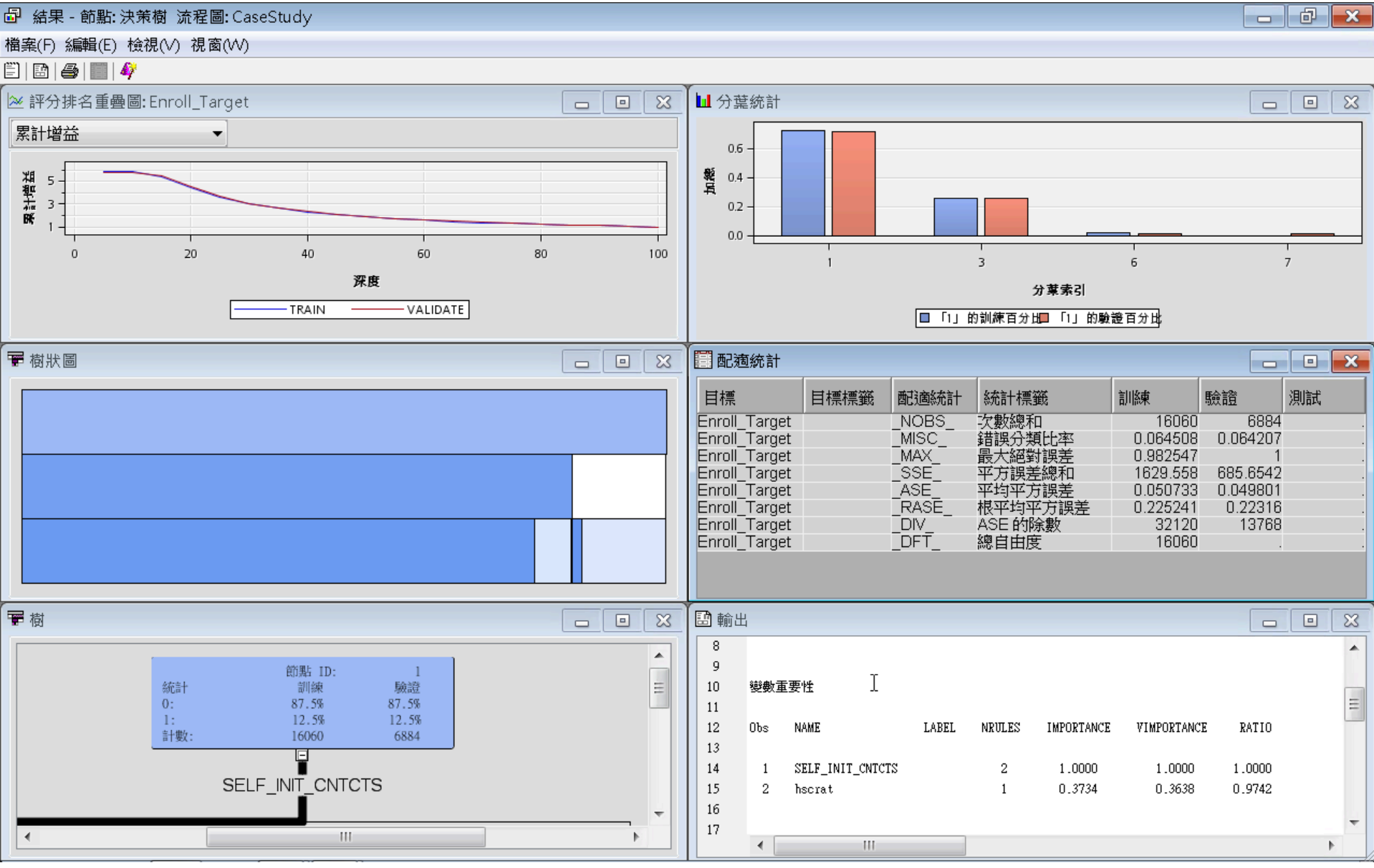

決策樹 (Decision Tree)

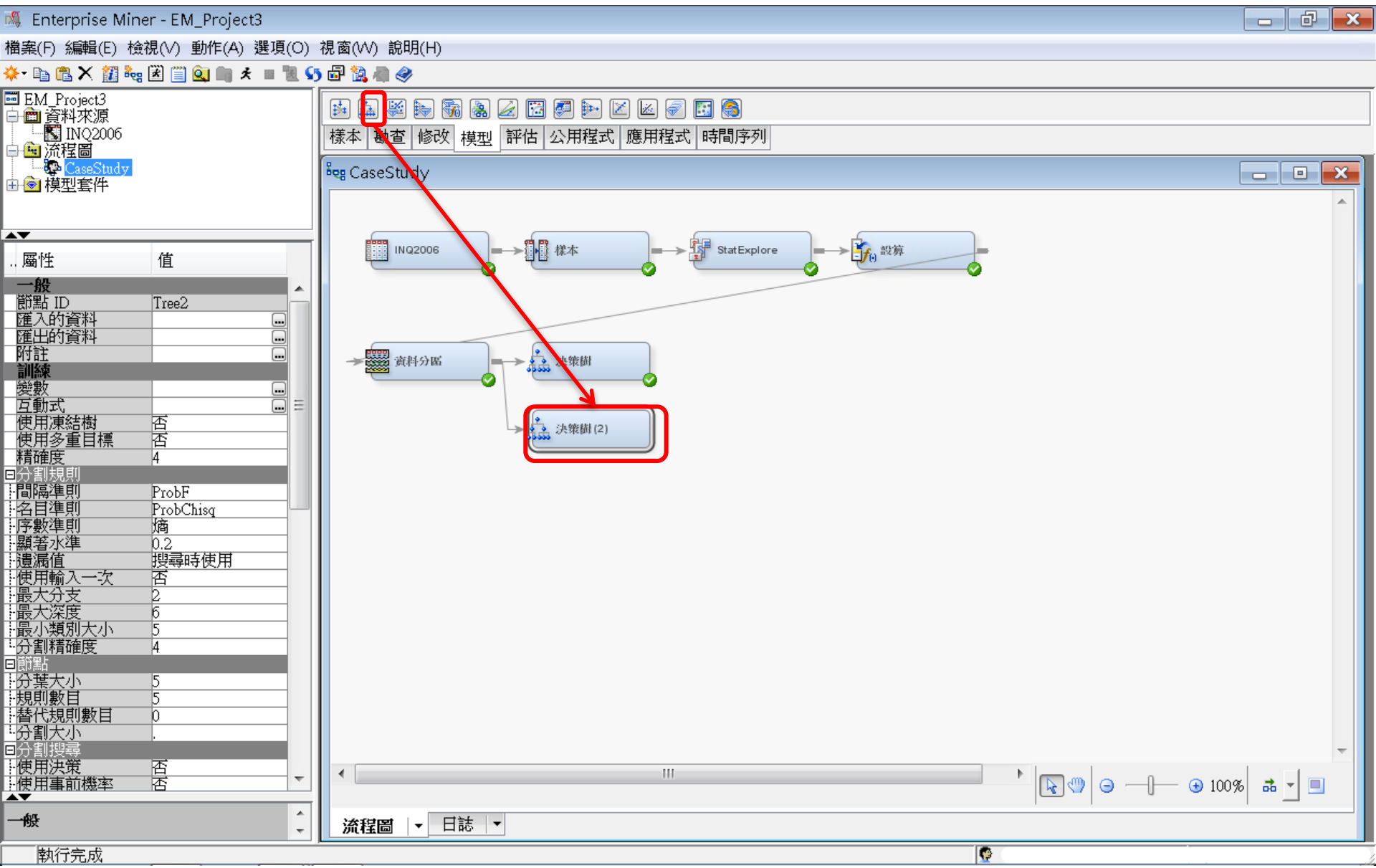

# 決策樹 (Decision Tree) 一執行 (全自動)

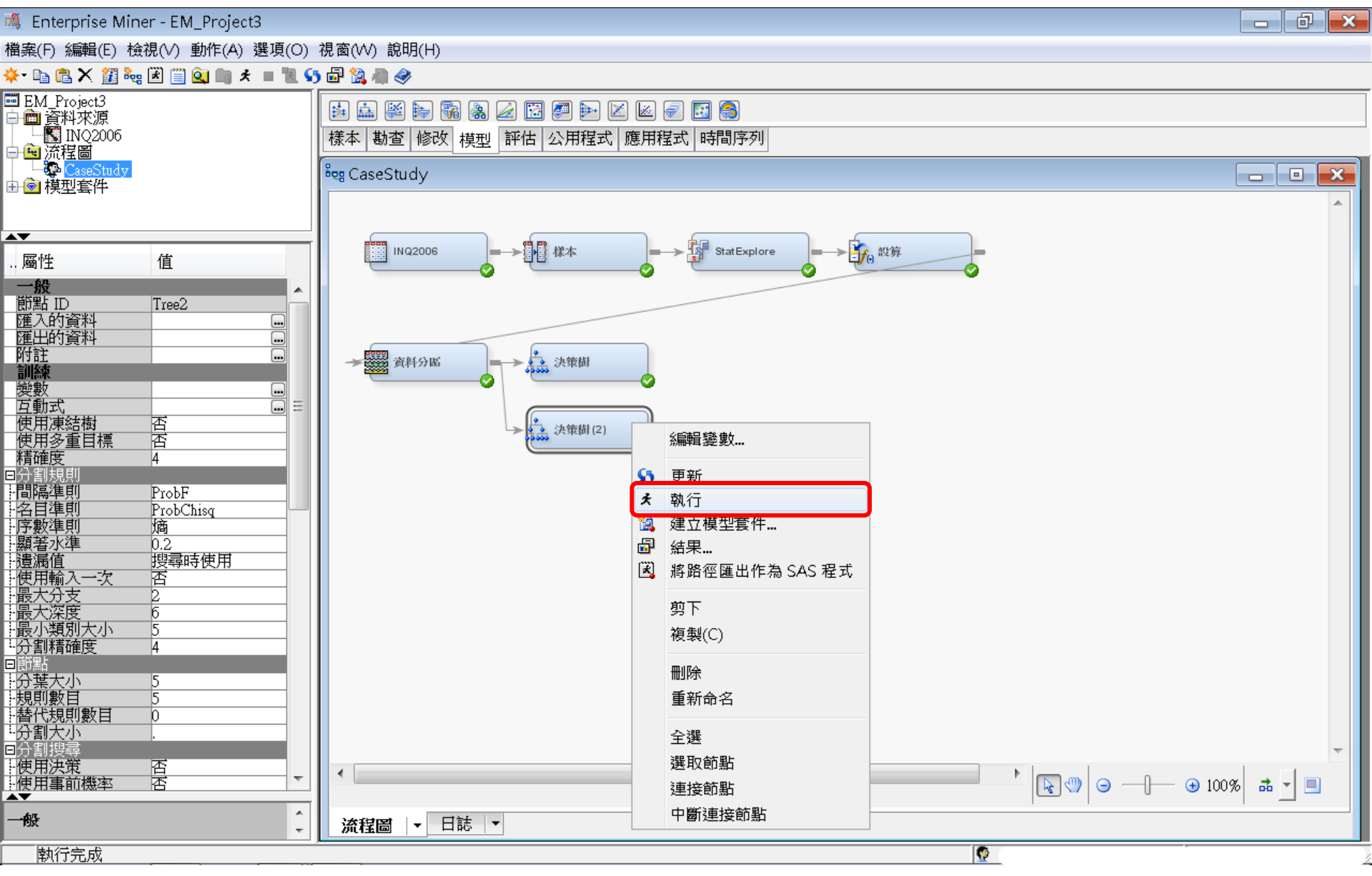

決策樹 (Decision Tree)

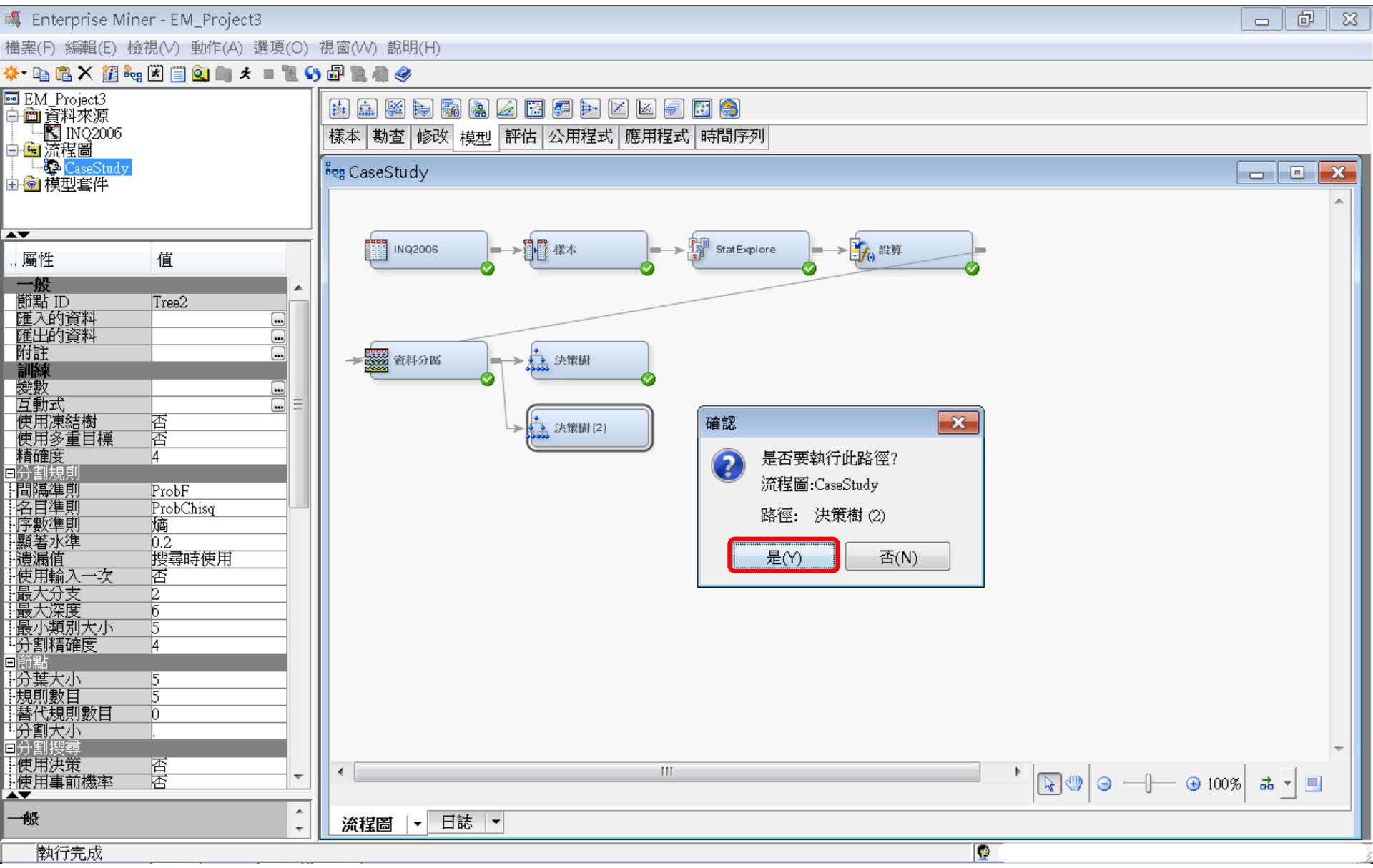

## 決策樹(自動)

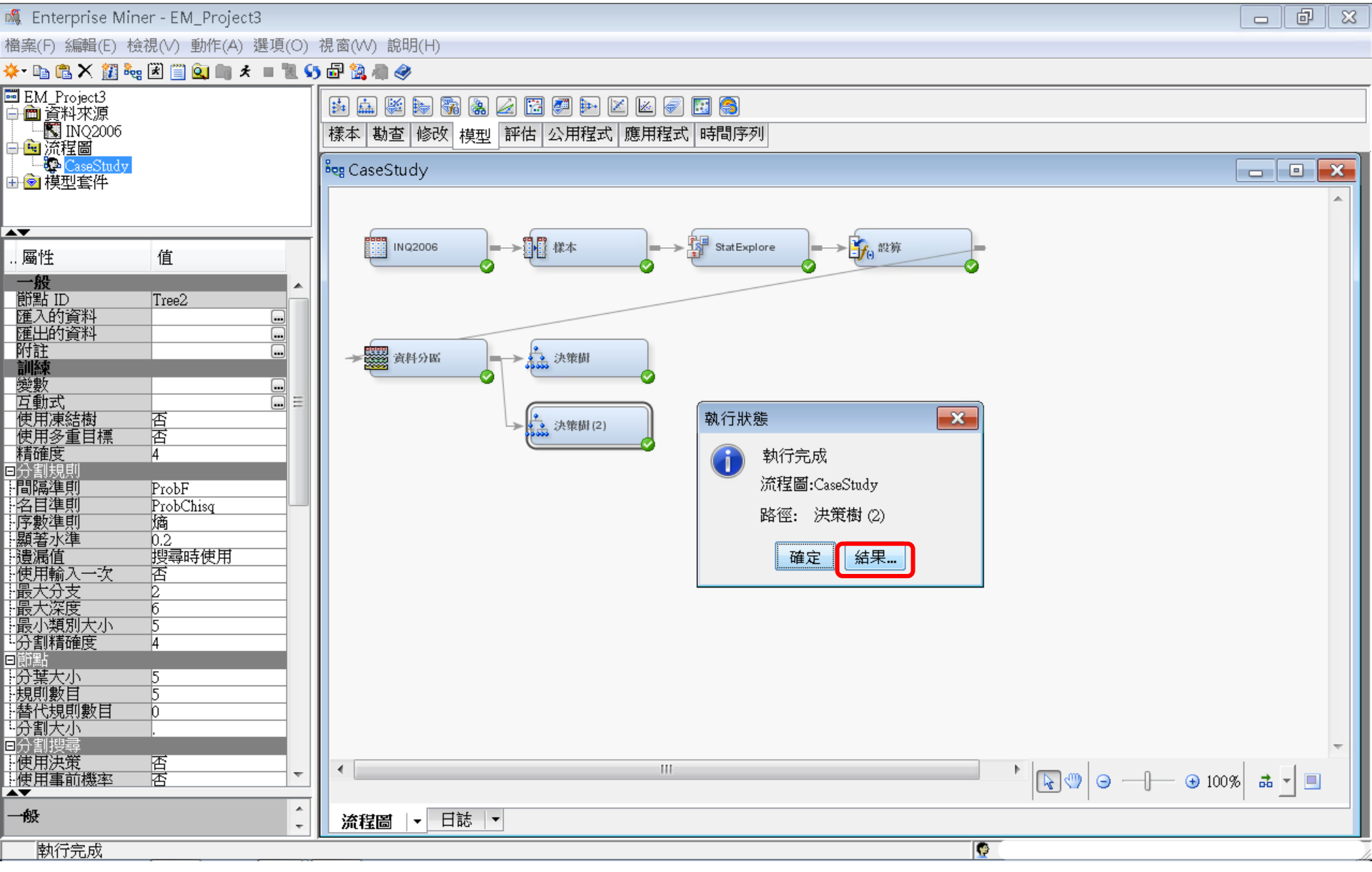

決策樹(自動)結果

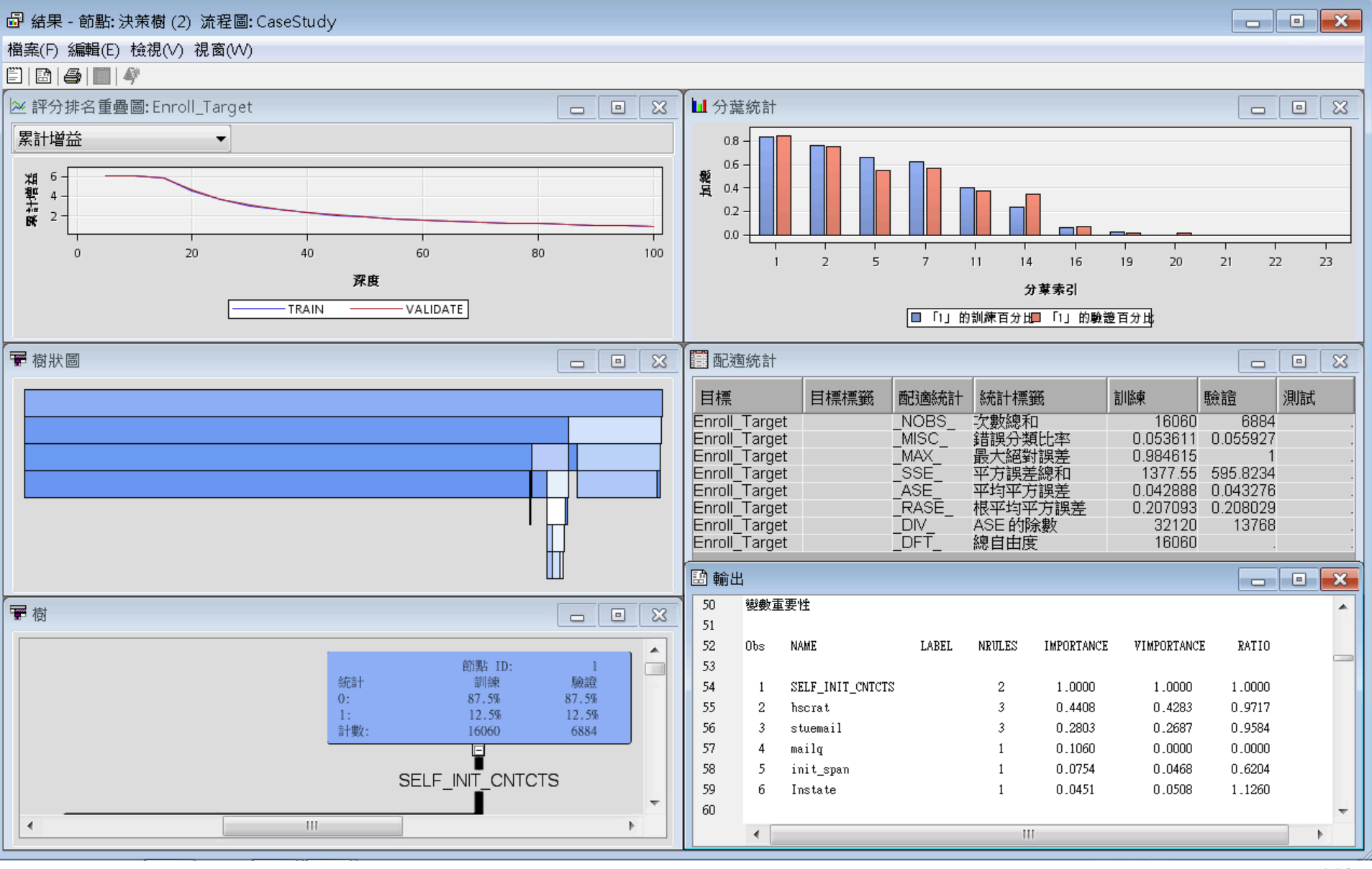

決策樹(自動)結果

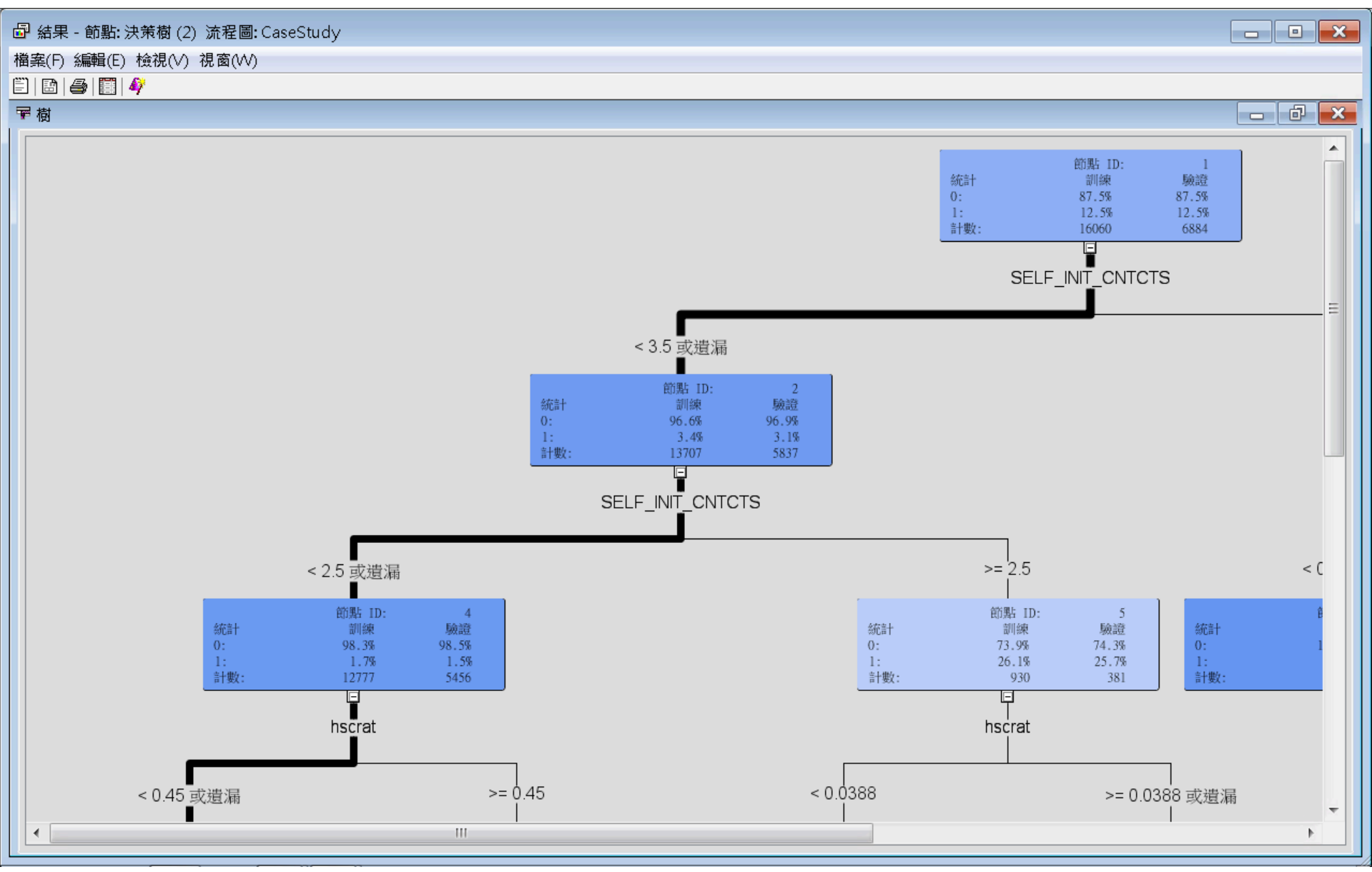

決策樹(自動)結果

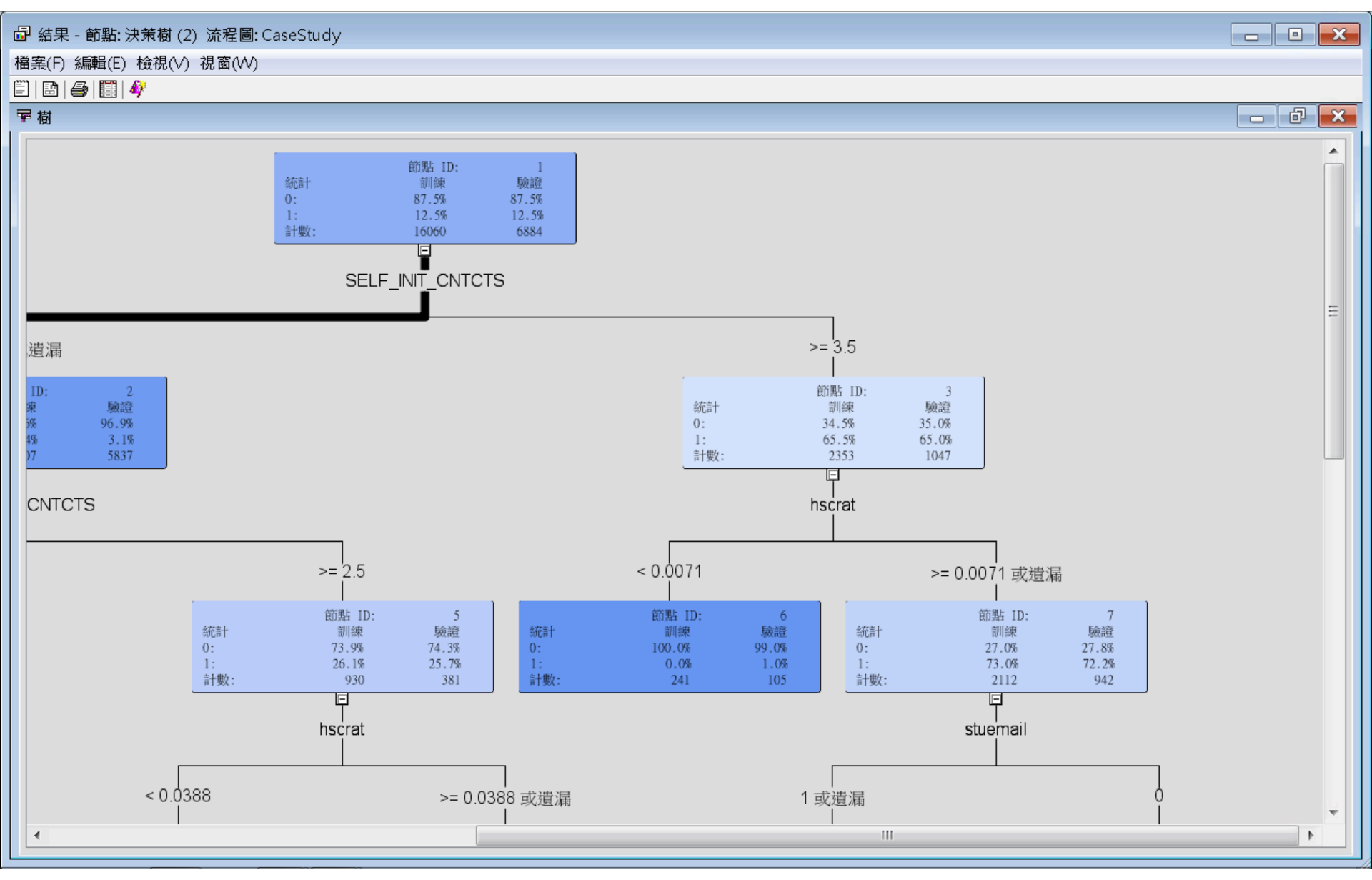

決策樹(自動)結果

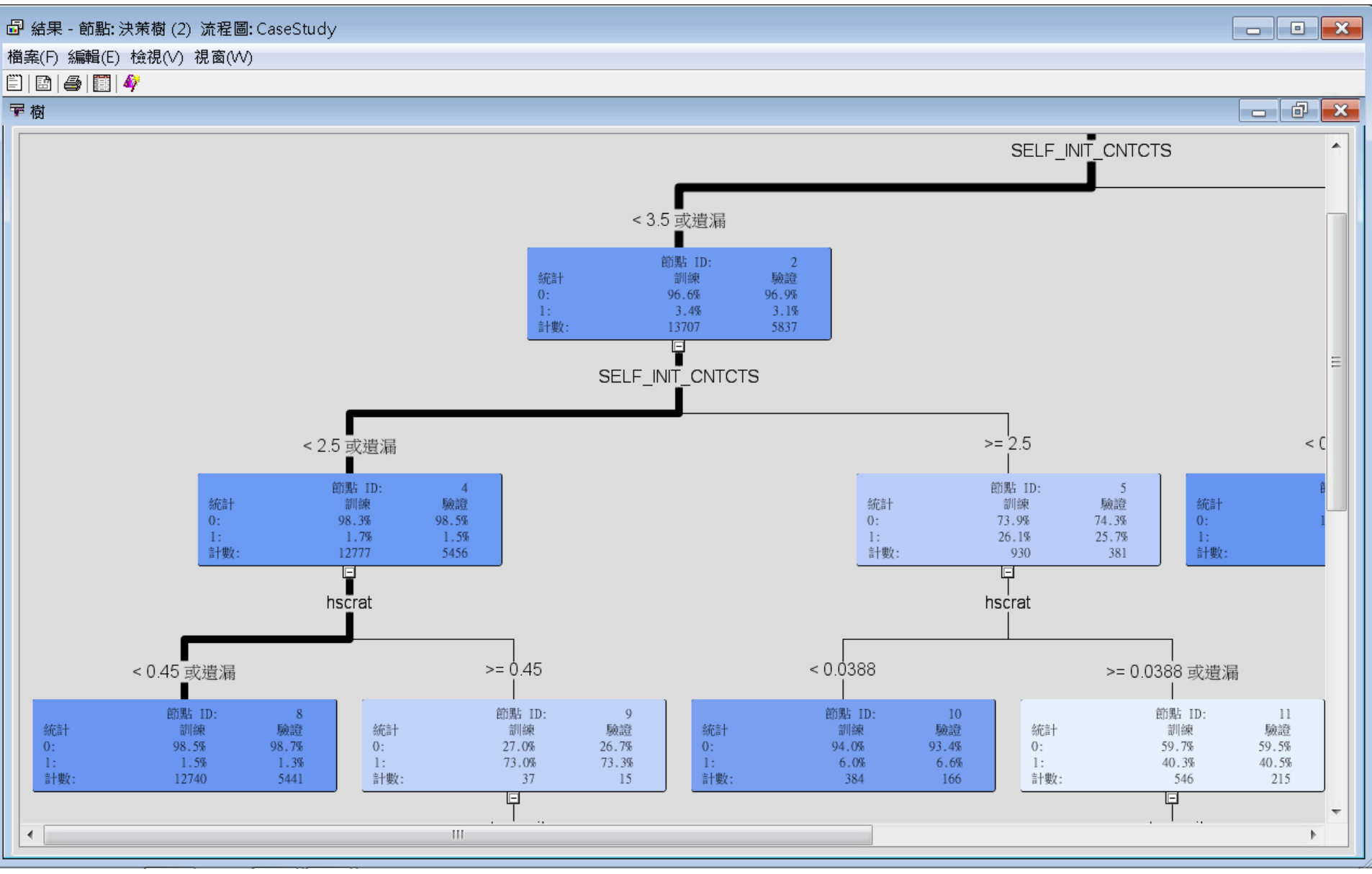

決策樹(自動)結果

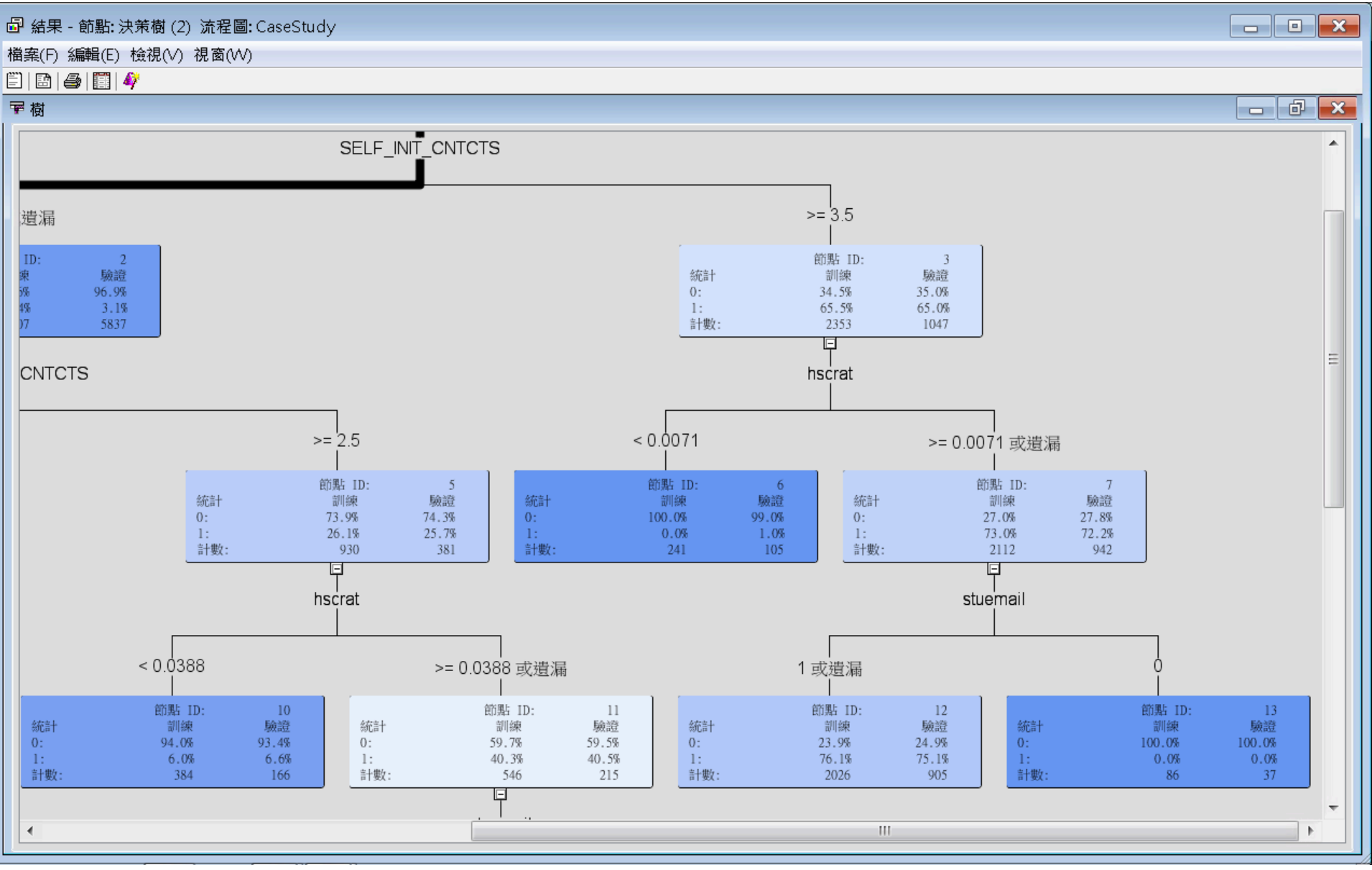

決策樹(自動)結果

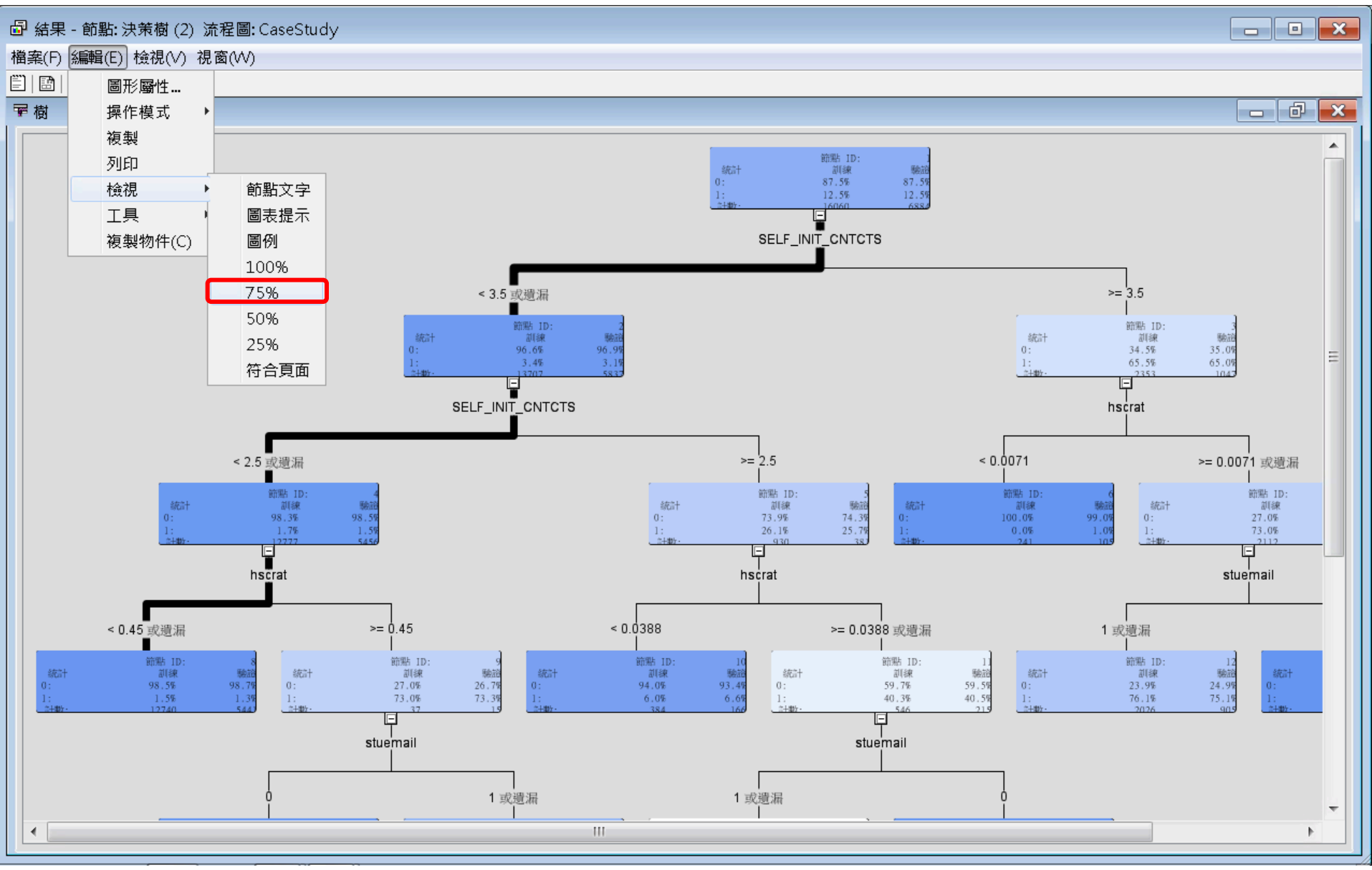

決策樹(自動)結果

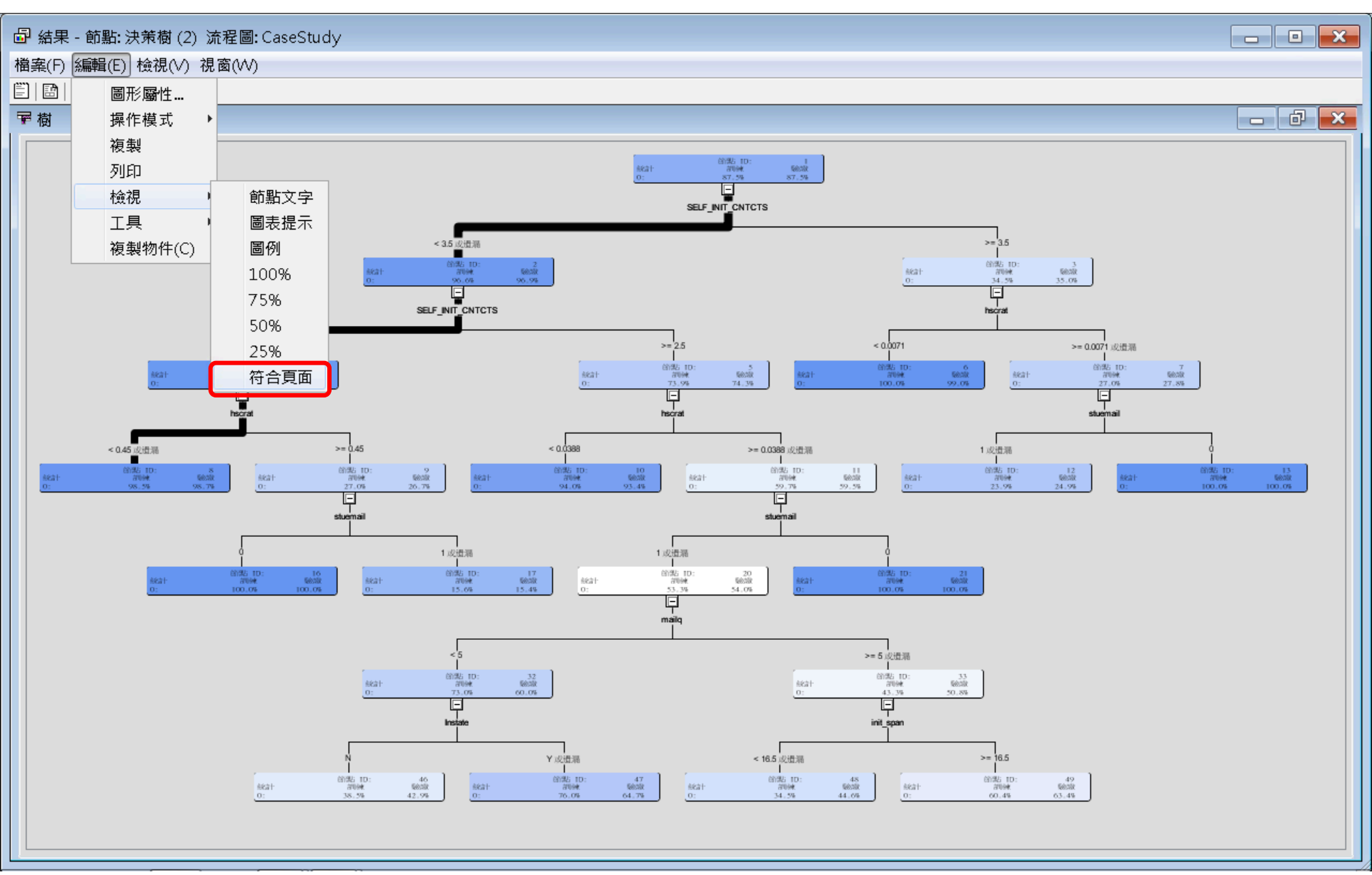

決策樹(自動)結果

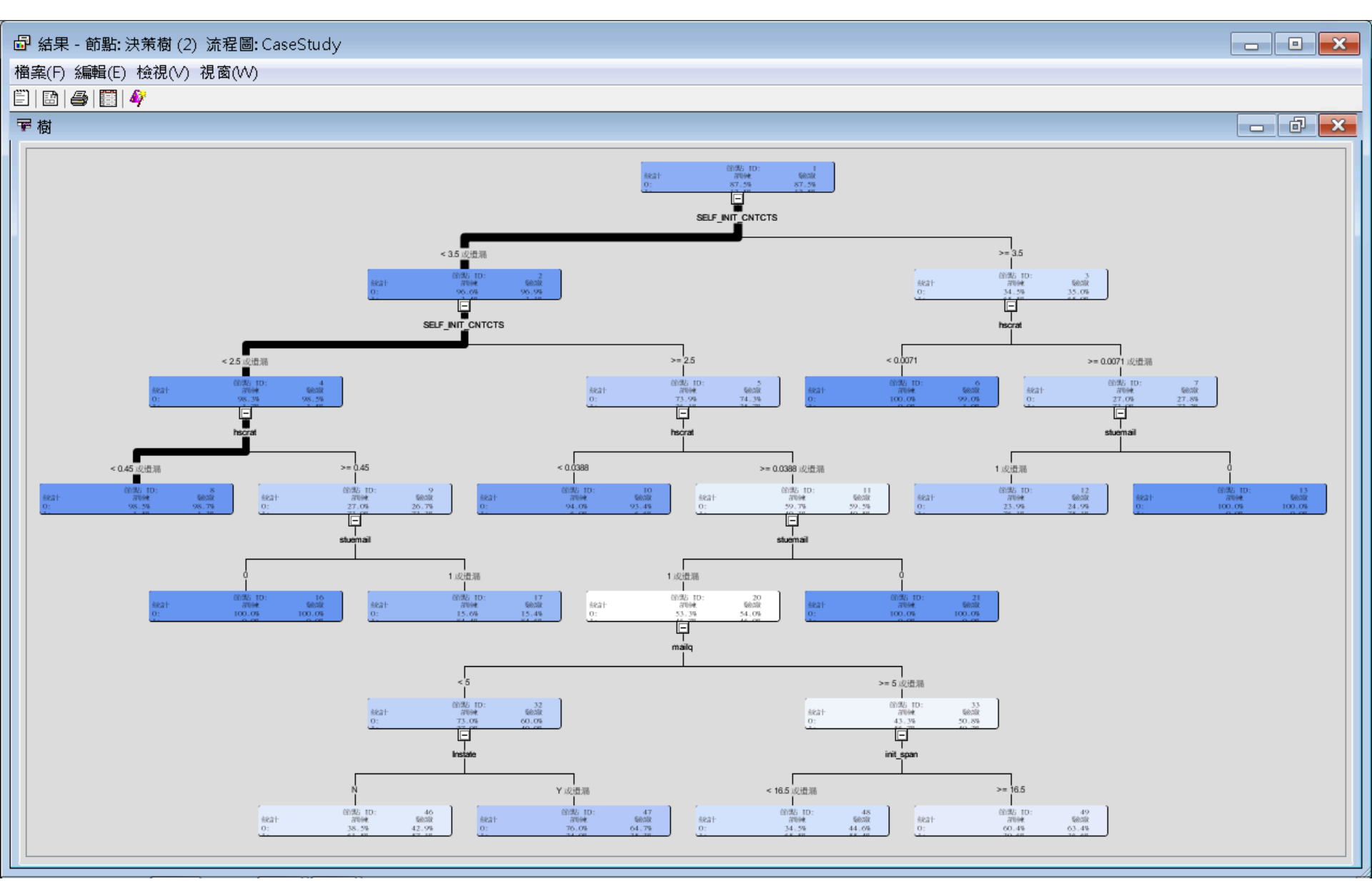

決策樹(自動)結果

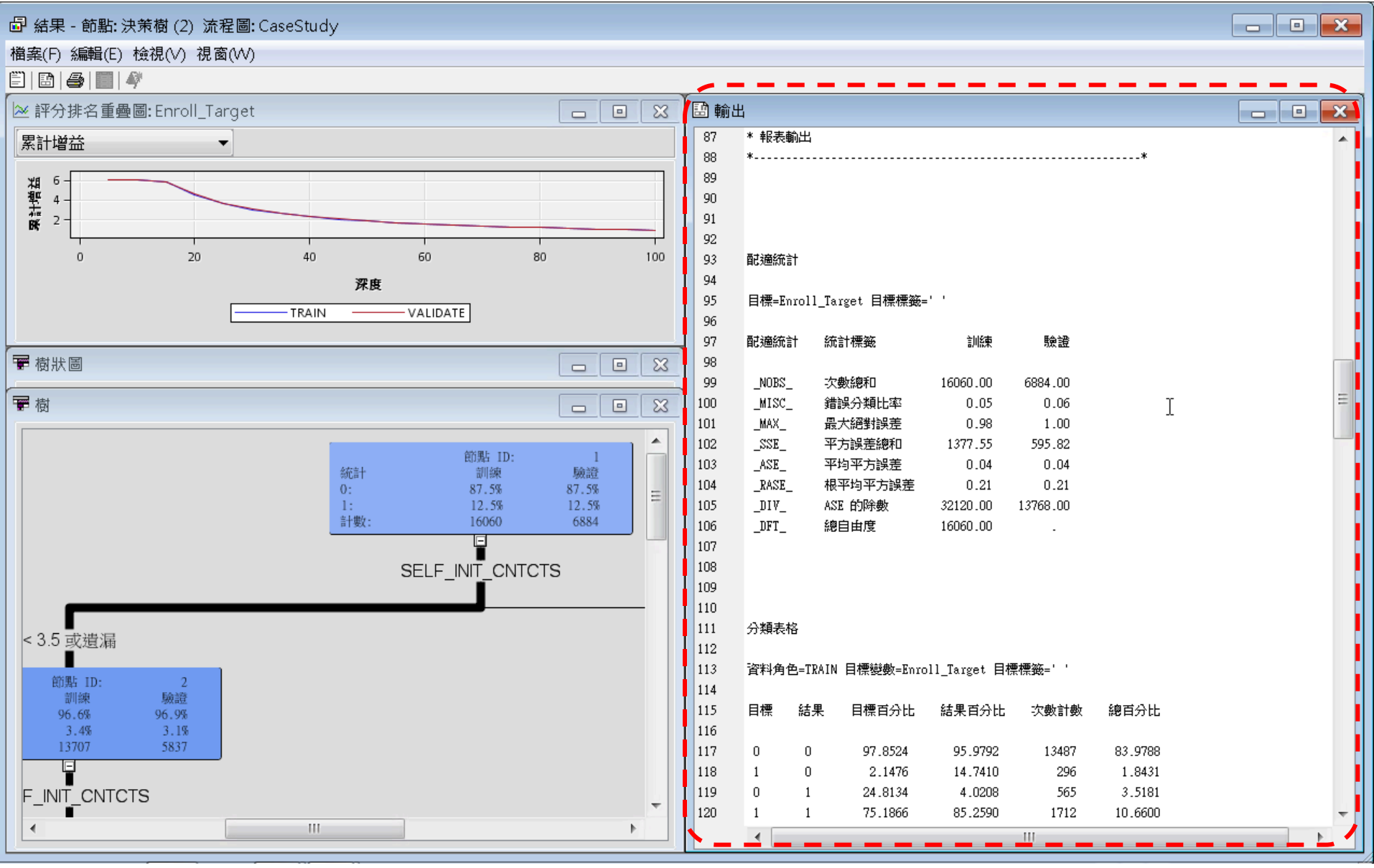

## 模型一迴歸 (Regression)

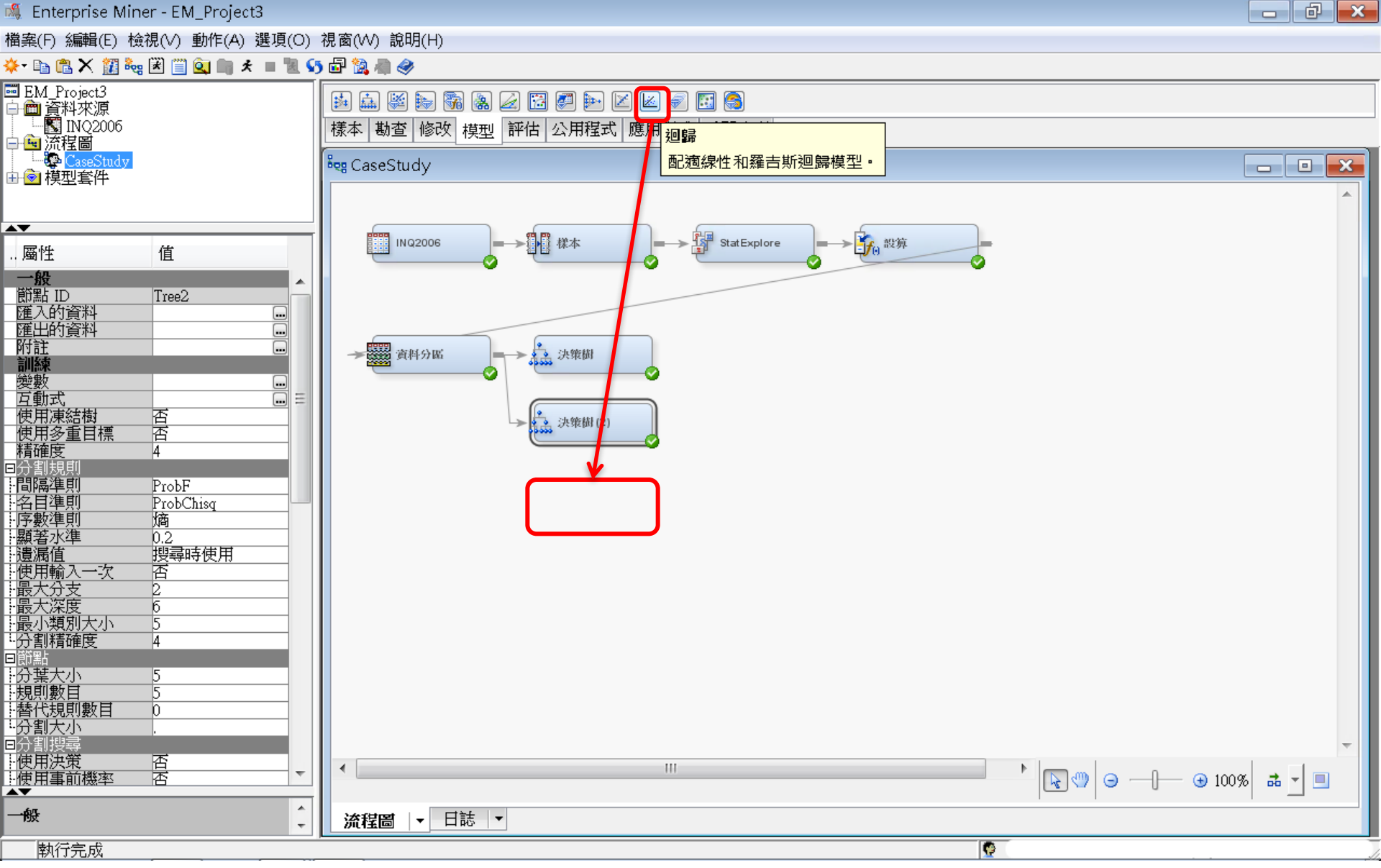

## 模型一迴歸(Regression)

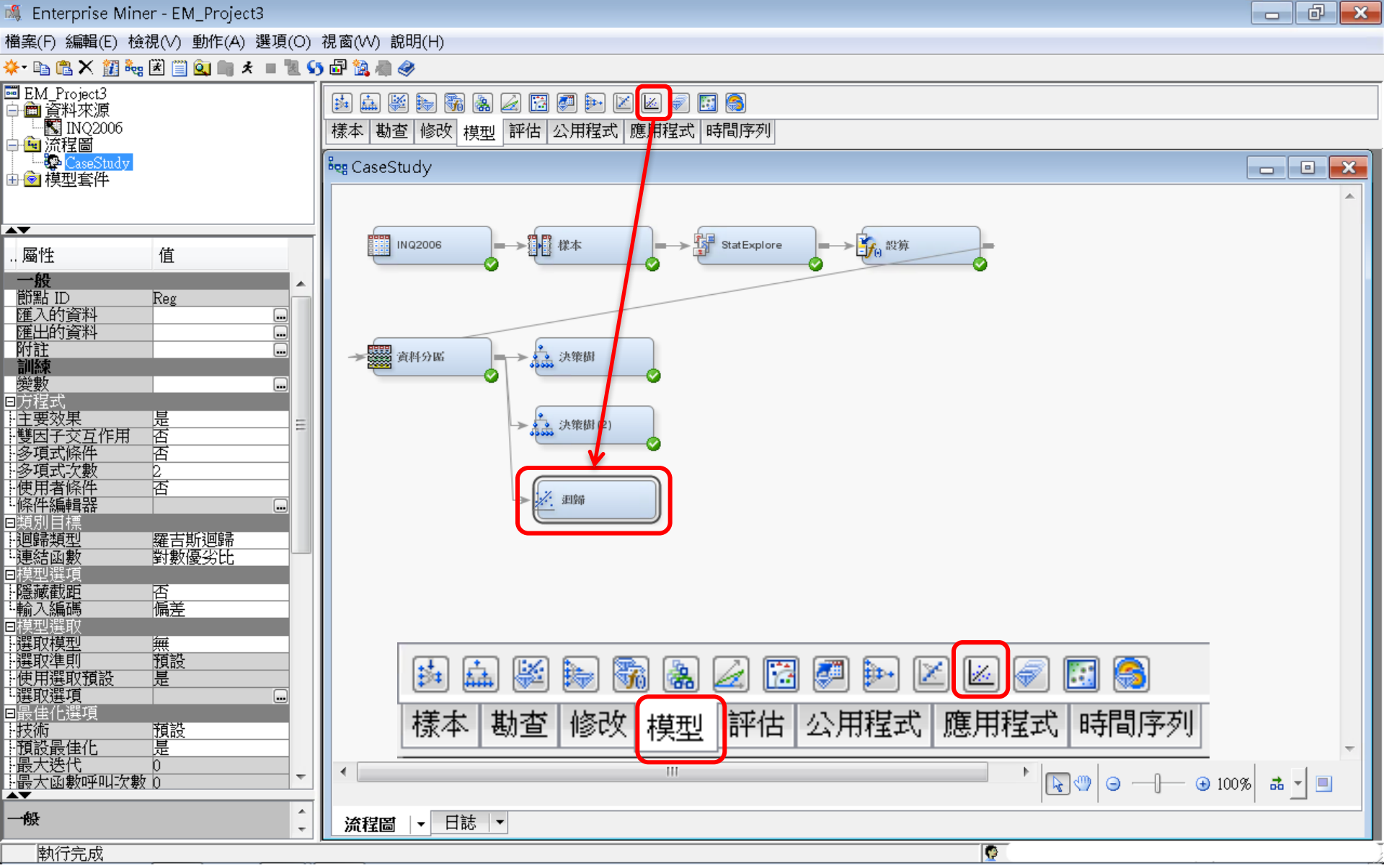

模型一迴歸(Regression)

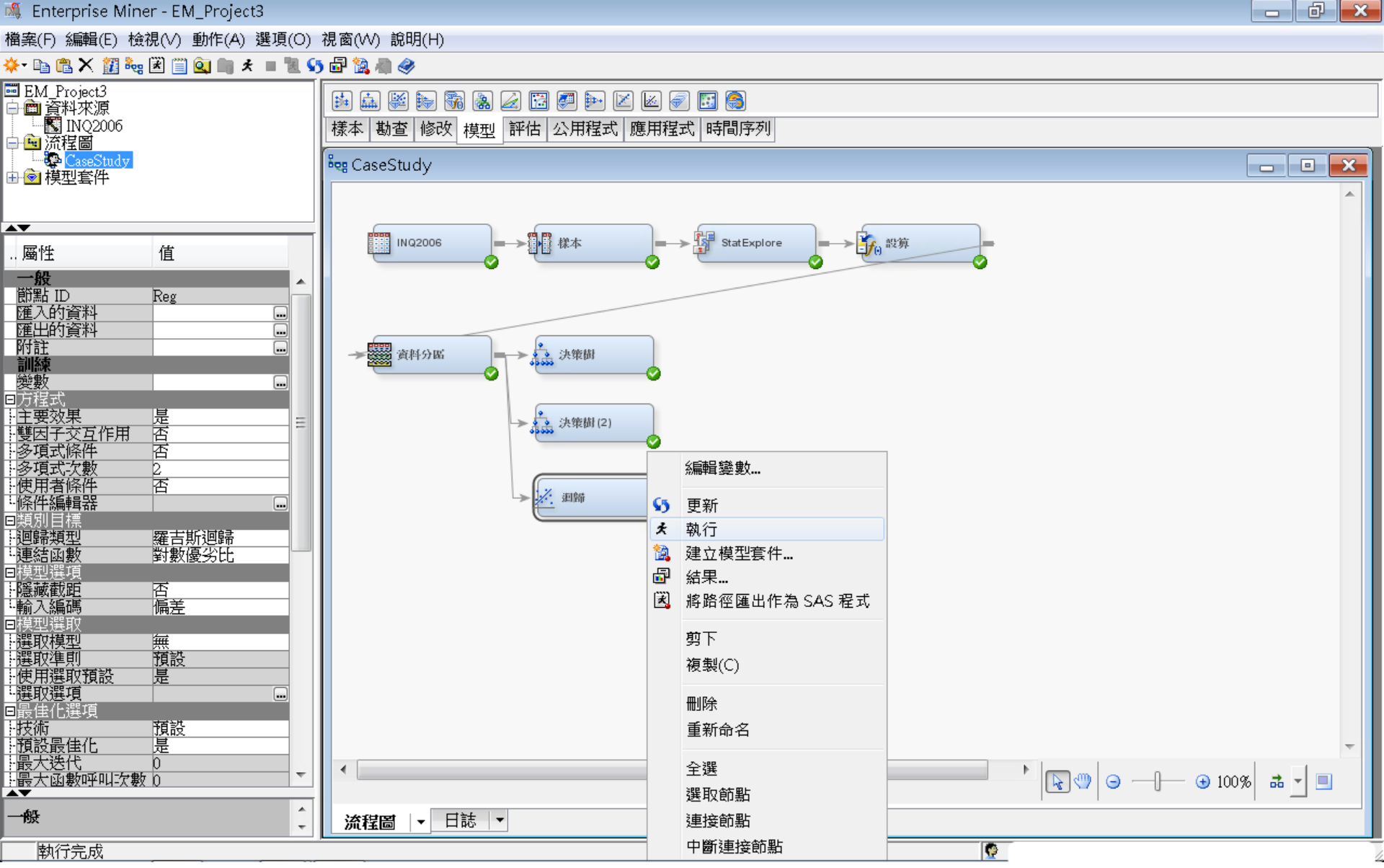

## 模型一迴歸(Regression)

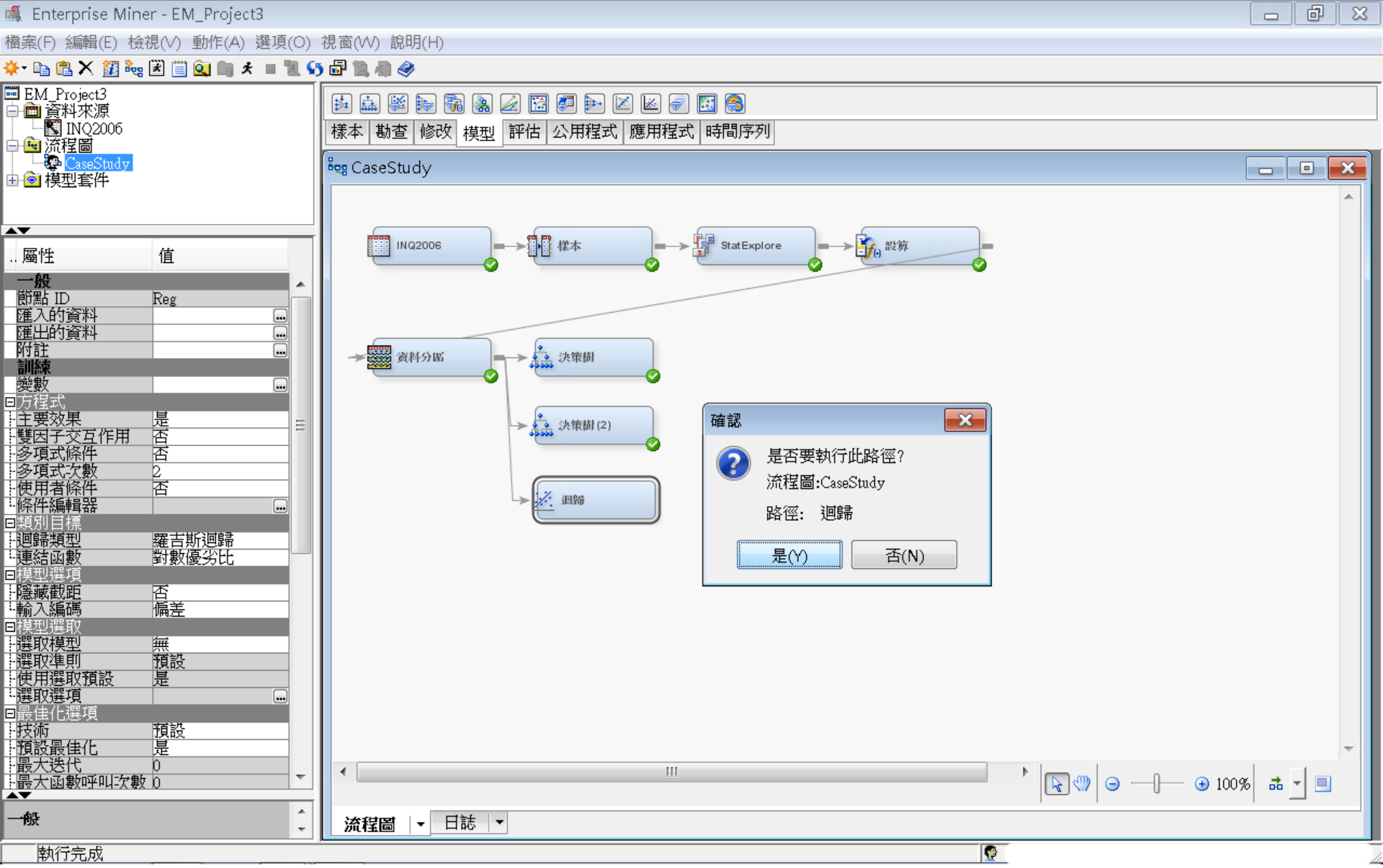

## 模型一迴歸(Regression)

💐 Enterprise Miner - EM\_Project3

- 0 X

檔案(F) 編輯(E) 檢視(∨) 動作(A) 選項(○) 視窗(₩) 說明(H)

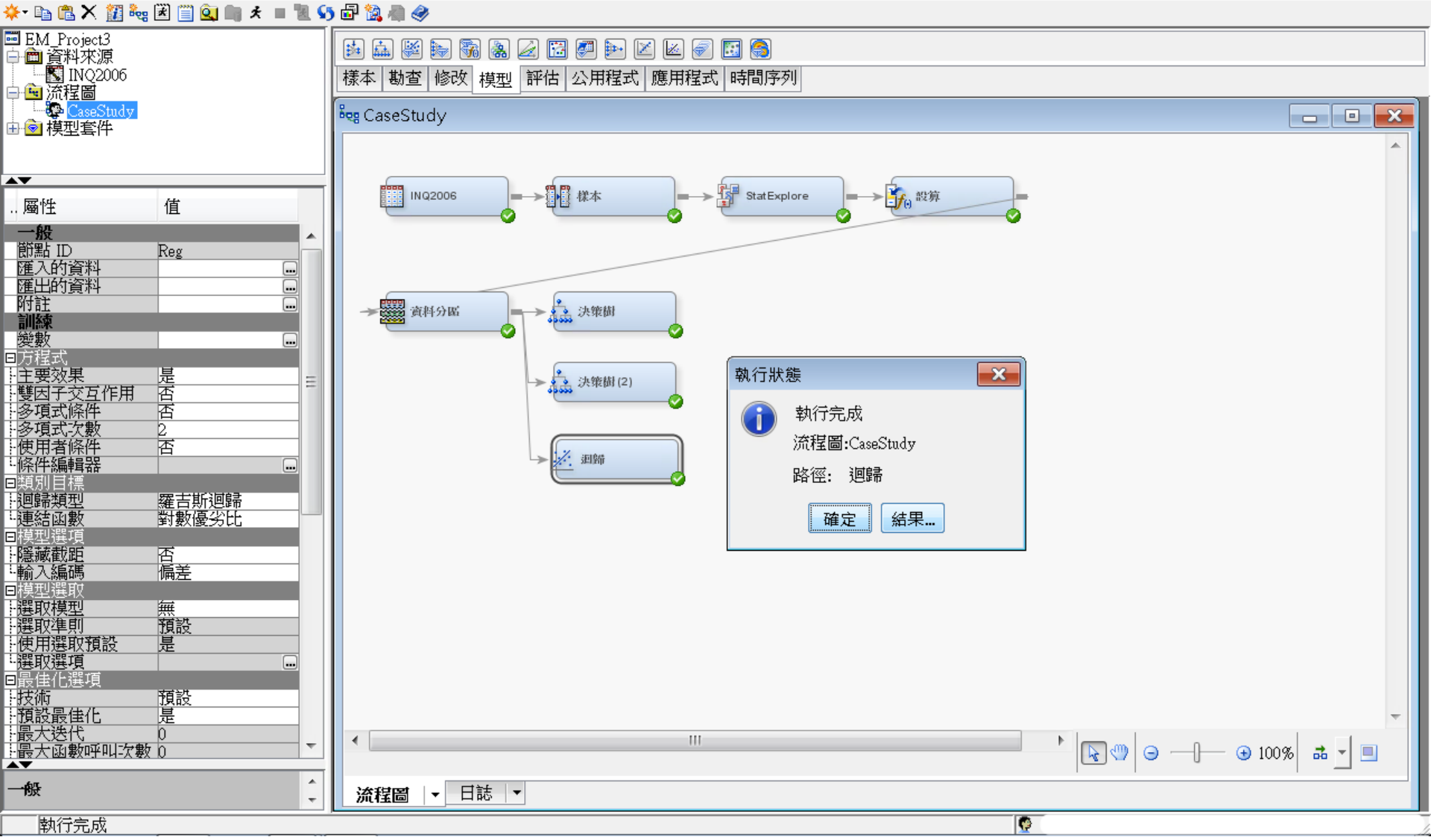

## 迴歸 (Regression) 結果

#### ☞ 結果 - 節點: 迴歸 流程圖: CaseStudy 檔案(F) 編輯(E) 檢視(∨) 視窗(₩) Ë 🗈 🎒 🔳 🇳 ≥ 評分排名重疊圖: Enroll\_Target 📰 配適統計 23 23 累計增益 訓練 測試 目標 ▲ 目標標籤 配適統計 統計標籤 驗證 AIC 4134.032 Enroll Target Akaike's Information Criterion Enroll Target 0.038906 0.037907 ASE Average Squared Error Enroll Target AVERR Average Error Function 0.126713 0.125584 6 Enroll Target DFE Degrees of Freedom for Error 16028 Enroll Target DFM Model Degrees of Freedom 32 果計槽描 Total Degrees of Freedom Enroll Target DFT 16060 Enroll Target DIV Divisor for ASE 32120 13768 Enroll Target ERR Error Function 4070.032 1729.042 Enroll Target FPE Final Prediction Error 0.039061 0.998866 0.999962 Enroll Target MAX Maximum Absolute Error 2 -Enroll Target MSE Mean Square Error 0.038984 0.037907 Enroll Target NOBS Sum of Frequencies 16060 6884 Enroll Target NW Number of Estimate Weights 32 0 20 40 60 80 100 Enroll Target RASE Root Average Sum of Squa... 0.197246 0.194698 深度 Root Final Prediction Error Enroll Target RFPE 0.197639 Root Mean Squared Error Enroll Target RMSE 0.197442 0.194698 TRAIN VALIDATE Enroll Target SBC Schwarz's Bayesian Criterion 4379.923 Enroll Target SSE Sum of Squared Errors 1249 656 521 9053 🔟 效果圖 🖪 輸出 x 280 資料角色=TRAIN 目標變數=Enroll\_Target 目標標籤=' ' 15 -281 282 日標 結果 目標百分比 結果百分比 次數計數 總百分比 283 284 0 0 96.1921 97.6160 13717 85.4110 10 絕對係數 285 0 3.8079 27.0418 543 3.3811 1 286 0 1 18.6111 2.3840 335 2.0859 287 1 81.3889 72.9582 1465 9.1220 1 288 5 289 290 資料角色=VALIDATE 目標變數=Enroll\_Target 目標標籤=' 291 292 目標 結果 目標百分比 結果百分比 總百分比 次數計數 293 效果數目 294 0 0 96.5932 97.4270 5869 85.2557 295 n 3 4068 24 0698 207 3 0070 - 🗆 + 🗖 – .€ HII.

評估一模型比較 (Model Comparison)

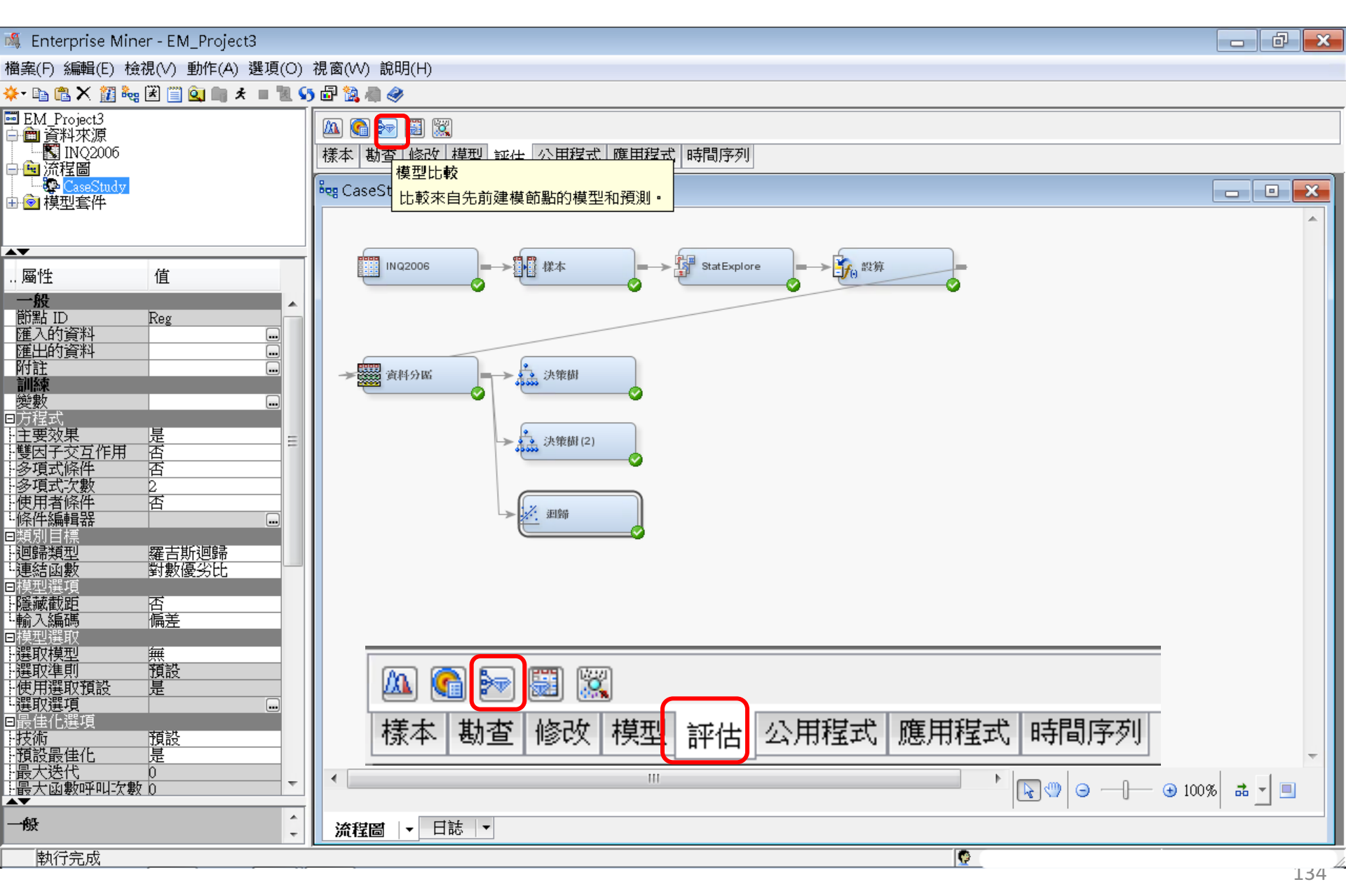

評估一模型比較 (Model Comparison)

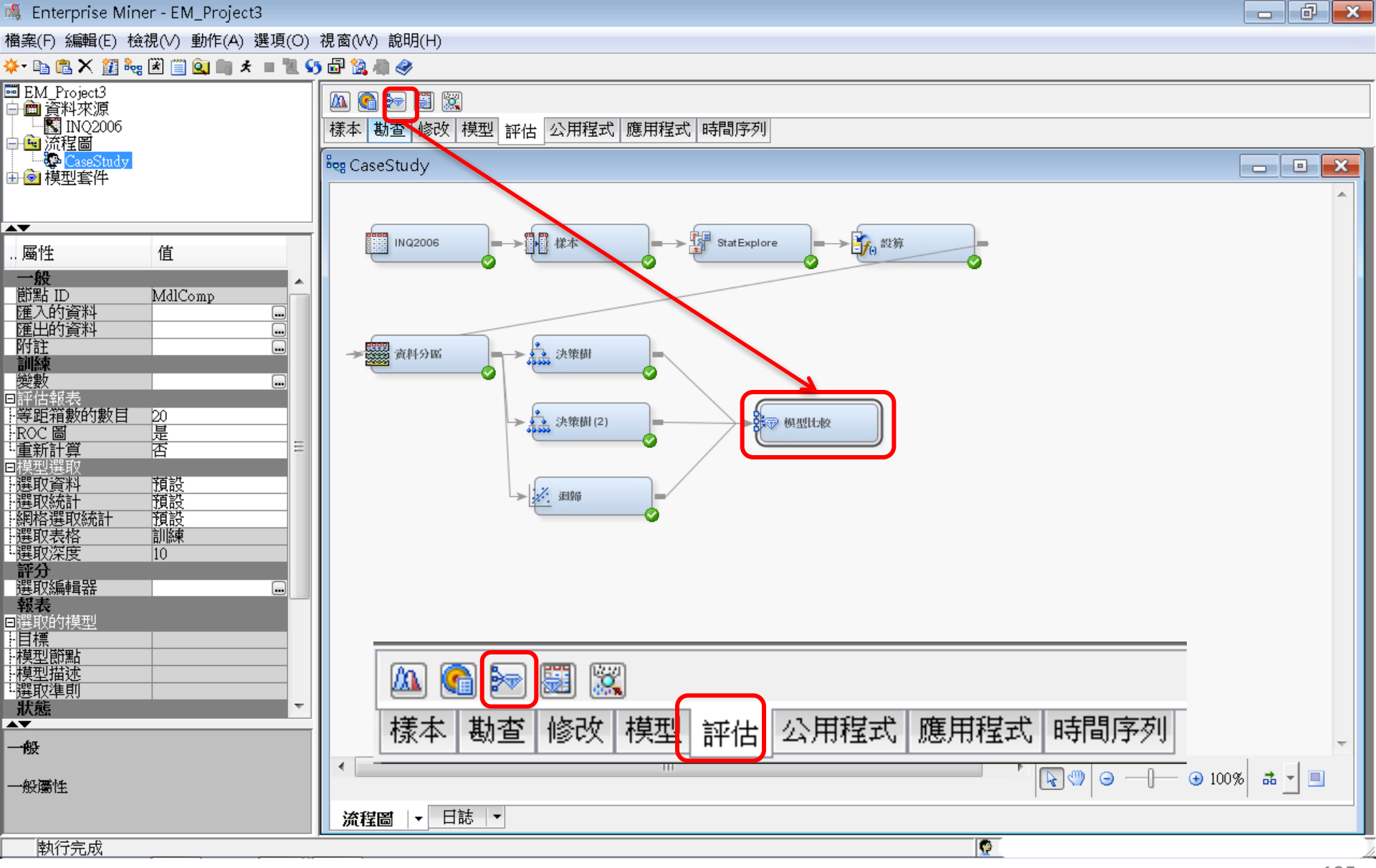

評估一模型比較 (Model Comparison)

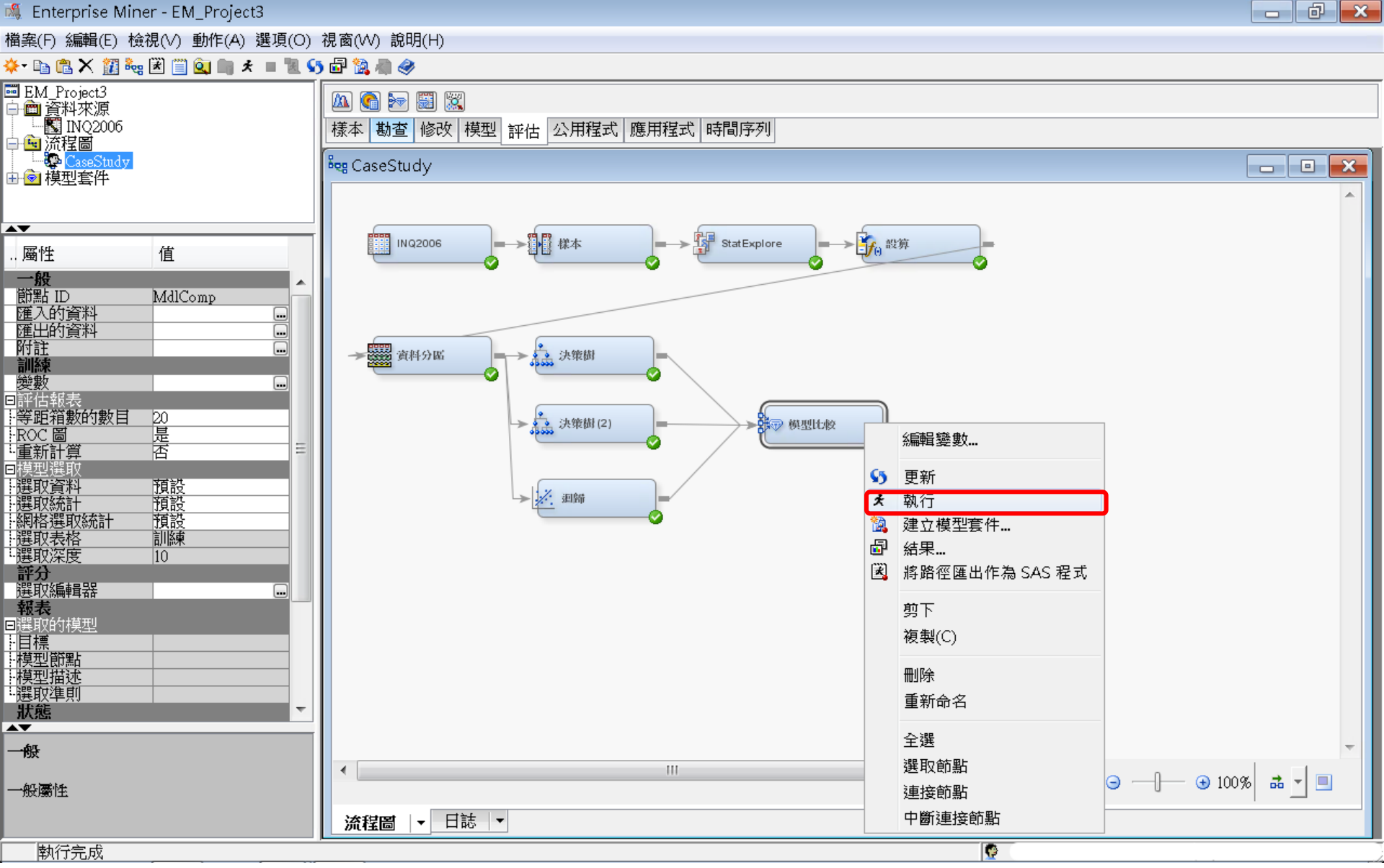

#### 評估一模型比較 (Model Comparison)

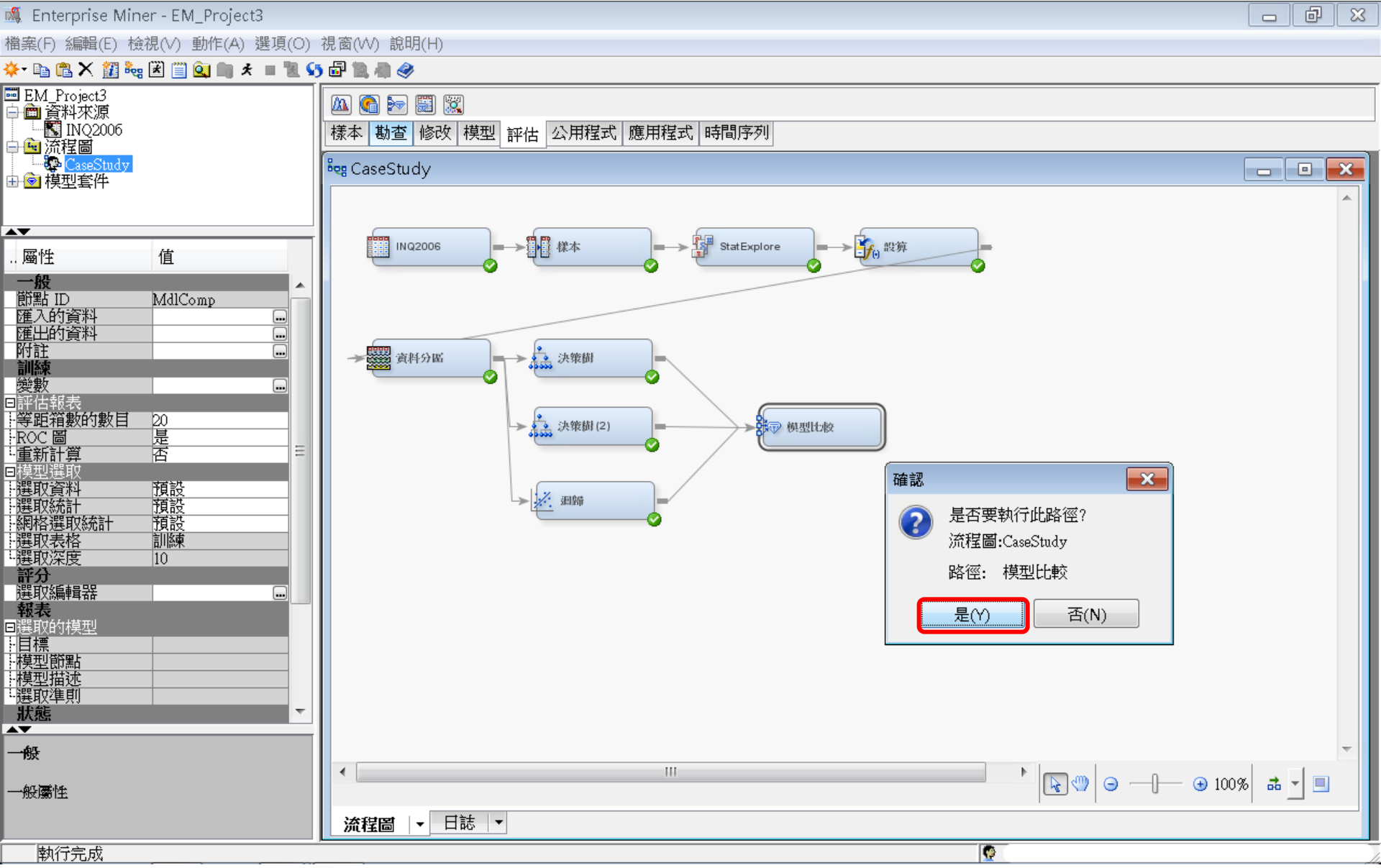

## 評估一模型比較 (Model Comparison)

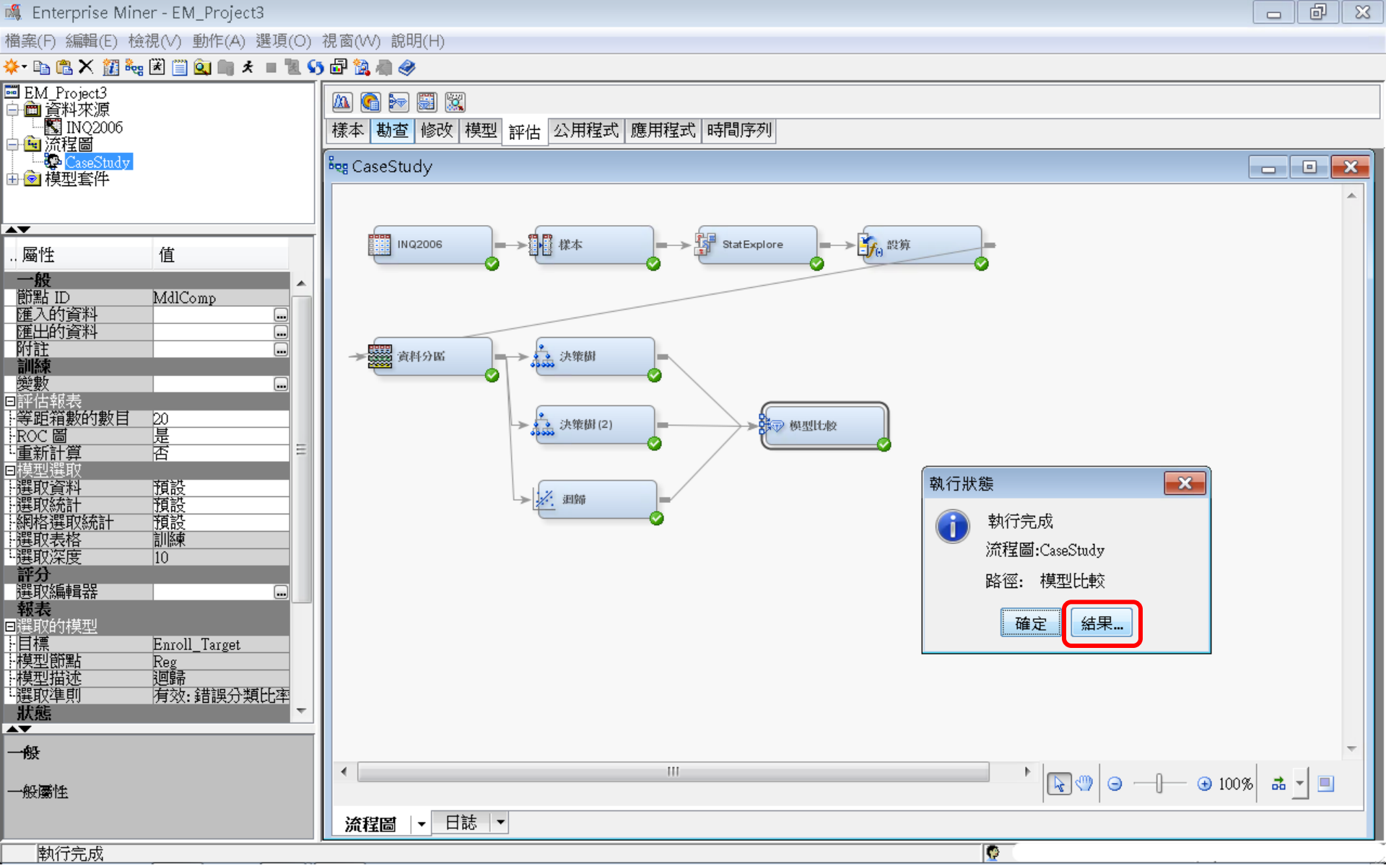

## 跨模型比較(Model Comparison)結果

#### 🗗 結果 - 節點: 模型比較 流程圖: CaseStudy

檔案(F) 編輯(E) 檢視(∨) 視窗(₩)

E | B | 😂 | 📰 | 🏘

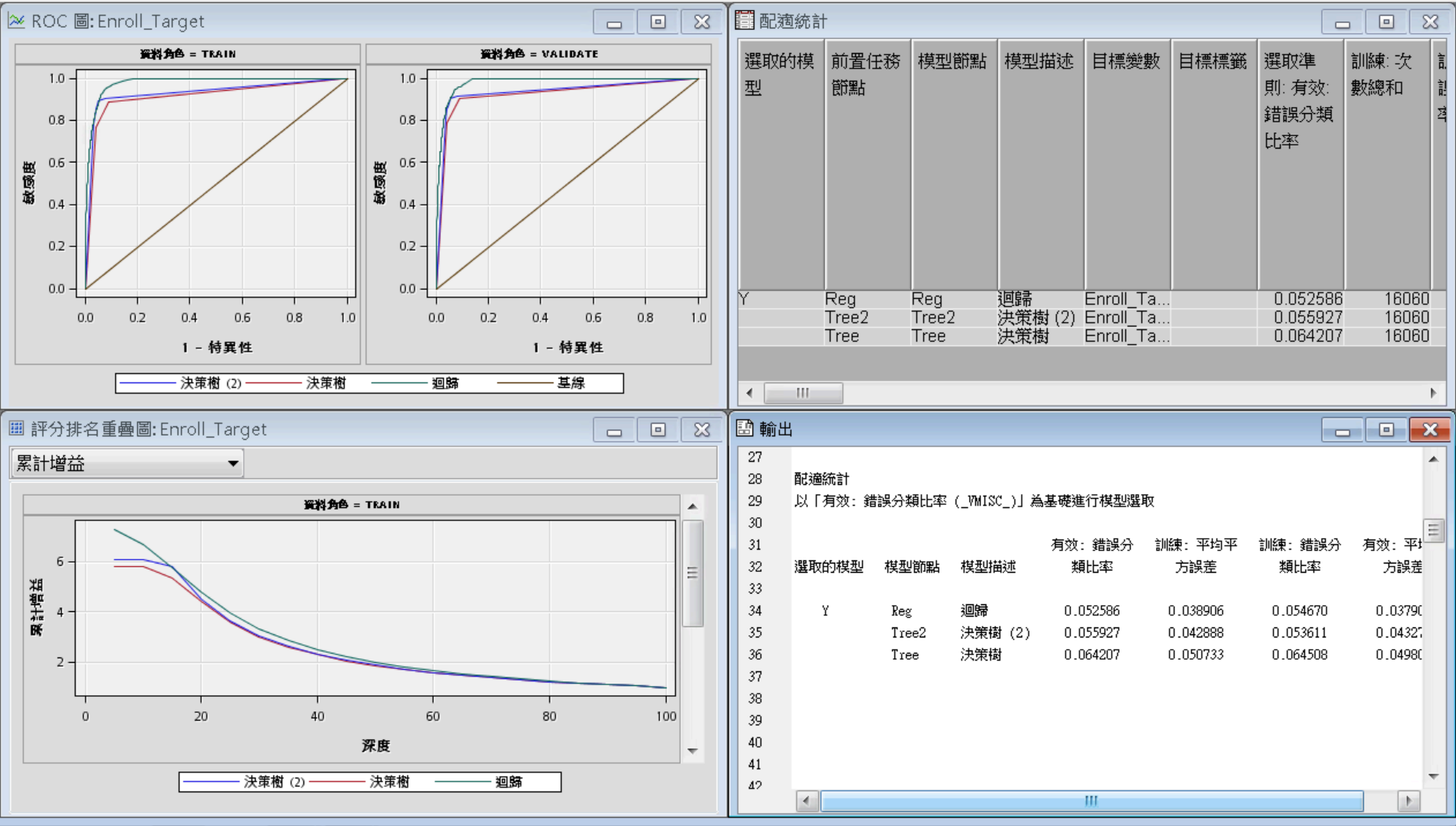

- D X

#### ROC

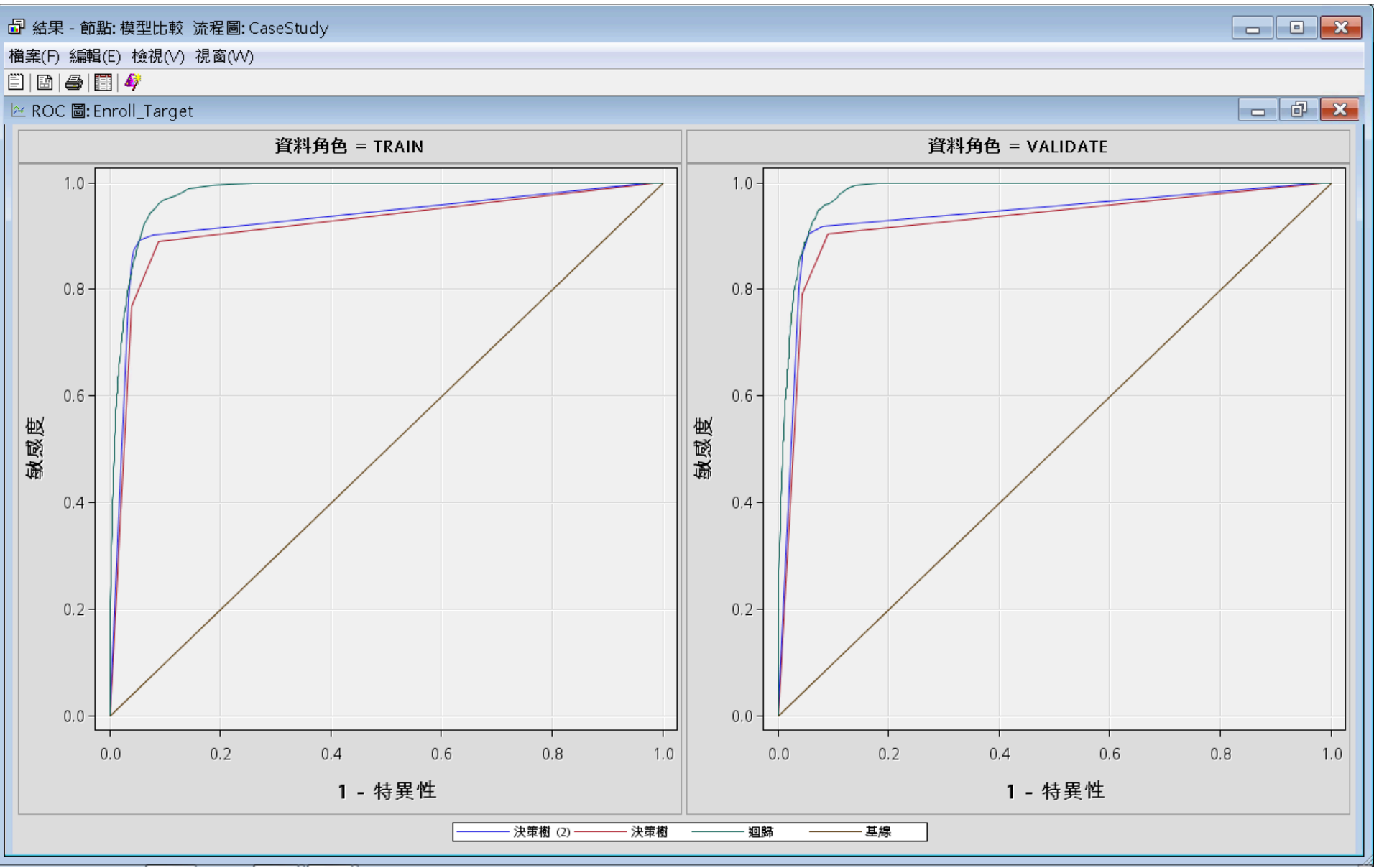

#### Reference

- 資料採礦運用:以SAS Enterprise Miner為工具,
  李淑娟,2015,SAS賽仕電腦軟體
- Jim Georges, Jeff Thompson and Chip Wells, Applied Analytics Using SAS Enterprise Miner, SAS, 2010
- SAS Enterprise Miner Course Notes, 2014, SAS
- SAS Enterprise Miner Training Course, 2014, SAS
- SAS Enterprise Guide Training Course, 2014, SAS